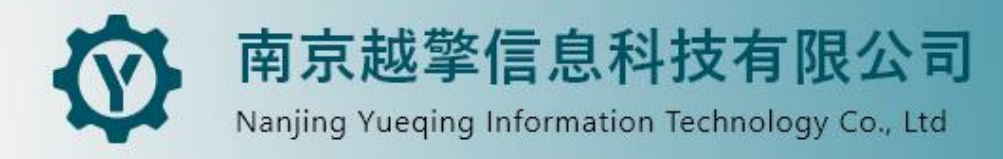

# iRobotCAM 用户手册V1.3

Intelligent Computer Aided Manufacturing for Robotics

0

| 第一章 : iRobotCAM 安装指南 | 1   |
|----------------------|-----|
| 1.1 安装前提             | 1   |
| 1.2 安装试用+激活版本        | 1   |
| 第二章:产品关键特性           | 6   |
| 2.1 机器人生产线设计         | 7   |
| 2.2 机电一体化设计与物理仿真     | 8   |
| 2.3 离线编程             | 9   |
| 2.4 机器人虚拟调试          | 10  |
| 第三章: iRobotCAM 用户界面  | 1   |
| 3.1 新建工程文件           | 1   |
| 3.2 组件库              | 2   |
| 3.3 机电建模             | 2   |
| 3.4 甘特图              | 18  |
| 3.5 装配关系             | 18  |
| 3.6 示教编程             | 19  |
| 3.7 碰撞检测             | 20  |
| 3.8 程序编辑             | 21  |
| 3.9 URDF 导入与导出       | 27  |
| 3.10 工作空间            | 28  |
| 3.11 欧拉角             | 29  |
| 3.12 通信模块            | 29  |
| 3.13 仿真验证            | 30  |
| 3.14 激光切割            | 31  |
| 3.15 焊接              | 31  |
| 3.16 屏幕录制功能          | 32  |
| 第四章:注意事项与保存          | 34  |
| 第五章: 案例一 定义基本机电对象    | 39  |
| 第六章: 案例二 定义传送带       | 47  |
| 第七章: 案例三 定义阵列运动单元    | 59  |
| 第八章 : 案例四 创建机器人      | 70  |
| 第九章: 案例五 示教编程-画圆弧    | 86  |
| 第十章 : 案例六 机器人抓与放     | 94  |
| 第十一章: 案例七 碰撞检测       | 121 |

# 目录

| 第十二章: | 案例八 配置 ModbusTcp 通信 | .132 |
|-------|---------------------|------|
| 第十三章: | 案例九 转盘和气缸模型构建       | 147  |
| 第十四章: | 案例十 激光切割            | 164  |
| 第十五章: | 案例十一 焊接             | .173 |
| 第十六章: | 案例十二 电弧增材           | 181  |
| 第十七章: | 案例十三 喷涂             | .185 |
| 第十八章: | 案例十四 打磨             | .189 |

# 第一章 : iRobotCAM 安装指南

这份指南将引导您完成在 Windows 操作系统上安装 iRobotCAM 的过程。

# 1.1 安装前提

 $\bigcirc$ 

- 计算机 Windows 系统要求: 支持 Win10 64 位或更高版本。
- ZW3D 版本要求: 支持 ZW3D 2024/2025 版本。
- 本产品在 ZW3D 软件的专家级别进行开发。

# 1.2 安装试用+激活版本

## 安装前注意事项:

在安装软件包之前,以下是您需要注意的事项:

#### 1. 试用期:

- 软件包提供 30 天的免费试用期。
- 30天后,您将需要激活授权才能继续使用。

#### 2. ZW3D 安装:

- 确保您的系统上已安装 ZW3D 软件(从 ZW3D 官方网站下载)。
- 3. 安装 IROBOTCAM 软件包(中文版)之前完成以下操作:
- 关闭 **ZW3D** 软件。

#### 4. 安装 IROBOTCAM 软件包:

- 双击软件包以开始安装过程。
- 按照屏幕上的提示完成安装。

#### 附加注意事项:

- 确保在激活授权时有稳定的互联网连接。
- 安装过程可能会根据您的系统而耗时。
- 如果在安装过程中遇到任何问题,请参阅软件文档或联系软件供应商。

1

IROBOTCAM 软件包在 ZW3D 2024/2025 版本上的逐步安装说明。

# 第一步:

**S** 

- 双击安装包文件 "IROBOTCAM-V1.3-plugins\_ch-for-ZW3D2024/2025.exe"。
- 点击 "下一步" 继续。 (图 1-1)。

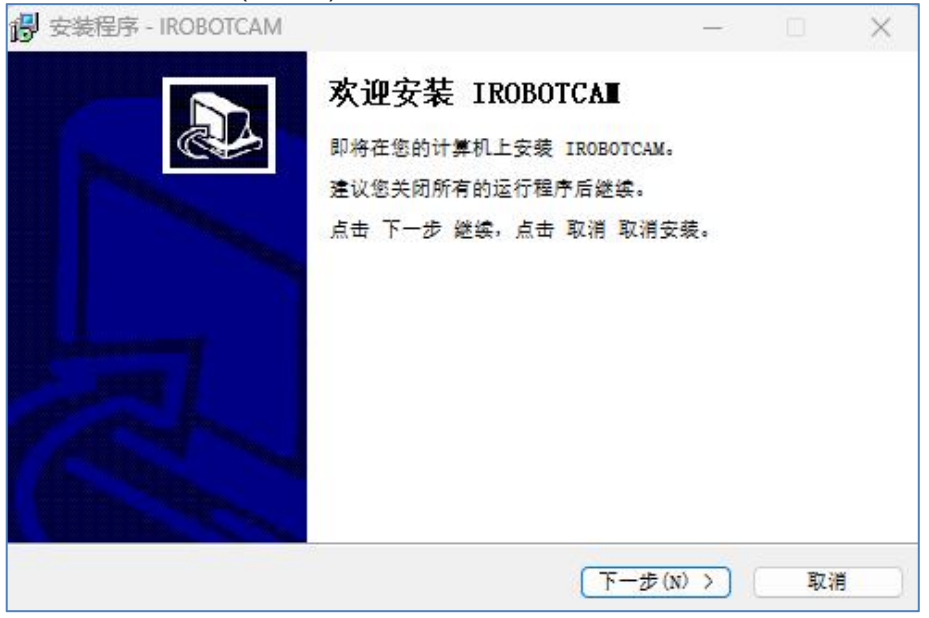

图 1-1:安装设置

# 第二步:

- 仔细阅读许可信息。
- 如果同意条款,点击"我接受"。
- 填写个人信息并点击 "下一步"。 (图 1-2)

| 请阅读版 <mark>权许可,</mark> 继续前 | 前必须同意其中的条款。      |         |  |
|----------------------------|------------------|---------|--|
|                            | 软件终端用户使用许可协议     | ĸ       |  |
| 在安装本软件                     | 之前,请用户详细阅读以下协    | 议和条款:   |  |
| 本终端用户使                     | 用许可协议(协议)是您(个    | 人或单位实体) |  |
| 与南古城敬信自刭;                  | 坊有限公司 (1) 下營稅城數科 | 坊)之间有关校 |  |

#### 图 1-2:许可和用户信息

第三步(图 1-3):

 $\mathbf{v}$ 

- 选择 "安装路径"。
- 如果需要更改安装目录,点击"浏览"按钮。
- 点击 "下一步"。
- 选择开始菜单文件夹。
- 点击 "下一步"。

| 安装程序 - IROBOTCAM                   | – 🗆 X   | 💕 安装程序 - IROBOTCAM       | - 0         |
|------------------------------------|---------|--------------------------|-------------|
| <b>选择安装文件夹</b><br>在哪里安模 IROBOTCAM? |         | 选择开始 日录<br>在哪里创建供提方式:    | 2           |
| 安藏種序将在以下文件夹安装 IROBOICAM。           |         | 安装程序将在以下位重创建快捷方式。        |             |
| 点击 下一步 谜袋。欲改变安装文件夹,点击 浏览。          |         | 点击 下一步 继续。欲选择别的目录,点击 浏览。 |             |
| C:\Program Files\IROBOTCAM         | 浏览(z)   | IROBOTCAM                | 浏览(z)       |
|                                    |         |                          |             |
| 至少需要 781.4 MB 磁盘空间。                |         |                          |             |
| 〈上一步(風) 下一步(                       | 8) > 取消 | 〈上一步(g) 【                | 下一步(8) > 取消 |

图 1-3:安装和开始菜单文件夹

第四步 (图 1-4):

- 将显示安装信息的摘要。
- 您可以点击 "返回" 进行更改, 或点击 "安装" 继续。

| 😼 安装程序 - IROBOTCAM                                              | - 0        | ×        | 😼 安装程序 - IROBOTCAM                                                                                                    | - 🗆 X |
|-----------------------------------------------------------------|------------|----------|----------------------------------------------------------------------------------------------------|-------|
| 选择额外任务<br>您想执行什么额外任务:                                           |            |          | 產备安裝<br>安礎程序即将安援 IROBOTCAM。                                                                                                    |       |
| 选择您希望安概锢序安模 IROBOTCAM 时执行的额外任务,再<br>要。<br>附加国际:<br>☑ 在桌面创建国标(点) | 点击 下一步 建橡安 |          | 点击 安楼 建築安俵,点击 上一歩 检查并改变设置。<br>用户信息:<br><sup>tt</sup><br>南京越黎科技有限公司<br>安裝文件夫:<br>C:\Frogram Files\IROBOTCAM<br>开始漂单:<br>IROBOTCAM<br>報外任長;<br>附加圓板;<br>在長闻创建圖标(d) |       |
|                                                                 |            |          | 4                                                                                                    | •     |
| 〈 上一歩 (g) (下-                                                   | -歩(2) > 取  | <b>3</b> | 〈上一步(g) 5                                                                                                    | ₹     |

图 1-4:安装信息

# 第五步:

● 点击 "完成" 完成安装过程。 (图 1-5)

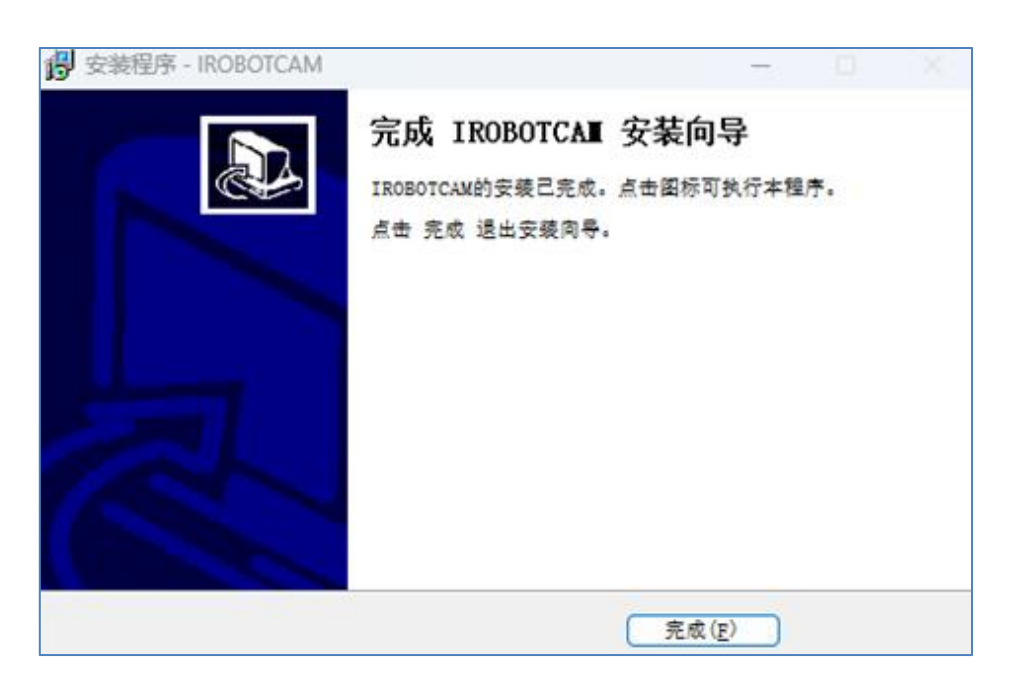

图 1-5:完成安装

# 第六步:

- 在安装后首次运行 ZW3D 时,将显示一些默认设置。
- 点击 "是"或者"确认"。 (图 1-6)

| 😨 ZW3D | X                             | ┌默认单位                                  |   |
|--------|-------------------------------|----------------------------------------|---|
|        | 此版本的ZW3D CAD/CAM不能作为实际发行      | <ul> <li>● 毫米</li> <li>○ 英寸</li> </ul> |   |
| 0      | 使用:该版本仅限为发行前的测试使用。            |                                        |   |
|        | 如果选择[是].将承担使用该版本软件的相关责任.是否继续? | 专家                                     | ٠ |
|        | 是(Y) 否(N)                     | 确认                                     |   |

图 1-6:默认设置

# 第七步:

- 打开 ZW3D 界面,点击 "IROBOTCAM" 模块。
- 首次安装软件可以无需激活直接试用 30 天。
- 若有激活授权号,可点击"激活"以激活插件。(图 1-7)

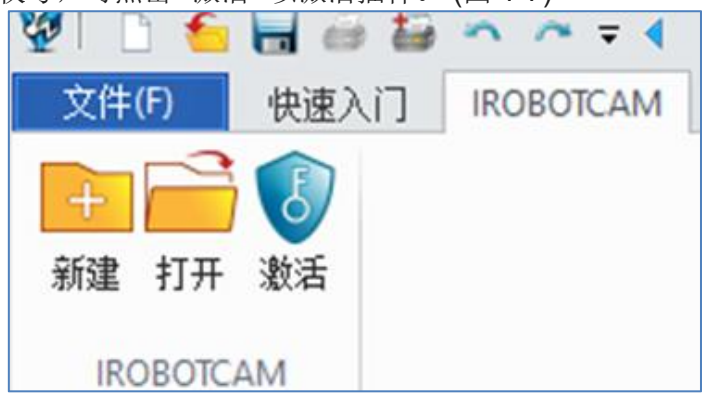

#### 图 1-7:激活

# 第八步:

- 软件包的首次安装提供 30 天的试用期。
- 试用期结束后,您需要使用有效的激活码激活 iRobotCAM 软件包。
- 在 "证书" 窗口中, 在 "IROBOTCAM"状态列下, 您将看到当前状态(试用、激活 或未激活)。
- 要激活插件,请在 "Key ID" 字段中复制或输入从越擎机器人模块收到的激活码
- 点击 "应用"。
- 如果代码有效, "IROBOTCAM" 的状态将更新为 "已激活"。(图 1-8)

| 散活授权       |     |        |
|------------|-----|--------|
| (ey ID     |     | 应用     |
| 试用证书       |     |        |
| 目录         |     | <br>加载 |
| 出信息        |     |        |
| CAD内核状态    | 已激活 |        |
| ROBOTCAM状态 | 已激活 |        |

#### 图 1-8:激活授权

## 第九步:

• 您已成功安装和激活 ZW3D 2024 的 IROBOTCAM 软件包。

## 注意:

- 激活码中的 "-" 符号很重要,不应省略。
- 如果在安装或激活过程中遇到任何问题,请参阅软件文档或联系软件供应商。

# 第二章:产品关键特性

iRobotCAM 致力于创建一个开放而综合的数字解决方案平台,与机器人技术相关,专注于生产线机电建模的各个方面。其中包括:

设计理念:

 $\mathbf{O}$ 

- 协助设计基于机器人的生产线。
- 提供机电概念设计工具

## 机器人离线编程与仿真:

- 使用户能够编程和模拟机器人加工过程。
- 提供先进功能进行虚拟调试,确保程序开发准确高效。

## 虚拟调试与实际同步:

- 利用可靠的物理仿真引擎进行逼真的虚拟测试。
- 通过同步虚拟和实际机器人运动实现无缝调试。

## 过程集成与定制:

- 方便的模块,用于集成各种工业过程。、
- 允许创建定制过程模块以满足特定需求。

## 工业软件平台:

- 利用强大的 ZW3D 平台进行稳健可靠的操作。
- 为机器人焊接、机器人喷涂等提供专业解决方案。

#### 持续改进:

● iRobotCAM 不断发展,以提升工业机器人的能力和应用价值。

## 优势:

- 生产线设计和开发流程更加简化。
- 提高机器人编程的准确性和效率。
- 降低错误和返工的风险。
- 增强了灵活性和定制选项。

## 目标用户:

- 从事基于机器人的生产的制造商和工程师。
- 寻求优化机器人过程的公司。

 $\mathbf{O}$ 

● 工业自动化解决方案的开发者。

# 2.1 机器人生产线设计

1. 机器人工作站单元设备库,导入来自不同制造商的机器人、工件、工具、附加轴(导轨、变位机、龙门框架等)以及其他相关工作单元(地板、安全栏杆、控制柜等)。

2. 虚拟传感器建模, 气缸组件建模, 卡爪组件建模, 传送带组件建模。

3. 工作单元布局,对导入工作单元的设备的位置布局和位姿关系进行精确控制。

机器人工作站单元设备库:

- 全面的范围:库应包含来自各种制造商的广泛设备,包括机器人、工件、工具手、附加轴(导轨、变位机、龙门框架)、地板、安全栏杆、控制柜等相关组件。
- 标准化表达: 设备应以一致和标准化的格式表示,包括 3D 模型、运动学参数、动态属性和仿真序列。
- **互操作性:** 设备模型应兼容不同的仿真平台和软件工具,以便无缝集成到现 有工作流程中。
- 参数化:设备模型应以参数化方式定义,允许根据特定应用需求进行定制和 适应。
- **搜索和过滤:** 应实施高效的搜索和过滤功能,以便用户能够快速找到并访问 所需的设备。

虚拟传感器建模:

- 传感器类型:库包括在机器人工作站中常用的各种传感器类型,如力传感器 和接近传感器。
- 定制: 传感器模型应可定制参数, 以匹配特定属性。
- **与其他模型的集成:** 传感器模型应能够与机器人工作站内的其他设备模型无 缝集成,实现基于传感器的交互的准确模拟。

优势:

- 减少设计时间:可以显著减少机器人工作站设计所需的时间和工作量,因为可以访问预建设备模型的全面库。
- **提高设计质量:** 虚拟传感器建模允许早期识别和减轻潜在问题,从而实现更强大可靠的机器人系统。

7

- 加强协作:库可以促进参与机器人工作站开发的工程师、设计师和其他利益 相关者之间的协作。
- 成本优化:通过减少设计时间和提高设计质量,库可以在机器人工作站项目的成本优化方面发挥显著作用。

# 2.2 机电一体化设计与物理仿真

机电一体化设计中的物理仿真,通过将几何体定义为刚体和碰撞体,真实地还 原几何体的物理特性,如质量、惯性、摩擦、材料和碰撞,创建运动副和约束、 传感器和执行器、仿真序列以及信号适配器,从而实现模型的物理仿真。

## 机电一体化设计物理仿真的关键方面:

• 几何体表示:

 $\mathbf{O}$ 

- ◆ **刚体**:将每个物理组件建模为刚体和碰撞体,准确捕捉其质量、惯性和碰撞特性。
- ◆ 材料特性:为每个物体分配真实的材料特性,包括摩擦系数,以模拟它们 之间的相互作用和行为。
- 运动副和约束:
- ◆ 运动副: 定义两个刚体之间允许的相对运动,包括关节、齿轮和其他运动 连接。
- ◆ 约束: 以特定方式限制物体的运动,将其移动限制在规定的路径或防止不希望的旋转。
- 传感器和执行器:
- ◆ 传感器:模拟收集有关系统状态的设备,包括位置、速度和力,为控制算法提供关键反馈。
- ◆ 执行器:虚拟表示机器人、工具、定位器、气缸或其他机制,施加力或扭 矩以操纵系统组件的运动。
- 仿真序列:
- ◆ 定义仿真过程中发生的事件序列,包括指定初始条件、控制输入和 IO 交互。
- 信号适配器:
- ◆ 通过在兼容格式之间转换信号,例如将模拟传感器数据转换为数字值以进行 软件处理,促进不同组件之间的数据交换。

## 物理仿真的优势:

- **真实运动预测:** 准确反映组件的物理特性和相互作用,为系统在各种工作条件下的行为提供有价值的见解。
- **早期设计验证:** 在开发过程的早期阶段识别潜在的设计缺陷和未预料的相互作用,避免昂贵的物理原型,节省时间和资源。
- 性能优化:允许迭代设计改进和参数调整,以提高系统性能、效率和稳健性。

• **降低开发成本:**物理仿真可以显著减少对昂贵且耗时的物理原型的需求,简 化开发过程。

# 2.3 离线编程

机器人示教,通过在关节空间执行机器人示教操作。在基坐标系、工具坐标系等笛 卡尔空间内。机器人插补算法,包括几种基本的插补算法,如直线、弧线和关节插 补。机器人工作仿真运行,实际动画演示过程。

#### 1. 机器人示教:

 $\mathbf{O}$ 

- 关节空间示教:通过在程序的每个点上指定所需的关节角度来定义机器人的运动。
- 笛卡尔空间示教:通过使用虚拟示教盘或其他输入设备直接引导末端执行器 沿着所需路径移动来进行机器人示教。
- 坐标系选择:指定用于示教的坐标系,如基坐标系、工具坐标系或用户定义的坐标系。

#### 2. 机器人插补算法:

- 线性插补:在编程点之间生成直线运动。
- 圆弧插补:在编程点之间生成平滑的圆弧运动。
- 关节插补: 生成所有机器人关节的协调运动,以达到所需的末端执行器位置。

#### 3. 机器人操作仿真和动画:

- 模拟机器人的运动:利用程序路径和插补算法来视觉模拟机器人的运动和与 环境的交互。
- 动画演示:创建编程动作的逼真动画,以展示机器人的性能并识别潜在的碰 撞或问题。

# 附加功能:

- 碰撞检测:在模拟过程中检测机器人与环境之间的潜在碰撞,以便及早识别和纠正潜在问题。
- 程序编辑和优化:编辑和优化编程路径,以提高机器人运动的效率、准确性和平滑性。
- 程序生成: 基于模拟程序生成机器人程序代码, 支持各种机器人控制器语言。
- 与 CAD/CAM 软件集成:从 CAD/CAM 软件导入和导出机器人和工作单元的 3D 模型,增强模拟逼真度。

离线编程的优势:

9

- **缩短编程时间**:在没有实际机器人的情况下开发和测试机器人程序,显著缩短编程时间和工作量。
- **提高程序准确性:** 事先模拟程序,以在部署之前识别和纠正错误,从而产生 更准确和可靠的程序。
- 提高效率:简化机器人编程过程,并优化机器人运动,以提高性能和效率。
- 减少停机时间:在不影响实际操作的情况下,通过离线测试和调试程序来避免生产中断。
- **提高安全性:** 在机器人在真实环境中操作之前,通过虚拟仿真识别潜在的安全隐患,确保安全的工作环境。

# 2.4 机器人虚拟调试

 $\mathbf{O}$ 

配备虚拟调试和监控功能,能够同步虚拟机器人系统工作站与实际机器人系统工作站的操作;支持多机器 IO 通信模拟、多机器人同步和多轴机器人联动规划。

# 1. 与真实机器人系统的同步:

• 连接虚拟机器人系统和实际机器人系统,实现在两个环境中程序的同步执行。

# 2. 多机器 IO 通信模拟:

- 模拟涉及机器人系统的多台机器之间的通信,包括控制器、传感器和执行器。
- 测试和调试程序与各种 IO 设备的交互,确保正确的数据交换和通信协议。

# 3. 多机器人同步:

- 模拟在同一环境中运行的多个机器人的协调运动。
- 分析潜在的碰撞、协调问题,并优化机器人路径,确保平稳高效的协作。

# 4. 多轴机器人联动规划:

- 模拟具有多轴的机器人的同步运动,如关节臂或龙门机器人。
- 验证程序控制复杂机器人运动学的能力,确保准确协调的运动。

# 机器人虚拟调试的优势:

- **早期错误识别:** 在仿真过程中实时识别和纠正程序错误,显著减少调试时间和工作量。
- 加强程序健壮性:在各种模拟条件和场景下测试程序,确保其在实际情况下的稳健性和适应性。
- **提高系统集成:**验证机器人与系统中其他机器之间的交互和通信,促进更顺畅的集成和部署。

- **减少停机时间**: 消除在实际机器人上重复测试和调试的需要, 最小化停机时间和生产中断。
- **加强安全性:** 在机器人在真实环境中操作之前,在虚拟环境中识别和缓解潜在的安全风险,确保安全的工作环境。

# 第三章 : iRobotCAM 用户界面

软件启动界面用户可以创建新项目或打开现有项目。此外,它提供了激活 iRobotCAM 的选项(图 3-1)。

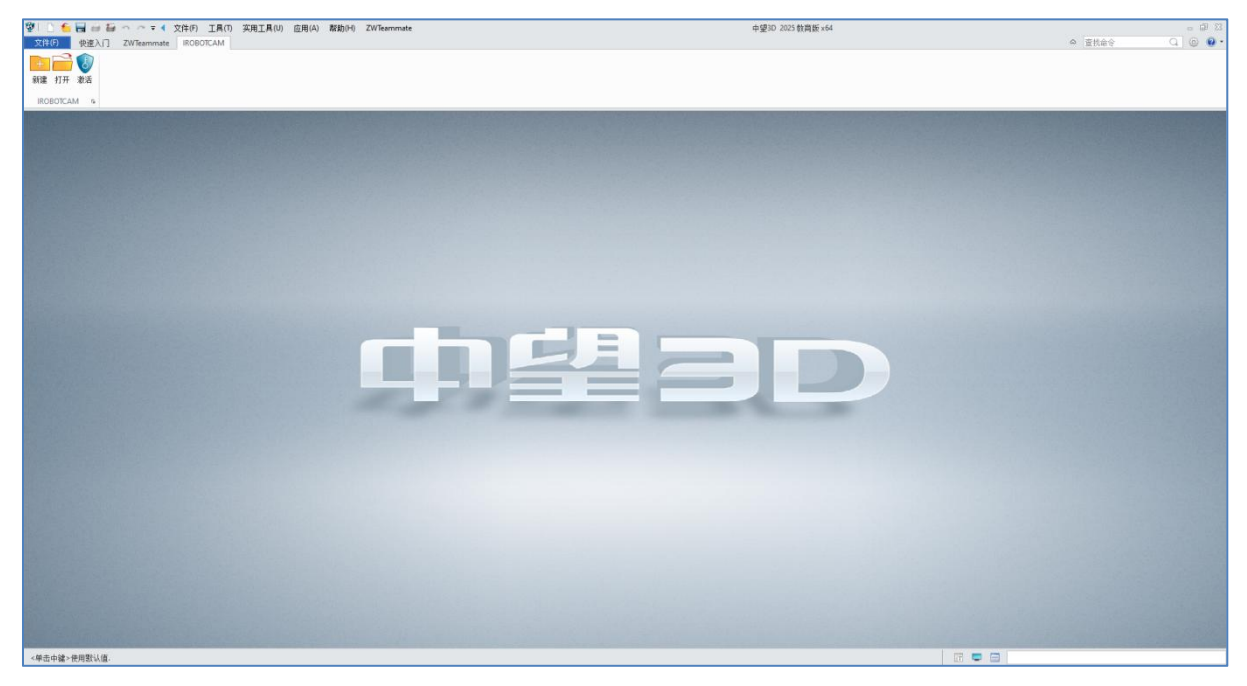

图 3-1:iRobotCAM 用户界面

# 3.1 新建工程文件

在"IROBOTCAM"模块下,点击"新建"以"新建工程文件"(图 3-2)。

| 愛新建工程 | 新建工程文件     | ? × |
|-------|------------|-----|
|       |            |     |
|       | 名称  <br>目录 | Z3  |
| ×     | 确定         | 取消  |

#### 图 3-2:新建工程文件

# 3.2 组件库

 $\odot$ 

在"IROBOTCAM"工具栏中,位于最左侧的第一个位置(图 3-3)。

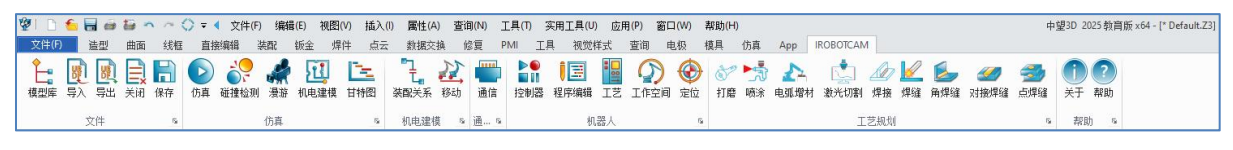

## 图 3-3:组件库位置

组件库提供了大量预构建的机器人模型和工具,按照分类方便访问。用户可以浏览 库,并将所需机器人型号轻松地导入到其项目中(图 3-4)。

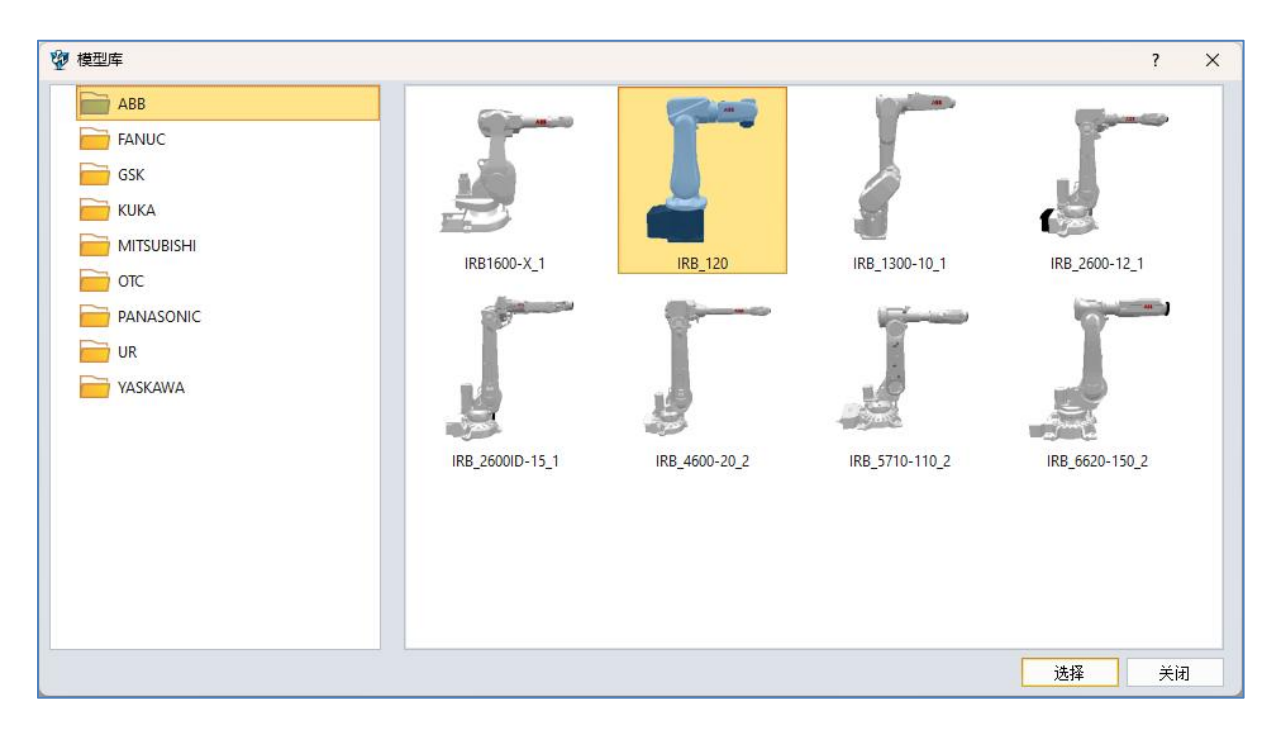

#### 图 3-4:模型库

# 3.3 机电建模

这部分构成了 iRobotCAM 的核心,包含了一系列用于构建逼真和功能齐全的机电建模。(图 3-5)。

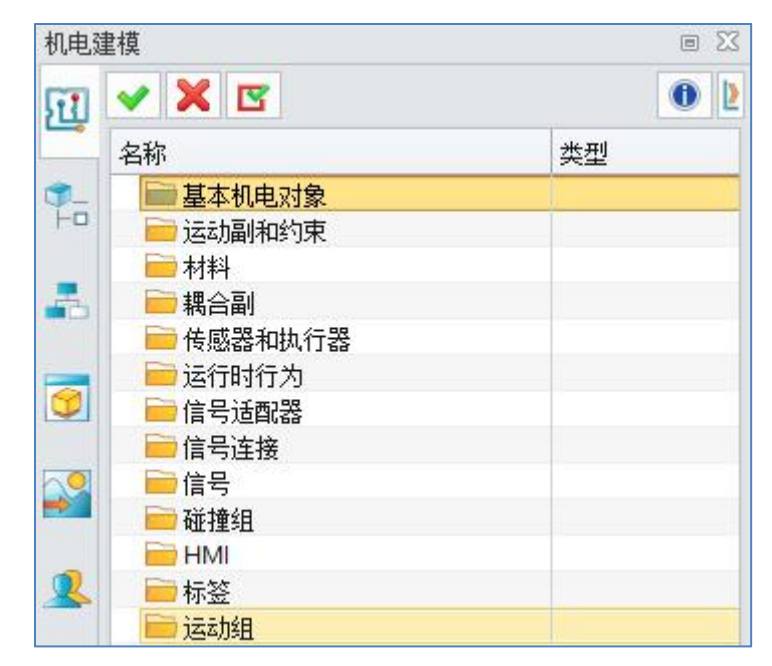

#### 图 3-5:机电建模

- **刚体:** 它可以使几何对象在物理系统的控制下移动,只有在添加刚体组件时, 几何对象才会受到重力或其他力的影响。
- **物理属性:** 使刚体具有质量效应并对力做出响应。
- 碰撞响应: 在任务处理期间与环境或其他对象的碰撞。.
- **支持感知:**对象支持被感知(图 3-6)。

| 🖗 刚体   |    |      | 1    | ? X    |
|--------|----|------|------|--------|
| ▼ 刚体   |    |      |      |        |
|        |    |      |      | +      |
| ▼ 质量   |    |      |      |        |
| 材料     | 默认 |      | •    |        |
| ▼ 属性设置 | 5  |      |      |        |
| 🔲 物理属  | 性  |      |      |        |
| 🔲 碰撞响  | 应  |      |      |        |
| 🔲 支持感  | 知  |      |      |        |
| ▼ 标签   |    |      |      |        |
| 无      |    |      |      |        |
|        |    |      |      |        |
|        |    |      |      |        |
|        |    |      |      |        |
|        |    |      |      |        |
|        |    | 72-5 | et ⊞ | TT ALK |
|        |    | 舶正   | しい田  | 用以自    |

图 3-6:刚体

- 碰撞体:碰撞体是一种只有在与刚体一起添加到几何对象时才能触发碰撞的物理组件。它定义了组件与其他碰撞组件之间的碰撞模式。在物理模拟中,没有碰撞体的刚体会互相穿过。
- 碰撞形状:凸包计算速度快,可以包络,但精度可能稍差。凸分解被分解为许 多小包络以适应模型,凸分解的时间较慢但非常精确。
- 材料: 定义碰撞中材料的基本特性(图 3-7)。

| 😨 碰撞体  |    |     |    |    | ? × |
|--------|----|-----|----|----|-----|
| ▼ 碰撞对象 |    |     |    |    |     |
|        |    |     |    |    | +   |
| ▼ 形状   |    |     |    |    |     |
| 碰撞形状   |    | 凸分的 | 解  |    | •   |
| 材料     | 默认 |     |    | •  |     |
| ▼ 属性设置 |    |     |    |    |     |
| 🔲 物理属性 |    |     |    |    |     |
| 🗹 碰撞响应 |    |     |    |    |     |
| 🔲 支持感知 |    |     |    |    |     |
| ▼ 标签   |    |     |    |    |     |
| 无      |    |     |    |    | -   |
|        |    |     |    |    |     |
|        |    |     |    |    |     |
|        |    |     |    |    |     |
|        |    |     |    |    |     |
|        |    |     | 确定 | 应用 | 取消  |

#### 图 3-7:碰撞体

- **铰链副**:在两个对象之间建立运动副,允许绕某个轴旋转的自由度。
- **父节点:**选择连接到连接器的另一个碰撞体。
- **子节点:**选择需要添加铰链约束的刚体。

● **指定轴矢量:** 指定旋转轴,起始角度:模拟开始前连接器相对于基本组件的角度(图 3-8)。

 $\odot$ 

| 😨 铰链副    |        |       | ?   | ×     |
|----------|--------|-------|-----|-------|
| ▼ 连接关系   |        |       |     |       |
| 选择父节点    |        |       |     |       |
|          |        |       |     | +     |
| 选择子节点    |        |       |     |       |
|          |        |       |     | +     |
|          |        |       |     | ×     |
|          |        |       |     |       |
|          |        |       |     |       |
| ▼ 轴和角度   | 107 UB |       |     |       |
| 指定轴矢里 X: | ۷:     | Z     |     | 7     |
| 起始角 0    |        |       |     | •     |
| ▼ 限制     |        |       |     |       |
| ■ 上限     |        |       |     | •     |
| ■ 下限     |        |       |     | •     |
| ▼ 设置     |        |       |     |       |
| 运动类型     |        | 动力学   |     | •     |
| ▼ 名称     |        |       |     |       |
|          |        |       |     |       |
|          |        | 72.00 | è⊞. | TT AL |

图 3-8:铰链副

- **滑动副:**由两个组件组成的关节,它们只能相对于彼此在某个方向上移动,并 且在翻译方向上有一个自由度。
- 偏置值:模拟开始前连接器与基本组件之间的距离(图 3-9)。

| 🖞 滑动副   |    |    |      |    | ? | ×  |
|---------|----|----|------|----|---|----|
| ▼ 连接关系  |    |    |      |    |   |    |
| 选择父节点   |    |    |      |    |   |    |
|         |    |    |      |    |   | +  |
| 选择子节点   |    |    |      |    |   |    |
|         |    |    |      |    |   | +  |
|         |    |    |      |    |   | ×  |
|         |    |    |      |    |   |    |
|         |    |    |      |    |   |    |
| ▼ 轴和偏移  |    |    |      |    |   |    |
| 指定轴矢里   | x: | Y: |      | Z: |   | 人  |
| 偏移值     | 0  |    |      |    |   | mm |
| ▼ 限制    |    |    |      |    |   |    |
| ■ 上限    |    |    |      |    |   | mm |
| ■ 下限    |    |    |      |    |   | mm |
| ▼ 沿署    |    |    |      |    |   |    |
| * 12.11 |    |    |      |    |   |    |
| 运动类型    |    |    | 动力学  |    |   | •  |
| ▼ 名称    |    |    |      |    |   |    |
|         |    |    |      |    |   |    |
|         |    |    | 75.4 |    |   |    |
|         |    |    |      |    |   |    |

图 3-9:滑动副

- **材料**: 输入碰撞材料的摩擦系数和恢复系数,使对象具有摩擦力,可以更生动 地模拟对象的仿真形态(图 3-10)。
- **密度:** 密度值越大他的组件质量相对较大。

|     |     | 7   | ×        |
|-----|-----|-----|----------|
|     |     |     |          |
|     |     |     |          |
| 300 |     |     |          |
|     |     |     | The sale |
|     | 500 | 500 | 500      |

图 3-10:材料

 $\overline{\mathbb{O}}$ 

● **传感器**: 使用碰撞传感器收集碰撞事件。碰撞形状的大小: 长度、高度和宽度 取决于碰撞形状的类型(图 3-11)。

| 🔮 传感器  |    |    |       | 7  | ×   |
|--------|----|----|-------|----|-----|
| ▼ 类型   |    |    |       |    |     |
| 🚔 距离传感 | 3器 |    |       |    |     |
| 「属性    |    |    |       |    |     |
| 碰撞形状   |    |    | 直线    |    | 2.7 |
| 指定坐标   | X: | ۷: |       | Z: | 1   |
| 长度     | 30 |    |       |    | mm  |
| 高度     | 30 |    |       |    | mm  |
| 宽度     | 30 |    |       |    | mm  |
| ▼ 名称   |    |    |       |    |     |
| -      |    |    |       |    |     |
| 报完信号   |    |    |       |    |     |
|        |    |    | 10.00 |    |     |
|        |    |    | 确定    | 应用 | 取消  |

#### 图 3-11:传感器

● **传送面**:将选定的平面转换为传送带的物理属性。指定矢量:指定传送带的传送方向。轴矢量:指定传输方向的速度大小。(图 3-12)。

| 💯 传送面   |    | ?  |     | ×   |
|---------|----|----|-----|-----|
| ▼ 传送面   |    |    |     |     |
| 基本元素    |    |    |     | t   |
| 基座标     |    |    |     | +   |
| ▼ 速度和位置 |    |    |     |     |
| 指定矢里    |    | 人  | I,  | 2 - |
| ▼ 速度    |    |    |     |     |
| 轴矢里     |    | m  | m/s | •   |
| ▼ 碰撞体   |    |    |     |     |
| 🗹 创建碰撞体 |    |    |     |     |
| ▼ 名称    |    |    |     |     |
|         |    |    |     |     |
|         |    |    |     |     |
|         | 确定 | 应用 | 取   | 消   |

#### 图 3-12:传送带

 位置控制: 命令创建一个驱动由运动副定义的轴以恒定速度移动到预定位置的 执行器。

轴类型-气缸-角路径选项:用于定义轴运动副的旋转方案。

目标:指定目标位置。

 $\odot$ 

速度:指定恒定速度。

基座标:由机器人基坐标位置组成,是机器人其他坐标系的基础(图 3-13)。

| 🖗 位置控制   | ?                 | ×      |
|----------|-------------------|--------|
| ▼ 必选项    |                   |        |
| 运动副      |                   | +<br>× |
| 刚体       | -                 | +<br>× |
| ▼可选项     |                   |        |
| 基座标      |                   | +      |
| 法兰坐标     |                   | +      |
| 信号       |                   | +      |
| ▼ 约束     | مار :<br>۱۰       |        |
| 轴类型      | <b></b><br>九<br>才 | •      |
| 目标点      | mm                | •      |
| 速度       | mm/s              |        |
| 🗹 限制加速度  |                   |        |
| 最大加速度    | mm/s <sup>2</sup> | •      |
| 最大減速度    | mm/s <sup>2</sup> | •      |
| ■ 限制加加速度 |                   |        |
| 最大加加速度   | mm/s <sup>a</sup> |        |
| 🔲 限制力    |                   |        |
| 正向力      | N                 |        |
| 反向力      | N                 | T      |
| / 名称     |                   |        |
|          |                   |        |
|          |                   |        |
|          |                   |        |

## 图 3-13:位置控制

在创建机器人窗口中,装配机器人栏添加机器人名称、关节运动副、基准坐标和法兰坐标等(图 **3-14**)。

9

 $\odot$ 

在机器人参数栏,选择对应的机器人算法。在其他栏中,勾选是否此机器人需 要安装机器人快换以及是否是并联机构的机器人。

| <b>變</b> 创建机器人 | ? × 🔮 | 创建机器人                          | ? ×   |
|----------------|-------|--------------------------------|-------|
| 装配机器人 机器人参数    | 2     | 装配机器人 机器人参数                    |       |
| 机器人名称          |       | 算法                             |       |
| ▼ 关节           |       | ○ 6000 ○ 11000 ◎ 人の ○ 四轴串联 ○ 5 | Scara |
| 法择 酬除          |       | 参数                             |       |
| 名称方向偏移值        |       |                                |       |
| □ 关节耦合         |       | a1                             | mm    |
| 耦合系数 -1        |       | a2                             | mm    |
| ▼ 基座标          |       | b                              | mm    |
|                | +     | c1                             | mm    |
| 名称             |       | c2                             | mm    |
| ▼ 法学业标         |       | c3                             | mm    |
| *4417          | +     | c4                             | mm    |
| 名称             |       | 其他 快換 不需要 * 🔲 包含并联机构           |       |
| 确定             | 如月 取消 | 确定                             | 应用 取消 |

#### 图 3-14:创建机器人

选择关节位置,添加外部数据、最大加速度、最大加速度、基准坐标和工具中心坐标以创建机器人工具(图 **3-15**)。

| 🕎 机器人工具 |    | ?  | ×      |
|---------|----|----|--------|
| ▼ 必选项   |    |    |        |
| 刚体      |    |    | +      |
|         |    |    | ×      |
| 基座标     |    |    | +      |
| 工具中心    |    |    | +      |
| ▼ 可选项   |    |    |        |
|         |    |    | +      |
| 运动副     |    |    | ×      |
|         |    |    |        |
|         |    |    |        |
| 感知点     |    |    | +      |
| 信号      |    |    | +      |
| ▼ 约束    |    |    |        |
|         |    |    |        |
| 速度      |    | m  | m/s *  |
| 最大加加速度  |    | m  | m/s³ ▼ |
| 🔲 限制力   |    |    |        |
| 正向力     |    | N  | 7      |
| 反向力     |    | N  | 7      |
|         |    |    |        |
| ▼ 名称    |    |    |        |
|         |    |    |        |
|         |    |    |        |
|         | 确定 | 应用 | 取消     |

## 图 3-15:机器人工具参数界面

添加阵列运动单元,选择基本对象、阵列元素,添加速度,并模拟传送带操作(图 **3-16**)。

| 😨 阵列运  | 动单元 |  | ?    | ×          |
|--------|-----|--|------|------------|
| ▼ 基本元素 |     |  |      |            |
| 基本元素   |     |  |      | +          |
| 基座标    |     |  |      | +          |
| ▼ 阵列集合 |     |  |      |            |
|        |     |  |      |            |
|        |     |  |      | +          |
|        |     |  |      | ×          |
| ▼ 速度   |     |  | <br> |            |
| 速度     |     |  | mm/s | ş <b>*</b> |
| ▼ 名称   |     |  |      |            |
|        |     |  |      |            |
|        |     |  |      |            |
|        |     |  |      |            |

图 3-16:阵列运动单元参数界面

添加外部轴以允许机器人在其上移动,选择关节、基准、基准坐标和法兰坐标(图 3-17)。

| 方向 | 偏移值 |   |   |
|----|-----|---|---|
|    |     |   |   |
|    |     |   |   |
|    |     |   |   |
|    |     |   |   |
|    |     |   |   |
|    |     |   |   |
|    |     |   |   |
|    |     |   | 1 |
|    |     |   | Т |
|    |     |   |   |
|    |     |   |   |
|    |     |   |   |
|    |     |   | + |
|    |     | - | + |
|    |     |   | + |
|    |     |   | + |
|    |     |   |   |

#### 图 3-17:外部轴

添加关节位置,选择运动副、输入类型和速度,并建立内部信号(图 3-18)。

| 😨 关节位置  | 1    |   |    |    | ?  | ×  |
|---------|------|---|----|----|----|----|
| ▼ 运动副   |      |   |    |    |    |    |
| ▼ 名称    |      |   |    |    |    | +  |
| 运动类型: [ | 指定位置 | ¥ |    |    |    |    |
|         |      |   | 确定 | 应用 | Į. | 则消 |

## 图 3-18:关节位置

**物料生产单元:** 使用物料在特定时间间隔内创建具有相同外观和属性的多个对象 (图 3-19)。

 $\mathbf{O}$ 

| 😨 物料生产单元  |    | ?  | ×  |
|-----------|----|----|----|
| ▼ 需要复制的对象 |    |    |    |
| 生产对象:     |    |    | +  |
| 生产位置:     |    |    | +  |
| 生产频率:     |    |    | Hz |
| 🔲 生产一次    |    |    |    |
| ▼ 名称      |    |    |    |
|           |    |    |    |
|           |    |    |    |
|           | 确定 | 应用 | 取消 |

图 3-19:物料生产单元

**仿真序列:** 它是逻辑控制和模拟验证的快捷方式,可以将各种执行器与传感器关 联起来以实现逻辑控制(图 3-20)。

| 😨 仿真序列       |      |    | 7  | ' ×    |
|--------------|------|----|----|--------|
| ▼ 执行时间       |      |    |    |        |
| 开始时间<br>持续时间 |      |    |    | s<br>s |
| ▼ 信号配置       |      |    |    |        |
| ☑ 激活信号       |      |    |    | +      |
| 激活条件         | True |    |    | •      |
| 🗹 终止信号       |      |    |    | +      |
| 执行信号         |      |    |    | +      |
| 终止位置         |      |    |    |        |
| ▼ 名称         |      |    |    |        |
|              |      |    |    |        |
|              | 1    | 确定 | 应用 | 取消     |

#### 图 3-20:仿真序列

**信号适配器:** 使用其命令封装运行时公式和信号,这些命令包含在"机电建模"窗口 信号下,创建可用于连接外部信号的信号对象。

公式:将在公式框中显示的公式分配给所选信号(图 3-21)。

| 描源为     名称     数据类型     输入/输出     初始值     事件       公式       指源力     公式     附注 | 推派力     名称     数据类型     输入/输出     初始値     事件       公式           推派力     公式     附注 | 推進力     名称     数据类型     输入/输出     初始值     事件  |   |    |    |     |       |             |    | 言号  |
|-------------------------------------------------------------------------------|-----------------------------------------------------------------------------------|-----------------------------------------------|---|----|----|-----|-------|-------------|----|-----|
| 公式<br>推測力 公式 例注                                                               | 公式<br>描派力 公式 附注<br>ズ<br>名称                                                        | 公式     附注       指源力     公式       解注        名称 | > | C. | 事件 | 初始值 | 输入/输出 | <b>数据类型</b> | 名称 | 指派为 |
|                                                                               | 式<br>名称                                                                           | 文<br>名称                                       |   |    | 附注 |     |       | <br>公式      |    | 公式  |
|                                                                               | 式<br>名称                                                                           | 名称<br>                                        | > |    |    |     |       |             |    |     |

## 图 3-21:信号适配器

**信号连接:** 将内部信号与外部信号连接,并通过外部设备上的外部信号控制内部 信号,以查看机器人的仿真效果(图 3-22)。

|                        |       | 🖞 清榆     | 入信号连接名称 |   | ?         | ×     |      |   |
|------------------------|-------|----------|---------|---|-----------|-------|------|---|
|                        |       | SignalCo | onnect1 |   |           |       |      |   |
|                        |       |          |         | đ | 腚         | 取消    |      |   |
| 🦉 信号连接                 |       |          |         |   |           |       |      | ? |
| 高号连接名称<br>项目名称<br>设备名称 |       |          |         |   | SignalCon | nect1 |      |   |
| ▼ 信号                   |       |          |         | _ |           |       |      |   |
| 名称                     | 适配器名称 | 10类型     | 数据类型    |   | 名称        | 10类型  | 数据类型 |   |
|                        |       |          |         |   |           |       |      |   |
| ▼ 信号连接                 |       |          |         |   |           |       |      |   |
| ▼ 信号连接<br>内部信号         | 方向    | 外部信号     |         |   |           |       |      |   |
| ▼ 信号连接<br>内部信号         | 方向    | 外部信号     |         |   |           |       |      |   |

#### 图 3-22:信号连接

**信号:** 分为输出信号和输入信号,创建不同的信号以生成机器人的不同仿真运动形式(图 3-23)。

| 2 信号      |         |       | ? | $\times$ |
|-----------|---------|-------|---|----------|
| ▼ 设置      |         |       |   |          |
| 🗹 连接运行时参数 |         |       |   |          |
| 参数名称      | 角度      |       |   | •        |
| IO类型      |         | 输入    |   | •        |
| 数据类型      |         | BOOL  |   | •        |
| 里纲        |         | 角度    |   | *        |
| 单位        |         | •     |   | •        |
| 初始值       |         | false |   | •        |
| 7 名称      |         |       |   |          |
| 信号名称      |         |       |   |          |
| 控制器       |         |       |   | Ŧ        |
| 端口        |         |       |   |          |
|           | · · · · |       |   |          |
|           | 确定      | · 应用  |   | 取消       |

#### 图 3-23:信号

标签: 通过添加标签,可以组装父级和子级组件。

**V** 

**父标签:** 从标签类型下拉列表中选择父标签,并分别为父组件和子组件选择相应的刚体(图 3-24)。

| 标签类型 |      |   |
|------|------|---|
| 父标签  |      |   |
| 父标签  | 无    |   |
| 阈值   | 0.05 |   |
| 父组件  |      | + |
| 子组件  |      | + |
| ▼ 名称 |      |   |
|      |      |   |

#### 图 3-24:父标签

**子标签:** 在标签类型下选择子标签,并在父标签框中的下拉列表中选择已经创建的父标签(图 3-25)。

|        | E. |  |   |  |
|--------|----|--|---|--|
| / 标签类型 |    |  |   |  |
| 子标签    |    |  |   |  |
| 父标签    | 无  |  | , |  |
|        |    |  |   |  |
|        |    |  |   |  |
|        |    |  |   |  |
|        |    |  |   |  |
|        |    |  |   |  |
| 「名称    |    |  |   |  |
| 「名称    |    |  |   |  |
| / 名称   |    |  |   |  |

#### 图 3-25:子标签

# 运动组:

选择计算方式以及相关参数,填写基座标和法兰坐标来创建运动组(图 3-26)。

| ▼ 约束                                                              |    |                      |                                         |
|-------------------------------------------------------------------|----|----------------------|-----------------------------------------|
| 计算方法                                                              | 伪逆 | * 阻尼 0.1             |                                         |
| 最大迭代次数                                                            | 3  |                      |                                         |
| □权重计算一                                                            |    | 关节限制阈值               |                                         |
| 关节限制 1                                                            |    | 线性[mm] 1             |                                         |
|                                                                   |    | 角度[deg] 2            |                                         |
| 约束                                                                |    |                      |                                         |
| X                                                                 |    | 🗖 Alpha-beta 🔲 Gamma |                                         |
| ▼ 基座标                                                             |    |                      | +                                       |
| ▼ 基座标                                                             | _  |                      | +                                       |
| <ul> <li>基座标</li> <li></li> <li></li> <li></li> <li>名称</li> </ul> |    |                      | +                                       |
| <ul> <li>基座标</li> <li>名称     <li>★ 法兰坐标     </li> </li></ul>      |    |                      | +++++++++++++++++++++++++++++++++++++++ |
| <ul> <li>▼ 基座标</li> <li>名称</li> <li>▼ 法兰坐标</li> </ul>             |    |                      | ++                                      |
| <ul> <li>▼ 基座标</li> <li>名称</li> <li>▼ 法兰坐标</li> </ul>             |    |                      | +                                       |
| <ul> <li>▼ 基座标</li> <li>4称</li> <li>▼ 法兰坐标</li> </ul>             |    |                      | +                                       |

#### 图 3-26:运动组

# 3.4 甘特图

 $\odot$ 

在添加仿真序列后,进行仿真验证,实时序列时间将显示在甘特图中(图 3-27)。

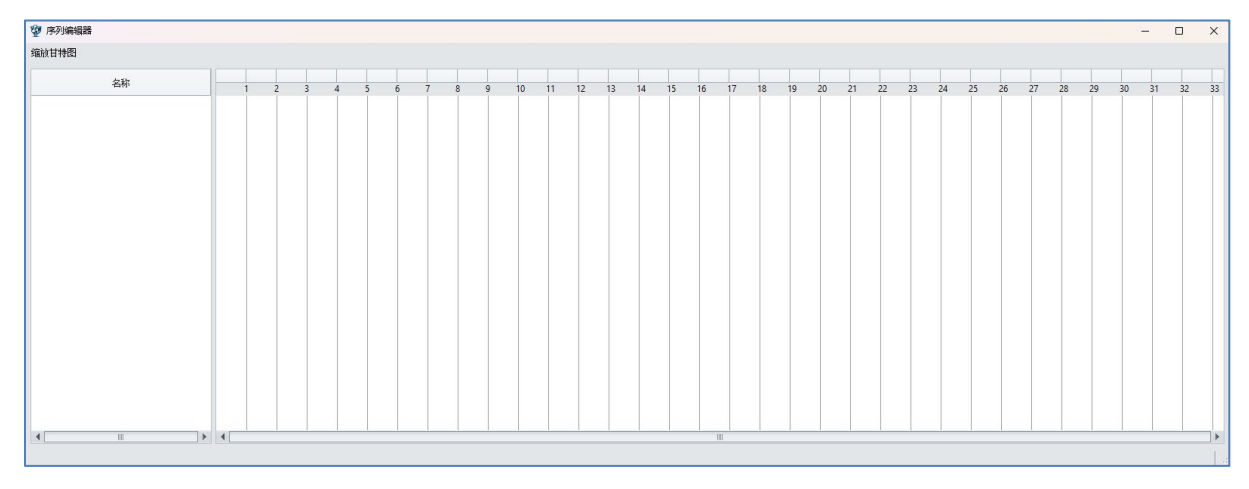

## 图 3-27:甘特图

# 3.5 装配关系

添加装配关系,选择子设备安装在特定设备上,并调整位姿以确保子设备与设备之间的紧密连接(图 **3-28**)。

| 设行 | à   | Non | e |   | )  | • |  |
|----|-----|-----|---|---|----|---|--|
| 装  | 到   | Non | e |   |    | • |  |
| 相又 | 拉姿一 |     |   |   |    |   |  |
| Х  | 0   | Y   | 0 | 0 | Z  | 0 |  |
|    | 0   | R   | v | 0 | R7 | 0 |  |

图 3-28:装配关系

# 3.6 示教编程

 $\mathbf{v}$ 

在 3D 模型的基础上操控机器人的直角空间和关节空间,并添加标记点。

添加标记点划分为两种标记方式(记录关节值和记录末端值)。(此方法有效避免 了用户在 1.0 版本出现同一个点标记两种不同的指令的问题)

记录关节值(JPOS)可以用来标记走关节的指令。比如 MOVJ 等

记录末端值(CPOS)可以用来标记走直线走圆弧等指令。比如 MOVL、MOVA 等 指令。(图 3-29)

| 机器人名              | 称      |      | IRB120 |     |     |        |        |         |
|-------------------|--------|------|--------|-----|-----|--------|--------|---------|
| 「百角空              | 间      | j.   |        |     |     |        |        |         |
| ◎ 基座 <sup>#</sup> | 标 〇 :  | L目名  | 坐标     |     |     |        |        |         |
|                   |        |      |        |     |     |        |        |         |
| 线性步进              | 壁[mm]  | ]    |        |     | 角步进 | 望[deg] |        |         |
| 10                |        |      |        | :   | 1   |        |        | ;       |
| <b>∢X</b> -       | X+>    | 0.3  | 02     |     | RX- | RX+    | -3.142 |         |
| ۹Y–               | Y+>    | -0.0 | 000    |     | RY- | RY+    | 0.000  |         |
| ∢Z-               | Z+>    | 0.5  | 58     |     | RZ- | RZ+    | -3.142 |         |
| / 关节空             | 间      |      |        |     |     |        |        |         |
| Axis1[°]          | 0.000  | 1    | -165   | (#  |     |        |        | 165     |
| Axis2[°]          | 0.000  |      | -110   |     |     | 0      |        | 110     |
| Axis3[°]          | 0.000  |      | -90    |     |     |        |        | 69.9999 |
| Axis4[°]          | 0.000  |      | -160   |     |     | 0      |        | 160     |
| Axis5[°]          | 90.000 |      | -120   |     |     |        |        | 120     |
| Axis6[°]          | 0.000  |      | -400   |     |     |        |        | 400     |
|                   |        | -    |        |     |     |        |        | Lease   |
| 「示教编              | 程      |      |        |     |     |        |        |         |
| - 4€              | ₽.     | S    | ~      | X 🧕 |     | 3      | 0      |         |
| LAND ALL PROPERTY |        |      |        |     |     |        |        |         |

图 3-29:示教

# 3.7 碰撞检测

 $\odot$ 

通过添加碰撞组和碰撞对,可以看到机器人与物体之间的碰撞检测,被突出显示 (图 3-30)。

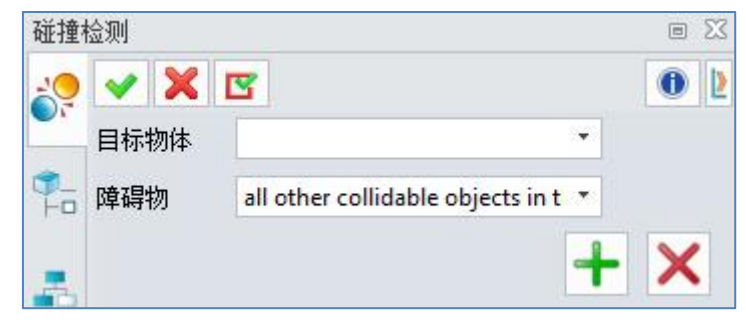

图 3-30:碰撞检测

# 3.8 程序编辑

 $\mathbf{O}$ 

在"程序编辑"窗口中,添加一个 JOB 程序,添加 program1 程序,然后右键单击编辑程序(图 3-31)

| 程序编      | <b>扁</b> 辑         | 23 8 |
|----------|--------------------|------|
| 13       | ✓ X                | 0 2  |
| <b>9</b> | <b>&gt; &gt; :</b> | P    |
|          | 1                  |      |

图 3-31:编程

在"程序参数"窗口中,执行添加命令(图 3-32)。

|                          |          |      | ~ 2S    |
|--------------------------|----------|------|---------|
| 机器人 IRB120               |          |      | <u></u> |
| ▼ 必选项                    |          |      |         |
|                          |          |      |         |
| 名称                       | 类型       | 数据   |         |
|                          |          |      |         |
|                          |          |      |         |
|                          |          |      |         |
|                          |          |      |         |
| ▼ 指令                     |          |      |         |
| 系统指令 运                   | 动指令 控制指令 | 10指令 |         |
| $\oslash \odot \bigcirc$ | 0        |      |         |
| 指令                       |          | 参教   |         |
|                          |          |      |         |
|                          |          |      |         |
|                          |          |      |         |
|                          |          |      |         |
|                          |          |      |         |
|                          |          |      |         |
|                          |          |      |         |
|                          |          |      |         |
|                          |          |      |         |
|                          |          |      |         |
|                          |          |      |         |
|                          |          |      |         |
|                          |          |      |         |
|                          |          |      |         |

图 3-32:程序参数

通过添加指令来控制机器人的运动。程序指令分为以下几类:

# 系统指令:

 $\odot$ 

- 1. NOP (空指令,无操作执行)
- 2. END(程序结束指令,程序运行到此处停止,即使有剩余指令也将不再运行)
- 3. WAIT (系统等待指令,单位:毫秒)
- 4. SPEED
- PAUSE(系统停止指令,程序运行到此指令时系统停止不再运行)(图 3-33).
| 111-2 |                |      |  |
|-------|----------------|------|--|
| 系统指令  | 」<br>运动指令 控制指令 | IO指令 |  |
|       |                |      |  |

图 3-33: 系统指令

## 运动指令: MOVJ、MOVL、MOVA、MOVC 等(图 3-34)

注意:每个 LOC 点只能使用一个运动指令,否则可能导致机器人运动轨迹错误;如果需要多次使用同一点,请使用不同的名称多次标记。

| ▼ 指令 |          |           |      |  |
|------|----------|-----------|------|--|
| 系统指令 | 运动指令     | 控制指令      | 10指令 |  |
| 0.   | <u>`</u> | <b>\$</b> |      |  |

图 3-34:运动指令

(1) HOME:

 $\mathbf{v}$ 

▶ 功能:使用关节插补运动将机器人返回零点;

▶ 格式: 简单点击 HOME 按钮;

▶ 说明: 在使用 HOME 时,只能直接添加,不能通过插入指令添加运动指令;(2) MOVJ:

**功能**:通过关节插补将机器人移动到目标点;

▶ 格式: MOVJ {LOC(目标点), VEL [](速度), ACC [](加速度), JERK [](加速度)};

▶ 说明: VEL 的单位为°/s; ACC 和 JERK 都使用百分比形式, 输入范围为正数。如果小于或等于 0, 将报告错误; (图 3-35)

| 🥸 NOVJ |     |     | ? × |
|--------|-----|-----|-----|
| 目标点:   |     | ·   |     |
| VEL:   | 200 | °/s |     |
| ACC:   | 100 | %   | 0   |
| JERK:  | 100 | %   | /R  |
|        |     | ¢   | GV  |
|        | 确定应 | 用取消 |     |

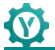

#### 图 3-35:MOVJ

(3) MOVL:

▶ 功能:通过线性插补将机器人移动到目标点;

▶ 格式: MOVL {LOC(目标点), VEL [](速度), ACC [](加速度), JERK [](加速度)};

▶ 说明: VEL 的单位为 m/s; ACC 和 JERK 都使用百分比形式, 输入范围为正数。如果小于或等于 0, 将报告错误; (图 3-36)。

| WOVL  |      |  |     |    | ? | × |
|-------|------|--|-----|----|---|---|
| 目标点:  |      |  | •   |    |   |   |
| VEL:  | 0.5  |  | m/s |    |   |   |
| ACC:  | 0.05 |  | %   | ~  | ) |   |
| JERK: | 0.05 |  | %   | // | R |   |
|       |      |  |     | 5  | 9 | P |

图 3-36:MOVL

(4) MOVA:

▶ 功能:圆弧插补运动模式通过中间点到目标点;

▶ 格式: MOVA {LOC1(目标点), LOC2(中间点), VEL [](速度), ACC [](加速度), JERK [](加速度)};

▶ 说明: VEL 的单位为 m/s; ACC 和 JERK 都使用百分比形式, 输入范围为正数。如果小于或等于 0, 将报告错误; (图 3-37)

|      |                     | ? ×                              |
|------|---------------------|----------------------------------|
|      | *                   |                                  |
|      | *                   |                                  |
| 0.5  | m/s                 | ~                                |
| 0.05 | %                   | A                                |
| 0.05 | %                   | 1/1/ Ba                          |
|      | K                   |                                  |
|      | 2                   | 7                                |
|      |                     |                                  |
|      |                     |                                  |
| 确定应用 | 用 取消                |                                  |
|      | 0.5<br>0.05<br>0.05 | ・<br>0.5 m/s<br>0.05 %<br>0.05 % |

#### 图 3-37:MOVA

(5) MOVC:

**S** 

▶ **功能**:沿当前点、目标点和中间点进行圆弧插补运动,形成一个圆,然 后返回到当前位置。在移动时,它首先通过目标点,然后通过中间点;

▶ 格式: MOVC {LOC1(目标点), LOC2(中间点), VEL [](速度), ACC [](加速度), JERK [](加速度)};

▶ 说明: VEL 的单位为 m/s; ACC 和 JERK 都使用百分比形式, 输入范围为正数。如果小于或等于 0, 将报告错误; (图 3-38)

| 🖗 моус |      |     |        | ? × |
|--------|------|-----|--------|-----|
| 目标点:   |      | •   |        |     |
| 中间点:   |      | *   |        |     |
| VEL:   | 0.5  | m/s | $\sim$ |     |
| ACC:   | 0.05 | %   | 1AB    |     |
| Jerk:  | 0.05 | %   | /AK    |     |
|        |      |     |        | 12  |
|        |      |     |        |     |
|        |      | C   |        |     |
|        |      |     |        |     |
|        |      |     |        |     |
|        |      | 取消  |        |     |

图 3-38:MOVC

#### (6) MOVS:

▶ 功能:通过样条插补运动将机器人移动到目标点;

▶ 格式: MOVS {LOC1(目标点), LOC2(过渡点), VEL [](速度), ACC [](加速度), JERK [](加速度)};(图 3-39)

| 🐲 Movs |      |     |   | ?    | × |
|--------|------|-----|---|------|---|
| 目标点:   |      | •   |   |      |   |
| VEL:   | 0.5  | m/s |   |      |   |
| ACC:   | 0.05 | %   |   |      |   |
| JERK:  | 0.05 | %   | R | 2    |   |
|        |      |     | S | Ale. |   |

图 3-39:MOVS

控制指令(图 3-40):

 $\mathbf{N}$ 

- **FLYBY # ON**: 平滑过渡打开指令;
- FLYBY # OFF: 平滑过渡关闭指令;
- LOOP: 循环开始指令,此指令后设置 END\_LOOP 指令的局部循环次数,与 END\_LOOP 结合使用;
- END\_LOOP: 循环束指令,与LOOP 成对使用;
- WHIL: While 循环开始指令,参数是循环开始条件,是一个条件判断语句, 与 END\_WHILE 结合使用;
- END\_WHILE: WHILE 循环内容结束指令,与 WHILE 结合使用;
- IF: 选择结构指令,参数是条件语句, IF 后的指令是满足条件并可执行的指令, 直到遇到 ELSE、ELSE\_IF 或 END\_IF 结束分支内容;
- ELSE: IF 或 ELSE\_IF 语句的另一个选择分支,以 END\_IF 作为分支语句的 结束;
- ELSE\_IF: 用于多分支结构中的分支开始指令,以 ELSE 作为分支语句的结 束;
- END\_IF: 用于所有条件语句的结束, 与 IF 成对使用;
- LABEL: 在指定位置构建一个标签,可与 GOTO 指令一起使用以调整指令流程;
- GOTO: 跳转到由 LABEL 标记的指令位置开始执行,通常不会跳转到前一个 标签,这样容易形成死循环;

| ▼ 指令 |            |                  |                 |
|------|------------|------------------|-----------------|
| 系统指令 | 运动指令       | 控制指令             | IO指令            |
|      | \$\$ \$? ( | <u>੍ਹੇ</u> ਟੂ ਟੂ | រ <b>ភំ</b> ᅷᠿ≫ |

#### 图 3-40:控制指令

IO 指令(图 3-41):

 $\odot$ 

- DIN: 数字输入,将指定端口号的信号读入 BOOL 类型变量;
- DOUT: 数字输出,根据读取的信号对控制器进行不同的响应;

| JH C     |      |      | 11 - 11 |  |
|----------|------|------|---------|--|
| 系统指令     | 运动指令 | 控制指令 | IO指令    |  |
| <u> </u> | 6 0  |      |         |  |

#### 图 3-41:IO 指令

# 3.9 URDF 导入与导出

URDF 是一种基于 XML 规范的格式,用于描述机器人的结构,主要用于定义机器 人的结构,包括机器人的组件及其之间的关系。URDF 文件可用于在 ROS (机器 人操作系统)中进行机器人的仿真、可视化和分析,以描述机器人组件之间的关系 (图 3-42)。

| 💯   🗋 🌜 🔚 🧀 🏭 🗠 🗠            | () = ►                                |                                                                                                    |                                         | 中望3D 20          | 24 SP x64   装配 - [* test.Z3 - [test]] |
|------------------------------|---------------------------------------|----------------------------------------------------------------------------------------------------|-----------------------------------------|------------------|---------------------------------------|
| 文件(F) 造型 曲面 线框               | 直接编辑 装配 钣金 FTI                        | 焊件 点云 数据交换                                                                                                    | 修复 PMI 工具 视觉样式 查询                       | 同 电极 IROBOTCAM A | pp 模具 仿真 工程协同                         |
| 模型库<br>専入<br>导社<br>学社<br>*## | ● ● ● ● ● ● ● ● ● ● ● ● ● ● ● ● ● ● ● | これのは、「日本の時間」では、「日本の時間」では、「日本のの時間」では、「日本のの時間」では、「日本のの」の、「日本のの」では、「日本のの」では、「日本のの時間」では、「日本のの。」の、「日本のの時間」では、「日本のの時間」では、「日本のの時間」では、日本のの時間」では、日本のの時間」では、日本のの時間」では、日本のの時間」では、日本のの時間」では、日本のの時間」では、日本のの時間」では、日本のの時間」では、日本のの時間」では、日本のの。」では、日本ののでは、日本のの時間」では、日本のの時間」では、日本のの時間」では、日本のの時間」では、日本のの時間」では、日本のの時間」では、日本ののでの。のでは、日本ののでの。の。ののののののでの。 、日本のの時間」では、日本のののでの。の、日本ののののの。の。の、日本ののの。の。の。の本ののの。の。の。の本のの。の。の。の本のの。の。の。の。 | ▲ ● ● ● ● ● ● ● ● ● ● ● ● ● ● ● ● ● ● ● |                  | ah                                    |

#### 图 3-42:导入与导出

导入 URDF: 选择文件存储路径, 然后点击"确定"(图 3-42)。

| 🦉 导入URDF | ? | × |
|----------|---|---|
| ▼ 导入     |   |   |
| 目录       |   |   |
|          |   |   |
|          |   |   |

#### 图 3-43:导入 URDF

**导出 URDF**: 在设备栏中,点击"+"按钮,在组件关系栏中选择要导出的机器人,选择存储路径,然后点击"确定"(图 3-44)。

| 💯 导出URDF |   | ? | × |
|----------|---|---|---|
| ▼ 导出     |   |   |   |
| 设备       |   |   | + |
| 目录       |   |   |   |
|          |   |   |   |
|          |   |   |   |
|          | - |   |   |

图 3-44:导出 URDF

# 3.10 工作空间

在 IROBOTCAM 状态栏中,点击工作空间按钮(见图 3-45)。

| 1 E     | ) 🌜 🗖            | -                | 1 n n    | () = · | 文件(F)    | (编辑   | (E) 视图      | 图(V) 插入  | (I) 属性(A | 查询    | N) I.             | I(∏) ⊉  | 用工具(U) | 应用( | P) 窗口( | N) 刺 | 計(H)      |              |             |           |           | 4        | 望3D 202 | 15 執首版 ×64 | ¥  |
|---------|------------------|------------------|----------|--------|----------|-------|-------------|----------|----------|-------|-------------------|---------|--------|-----|--------|------|-----------|--------------|-------------|-----------|-----------|----------|---------|------------|----|
| 文件(     | F)               | 型由               | 曲面 线柜    | 直接     | 影编辑 🕴    | 装配    | 钣金 🥠        | 牌件 点:    | 云 数据交    | 角 修計  | 夏 PN              | I I     | 4 视觉样  | 封 3 | E词 电机  | 3 根  | 具 仿真      | App          | IROBOTCAN   | 4         |           |          |         |            |    |
| 2       | UR               |                  |          |        | -10      | 2     | 1           | 12-      | "1       | 22    | annal.            |         |        | :   | A      | 1    | 20        | A            |             | On M      |           |          | <u></u> | AC         |    |
| 18 1016 |                  |                  |          | 作声     | 2010     | ET AL | 10 cb 28 48 | 11144.00 | 上の分支     | 19-14 | ·泽(合              | (会由158  | 19 应该  | TH  | TANG I |      | 1786 142% | ch 211 403+4 | SH-SK-FTIRM | 1812 1864 | (2.)(B)(2 | 34404868 | 101808  | YI AR      | *  |
| 1852214 | - <del>7</del> 7 | <del>а</del> ц 7 | +170 DN7 | 1の具    | 12121233 | 「東北   | 10年1年15     | 6 11164  | 未闻大帝     | 196/  | 通信                | 1740182 | 在广大时间和 | 14  | LIFEIG | ΕIX  | 们后 吸示     | 92.50.4870   |             | 冲拉 冲动     | 用冲油       | 为计数分子均量  | 从冲地     | 大丁 468     | W) |
|         | 文                | 4                | 5        |        |          | 仿真    |             | 5        | 机电建模     | i i j | <u>n</u> <u>6</u> |         | 机      | 器人  |        | 5    |           |              | I           | 艺规划       |           |          | 6       | 帮助         | 5  |

图 3-45:工作空间

在机电建模栏中,点击碰撞组,在碰撞组窗口中为机器人的关节创建碰撞组。机器 人的各关节碰撞体需勾选支持感应。点击工作空间,选择工作空间参数中的控制器, 并通过修改空间点密度来调整检测机器人可能发生碰撞的感应范围(图 3-46)。

| 💯 工作空间 | 3                | ?   | $\times$ |
|--------|------------------|-----|----------|
| 控制器    | IRB120Controller |     | <b>.</b> |
| 空间点密度  | 86000            |     |          |
|        |                  |     |          |
|        |                  |     |          |
|        | 确定               | E D | 消        |

#### 图 3-46:工作空间窗口

# 3.11 欧拉角

● 欧拉角是用来唯一地确定定点转动刚体位置的三个一组独立角参量。(图 3-47)

| 2 | 🗸 🗙 🛛     | 5                                 |   |     | 0  |
|---|-----------|-----------------------------------|---|-----|----|
| - | ▼ 必选项     |                                   |   |     |    |
|   | 选择模型:     | Flange_1                          |   |     | ₫. |
| - | ▼ 可选项     |                                   |   |     |    |
|   | 位置:       | 202.035,110.565,470.122           | × | ₫ • | 确定 |
| 9 | X轴:       | -0.990,0.139,0.005                | × | ₫ • | 确定 |
| 9 | Y轴:       | 0.139,0.990, <mark>-0.03</mark> 5 | × | ₫ • | 确定 |
| - | Z轴:       | -0.010, -0.034, -0.999            | ≈ | - 🕸 | 确定 |
| 2 | 欧拉角       |                                   |   |     |    |
|   | RPY:      | -176.039,0.556,172.019            |   |     |    |
|   | EulerZYX: | 172.019,0.556,-176.039            |   |     |    |
|   | EulerZYZ: | -90.000,176.000,-82.000           | 1 |     |    |

图 3-47:欧拉角

# 3.12 通信模块

通过添加设备、访问设备服务器,并通过服务器的外部信号控制内部信号,逐步实现通信功能(图 3-48)。

| 设备名称                                   | 服务器地 | 址   | 服务器端口 | 用户名 | 密码   |
|----------------------------------------|------|-----|-------|-----|------|
|                                        |      | 111 |       |     | •    |
| ▼<br>▼ 外部信号                            |      |     |       |     |      |
| <ul> <li>▼ 外部信号</li> <li>名称</li> </ul> | 10类型 |     | 数据类型  | 索引  | 是否是关 |

图 3-48:通信模块

# 3.13 仿真验证

 $\odot$ 

- 编程后,可以进行仿真验证以展示机器人的运动轨迹。
- 切换到实时模式进行机电运动仿真模拟。(图 3-49)。

| 仿真  |          | e X3 |
|-----|----------|------|
|     | 🗸 🗶 🖪    | 0 2  |
|     | ▼ 必选项    |      |
| ¶_− | 实体:      |      |
|     |          | ¥ 👲  |
| -   | ▼ 设置     |      |
| 9   | 仿真       |      |
|     |          | 会制轨迹 |
| 2   | 采样间隔[ms] | 50 * |
|     | [        | 录制视频 |

#### 图 3-49:仿真验证

# 3.14 激光切割

 $\odot$ 

- 激光切割功能通过点击"下一步",由多个窗口组成的功能模块。
- 步骤顺序:选择路径-路径离散化-过渡点排序-路径优化-生成程序。
- 具体操作步骤介绍参考应用案例。(图 3-50)

| <b>變</b> 选择路径 | 7 X             | <b>肇 路径未</b> 版化 | ? × 😵 1932  | 7 ×        |
|---------------|-----------------|-----------------|-------------|------------|
| • 154710      |                 | ▼ 参路设置          | ▼ 黎數i设      | ž.         |
| 选择零件          |                 | 就黨批             | 0.0001 开始   | 0.00 ‡     |
| ▼ 参数设置        |                 | ▼ 高散化           | ▼ i2Ø       |            |
| 机器人控制器        | •               | 8秒 关型           | 坐桥          |            |
| ▼ 选择路径        |                 |                 |             |            |
| ID TR         | 支型              |                 |             |            |
|               |                 |                 |             |            |
|               |                 |                 |             |            |
|               |                 |                 |             |            |
|               |                 |                 |             |            |
|               |                 |                 |             |            |
|               |                 |                 |             |            |
|               |                 |                 |             |            |
|               | 添加 读提成个责 读提表 网络 |                 | 高能化 显示高能结果  | 工艺相序计算     |
|               |                 |                 |             |            |
|               |                 |                 |             |            |
|               | 下一步 关闭          |                 | 上ー步 下一步 关i6 | 上一步 下一步 关闭 |
|               | 雙 醫经优化          | 7 X             | 梦 生成理序      | 7 ×        |
|               | ▼ 参约设置          |                 | ▼ 参约设置      |            |
|               | ÆR              | mm              | 速度 500      | mm/s       |
|               | - 程序编辑          |                 | 加速度 40      | mm/s^2     |
|               | á               | 可达性 奇异性 硬種      | ▼ 程序管理      |            |
|               |                 |                 |             |            |
|               |                 |                 |             |            |
|               |                 |                 |             |            |
|               |                 |                 |             |            |
|               |                 |                 | ▼ 程序生成      |            |
|               |                 |                 |             |            |
|               |                 |                 |             |            |
|               |                 |                 |             |            |
|               |                 |                 |             |            |
|               | ( <u> </u>      |                 |             |            |
|               | 编辑程序            | 日示高数结果 计算 优化器役  |             |            |
|               |                 |                 |             | 生病理序       |
|               |                 |                 |             |            |
|               |                 | 上一步 下一步 关闭      |             | 上一歩 关闭     |

图 3-50:激光切割

# 3.15 焊接

- 焊接功能通过点击"下一步",由多个窗口组成的功能模块。
- 步骤顺序:选择路径-路径离散化-过渡点排序-路径优化-生成程序。
- 具体操作步骤介绍参考应用案例(图 3-51)。

| · 世界路径 | 7 ×        | 😨 路径离散化          | ? ×                                      | 😵 खेळ  | × ?                                   |
|--------|------------|------------------|------------------------------------------|--------|---------------------------------------|
| ▼ 选择时象 |            | ▼ #28设置          |                                          | ▼ 参数设置 |                                       |
| 选择零件   |            | 社業社              | 0.0001                                   | 开始     | 0.00 ‡                                |
| 医外线法 ▼ |            | ▼ 高数化            |                                          | ▼ i£E  |                                       |
| 机器人控制器 | •          | 名称 类型            | 坐標                                       |        |                                       |
| ▼ 选择路径 |            |                  |                                          |        |                                       |
| D R    | # <b>2</b> |                  |                                          |        |                                       |
|        |            |                  |                                          |        |                                       |
|        |            |                  |                                          |        |                                       |
|        |            |                  |                                          |        |                                       |
|        |            |                  |                                          |        |                                       |
|        |            |                  |                                          |        |                                       |
|        |            |                  |                                          |        |                                       |
|        |            |                  |                                          |        |                                       |
| 漆加 法释  | 经个面 选择面 网络 |                  | 高散化 显示高数结果                               |        | 工艺排序计算                                |
|        |            |                  |                                          |        |                                       |
|        |            |                  |                                          |        |                                       |
|        | 下一步 关闭     |                  | 上一步 下一步 关闭                               | 1      | 上一步 下一步 关闭                            |
| (y 26  | 经优化        | 7 ×              | <b>愛</b> 生成程序                            |        | 7 ×                                   |
| v 5    | 的设置        |                  | ▼ #8\\\\\\\\\\\\\\\\\\\\\\\\\\\\\\\\\\\\ |        |                                       |
|        | म          | mm               | 達度 500                                   |        | mm/s                                  |
| v 1    | L字构编       |                  | 抗道王统 40                                  |        | mm/s*2                                |
| á      | ĩ          | 可达性 奇异性 轻捷       | ▼ 程序管理                                   |        |                                       |
|        |            |                  |                                          |        |                                       |
|        |            |                  |                                          |        |                                       |
|        |            |                  |                                          |        |                                       |
|        |            |                  | v av-a                                   |        |                                       |
|        |            |                  | * GDTLM                                  |        | 1                                     |
|        |            |                  |                                          |        |                                       |
|        |            |                  |                                          |        |                                       |
|        |            |                  |                                          |        |                                       |
|        |            |                  |                                          |        |                                       |
|        | L 11       | •                |                                          |        |                                       |
|        | 编辑程序       | 19不過和時時樂 计算 优化器经 |                                          |        |                                       |
|        |            |                  |                                          |        | 生成程序                                  |
|        |            | 1-4 T-4 40       |                                          |        | F———————————————————————————————————— |
|        |            |                  |                                          |        | - v 200                               |

图 3-51:焊接

# 3.16 屏幕录制功能

 $\odot$ 

- 点击"IROBOTCAM"选项卡中的仿真按钮,以打开"仿真"界面。
- 勾选开始视频录制,然后点击"仿真"窗口左侧的启动仿真按钮开始录制。
- 等待机器运行整个过程,最后点击"仿真"窗口右侧的结束仿真按钮结束录制。
- 视频录制完成。(图 **3-52**)

| 仿真 |          |        | • 33 |
|----|----------|--------|------|
|    | 🗸 🗶 🖪    |        | 0    |
|    | ▼ 必选项    |        |      |
| F- | 实体:      |        |      |
|    |          |        | × 👲  |
|    | ▼ 设置     |        |      |
| 3  | 仿真       | 0      |      |
| -  |          | 🔲 绘制轨迹 |      |
| 2  | 采样间隔[ms] | 50     | *    |
|    |          | 🗹 录制视频 |      |

图 3-52:屏幕录制功能

注意:

 $\mathbf{v}$ 

- 视频录制存储位置:打开 ZW3D 2024 软件的安装位置,搜索 MP4 以查看视频 录制文件,点击视频 MP4 文件,您将看到整个机器人操作过程(见图 3-53)。
- 如果屏幕录制功能的文件不存在,您需要以管理员权限运行 ZW3D。

| £73                 | 修测白线             | 米型                     | 大小        |
|---------------------|------------------|------------------------|-----------|
| amrecorder.mp4      | 2023/3/31 11:09  | MP4 239                | 2.863 43  |
| C Scenae.ami        | 2023/5/31 10:49  | Microsoft Edge         | 3.435     |
| amrecordec.log      | 2023/5/31 31:09  | 2828                   | 1,429 KB  |
| E formanilog        | 2023/5/31 10-49  | 24.259                 | 10.108    |
| R recorder.dl       | 2025/5/29 18:52  | 应用输用扩展                 | 381.82    |
| 🗟 kddwradi          | 2022/13/1 16-49  | 后用把导扩展                 | 1,410.12  |
| B portaudio,x64dl   | 2022/11/11 11:25 | 北京福州北部                 | 247.88    |
| 🗟 qecietila2_qt5.dl | 2022/9/21 10:58  | 应用性导扩展                 | 1,948.82  |
| D productinfe       | 2022/7/25 10:41  | 334                    | 1.438     |
| n elspacerik.aus    | 2022/7/20 15:10  | 6.969                  | 65.42     |
| al-debugger.dl      | 2022/7/20 15:10  | 方形指带扩展                 | 1,370 KB  |
| B logging all       | 2022/7/20 15:10  | 应用应用扩展                 | 124.88    |
| a3Thumbriai1,x64.dl | 2022/7/20 15:10  | 点前編帯に温                 | 108.48    |
| D STC-BAR           | 2022/7/20 15/10  | 0.9/2/4                | 29.62     |
| C SHIDAI            | 2022/7/20 15:10  | 方用程序に編                 | 56,139 KB |
| 🖞 ruldeus           | 2022/7/20 15:10  | 6909                   | 492.43    |
| M DWID.Ib           | 2022/7/20 15:10  | Object File Library    | 378 KB    |
| () 2WID Base di     | 2022/7/20 15:10  | 心可信与扩展                 | 194 63    |
| S 2WID Blas dl      | 2022/7/20 15:10  | 古时用导行展                 | 211.68    |
| B IWID_con.dl       | 2022/7/20 15:10  | 北阳田中口間                 | 9,479 KB  |
| The second second   |                  | and and and the second |           |

图 3-53:视频录制存储位置

# 第四章:注意事项与保存

IROBOTCAM 用户界面:注意事项与保存

1. 快捷键:

 $\odot$ 

在 IROBOTCAM 选项卡内,使用其功能时,某些快捷键不可用的,包括常见的快捷键如 Ctrl+S(保存)、Ctrl+Z(撤销)、Ctrl+X(剪切)、Ctrl+C(复制)和 Ctrl+V(粘贴)。

2. 保存步骤:

- 第一步指导用户使用 IROBOTCAM 保存按钮保"存 IROBOTCAM 数据内容"。
- 第二步是利用 ZW3D 2025 按钮保存文件数据内容。

附加信息:

• 鼓励用户探索其他保存文件数据的方法,为了更全面地了解 IROBOTCAM 的存储功能。

## 第一步:保存 IROBOTCAM 数据内容:

- 在 IROBOTCAM 模块中,该保存按钮保存 IROBOTCAM 数据的内容。
- 该保存按钮不保存文件数据内容(图 4-1)。

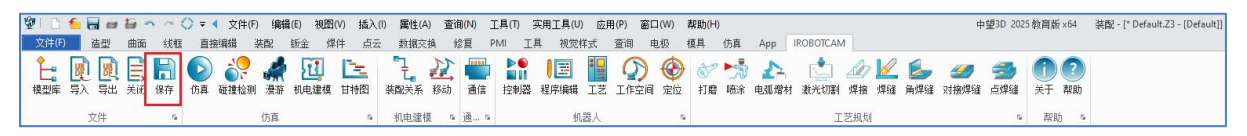

图 4-1:保存

点击 IRBOTCAM 下的保存按钮后,将弹出保存进度条。保存成功后,右侧的输出 框将显示"保存 IROBOTCAM 数据成功"的字样(图 4-2)。

**注意**: 在保存文件之前,要在仿真关闭和程序编辑结束运行的情况下进行保存,否则保存进度条会一直加载。

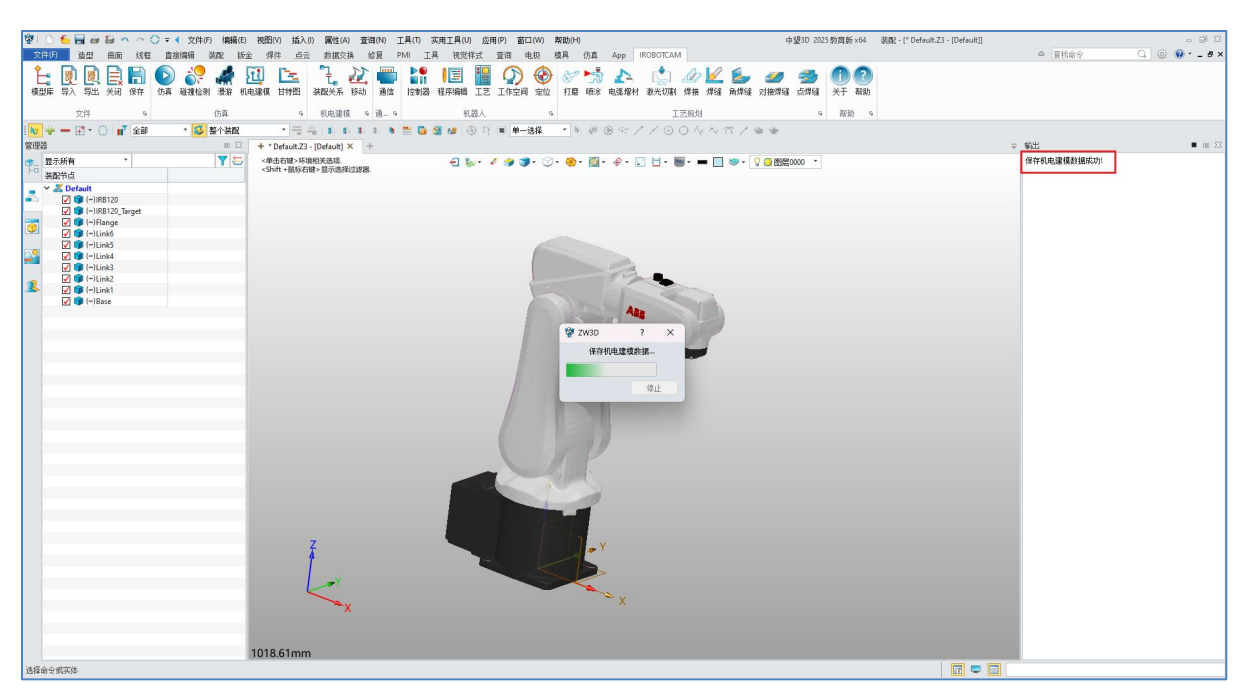

图 4-2: 保存进度条

#### 第二步:在 ZW3D 中保存文件:

 $\odot$ 

有两种保存方法:一种是覆盖原始导入的文件并保存,另一种是将其保存为新文件。

● **覆盖原始文件:** 在"IROBOTCAM"中,点击界面左上角的保存按钮,以覆盖 原始文件并保存(图 4-3)。

| 1  | ) 🖆 💂 ( | ii 1i - | 1 ~ { | 🕽 🔻 🔹 文件( | F) 编辑 | (E) 視图   | V) 插入( | ) 属性(A) | 查询(N) | 工具(  | ) 实用工具 | ļ(U) 应] | 用(P) 1 | 窗口(W) | 帮助(H) |        |           |       |     | +    | 望3D 202 | 5 教育版 | x64 | 装配 - [* Default.Z3 - [Default]] |
|----|---------|---------|-------|-----------|-------|----------|--------|---------|-------|------|--------|---------|--------|-------|-------|--------|-----------|-------|-----|------|---------|-------|-----|---------------------------------|
| 文件 | (F) 🔠   | 曲面      | 绒框    | 直接编辑      | 装配    | 钣金 焊     | 件点云    | 数据交换    | 4 修复  | PMI  | 工具 初   | 觉样式     | 查询     | 电极    | 模具 仿: | 章 App  | IROBOTCAN | 1     |     |      |         |       |     |                                 |
| Ê  |         | ÌE      |       | D 🌮       | -     | <b>E</b> | E      | "L. 1   | 12    |      | 1      |         | 0      | )     | 0     | ÷ 🕰    | ١         | 1     |     |      | 3       | 1     | ?   |                                 |
| 模型 | 14 导入 导 | 出 关闭    | 保存    | 仿真 碰撞检测   | 則 漫游  | 机电键模     | 日特图    | 装配关系    | 移动 通1 | 音 控約 | 制器 程序编 | 離 工艺    | 工作空    | 间定位   | 打磨 昄  | 涂 电弧增相 | 才 激光切割    | 焊援 焊缝 | 角焊缝 | 对接焊缝 | 点焊缝     | 关于    | 帮助  |                                 |
|    | 文件      |         | 5     |           | 仿真    |          | 6      | 机电建模    | 5 通   | 5    |        | 机器人     |        | 9     |       |        | I         | 艺规划   |     |      | 5       | 帮助    | 5   |                                 |

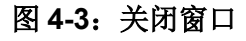

● **另存为新文件:**成功点击"保存"按钮后,点击工具栏上的"文件"按钮(图 4-4)。

| 1   | 1                                     |    | - <b>1</b> | n ~ ( | () <del>-</del> ( | 文件(F         | ) 编辑       | <mark>闘(E) 衬</mark> | 和图(V) 图 | 插入(1)               | 属性(A) | ) 查ì    | 洵(N) | 工具(T)    | 实用工具                            | ŧ(U) ₫ | z用(P) | 窗口(W)              | 帮助(H       | I)            |           |                                                                    |      |         |                 | 4                                     | 望3D 202         | 5 教育版   | x64                |
|-----|---------------------------------------|----|------------|-------|-------------------|--------------|------------|---------------------|---------|---------------------|-------|---------|------|----------|---------------------------------|--------|-------|--------------------|------------|---------------|-----------|--------------------------------------------------------------------|------|---------|-----------------|---------------------------------------|-----------------|---------|--------------------|
| 文件( | (F)                                   | 造型 | 曲面         | 线框    | 直接                | 編辑           | 装配         | 钣金                  | 焊件      | 点云                  | 数据交纳  | 换 1     | 修复   | PMI 2    | L具 初                            | 觉样式    | 查询    | 电极                 | 模具         | 仿真            | Арр       | IROBOTC/                                                           | M    |         |                 |                                       |                 |         |                    |
| 模型网 | · · · · · · · · · · · · · · · · · · · |    | E Xill     | 日本    | <b>し</b><br>仿真    | 2000<br>碰撞检测 | <b>梁</b> 游 | 机电建                 |         | 1<br>12<br>12<br>13 | 「こ」   | 2000 移动 | 通信   | 上<br>控制者 | ●<br>日本<br>日本<br>日本<br>日本<br>日本 |        |       | <b>) 🤡</b><br>涧 定的 | )<br>2 /15 | <b>* 1</b> 喷涂 | ▲<br>电弧增; | (1)<br>(1)<br>(1)<br>(1)<br>(1)<br>(1)<br>(1)<br>(1)<br>(1)<br>(1) | 』 焊接 | ✓<br>焊缝 | <b>》</b><br>角焊缝 | 云     云     云     如     按     焊     编 | <b>参</b><br>点焊缝 | ①<br>关于 | ?<br><sup>素助</sup> |
|     |                                       | 文件 |            | G,    |                   |              | 仿真         |                     |         | 15                  | 机电建模  | 5       | 通 :  |          |                                 | 机器人    |       |                    | 6          |               |           |                                                                    | 工艺规划 | J       |                 |                                       | 5               | 帮助      | յա                 |
|     |                                       |    |            |       |                   |              |            |                     |         |                     |       | 图       | 4-   | 4:       | 文任                              | 牛技     | 钮     |                    |            |               |           |                                                                    |      |         |                 |                                       |                 |         |                    |

在"文件框"下点击保存,并在右侧的框中选择"另存为"选项(图 4-5)(保存 是否成功将在右侧的输出框中以文本形式显示)。

| 10 6 8 e 1 | 目っつ〇三(対    | 牛(F) (編辑(E) | 视图(V) | 插入(1) 属性 | (A) 查询(N) | 工具(1)  | 亥用工具(U) | 空用(P) 窗口( | (W) 帮助( | H)     |           | 中望3D 2025 教賞版×64 | 浪载 - [" Default.Z3 - [Default]] |        | - Ø X     |
|------------|------------|-------------|-------|----------|-----------|--------|---------|-----------|---------|--------|-----------|------------------|---------------------------------|--------|-----------|
| 文件(F) 造型   | 曲而 线框 直接编辑 | 秋秋 振台       | 2 焊件  | 点云 救援    | 交换 修复     | PMI I. | 具 视觉样式  | 查询 电:     | 级 模具    | 仿真 App | IROBOTCAM |                  |                                 | △ 查找命令 | Q 💮 🖗 # × |
| D 9688     | 保存         |             |       |          |           |        |         |           |         |        |           |                  |                                 |        |           |
| 🔨 打开       | PKI        |             |       |          |           |        |         |           |         |        |           |                  |                                 |        |           |
| ♣ 在ZWCAD打开 | 🔜 保存       |             |       |          |           |        |         |           |         |        |           |                  |                                 |        |           |
| 关闭 ▶       | 另存为        |             |       |          |           |        |         |           |         |        |           |                  |                                 |        |           |
| 保守 🔶       | 另存副本       |             |       |          |           |        |         |           |         |        |           |                  |                                 |        |           |
| 打包         | 保存全部       |             |       |          |           |        |         |           |         |        |           |                  |                                 |        |           |
| 打印预燃       |            |             |       |          |           |        |         |           |         |        |           |                  |                                 |        |           |
| es 打印/绘图   |            |             |       |          |           |        |         |           |         |        |           |                  |                                 |        |           |
| 🏭 批量打印     |            |             |       |          |           |        |         |           |         |        |           |                  |                                 |        |           |
| 3D#JED     |            |             |       |          |           |        |         |           |         |        |           |                  |                                 |        |           |
| 发送         |            |             |       |          |           |        |         |           |         |        |           |                  |                                 |        |           |
| 141入 )     |            |             |       |          |           |        |         |           |         |        |           |                  |                                 |        |           |
| 輸出 ▶       |            |             |       |          |           |        |         |           |         |        |           |                  |                                 |        |           |
| 技术路径       |            |             |       |          |           |        |         |           |         |        |           |                  |                                 |        |           |
| 🐁 風性       |            |             |       |          |           |        |         |           |         |        |           |                  |                                 |        |           |
| 模板         |            |             |       |          |           |        |         |           |         |        |           |                  |                                 |        |           |
| 文件恢复       |            |             |       |          |           |        |         |           |         |        |           |                  |                                 |        |           |
| 管理数据库・     |            |             |       |          |           |        |         |           |         |        |           |                  |                                 |        |           |
| 最近 →       |            |             |       |          |           |        |         |           |         |        |           |                  |                                 |        |           |
| 過出         |            |             |       |          |           |        |         |           |         |        |           |                  |                                 |        |           |
|            |            |             |       |          |           |        |         |           |         |        |           |                  |                                 |        |           |
|            |            |             |       |          |           |        |         |           |         |        |           |                  |                                 |        |           |
|            |            |             |       |          |           |        |         |           |         |        |           |                  |                                 |        |           |
|            |            |             |       |          |           |        |         |           |         |        |           |                  |                                 |        |           |
|            |            |             |       |          |           |        |         |           |         |        |           |                  |                                 |        |           |
|            |            |             |       |          |           |        |         |           |         |        |           |                  |                                 |        |           |
|            |            |             |       |          |           |        |         |           |         |        |           |                  |                                 |        |           |
|            |            |             |       |          |           |        |         |           |         |        |           |                  |                                 |        |           |
|            |            |             |       |          |           |        |         |           |         |        |           |                  |                                 |        |           |
|            |            |             |       |          |           |        |         |           |         |        |           |                  |                                 |        |           |
|            |            |             |       |          |           |        |         |           |         |        |           |                  |                                 |        |           |
|            |            |             |       |          |           |        |         |           |         |        |           |                  |                                 |        |           |
|            |            |             |       |          |           |        |         |           |         |        |           |                  |                                 |        |           |
|            |            |             |       |          |           |        |         |           |         |        |           |                  |                                 |        |           |
|            |            |             |       |          |           |        |         |           |         |        |           |                  |                                 |        |           |

图 4-5: 保存或者另存为

## 1. 案例文件存储位置:

Y

在安装 ZW3D 2024 软件的目录中,点击以下路径,在 IROBOTCAM 文件夹的 example 文件夹和 help 文件夹中,包含项目案例和用户手册的 PDF 版本(图 4-6)。

|     | iRobotC/      | AM         |   | × | +   |    |             |        |    |               |   |        |   |           |   |         |   |           |   |
|-----|---------------|------------|---|---|-----|----|-------------|--------|----|---------------|---|--------|---|-----------|---|---------|---|-----------|---|
| ÷   | $\rightarrow$ | $\uparrow$ | C | Q | > 此 | 电脑 | > 新加潮       | 爹 (E:) | >  | Program Files | > | ZWSOFT | > | ZW3D 2025 | > | plugins | > | iRobotCAM | > |
| (+) | 新建~           | 8          |   | 6 |     | Ē  | <u>(ii)</u> | ↑↓     | 排序 | - ✓ Ξ 查看      | ~ |        |   |           |   |         |   |           |   |
| 1   |               | 名称         |   | ^ |     |    | 修改日期        |        |    | 类型            |   | 大小     |   |           |   |         |   |           | - |
| 1   |               | config     |   |   |     |    | 2024/6/2    | 5 10:3 | 9  | 文件夹           |   |        |   |           |   |         |   |           |   |
| 1   |               | example    |   |   |     |    | 2024/6/2    | 5 17:0 | 0  | 文件夹           | 案 | 國      |   |           |   |         |   |           |   |
| 1   |               | help       |   |   |     |    | 2024/6/2    | 5 17:0 | 1  | 文件夹           | 手 | 助      |   |           |   |         |   |           |   |

#### 图 4-6: 示例

在软件界面上查找用户手册的位置:进入"IROBOTCAM"选项卡,点击最右侧的帮助按钮,弹出用户手册的 PDF 版本(图 4-7)。

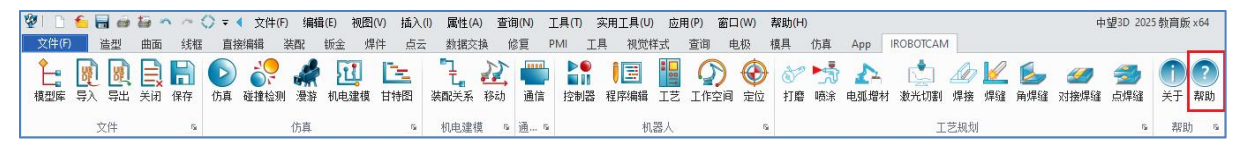

## 图 4-7: 帮助按钮

2. 进入 IROBOTCAM 模块的入口:

在启动界面上,紧邻"快速开始",点击 IROBOTCAM 模块,其中包括新建、打开和激活按钮。

新建:可创建新的项目文件(图 4-8)。

 $\mathbf{v}$ 

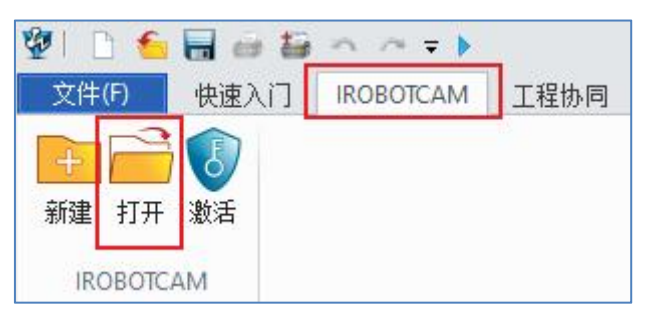

图 4-8: 打开按钮

**打开:**点击打开按钮以打开相应的 Z3 文件。注意:在 IROBOTCAM 模块中创建的 Z3 文件必须从此窗口打开,以便具有相关的 IROBOTCAM 模块内容。(图 4-9)

| 2010 - ● 日 == 10 = ●<br>文件(F) 快速入门 IROBOTCAM 3 | 呈物网                                                                                                  | 中援30 2024 x64  | <ul> <li>○ 값 X</li> <li>○ 값 X</li> <li>○ 값 X</li> </ul>                                                          |
|------------------------------------------------|----------------------------------------------------------------------------------------------------|----------------|----------------------------------------------------------------------------------------------------|
| 新語 打开<br>第73章 打开<br>IROBOTCAM                  |                                                                                                    |                |                                                                                                    |
|                                                |                                                                                                    |                | <b>輸出 ●</b> m 23                                                                                                 |
|                                                | <b>愛</b> 打开                                                                                          | ×              |                                                                                                    |
|                                                | ← → ✓ ↑ 🛄 → ቋ雨                                                                                       | ~ C 在点型中投资 タ   |                                                                                                    |
|                                                | 组织▼ 新建文件夹                                                                                            | □ × □ <b>0</b> | and the second second second second second second second second second second second second second second second |
|                                                | ▲ ±204% ▲ TK ★ TK ★ TK ★ TK ★ TK ★ theoder_log KH ★ theoder_log KH ★ theoder_log KH ★ theoder_log KH |                |                                                                                                    |
| 1170.0000                                      |                                                                                                    |                |                                                                                                    |
| Y01e16 / 2002/16                               |                                                                                                    |                |                                                                                                    |

图 4-9: 打开

激活:您可以查看软件包的产品用户手册

- **激活授权**:填写激活码条目,点击应用按钮,输出框将提示激活是否成功。
- 产品信息: CAD 内核状态表示 ZW3D 的状态,分为三种状态:未激活、试用 和已激活。
- iRobotCAM 状态:还包括三种状态:未激活、试用和已激活。当显示未激活时,表示软件的 30 天试用期已结束。输出框中有相关提示。(图 4-10)

 $\odot$ 

| 激活授权        |     |      |
|-------------|-----|------|
| Key ID      |     | 应用   |
| 试用证书———     |     |      |
| 目录          |     | … 加载 |
| 产品信息        |     |      |
| CAD内核状态     | 已激活 |      |
| IROBOTCAM状态 | 已激活 |      |

图 4-10: 证书

# 第五章 : 案例一 定义基本机电对象

本指南提供在 IROBOTCAM 软件中定义基本机电对象的逐步说明。(图 5-1)

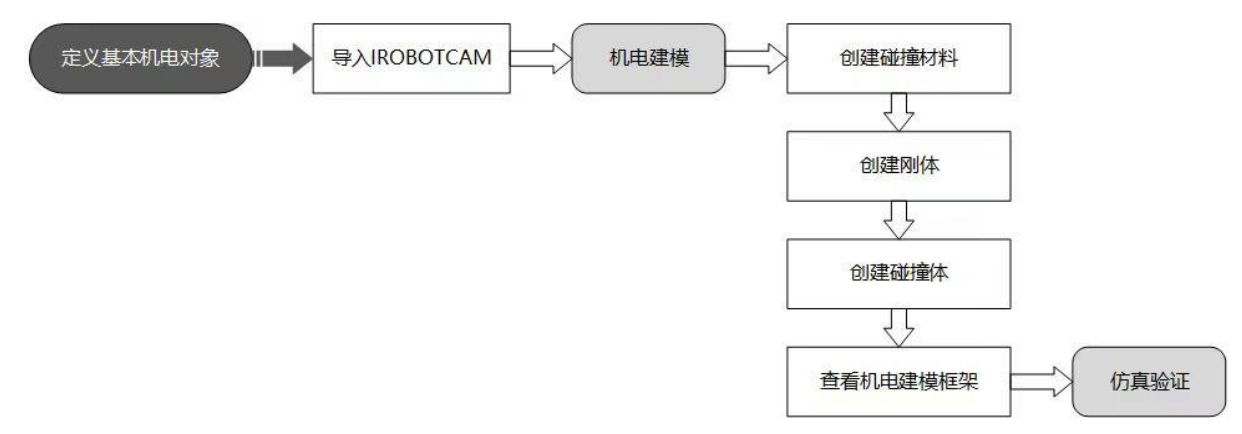

图 5-1: 定义基本机电对象的流程图

**注意**:与之前版本相比,软件界面材料、刚体和碰撞体窗口有所改进,在材料窗口 中添加了密度参数设置默认 500,并且删除了刚体和碰撞体窗口中的质量参数设置。 用户在创作过程中注意材料、刚体和碰撞体窗口的变化。

# <u>第1步:打开 iRobotCAM 项目文件</u>

 $\odot$ 

● 打开名为"案例一:定义基本机电对象.Z3"的 iRobotCAM 项目文件以进入 IROBOTCAM 环境。(图 5-2)

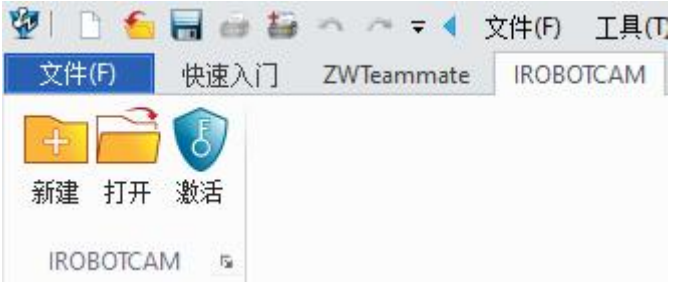

图 5-2: IROBOTCAM 环境入口

● 界面显示出定义基本对象案例组件。(图 5-3)

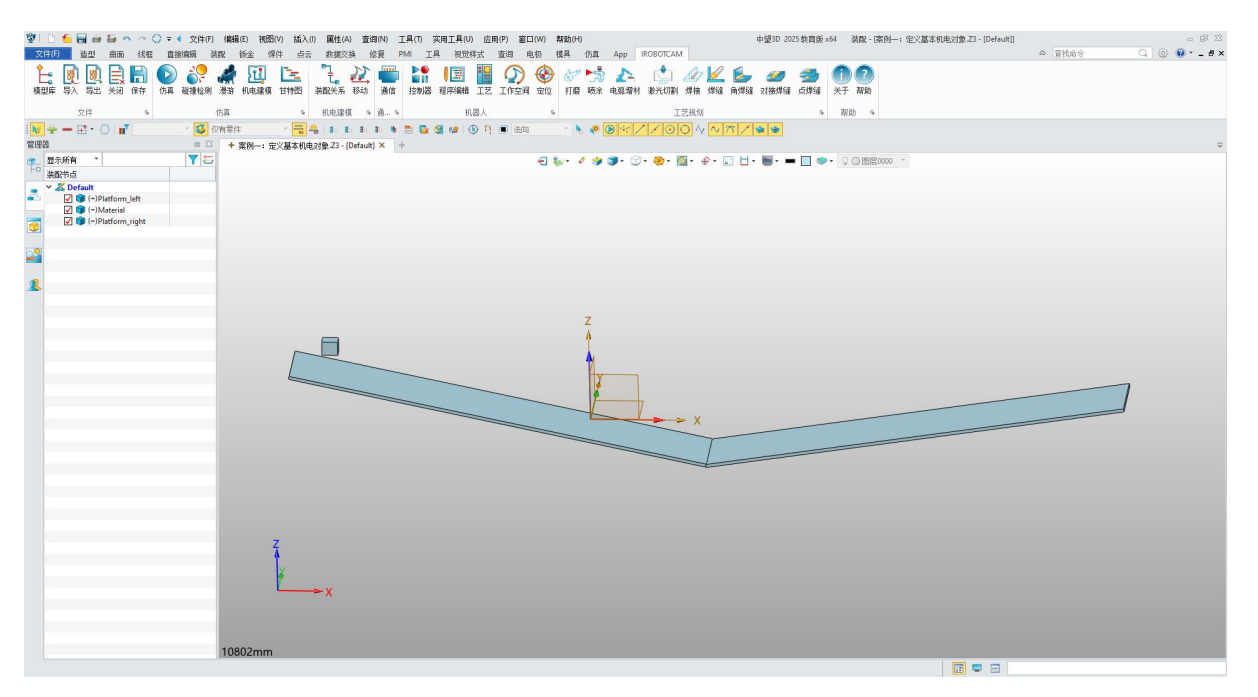

图 5-4: 组件详情

# 第2步:创建材料

● 单击"IROBOTCAM"进入机电建模界面。(图 5-5)

| 🗋 🎦 📾 📾 🥆 🦳 🖓 🖘 🐘                                                                                                  |                                         |           |              |                                         | 中望                                     | 3D 2024 SP x64 | 装配 - [定义基本机电对象.Z3 - [test]] |
|----------------------------------------------------------------------------------------------------|-----------------------------------------|-----------|--------------|-----------------------------------------|----------------------------------------|----------------|-----------------------------|
| (F) 造型 曲面 线框 直接编辑 <u>装配 钣金</u> FTI                                                                                 | 焊件 点云                                   | 数据交换      | 修复 PMI 工具 视觉 | 觉样式 查询                                  | 电极 IROB                                | OTCAM App      | 模具 仿真 工程协同                  |
| ■ <u>瞬</u> <u></u> <u></u> <u></u> <u></u> <u></u> <u></u> <u></u> <u></u> <u></u> <u></u> <u></u> <u></u> <u></u> | □ 2 2 2 2 2 2 2 2 2 2 2 2 2 2 2 2 2 2 2 | <b>通信</b> |              | (1) (1) (1) (1) (1) (1) (1) (1) (1) (1) | 1000 1000 1000 1000 1000 1000 1000 100 | ① ?<br>关于 帮助   |                             |
| 文件 仿真                                                                                                    | 机电建模                                    | 通信        | 机器人          |                                         | 工艺规划                                   | 帮助             |                             |

图 5-5: 机电建模

● 右键单击材料并选择"添加材料"。(图 5-6)

| 机电弧       | 皇模                                                                               | e X3 |
|-----------|----------------------------------------------------------------------------------|------|
| FI        | 🗸 🗶 🖾                                                                            | 0 2  |
| -         | 名称                                                                               | 类型   |
| ¶-□<br>F□ | <ul> <li>基本机电对象</li> <li>运动副和约束</li> </ul>                                       |      |
|           | <ul> <li>■ 材料</li> <li>● 耦合副</li> </ul>                                          |      |
| 9         | <ul> <li>■ 传感器和执行器</li> <li>■ 运行时行为</li> <li>■ 信号适配器</li> <li>■ 信号适配器</li> </ul> |      |
|           |                                                                                  |      |
| 2         | ● HMI<br>● 标签<br>● 运动组                                                           |      |

图 5-6: 添加材料

● 为两个平台创建一个名为"m1"的新材料,参数如下图所示。(图 5-7)

|     | ?                    | ×                                            |  |  |  |  |  |
|-----|----------------------|----------------------------------------------|--|--|--|--|--|
|     |                      |                                              |  |  |  |  |  |
| 0.1 |                      |                                              |  |  |  |  |  |
| 0   |                      |                                              |  |  |  |  |  |
| 0   |                      |                                              |  |  |  |  |  |
| 0   |                      |                                              |  |  |  |  |  |
| 500 |                      | -                                            |  |  |  |  |  |
|     |                      |                                              |  |  |  |  |  |
|     |                      |                                              |  |  |  |  |  |
|     |                      |                                              |  |  |  |  |  |
| 确定  | ፪ 应用                 | 取消                                           |  |  |  |  |  |
|     | 0.1<br>0<br>0<br>500 | ?<br>0.1<br>0<br>0<br>500<br>500<br>0<br>500 |  |  |  |  |  |

图 5-7: 材料 m1

● 为物料创建一个名为"m2"的材料,参数如下图所示。(图 5-8)

| 😨 材料 |     |    | ?  | ×   |
|------|-----|----|----|-----|
| ▼ 属性 |     |    |    |     |
| 摩擦系数 | 0.2 |    |    |     |
| 恢复系数 | 0   |    |    |     |
| 线性阻尼 | 0   |    |    |     |
| 角阻尼  | 0   |    |    |     |
| 密度   | 500 |    |    |     |
| ▼ 名称 |     |    |    |     |
| m2   |     |    |    | -   |
|      |     |    |    |     |
|      |     | 确守 | 応田 | 町の当 |

图 5-8: 材料 m2

# 第3步:创建刚体

 $\mathbf{O}$ 

● 右键单击"基本机电对象",然后选择"添加刚体"。(图 5-9)

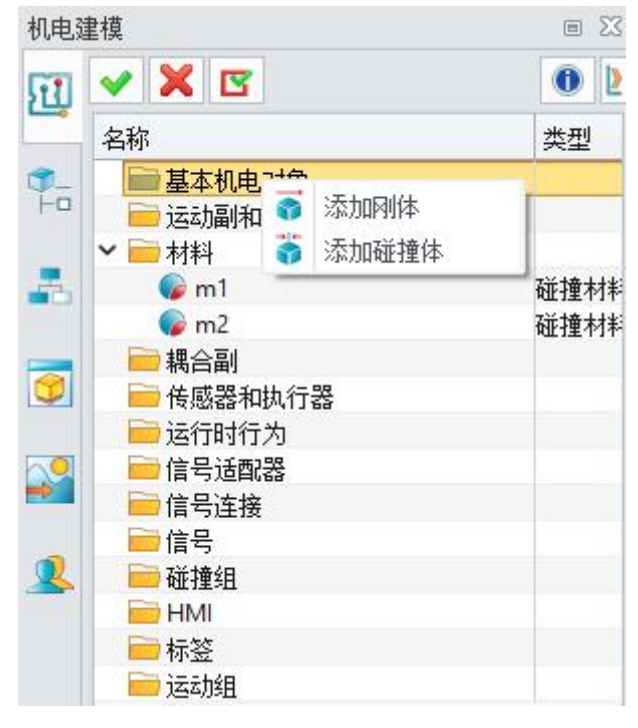

图 5-9: 添加刚体

- 在"刚体"窗口中,单击"+"按钮选择其中一个平台组件。
- 不勾选属性设置,然后单击"确定"。

• 将两个平台按照上述方式创建组件。(图 5-10)

 $\mathbf{v}$ 

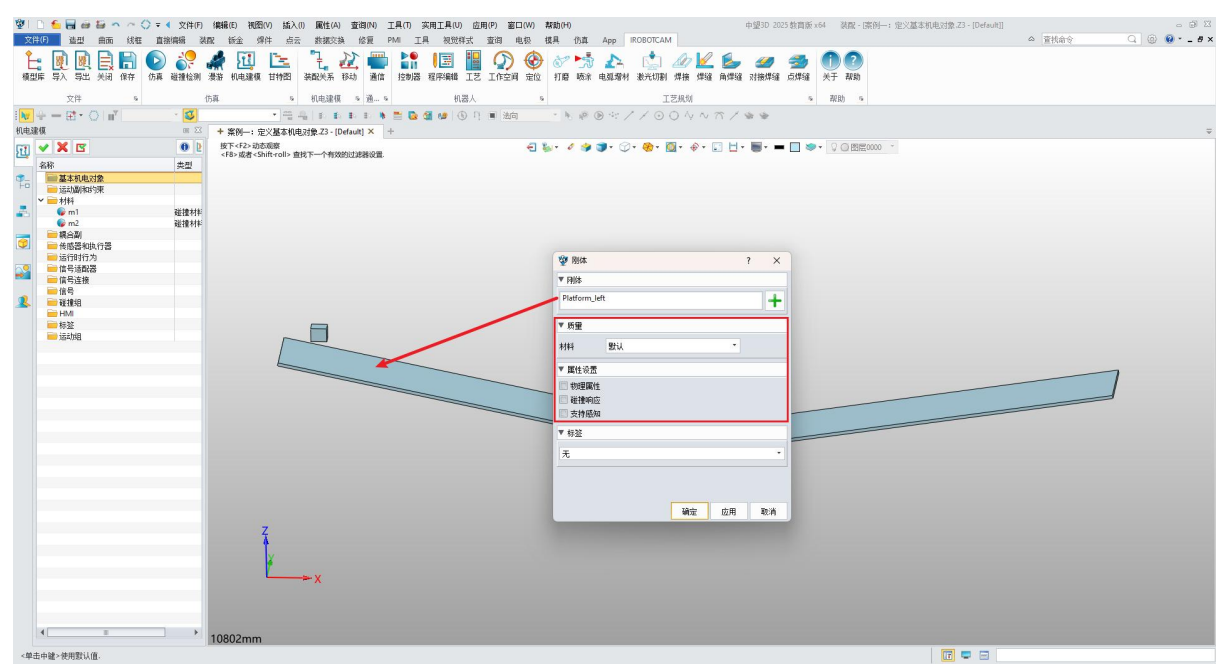

图 5-10: 添加两个平台的刚体

- 选择箭头指示的"物料"以创建刚体。
- 不勾选属性设置,然后单击"确定"。(图 5-11)

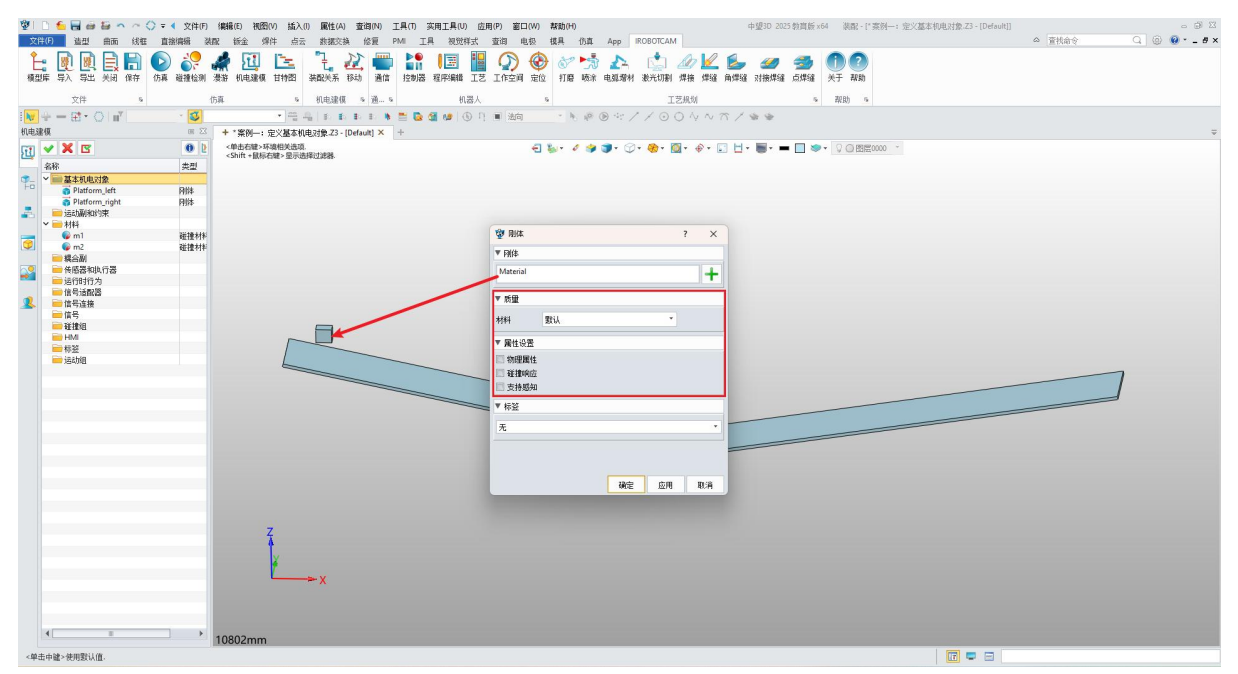

## 图 5-11: 添加物料的刚体

## 第4步:创建碰撞体

- 右键单击"基本机电对象",然后选择"添加碰撞体"。
- 在"碰撞体"窗口中,单击"+"按钮并选择平台的组件。
- 选择"凸分解"作为碰撞形状。
- 属性设置勾选"碰撞响应"。
- 选择"m1"作为材料。

 $\odot$ 

● 重复上述步骤将两个平台创建碰撞体。(图 5-12)

| 🖞 🗋 🗲 🖬 📾 😂 🗠 /                                                  | ~ 🗘 🖛 📢 文件(F)                           | 编辑(E) 视图(V) 插入(I) 属性(A) 查询(N) 工具(T) 实                                  | 用工具(U) 应用(P) 窗口(W) 帮助(H)             | 中望3D 2025 教育版 x64   装配 - [* 案例—: 定义基本机电对象.Z3 - [Defau | t]] @ X |
|------------------------------------------------------------------|-----------------------------------------|------------------------------------------------------------------------|--------------------------------------|-------------------------------------------------------|---------|
| 文件(F) 造型 曲面 約                                                    | 式框 直接编辑 装                               | 配 钣金 焊件 点云 数据交换 修复 PMI 工具                                              | 视觉样式 查询 电极 模具 伤真 App IROBOTCAM       |                                                       | △ 査技命令  |
| 上: ● ● ● ● ● ● ● ● ● ● ● ● ● ● ● ● ●                             | ▲ ● ● ● ● ● ● ● ● ● ● ● ● ● ● ● ● ● ● ● | 🦨 🛄 🔄 🧎 🏭 🏭 🔤                                                          | 🔢 🏭 💭 🍪 🔗 🤧 🛧 📩 🖉<br>経形編輯 IZ I作空间 定位 | 2 🏂 🥔 🍜 🕕 🕐<br>à 南焊線 对接焊線 点焊線 头子 预助                   |         |
| 文件                                                               | s {                                     | 5森 5 机电速模 5 通… 5                                                       | 机器人 5 工艺规划                           | 5 跟助 5                                                |         |
| $ \mathbf{w}  \div = \boxplus \bullet \bigcirc  \mathbf{u}^{v} $ | × 🗳                                     |                                                                        | 🕼 🖲 月 🖷 油前 📑 🦌 🖗 🖲 ヤイズ 〇 〇 🗛 🔨       |                                                       |         |
| 机电速模                                                             | 00 XX                                   | + *案例—: 定义基本机电对象.Z3 - [Default] × +                                    |                                      |                                                       | ₹       |
| 📆 🖌 🗶 🖻                                                          | 0 2                                     | 按下 <f2>动态观察<br/><f8>或者<shift-roll>查找下一个有效的过滤器设置</shift-roll></f8></f2> | 은 동안 수 🦛 🌗 🖓 🖓 🖓 🖓 🖓 🖓 🖓 🖓 🖓 🖓       |                                                       |         |
| 名称                                                               | 失型                                      |                                                                        |                                      |                                                       |         |
| ☞_ > ■基本机电对象                                                     |                                         |                                                                        | Ver mage                             | ×                                                     |         |
| Platform_left                                                    | 网络                                      |                                                                        | A stuart i                           | <b>^</b>                                              |         |
| Platform_right                                                   | 別体                                      |                                                                        | ▼ 碰撞对象                               |                                                       |         |
| Material                                                         | 刚体                                      |                                                                        | Plat 1-P                             |                                                       |         |
| 125年7月11月1日第一日来                                                  |                                         |                                                                        | Platform_left                        | +                                                     |         |
| * <b>•</b> 1111                                                  | 11144110                                |                                                                        |                                      |                                                       |         |
| G mi                                                             | 12:12:41平<br>21:10:41+1                 |                                                                        | ▼ 形状                                 |                                                       |         |
|                                                                  | SELEVIT                                 |                                                                        | 201403142 201107                     |                                                       |         |
| 《 《 · · · · · · · · · · · · · · · · · ·                          |                                         |                                                                        | REFERENCE LIZER                      |                                                       |         |
| 运行时行为                                                            |                                         |                                                                        | 材料 m1 *                              |                                                       |         |
| 👤 😑 信号话配器                                                        |                                         |                                                                        |                                      |                                                       |         |
| - 信号连接                                                           |                                         |                                                                        | ▼ 属性设置                               |                                                       |         |
| 信号                                                               |                                         |                                                                        |                                      |                                                       |         |
| ■ 碰撞组                                                            |                                         |                                                                        | 制理關性                                 |                                                       |         |
| iii HMI                                                          |                                         |                                                                        | ☑ 碰撞响应                               |                                                       |         |
|                                                                  |                                         |                                                                        | III striattin                        |                                                       |         |
| 📄 运动组                                                            |                                         |                                                                        | Strings                              |                                                       |         |
|                                                                  |                                         |                                                                        | w 45.07                              |                                                       |         |
|                                                                  |                                         |                                                                        | 1 102                                |                                                       |         |
|                                                                  |                                         |                                                                        | #                                    |                                                       |         |
|                                                                  |                                         |                                                                        |                                      |                                                       |         |
|                                                                  |                                         |                                                                        |                                      |                                                       |         |
|                                                                  |                                         |                                                                        |                                      |                                                       |         |
|                                                                  |                                         |                                                                        |                                      |                                                       |         |
|                                                                  |                                         |                                                                        |                                      |                                                       |         |
|                                                                  |                                         |                                                                        |                                      |                                                       |         |
|                                                                  |                                         |                                                                        |                                      |                                                       |         |
|                                                                  |                                         |                                                                        |                                      |                                                       |         |
|                                                                  |                                         |                                                                        |                                      | UA J                                                  |         |
|                                                                  |                                         | 7                                                                      |                                      |                                                       |         |
|                                                                  |                                         | 1                                                                      |                                      |                                                       |         |
|                                                                  |                                         |                                                                        |                                      |                                                       |         |
|                                                                  |                                         | le la la la la la la la la la la la la la                              |                                      |                                                       |         |
|                                                                  |                                         | v                                                                      |                                      |                                                       |         |
|                                                                  |                                         | - *                                                                    |                                      |                                                       |         |
|                                                                  |                                         |                                                                        |                                      |                                                       |         |
|                                                                  |                                         |                                                                        |                                      |                                                       |         |
|                                                                  |                                         |                                                                        |                                      |                                                       |         |
| 4                                                                | •                                       | 10902mm                                                                |                                      |                                                       |         |
|                                                                  |                                         | 1000211111                                                             |                                      |                                                       |         |
| <单击中罐>使用默认值.                                                     |                                         |                                                                        |                                      |                                                       |         |
|                                                                  |                                         |                                                                        |                                      |                                                       |         |

图 5-12: 添加平台碰撞体

- 再次单击"+"按钮并选择"物料"以创建碰撞体。
- 选择"凸分解"作为碰撞形状。
- 属性设置勾选"物理属性"和"碰撞响应"。
- 选择"m2"作为碰撞材料。(图 5-13)

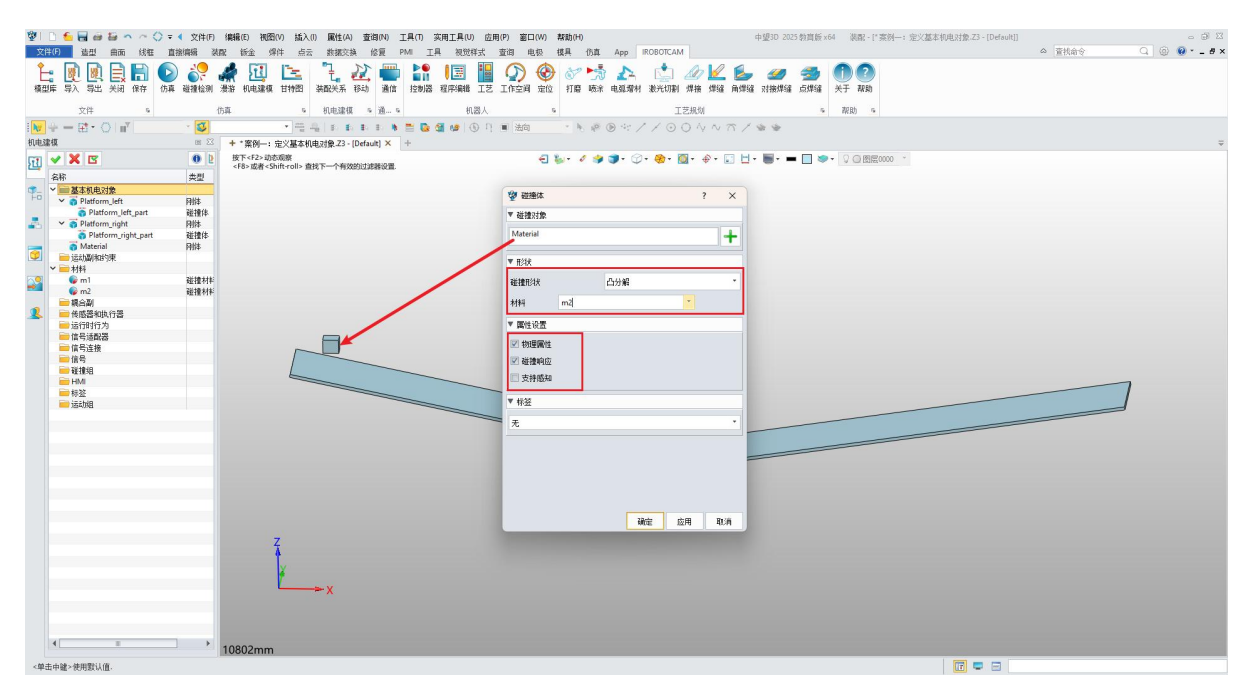

图 5-13: 添加物料碰撞体

# 第 5 步: 查看机电建模框架

● 此时,您应该已经成功地为所有组件创建了材料、刚体和碰撞体。(图 5-14)

| (空) □ ≤ 日 毎 毎 へ へ () マ ) 中望30 2024 89 x64 () 秋田 - [*(2)(基本和电対象.23 - (text]]                                                                                                    | - # X                                                                                                    |
|----------------------------------------------------------------------------------------------------|----------------------------------------------------------------------------------------------------|
| 文学校 19 曲面 线程 首款编辑 强配 新金 FR 爆体 占云 新椒交換 绘画 PMI T具 被带挥式 音波 电极 IROBOTCAM App 楼具 作直 TWI协同                                                                                                    | △ 査技会会                                                                                                    |
|                                                                                                    |                                                                                                    |
|                                                                                                    |                                                                                                    |
| 38954 434 44日 248 1811 198 1812 199 1812 1910 第457年 1910 1819 1819 1819 1819 1819 1819 1819                                                                                                    |                                                                                                    |
| 文件 仿真 机电罐模 通信 机器人 工艺规划 帮助                                                                                                    |                                                                                                    |
|                                                                                                    |                                                                                                    |
| 明地諸慎 回 🖾 🔸 * 定义基本机电对象 23 - (test) × +                                                                                                    | ⇒ 輸出 ■ ∞ ⊠                                                                                                    |
| 11 🖌 🗶 🖪 🚯 🕴 👔 🕹 🖓 🖉 👘 🖓 🖓 🖓 🖓 🖓 🖓 🖓 🖓 🖓 🖉 🖉 🖉 🖉 🖉 🖉 🖉 🖉 🖉 🖉 🖉 🖉 🖉                                                                                                    | 创建建建作                                                                                                    |
| 名称 类型 <288 <250 / 760 / 201 / 760 / 201 / 760 / 760 / 201 / 760 / 760 / | CHERRENE AND AND CHERRENE AND CHERRENE AND C |
|                                                                                                    | 创建碰撞体成功!                                                                                                    |
| Platform_left_1 Pilts                                                                                                    |                                                                                                    |
| 资 Platform_left_1_part 避撞律                                                                                                    |                                                                                                    |
| 🚠 🕐 🖥 Platform_right_1                                                                                                    |                                                                                                    |
| o Platform_right_1_part                                                                                                    |                                                                                                    |
| Materia_1 Plifs                                                                                                    |                                                                                                    |
| ♥  Material_part 经理体                                                                                                    |                                                                                                    |
|                                                                                                    |                                                                                                    |
|                                                                                                    |                                                                                                    |
| w mi Batterini     w mi Batterini     w mi Batterini     w mi Batterini     w mi Batterini     w mi Batterini                                                                                                    |                                                                                                    |
|                                                                                                    |                                                                                                    |
|                                                                                                    |                                                                                                    |
|                                                                                                    |                                                                                                    |
|                                                                                                    |                                                                                                    |
|                                                                                                    |                                                                                                    |
|                                                                                                    |                                                                                                    |
|                                                                                                    | -                                                                                                    |
|                                                                                                    |                                                                                                    |
|                                                                                                    | 1                                                                                                    |
|                                                                                                    |                                                                                                    |
|                                                                                                    |                                                                                                    |
|                                                                                                    |                                                                                                    |
|                                                                                                    |                                                                                                    |
|                                                                                                    |                                                                                                    |
|                                                                                                    |                                                                                                    |
|                                                                                                    |                                                                                                    |
|                                                                                                    |                                                                                                    |
|                                                                                                    |                                                                                                    |
|                                                                                                    |                                                                                                    |
| 7                                                                                                    |                                                                                                    |
| 1                                                                                                    |                                                                                                    |
|                                                                                                    |                                                                                                    |
|                                                                                                    |                                                                                                    |
|                                                                                                    |                                                                                                    |
|                                                                                                    |                                                                                                    |
|                                                                                                    |                                                                                                    |
|                                                                                                    |                                                                                                    |
|                                                                                                    |                                                                                                    |
| 11871.3mm                                                                                                    |                                                                                                    |
|                                                                                                    |                                                                                                    |

#### 图 5-14: 整个机电建模框架

#### <u>第6步:仿真验证</u>

- 单击仿真按钮验证定义基本机电对象。(图 5-16)

**V** 

• 该案例展示了如何在软件中对模型物理属性进行仿真。

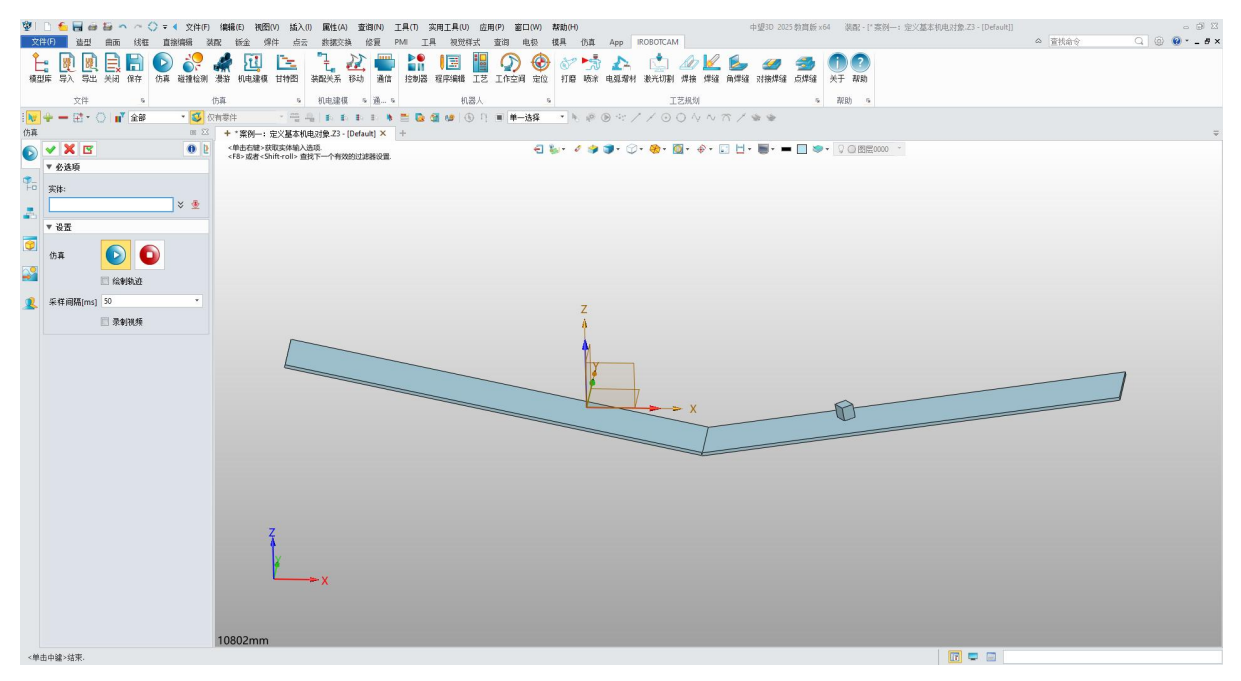

图 5-16: 仿真验证

# 第六章:案例二 定义传送带

本文件提供了有关如何在 IROBOTCAM 软件中定义传送带的分步指南。(图 6-1)

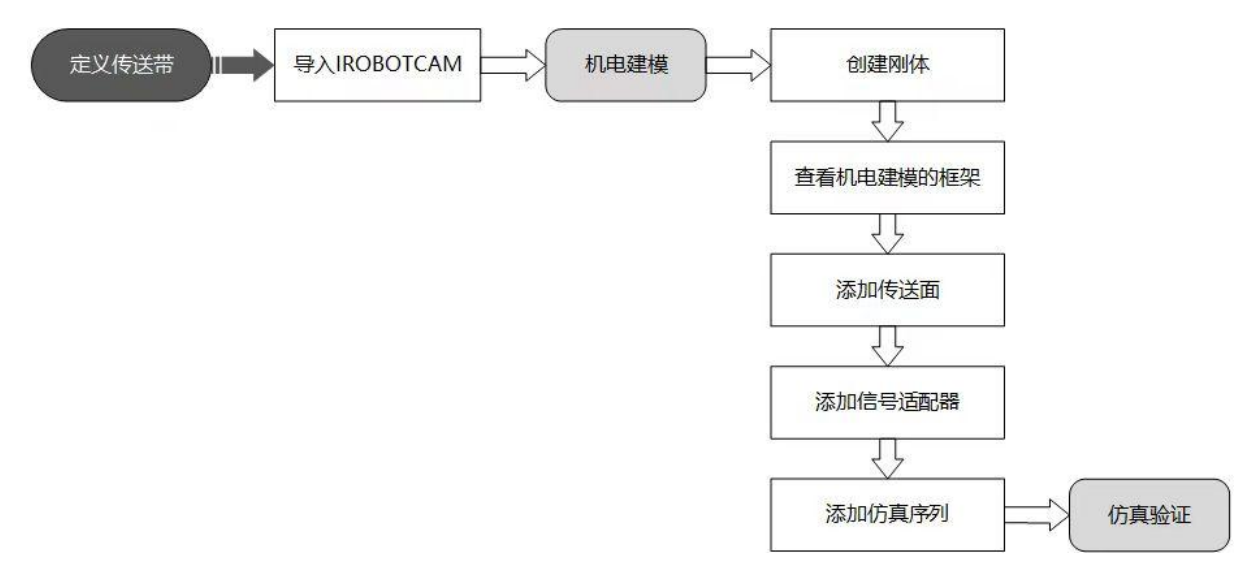

图 6-1: 定义传送带的流程图

## 步骤 1: 打开 iRobotCAM 项目文件

 $\mathbf{v}$ 

● 打开 iRobotCAM 项目文件 "案例二: 定义传送带.Z3" 以进入 IROBOTCAM 环境。(图 6-2)

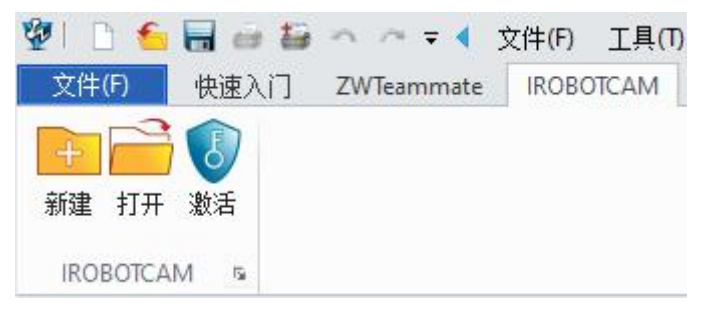

## 图 6-2: 打开 iRobotCAM 项目文件

等待初始化进度条加载,加载完成输出框会有提示"初始化机电建模数据完成"。(图 6-3)

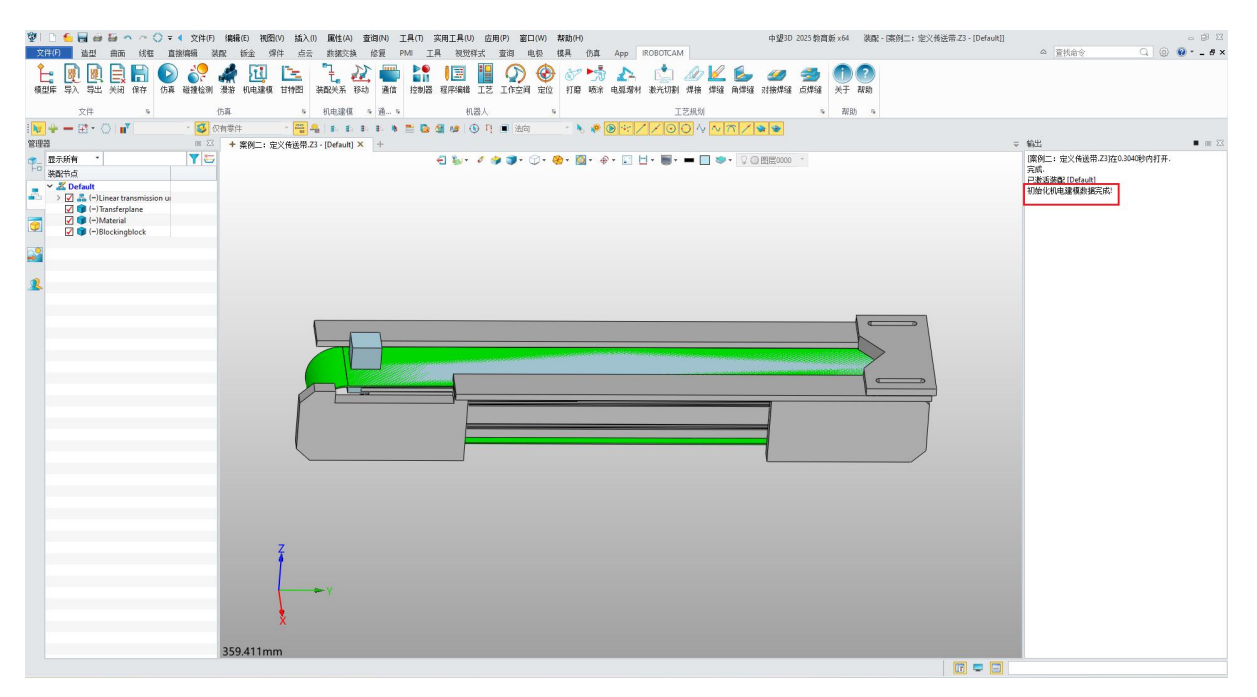

图 6-3: 初始化进度条

# 步骤 2: 创建刚体和碰撞体

 $\odot$ 

● 进入"IROBOTCAM"选项卡并单击"机电建模"按钮。(图 6-4)

| 1 D  | <u>€</u> 🔒 e | · 10 - | 1 ~ ( | ) = ( | 文件(F) | 编辑 | (E) 视歷    | B(V) 插入 | (1) 属性(4   | 4) 查试 | 司(N) | 工具(T) 音 | 实用工具(U | 应用 | ](P) 窗口 | 1(W) | 帮助(H) |    |      |           |     |    |     | 中望3D | 2025 教育 | 版 x64 | 装配 |
|------|--------------|--------|-------|-------|-------|----|-----------|---------|------------|-------|------|---------|--------|----|---------|------|-------|----|------|-----------|-----|----|-----|------|---------|-------|----|
| 文件(F | 造型           | 曲面     | 线框    | 直接    | 編辑 3  | 酒  | 版金 火      | 早件 点云   | · 数据3      | 换作    | ②夏 F | MI I.   | 具 視觉相  | 羊式 | 查词 日    | 目极   | 槙具    | 仿真 | Арр  | IROBOTCAN | 1   |    |     |      |         |       |    |
| È.   | 8 N          |        |       | D     | -10   | 2  | <b>II</b> |         | " <u>]</u> | 11    |      |         | 1      |    | 0       | ۲    | 00    | -  | 1    | ١         | D   |    |     |      | -       |       | ?  |
| 模型库  | 导入导出         | 匕 关闭   | 保存    | 仿真    | 碰撞检测  | 漫游 | 机电建模      | 甘特图     | 装配关系       | 移动    | 通信   | 控制器     | 程序编辑   | 工艺 | 工作空间    | 定位   | 打磨    | 喷涂 | 电弧增材 | 激光切割      | 焊接  | 焊缝 | 角焊缝 | 对接焊缝 | 点焊缝     | 关于 🖡  | 帮助 |
|      | 文件           |        | 5     |       |       | 仿真 |           | - s     | 机电建        | 莫应    | 通 s  |         | 机      | 器人 |         | 5    |       |    |      | Т         | 艺规划 |    |     |      | 5       | 帮助    | 5  |

#### 图 6-4: 机电建模

在"基本机电对象"下,右键单击并选择"添加刚体"。(图 6-5)

| 51       | ✓ X                                     | 0  |
|----------|-----------------------------------------|----|
| -        | 名称                                      | 类型 |
| <b>1</b> | ■基本机电索 🧊 添加刚体                           |    |
| 10       | ■ 运动副和约<br>添加碰撞的<br>→ 材料                | \$ |
| -        | ■ 耦合副                                   |    |
|          | ■ 传感器和执行器 ■ 运行时行为                       |    |
| 9        | 信号适配器                                   |    |
|          | ☐ ☐ 信号连接 ☐ ☐ 信号                         |    |
| -        | 📄 碰撞组                                   |    |
| 2        | <ul> <li>➡ HMI</li> <li>➡ 标签</li> </ul> |    |
|          | 📄 运动组                                   |    |

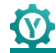

#### 图 6-5: 添加刚体

创建传送面刚体:

- 单击"+"按钮进入对象选择状态。单击鼠标左键选择组件传送面,并创建刚体。
- 材料为"默认",属性设置不勾选。
- 单击"确定"按钮将第一个组件创建为刚体。(图 6-6)

| 👻 🗋 🖕 🕁 🗃 🏭 🎧 🔷 🔿 🗘 🕫 4 文件(F) (編編(E) 祝聞(M) 插入(F) 属性(A) 査询(N) 工具(T) 实用工具(U) 应用(P) 室口(M) 帮助(H) 中望30 2025 数词版 x64 装配・[*素例二: 定义传送带 Z3 - [Default | 1) - Ø X                                                                                                    |
|----------------------------------------------------------------------------------------------------|----------------------------------------------------------------------------------------------------|
| 文字(17) 建型 曲面 线框 直接编辑 裂配 长金 焊件 点云 数据交换 修葺 PMI 工具 视觉将式 查询 电极 使具 你真 App IROBOTICAM                                                              | 本 資表命令 Q @ @ * _ # ×                                                                                                    |
| ≟ 😥 😡 📄 💭 🤣 🦛 💷 🖭 🧏 22 🖏 📾 🔚 🔚 💷 🖉 20 🍪 🖉 🤧 🦛 📩 20 🖉                                                                                         |                                                                                                    |
| →は 5 作業 5 用金額 5 用型人 5 丁字根斜 5 死時 5                                                                                                    |                                                                                                    |
|                                                                                                    |                                                                                                    |
| 机电源值 □ <sup>22</sup> + * 第例二: 定义传送用 23 - [Default] × +                                                                                       | ⇒ 輸出 ■ ∞ ⊠                                                                                                    |
|                                                                                                    | ■ 1.8 × 1.8 × 1.8 × 1.8 × 1.2 × 1.2 × 1.0 × 1.0 |
| 359.411mm                                                                                                    |                                                                                                    |
| <单击中端> 使用变认值。                                                                                                    |                                                                                                    |

图 6-6: 添加传送面刚体

# 创建传送面碰撞体:

- 单击"+"按钮进入对象选择状态,选择传送面进行添加碰撞体。
- 选择"凸分解"作为碰撞形状。
- 属性设置为"碰撞响应",材料为"默认"。
- 可以在输出框中查看是否创建成功。(图 6-7)

|                                      | 2911 1 ▲ 副 and 副 A ~ ◇ - 《 文件(F) 编辑(F) 视器(P) 插入(F) 服性(A) 查询(A)<br>文件(F) 造型 曲而 线框 直接编辑 装配 新金 弹件 点云 数据交换 修复                                                                                                    | 工具(T) 茨用工具(U) 应用(P) 窗口(W) 帮助(H)<br>PMI 工具 视觉样式 查询 电极 模具 伪真 App IROBOTCAM | 中望3D 2025 教育版 x64   装配 - [*案例二:定义传送带.Z3 - [Default]] | 23日。<br>× 8 93 ① 〇 〇 今時時至 4                                                                         |
|--------------------------------------|----------------------------------------------------------------------------------------------------|--------------------------------------------------------------------------|------------------------------------------------------|----------------------------------------------------------------------------------------------------|
|                                      |                                                                                                    | 1 100 日本 10 10 10 10 10 10 10 10 10 10 10 10 10                          |                                                      |                                                                                                    |
|                                      |                                                                                                    |                                                                          |                                                      |                                                                                                    |
| <pre>det = thtt://</pre>             | 机电速模                                                                                                    |                                                                          |                                                      | ; 輸出 ■ = ⊠                                                                                          |
| <*********************************** | No.2007         No.2007         < |                                                                          |                                                      | ○ 私述 ● ■ 区<br>原作二:方式代表:用23式0:33×408/9月月.<br>戸式、<br>戸式、<br>戸式、<br>日本式名式2式0:4×401<br>37/ht代用电量模型相关式式: |
|                                      | 4 359.411mm                                                                                                    |                                                                          |                                                      |                                                                                                    |
|                                      | <单击中罐>使用默认值.                                                                                                    |                                                                          |                                                      |                                                                                                    |

图 6-7: 添加传送面碰撞体

添加物料刚体:

- 使用"+"按钮选择"物料"将其创建为刚体。
- 默认材料,属性设置不勾选。(图 6-8)

| 😻 🗋 🗲 层 🗃 😂 🗢 へ 🔿 ティー 文件(F) 線線(E) 初間(M) 話入(I) 鳳性(A) 査询(M) 工具(T) 英用工具(U) 应用(P) 室口(M) 弊助(M) 🔶 中型 50 20. | 25 教育版 x64   装配 - [* 案例二: 定义传送带 Z3 - [Default]]                      |
|----------------------------------------------------------------------------------------------------|----------------------------------------------------------------------|
| 文件(7) 造型 曲而 线钮 直接编辑 装配 話金 绵徉 点云 挑拢交换 修复 PMI 工具 视觉样式 查询 电极 模具 仍真 App IROBOTCAM                         | ○ 査技命令     〇 〇 〇 〇 #×                                                |
|                                                                                                    | 3時4 (分子) (2)<br>(大子) (2)<br>(大子) (2)                                 |
|                                                                                                    | <u> </u>                                                             |
|                                                                                                    | - 約代                                                                 |
|                                                                                                    | ● 単述 ● ■ 区<br>● 単述 ● ■ 区<br>■ ■ 20 ● 20 ● 20 ● 20 ● 20 ● 20 ● 20 ● 2 |
|                                                                                                    |                                                                      |

#### 图 6-8: 添加物料刚体

#### 添加物料碰撞体:

● 单击"+"按钮进入对象选择状态,选择"物料"创建碰撞体。

- 选择"凸分解"作为碰撞形状,属性设置勾选"物理属性"和"碰撞响应",材料为"默认"。(图 6-9)
- 可以在输出框中查看碰撞体是否创建成功。

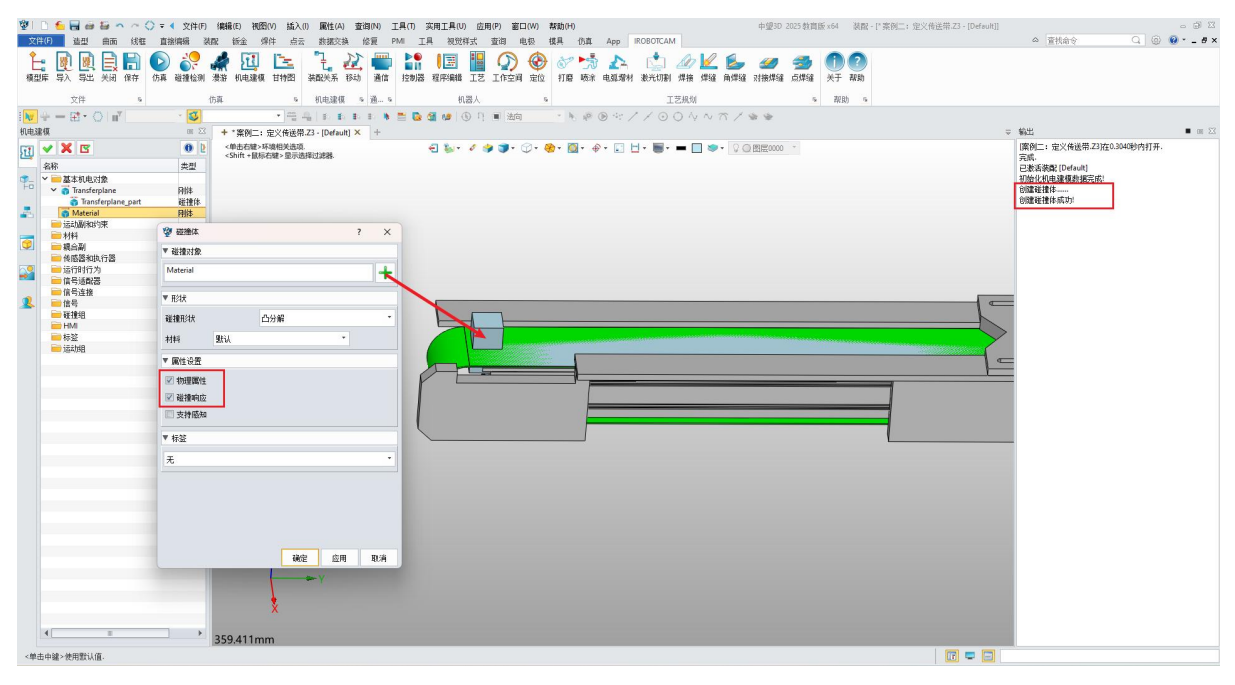

#### 图 6-9: 添加物料碰撞体

# 添加阻挡块刚体:

 $\odot$ 

- 使用"+"按钮选择"阻挡块"并将其创建为刚体。
- 材料为"默认",属性设置不勾选。(图 6-10)

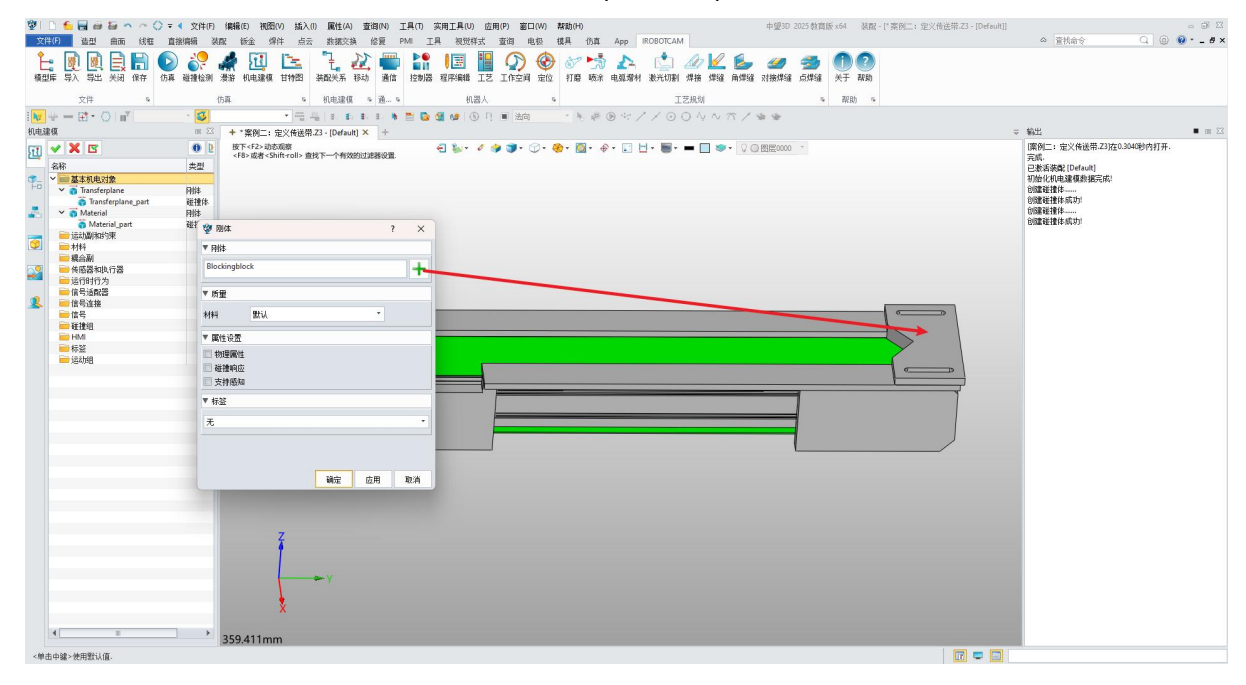

#### 图 6-10: 添加阻挡块刚体

- 单击"+"按钮进入对象选择状态。选择"阻挡块"创建碰撞体。
- 选择"凸分解"作为碰撞形状,属性设置为"碰撞响应",材料为"默认"。单击"确定"。(此过程需要耐心等待一段时间)(图 6-11)
- 是否创建成功可以在输出框中进行查看。

| 🖞 🗋 🛀 🗃 🧀 🏭 ヘー 一 🗘 🖛 4 文件(F) 編編(E) 視園(V) 話入(I) 風性(A) 査询(N) 工具(T) 実用工具                                                                                                    | (U) 应用(P) 窗口(W) 帮助(H)             | 中望30_2025 教育版 x64   装配 - [* 案例二: 定义传送带 Z3 - [Default]] | - @ X                                                                                                    |
|----------------------------------------------------------------------------------------------------|-----------------------------------|--------------------------------------------------------|----------------------------------------------------------------------------------------------------|
| 文件(F) 造型 曲面 线框 直接编辑 装配 铄金 焊件 点云 数据交换 修复 PMI 工具 视                                                                                                    | 觉样式 查询 电极 模具 伤真 App IROBOTCAM     |                                                        | △ 査技命令                                                                                                    |
| ACCE SA SEL XE SE SE SE SE SE SE SE SE SE SE SE SE SE                                                                                                    |                                   | 2 2 2 2 2 2 2 2 2 2 2 2 2 2 2 2 2 2 2                  |                                                                                                    |
| 文件 5 仿真 5 机电滤模 5 通… 5                                                                                                    | 机器人 5 工艺规划                        | 5 帮助 5                                                 |                                                                                                    |
| 🚾 🕂 — 🖽 • 🔿 📷 🗸 👘 🥵 🌆 🐲                                                                                                    | ① 月 ■ 約 ・ ● ※ ● ※ / / ○ ○ ∿ ∾ ☆ / | 1 m m                                                  |                                                                                                    |
| 机电速模 🔲 🖾 + *案例二:定义传送带.Z3 - [Default] 🗙 🕂                                                                                                    |                                   |                                                        | - 輸出                                                                                                    |
| Image: Source of the state of the state |                                   |                                                        | 国政二: 定义代表第21度公司46的行打开;<br>元表<br>已至於意思[10]444]<br>(12]55(10]444]<br>(13]55(10]444]<br>(13]55(10]444]<br>(13]55(10]444]<br>(13]55(10]444]<br>(13]55(10)444]<br>(13]55(10)444](13]55(10)444]<br>(13]55(10)444](13]55(10)444](13]55(10)444](13]55(10)444](13]55(10)444](13]55(10)444](13]55(10)444](13]55(10)444](13]55(10)444](13]55(10)444](13]55(10)444](13]55(10) |
| <单击中罐>使用髌认值.                                                                                                    |                                   |                                                        |                                                                                                    |
| The second second                                                                                                    |                                   |                                                        |                                                                                                    |

图 6-11: 添加阻挡块碰撞体

# 步骤 3: 基本机电对象框架

● 所有刚体和碰撞体应在"基本机电对象"下列出。(图 6-12)

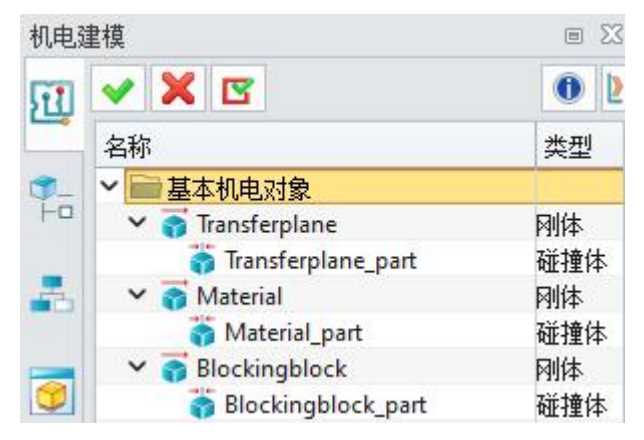

图 6-12: 基本机电对象框架

# 步骤4:添加传送面

● 右键单击"传感器和执行器",然后选择"添加传送面"。(图 6-13)

 $\odot$ 

| 机电弧        | 重模                   |       |             |         |               |     |
|------------|----------------------|-------|-------------|---------|---------------|-----|
| 1          | ~                    | ×     | 3           |         |               | 0   |
| -          | 名称                   |       |             |         |               | 类型  |
| <b>1</b> - | -                    | 基本    | 机电对         | 象       |               |     |
| +0         | ✓ 3 Transferplane    |       |             |         |               | 刚体  |
|            | 👸 Transferplane_part |       |             | ne_part | 碰撞体           |     |
| -63        | 🗸 👩 Material         |       |             |         | 刚体            |     |
|            | _                    | 0     | Mater       | ial_p   | art           | 碰撞体 |
|            | ✓ Slockingblock      |       |             | k       | 刚体            |     |
|            | -                    | 0     | Block       | ingbl   | ock_part      | 碰撞体 |
|            |                      | 1345月 | 副和约         | 泉       |               |     |
| 2          | 一 村科                 |       |             |         |               |     |
|            |                      | 稍言    | 副           | 4= 98   |               | -   |
| 0          |                      | 「反怨ぬ」 | 話和知         | 1125    | 法加倍罢协制        |     |
|            |                      | 信号    | 话砌哭         | ď       | 添加拉拉拉拉        |     |
|            |                      | 信号    | 运用(Ga<br>法接 |         | <i>添加</i> 传达面 |     |
|            | F                    | 信号    | Els         | 22      | 添加阵列运动单       | 元   |
|            | E                    | 碰撞    | 组           | -       | 添加传感器         |     |
|            | E                    | HMI   |             | 3       | 添加机器人         |     |
|            | E                    | 标签    |             | 1/1     | 添加外部轴         |     |
|            | E                    | 远动    | 組           | 2       | 添加关节位置        |     |
|            |                      |       |             | *       | 添加机器人工具       |     |
|            | -                    |       |             | *       | 添加物料生产单       | 元   |
|            |                      |       |             | ×       | 添加快换          |     |

图 6-13: 传送面

- 首先在界面任意位置创建一个坐标系,坐标系的方向无要求。
- 点击"+",选择界面传送面作为基本元素。
- 单击"+"按钮创建并选择 CSYS1 作为基坐标。
- 在"传送面"窗口中,从"指定矢量"下拉列表中选择"第二个条目"。(传送带沿 Y 轴运动)。
- 输入传送带速度为"100"毫米每秒。
- 将传送平面命名为"Conveyorbelt"。
- 单击"确定"以生成传送面对象。(图 6-14)

| 望日 5 5 日 日 日 日 へ へ 〇<br>文件(月) 当社 自雨 核相    | ▼ 4 文件(の (編編(6) 視路(の) 拡入の 厳性(A) 室母(の) 工具(7) 英用工具(0) 広用(9) 室口(W) 耕物(P() 中型) 2025 勃賞版 +64<br>賞敬/編集 視能 任金 消化 占元 教授文法 佐夏 PAA 工具 税税将式 室母 电影 様具 作者 App ROBOTICAM                                                                                                    | - の 23<br>- の 23<br>- の 23<br>- の 23<br>- の 23<br>- の 23<br>- の 23<br>- の 23<br>- の 23<br>- の 23<br>- の 23<br>- の 23<br>- の 23<br>- の 23<br>- の 33<br>- の 33<br>- の 33<br>- の 33<br>- の 33<br>- の 33<br>- の 33<br>- の 4<br>- の 4<br>- の 5<br>- の 4<br>- の 4<br>- の 4<br>- の 4<br>- の 4<br>- の 4<br>- の 4<br>- の 4<br>- の 4<br>- の 5<br>- の 5<br>- の 4<br>- の 4<br>- の 5<br>- の 4<br>- の 4<br>- の 5<br>- の 4<br>- の 4<br>- の<br>- の 4<br>- の 4<br>- の 4<br>- の 4<br>- の<br>- の<br>- の<br>- の<br>- の<br>- の<br>- の<br>- の |
|-------------------------------------------|----------------------------------------------------------------------------------------------------|----------------------------------------------------------------------------------------------------|
| ▲ ● ● ● ● ● ● ● ● ● ● ● ● ● ● ● ● ● ● ●   | 100 🐲 👟 🤐 🖄 🕹 🕹 👔 😳 👔 🔛 📰 📰 📰 📰 📰 📰 🐨 🎲 🚱 🚱 🔛 📰 🐨 🖏                                                                                                    | 2<br>78 50                                                                                                    |
| 文件 9                                      | 位真 5 机电漆板 5 通… 5 机器人 5 工艺規划 5 解助                                                                                                    | 5                                                                                                    |
| <mark> ▼</mark> + - ⊞• ○   ∎ <sup>v</sup> | - * 🍯 🔹 * 青鳥 * 新 邦 邦 第 🛎 🗟 🤮 🕸 ③ 月 🖲 油商 👘 * 予 ※ ※ ④ ウ ク へ ホ ノ ※ ※                                                                                                    |                                                                                                    |
| 机电速模                                      | ■ 🛛 + * 案例二: 定义传送带.23 - [Default] × +                                                                                                    | ₹                                                                                                    |
| 11 🖌 🗶 🖻                                  | 0         2         SFULTCAS2X289283848         ・         ・         ・         ・         ・         ・         ・         ・         ・         ・         ・         ・         ・         ・         ・         ・         ・         ・         ・         ・         ・         ・         ・         ・         ・         ・         ・         ・         ・         ・         ・         ・         ・         ・         ・         ・         ・         ・         ・         ・         ・         ・         ・         ・         ・         ・         ・         ・         ・         ・         ・         ・         ・         ・         ・         ・         ・         ・         ・         ・         ・         ・         ・         ・         ・         ・         ・         ・         ・         ・         ・         ・         ・         ・         ・         ・         ・         ・         ・         ・         ・         ・         ・         ・         ・         ・         ・         ・         ・         ・         ・         ・         ・         ・         ・         ・         ・         ・         ・         ・         ・         ・         ・ | 图展0000 ~                                                                                                    |
| ☞ > ■基本机电对象                               |                                                                                                    |                                                                                                    |
| ✓ ⑦ Transferplane                         | PH5                                                                                                    |                                                                                                    |
| A Material                                | Receiptor                                                                                                    |                                                                                                    |
| Material_part                             | <b>建操体</b>                                                                                                    |                                                                                                    |
| Blockingblock                             | RHA                                                                                                    |                                                                                                    |
| ·····································     |                                                                                                    |                                                                                                    |
| 3 = 村料                                    | Z                                                                                                    |                                                                                                    |
|                                           | ▼ 併送面                                                                                                    |                                                                                                    |
| ● 医脑器和风门器                                 | 基本元素 Transferplane part                                                                                                    |                                                                                                    |
| - 信号话配器                                   |                                                                                                    |                                                                                                    |
| 信号连接                                      | <b>星</b> 垂带 C3/51 +                                                                                                    |                                                                                                    |
| - 福雪                                      |                                                                                                    |                                                                                                    |
| HMI                                       |                                                                                                    | Y I                                                                                                    |
|                                           |                                                                                                    |                                                                                                    |
| 运动组                                       |                                                                                                    |                                                                                                    |
|                                           |                                                                                                    |                                                                                                    |
|                                           | 输行型 100 mm/s *                                                                                                    |                                                                                                    |
|                                           | Y 接接                                                                                                    |                                                                                                    |
|                                           |                                                                                                    |                                                                                                    |
|                                           | ▼ <b></b>                                                                                                    |                                                                                                    |
|                                           | Conveyorbelt                                                                                                    |                                                                                                    |
|                                           |                                                                                                    |                                                                                                    |
| -                                         |                                                                                                    |                                                                                                    |
|                                           | 359.411mm                                                                                                    |                                                                                                    |
| <单击中键>使用默认值.                              |                                                                                                    |                                                                                                    |

图 6-14: 传送带

## 步骤 5: 添加信号适配器

 点击"信号适配器",然后右键单击并选择"添加信号适配器"。(图 6-15)

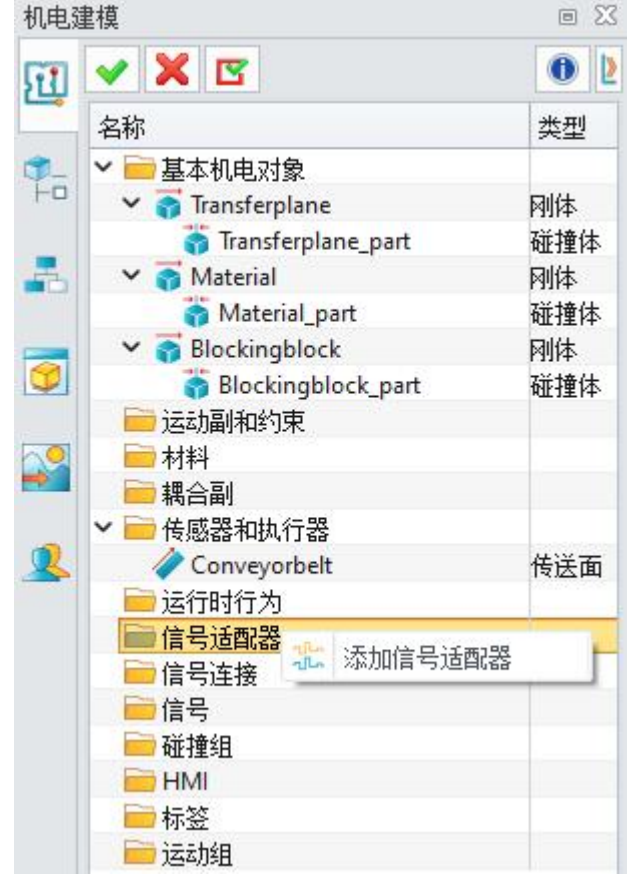

#### 图 6-15: 信号适配器

- 单击"传感器和执行器",然后单击"+"按钮。
- 选择"传送面"。

 $\mathbf{v}$ 

- 在"信号"栏,添加名称(自定义)。注意: 名称不支持特殊字符比如 "+"、"-"以及空格等。
- 选择数据类型 "Bool" 布尔型。
- 将信号栏的命名的名称复制到"公式"栏的指派为和公式中。
- 单击"确定"以生成信号适配器对象和信号对象。
- 生成的信号就是执行信号,可以在仿真序列中控制传送面是否执行运行(图 6-16)

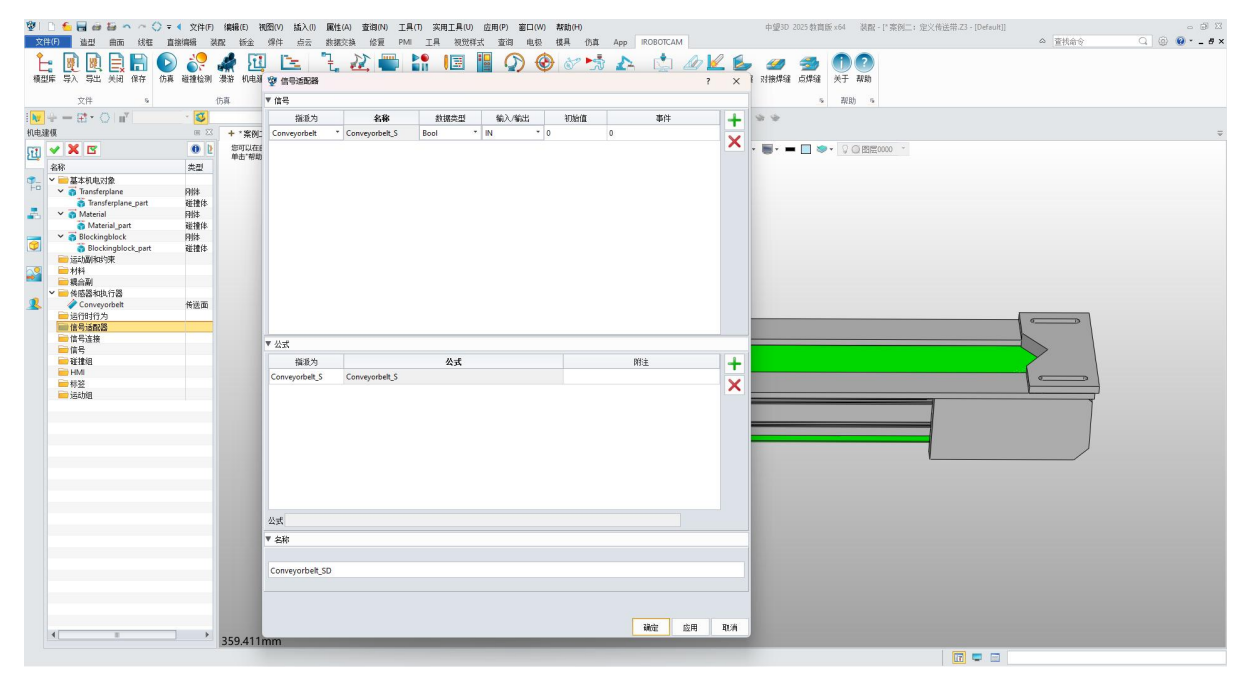

#### 图 6-16: 添加信号适配器

#### 步骤 6: 添加运行时行为

• 单击"运行时行为",右键单击并选择"添加仿真序列"。(图 6-17)

| 机电         | 建模                                                       | o X3            |
|------------|----------------------------------------------------------|-----------------|
| FI         | ✓ X                                                      | 0               |
| -          | 名称                                                       | 类型              |
| <b>9</b> - | 🖌 📄 基本机电对象                                               |                 |
| Fa         | 🗸 🌍 Transferplane                                        | 刚体              |
| 1          | 👸 Transferplane_part                                     | 碰撞体             |
| -          | 🗸 👩 Material                                             | 刚体              |
|            | 👸 Material_part                                          | 碰撞体             |
|            | 🗸 🌍 Blockingblock                                        | 刚体              |
| 0          | Blockingblock_part                                       | 碰撞体             |
|            | 📄 运动副和约束                                                 |                 |
| 29         | 📄 材料                                                     |                 |
| -          | 📄 耦合副                                                    |                 |
| -          | 💙 🧰 传感器和执行器                                              | 20400 V/3 102 M |
| 2          | Conveyorbelt                                             | 传送面             |
|            | <ul> <li>► 运行时行<sup>*</sup></li> <li>► 添加仿真序列</li> </ul> |                 |
|            | Conveyorbelt_SD                                          | 信号适西            |
|            | 📄 信号连接                                                   |                 |
|            | 🖌 📄 信号                                                   |                 |
|            | 1 Conveyorbelt_S                                         | 信号              |
|            | 📄 碰撞组                                                    |                 |
|            | 📄 HMI                                                    |                 |
|            | 📄 🔤 标签                                                   |                 |
|            | 📄 运动组                                                    |                 |

图 6-17: 添加仿真序列

- 将开始时间设置为"0",持续时间设置为"999999"。持续时间是控制执信号的执行时间。
- 取消选择"激活信号"和"结束信号"。
- 单击 "+" 按钮并选择执行信号即信号适配器自动生成的控制执行器的信号。
- 终止位置无单位只有"0"和"1"两个设置选项。若有单位代表要填写具体实际情况的数值。
- 此处设置为"1",代表执行操作。若为"0"代表不执行。
- 单击"确定"。(图 6-18)

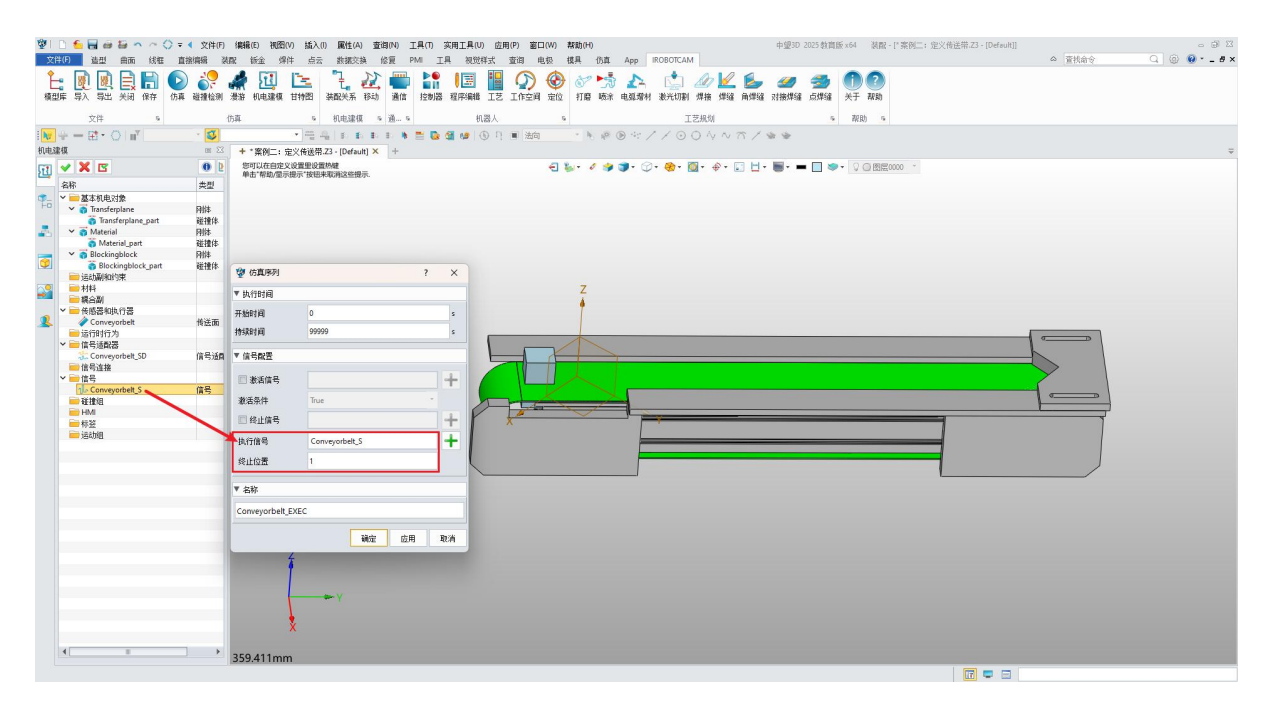

图 6-18: 仿真序列

## 步骤 7: 仿真验证

 $\odot$ 

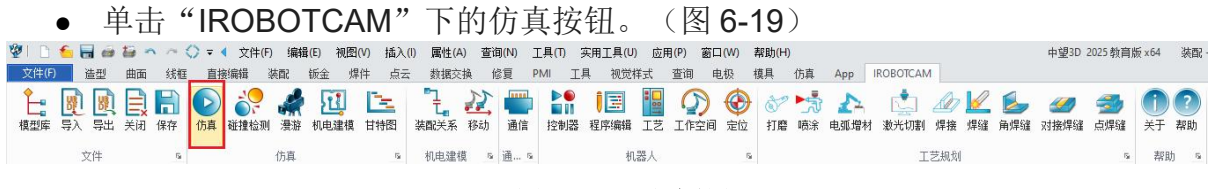

#### 图 6-19: 仿真按钮

- 单击"仿真"窗口中的"开始仿真"按钮。
- 观察物料被输送到传送带的右侧。(图 6-20)

 $\odot$ 

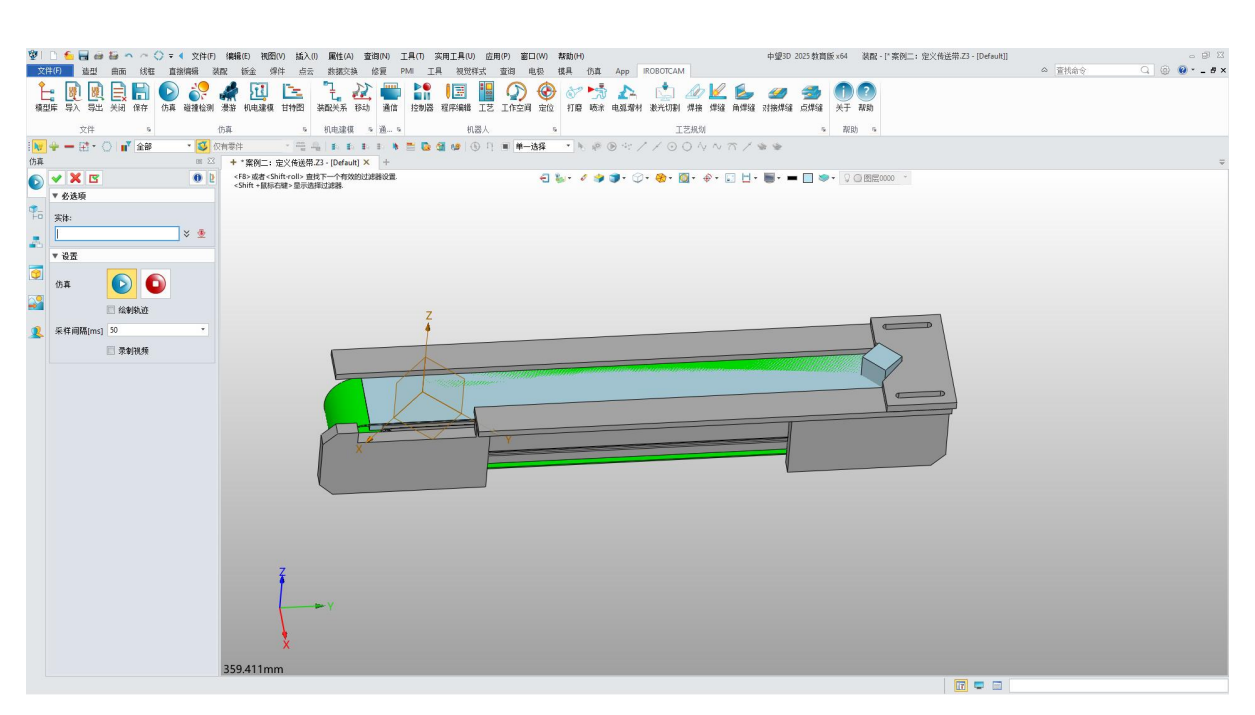

图 6-20: 仿真验证
# 第七章:案例三 定义阵列运动单元

这篇文档概述了在 iRobotCAM 环境中定义阵列运动单元的过程。本指南适用于熟悉 iRobotCAM 基本功能的用户,旨在提供一种详细且专业的设置和仿真阵列运动单元的方法。(图 7-1)

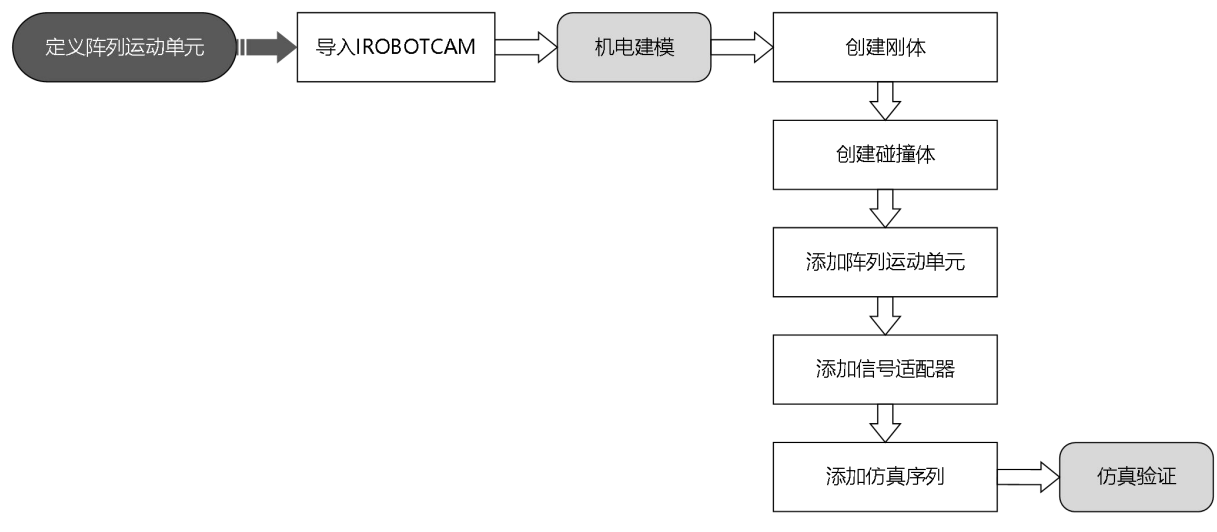

图 7-1: 定义阵列运动单元流程图

# 步骤 1: 打开 iRobotCAM 项目文件

 $\mathbf{v}$ 

● 打开 iRobotCAM 项目文件 "案例三: 定义阵列运动单元.Z3" 进入 IROBOTCAM 环境。(图 7-2)

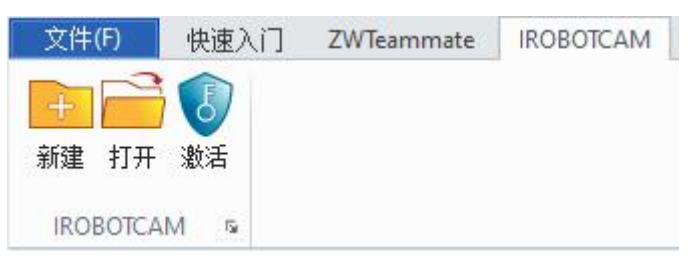

图 7-2: 打开 iRobotCAM 项目文件

• 定义阵列运动单元组件的详细信息。(图 7-4)

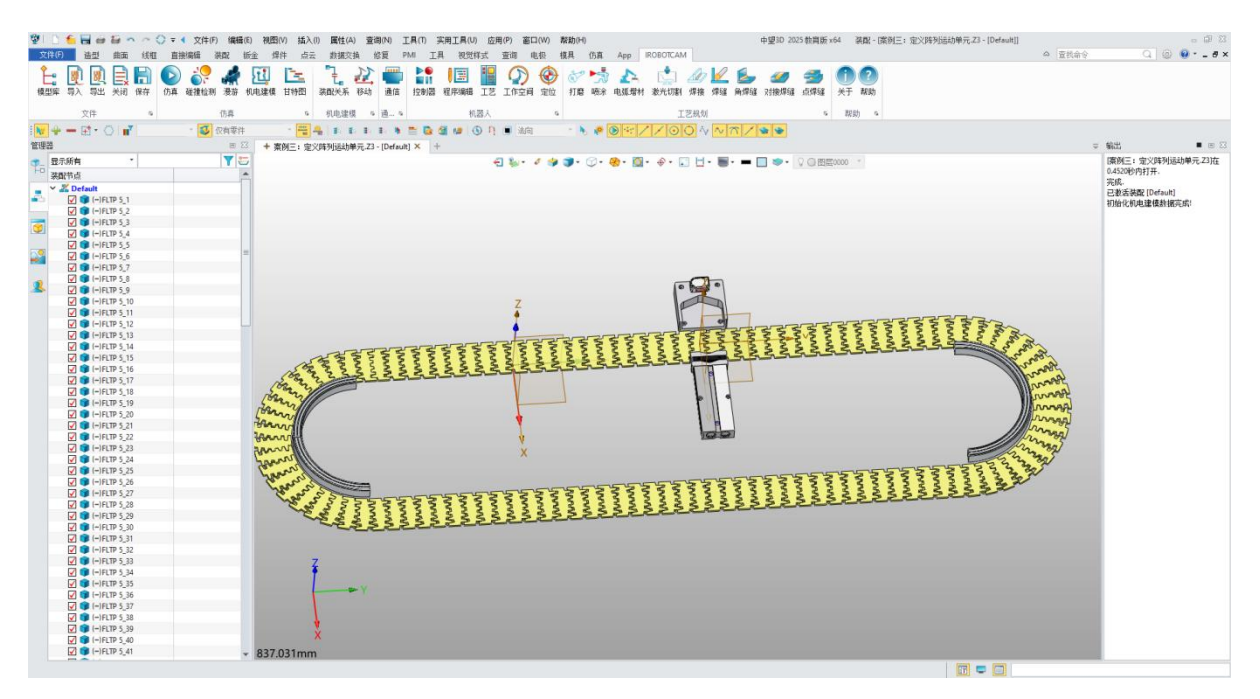

图 7-3: 组件详细信息

# 步骤 2: 创建 FLTP5 7 的刚体

 $\odot$ 

● 在"IROBOTCAM"界面中点击"机电建模"选项卡。(图 7-5)

| 1        | ۵ 🖶 🍝                                                                                                    | <b>ii</b> n n : | 🔿 🔻 文件)        | (F) 编辑(I  | E) 视图(V) 插入     | (I) 属性(A)     | 查询(N)              | 工具(T) 实用工具(U)                                                                                                    | 应用(P) 窗口(W) | 帮助(H)           |                                              |           |            |          | 中望3D 20           | 25 教育版:         | x64 ≩   | 栖 - 13         |
|----------|----------------------------------------------------------------------------------------------------|-----------------|----------------|-----------|-----------------|---------------|--------------------|----------------------------------------------------------------------------------------------------|-------------|-----------------|----------------------------------------------|-----------|------------|----------|-------------------|-----------------|---------|----------------|
| 文件       | F) 造型                                                                                                    | 曲面 线框           | 直接编辑           | 装配 制      | 飯金 焊件 点法        | 数据交换          | 修复                 | PMI 工具 视觉样云                                                                                                    | 查询电极        | 植具 仿            | 貫 Арр                                        | IROBOTCAM |            |          |                   |                 |         |                |
| を<br>模型の | <ul> <li>         ・</li> <li>         ・</li></ul> | 关闭 保存           | ●●<br>「「真 碰撞检测 | ▲<br>● 漫游 | 10.电建模 甘特图      | した。<br>装配关系 移 | 2 <b>一</b><br>动 通信 | 注意 <th></th> <th>) 💦 🖢<br/>之 打磨 哺</th> <th>う えち (1) (1) (1) (1) (1) (1) (1) (1) (1) (1)</th> <th>1<br/>数光切割</th> <th>▲<br/>焊接 焊缝</th> <th>■<br/>角焊缝</th> <th><i>《》</i><br/>对接焊缝</th> <th><b>参</b><br/>点焊缝</th> <th>①<br/>关于</th> <th><b>?</b><br/>帮助</th> |             | ) 💦 🖢<br>之 打磨 哺 | う えち (1) (1) (1) (1) (1) (1) (1) (1) (1) (1) | 1<br>数光切割 | ▲<br>焊接 焊缝 | ■<br>角焊缝 | <i>《》</i><br>对接焊缝 | <b>参</b><br>点焊缝 | ①<br>关于 | <b>?</b><br>帮助 |
|          | 文件                                                                                                    | 6               |                | 仿真        | r <sub>Si</sub> | 机电建模          | s 通 s              | 机器                                                                                                    | <b>x</b>    | 6               |                                              | I         | 艺规划        |          |                   | r5a             | 帮助      | 5              |

- 图 7-4: 机电建模
- 在"基本机电对象"面板中右键单击,然后选择"添加刚体"以打开"添加刚体"窗口。(图 7-6)

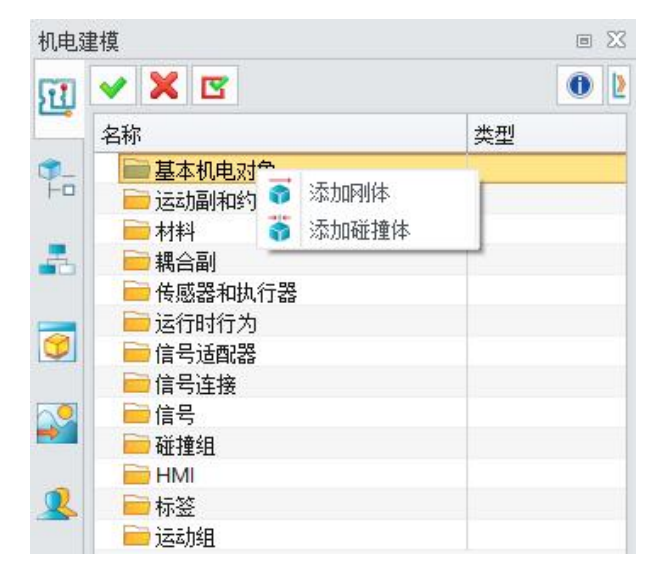

#### 图 7-5: 添加刚体

- 单击 "+" 按钮, 然后在界面中选择组件 "FLTP5\_7" 创建刚体。
- 材料"默认"选择,属性设置不勾选。

 $\mathbf{v}$ 

● 单击"确定"为"FLTP5\_7"创建刚体。(图 7-7)

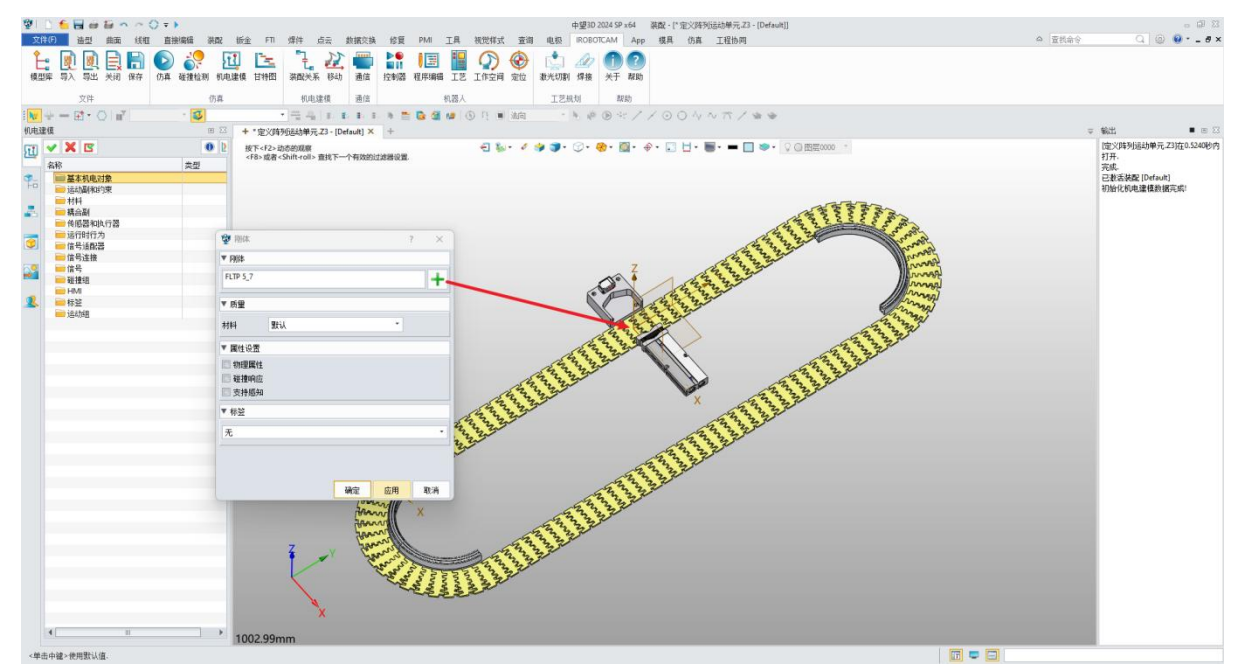

图 7-6: 刚体参数信息

# 步骤 3: 为 FLTP5 7 创建碰撞体

- 选择"添加碰撞体"以打开"碰撞体"窗口。
- 单击"+"按钮,然后在界面中选择组件"FLTP5\_7"创建碰撞体。
- 注意: 阵列运动单元需要选择阵列运动单元组件(包括刚体和碰撞)作为基本 模型来创建整个阵列运动单元。因此,这里选择用于创建碰撞体的组件应与 步骤2中选择用于创建刚体的组件一致。
- 材料选择"默认",碰撞形状需要选择为"凸分解",在属性设置下勾选"碰撞响应"。
- 单击"确定"为"FLTP5\_7"创建碰撞体。(图 7-8)

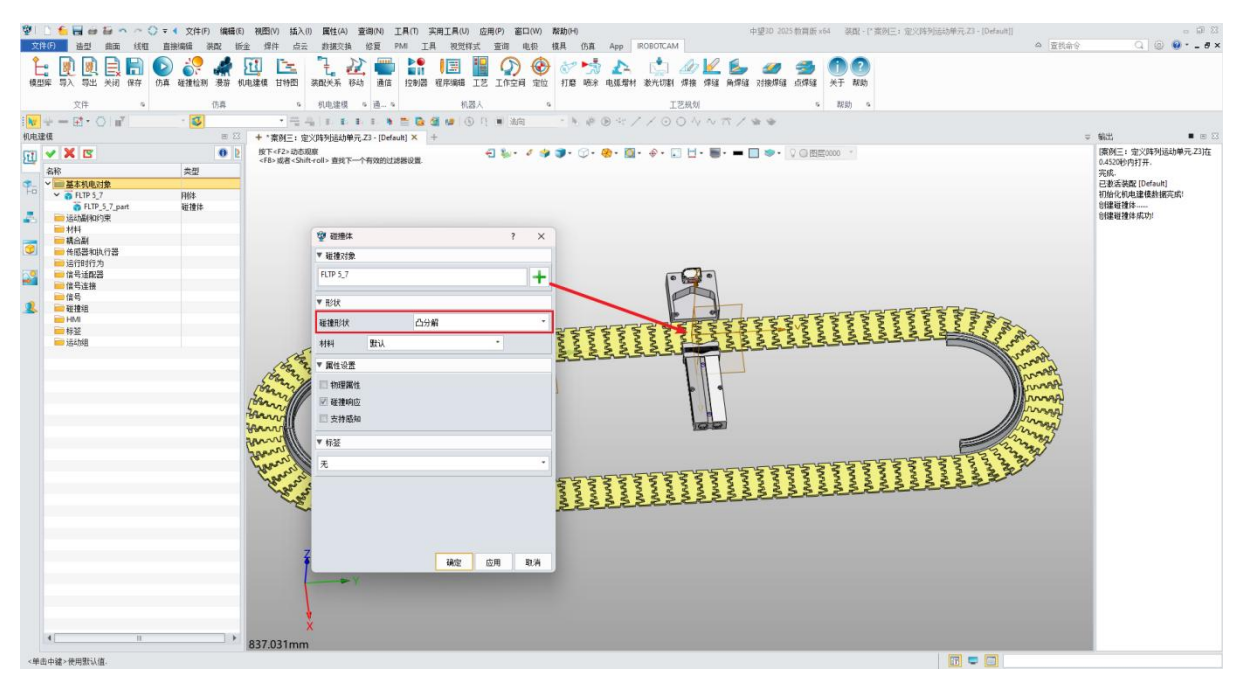

图 7-7: 碰撞参数信息

注意:这里需要注意的是,凸分解算法的等待时间会根据模型的复杂度和用户的电脑性能而有所不同。本示例模型的等待时间约为10秒。

#### 步骤4:添加阵列运动单元

 $\odot$ 

● 在"传感器和执行器"面板中右键单击,然后选择"添加阵列运动单元"。(图 7-9)

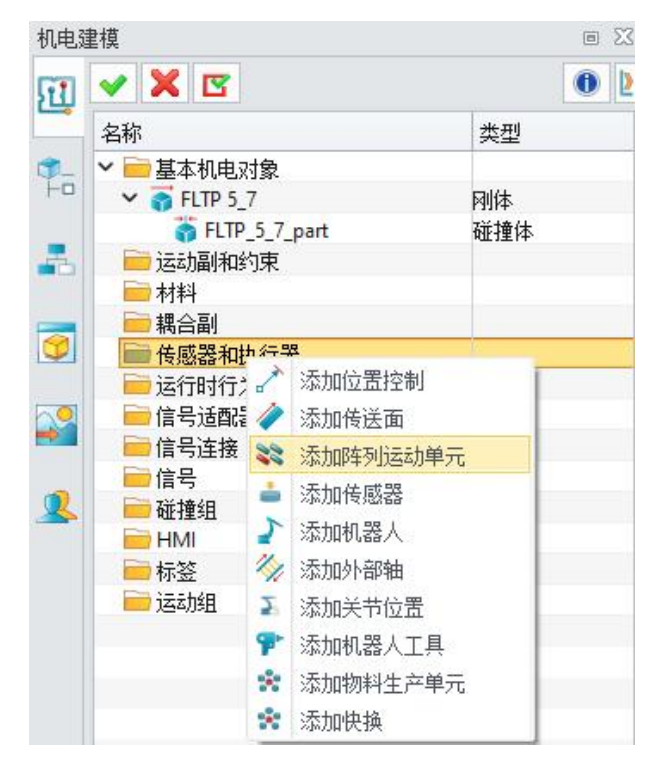

#### 图 7-8: 添加阵列运动

- 单击"+"按钮,然后选择之前创建的"FLTP5\_7"刚体作为阵列运动单元的基础元素。
- 单击"+"按钮并选择一个 CSYS 作为基础坐标。

 $\odot$ 

- 定义传送带将运行的所需"速度"(例如: 100毫米每秒)。
- 自定义"名称"(例如, "Conveyor\_Belt")以便于识别。(图 7-10)

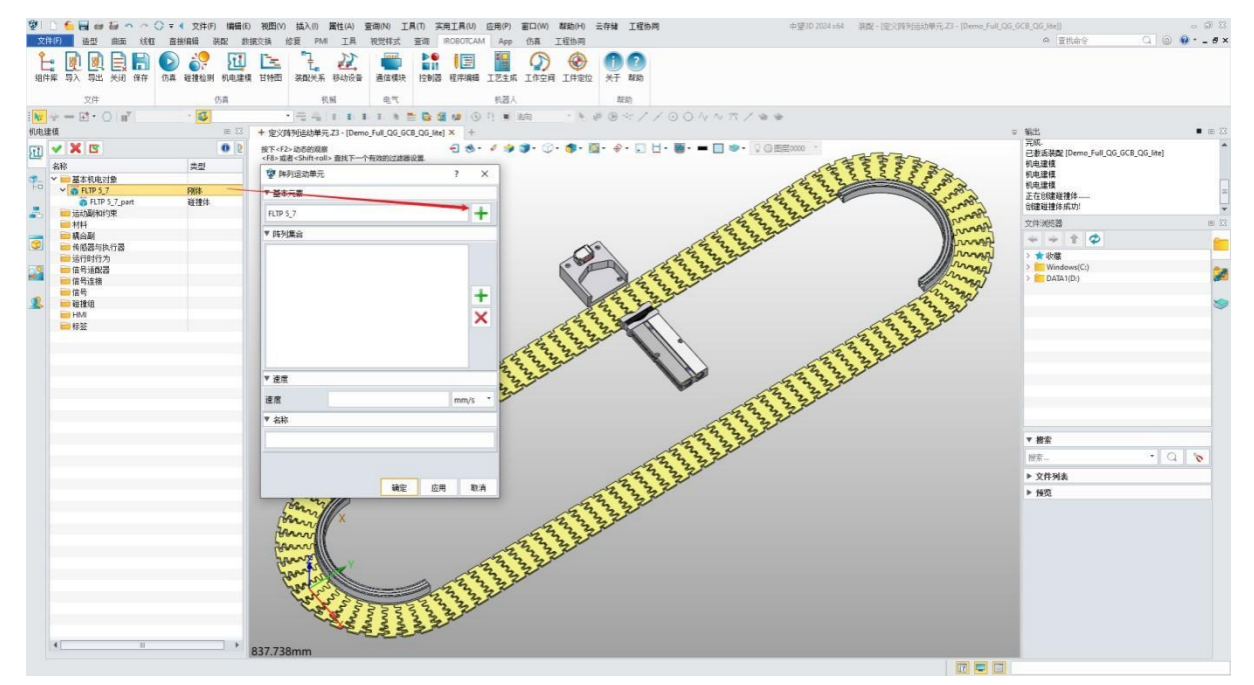

图 7-9: 阵列运动单元参数信息

- 再次单击"+"按钮开始选择阵列运动单元上的所有组件作为阵列元素。
- 通过点击鼠标中键在 3D 视口中确认选择阵列运动单元所有元素。(图 7-11)

 $\odot$ 

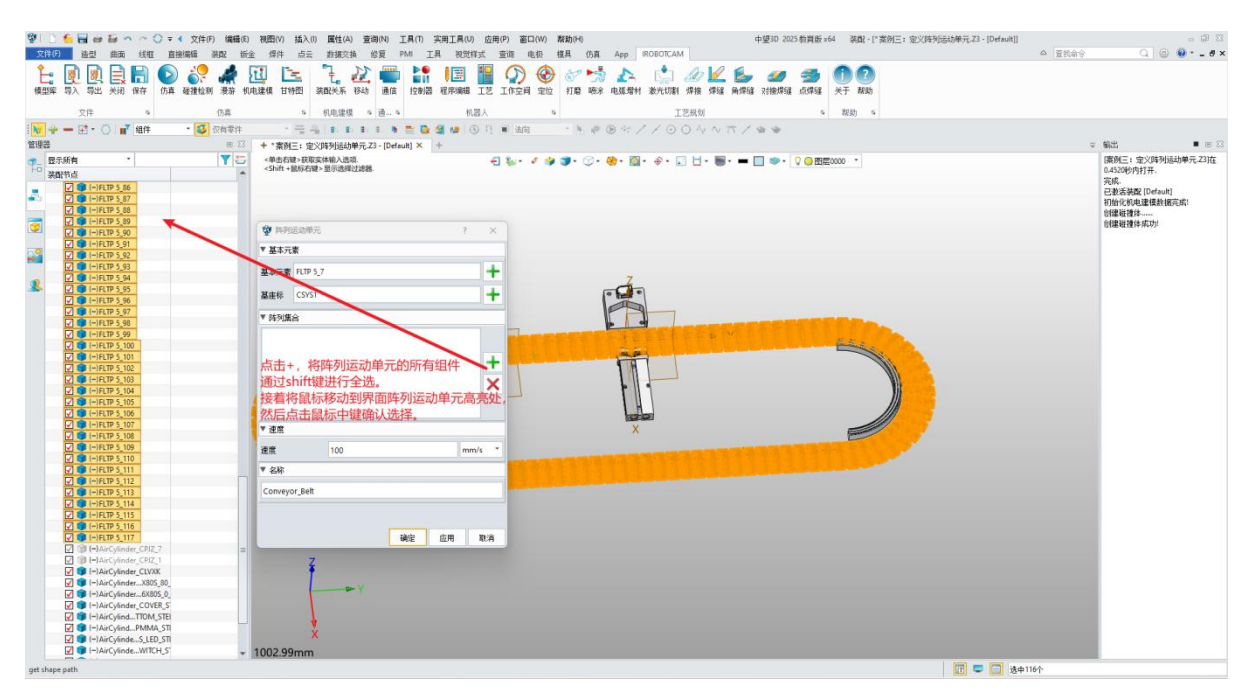

图 7-10: 阵列元素

● 最终阵列运动单元窗口阵列集合参数信息如下图所示。(图 **7-12**)

| 😨 阵列运动    | 单元  |    | 8  | ? X                   |
|-----------|-----|----|----|-----------------------|
| ▼ 基本元素    |     |    |    |                       |
| FLTP 5_7  |     |    |    | +                     |
| ▼ 阵列集合    |     |    |    | Interconterd          |
| FLTP 5_1  |     |    |    |                       |
| FLTP 5_2  |     |    |    |                       |
| FLTP 5_3  |     |    |    |                       |
| FLTP 5_4  |     |    |    |                       |
| FLTP 5_5  |     |    |    | -                     |
| FLTP 5_6  |     |    |    |                       |
| FLTP 5_7  |     |    |    | X                     |
| FLTP 5_8  |     |    |    | $\sim$                |
| FLTP 5_9  |     |    |    |                       |
| FLTP 5_10 |     |    |    |                       |
| FLTP 5_11 |     |    |    | -                     |
| ▼ 速度      |     |    |    |                       |
| 速度        | 100 |    | r  | m <mark>m</mark> /s * |
| ▼ 名称      |     |    |    |                       |
| T1_EXEC   |     |    |    |                       |
| to.       |     |    |    |                       |
|           |     |    | 1  |                       |
|           |     | 确定 | 应用 | 取消                    |

● 点击"确定"以完成阵列运动单元的创建。

图 7-11: 阵列运动单元阵列集合

等待在基本机电对象下生成圆形传送带以及阵列运动单元上的所有刚体和碰撞体。(图 7-13)

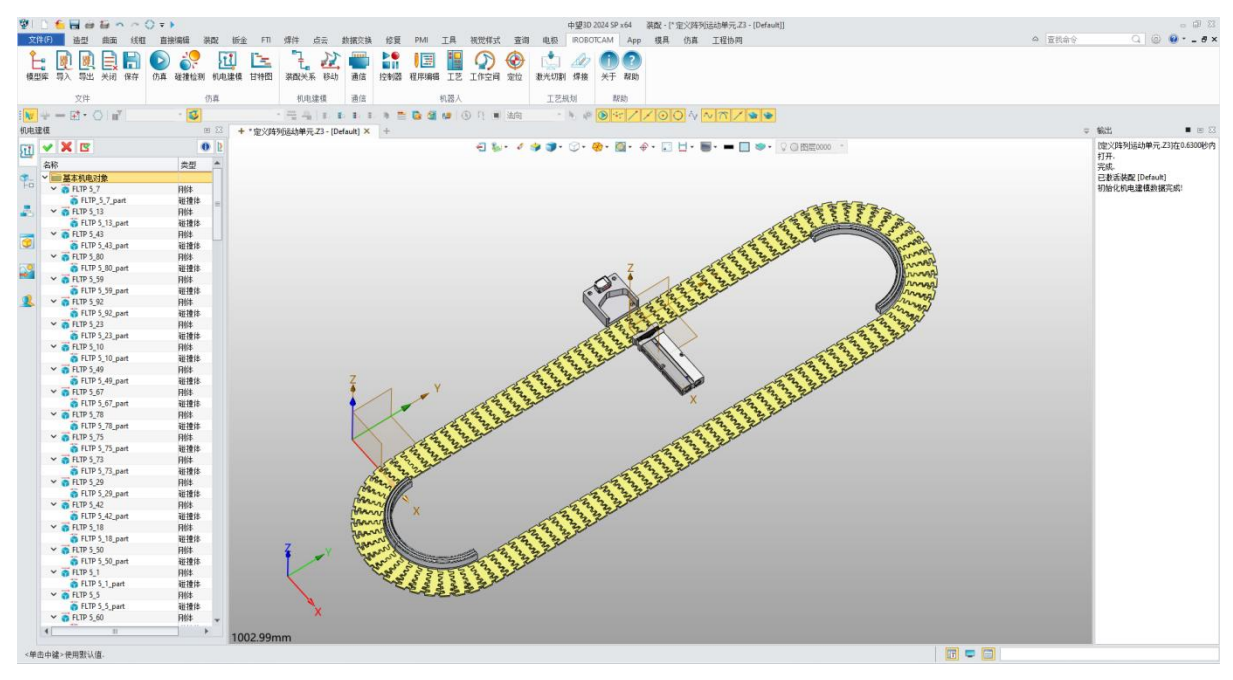

图 7-12: 基本机电对象中-阵列集合

# 步骤 5: 添加信号适配器

 $\odot$ 

● 在"信号适配器"中右键单击,然后选择"添加信号适配器"。(图 7-14)

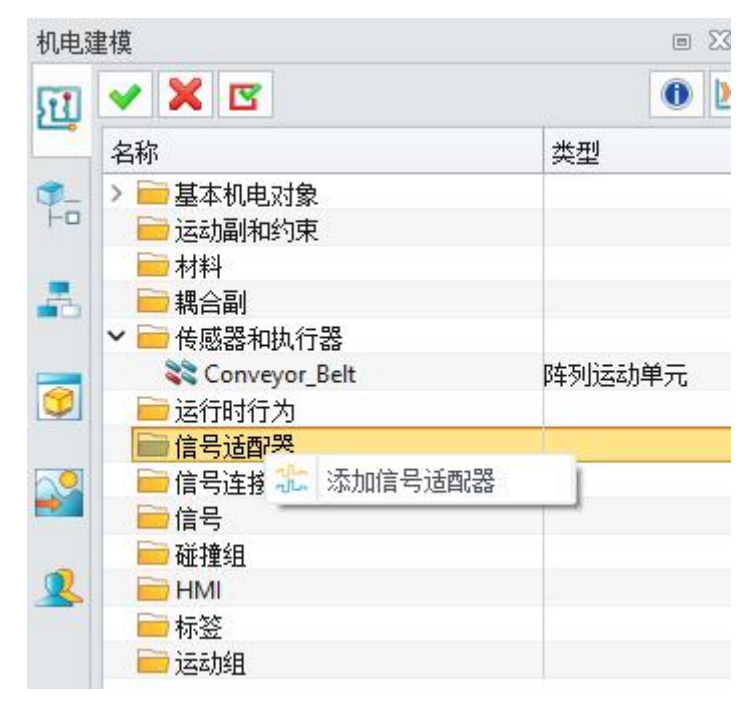

图 7-13: 添加信号适配器

- 点击"信号"栏中的"+"按钮,指派为中下拉选择创建的阵列运动单元。
- 自定义命名名称。注意:此处的命名不能包含非法字符,例如: "+"、"—" 以及空格等。(图 7-15)
- 点击"公式"栏中的"+"按钮,复制第一栏中自定义命名的名称粘贴到指派 为和公式栏。
- 自定义信号适配器的名称,点击"确定",信号适配器生成转换了一个执行信号又叫输入信号。

| 翌  □ 🌜 🗃 🗃 🗃 ヘ へ 🗘 🕫 🔹 文件(F) (編編(E) 社                                                                                                    | (四(V) 抗入(I) 属性(A) 查询(N) 工具)     | T) 亥用工具(U) 应用(P) 窗口(W) 帮助(H) |                                       | 中望3D 2025 教育版 x64                                                                                                    |                                      |
|----------------------------------------------------------------------------------------------------|---------------------------------|------------------------------|---------------------------------------|----------------------------------------------------------------------------------------------------|--------------------------------------|
| 文件(F) 造型 曲面 线框 直接编辑 装配 钣金                                                                                                    | 焊件 点云 数据交换 俗复 PMI               | 工具 视觉样式 查询 电极 模具 伤真 ;        | App IROBOTCAM                         |                                                                                                    | △ 直找命令 Q ④ ● - ● ×                   |
|                                                                                                    | ₩ 信号活配器                         |                              | × 5                                   |                                                                                                    |                                      |
| BEEFF TEX THE AND INTO THE BUILDING THE OF THE PARTY AND THE PARTY                                                                                                    | ▼ 信号                            |                              |                                       |                                                                                                    |                                      |
| 文件 5 仿真                                                                                                    | 指派为 名称                          | 教掘类型 输入/输出 初始值               | 事件 🕂                                  | 5 帮助 5                                                                                                    |                                      |
|                                                                                                    | Conveyor_Belt * Conveyor_Belt_S | Bool * IN * 0                | 0                                     | h 4                                                                                                    |                                      |
| 机电速模 🗉 🖾 🚽                                                                                                    |                                 |                              | ^                                     |                                                                                                    | ⇒ 輸出 ■ Ⅲ ⊠                           |
| 3 ✓ X II                                                                                                    | 5.<br>M                         |                              |                                       | ] ● - ○ 四臣0000 -                                                                                                    | [案例三: 定义阵列运动单元.Z3]在<br>0.4520464547平 |
| 名称                                                                                                    |                                 |                              |                                       |                                                                                                    | 完成                                   |
| ○ 基本机电对象                                                                                                    |                                 |                              |                                       |                                                                                                    | 已激活获取 [Default]<br>知時化和中連接約据言式)      |
|                                                                                                    |                                 |                              |                                       |                                                                                                    | 0種碰撞体                                |
|                                                                                                    |                                 |                              |                                       |                                                                                                    | 0艘碰撞体成功!                             |
| ★ 他的故事相见行政<br>Conveyor Belt 随利运动单元                                                                                                    |                                 |                              |                                       |                                                                                                    |                                      |
| (1) 一运行时行为                                                                                                    |                                 |                              |                                       |                                                                                                    |                                      |
| (1) 信号活配器<br>(1) 信号活配器                                                                                                    |                                 |                              |                                       |                                                                                                    |                                      |
| ■ 19.5200 ■ 信号                                                                                                    |                                 |                              |                                       |                                                                                                    |                                      |
|                                                                                                    |                                 |                              |                                       |                                                                                                    |                                      |
|                                                                                                    |                                 |                              |                                       | 2222222222                                                                                                    |                                      |
|                                                                                                    | ▼ 公式                            |                              |                                       | S S S S S S S S S S S S S S S S S S S                                                                                                    |                                      |
|                                                                                                    | 摄服为                             | 公式                           | 附注 🕂                                  | - However W                                                                                                    |                                      |
|                                                                                                    | Conveyor_Belt_S Conveyor_Belt_S |                              | · · · · · · · · · · · · · · · · · · · | and the second                                                                                                    |                                      |
|                                                                                                    | *                               |                              | ^                                     | Reven                                                                                                    |                                      |
| de la companya de la companya |                                 |                              |                                       | and the second                                                                                                    |                                      |
|                                                                                                    |                                 |                              |                                       | and and a second                                                                                                    |                                      |
| 74                                                                                                    |                                 |                              |                                       | and the second second s |                                      |
| 2                                                                                                    | 8                               |                              |                                       | and a state of the state of the |                                      |
|                                                                                                    |                                 |                              |                                       | seere                                                                                                    |                                      |
|                                                                                                    |                                 |                              |                                       |                                                                                                    |                                      |
|                                                                                                    |                                 |                              |                                       |                                                                                                    |                                      |
|                                                                                                    | 公式                              |                              |                                       |                                                                                                    |                                      |
|                                                                                                    | ▼ 名称                            |                              |                                       |                                                                                                    |                                      |
|                                                                                                    |                                 |                              |                                       |                                                                                                    |                                      |
|                                                                                                    | Conveyor_Belt_SD                |                              |                                       |                                                                                                    |                                      |
|                                                                                                    |                                 |                              |                                       |                                                                                                    |                                      |
|                                                                                                    |                                 |                              |                                       |                                                                                                    |                                      |
|                                                                                                    |                                 |                              | 確定 应用 取消                              |                                                                                                    |                                      |
| 4                                                                                                    | ~                               |                              |                                       |                                                                                                    |                                      |
| 10                                                                                                    | 02.99mm                         |                              |                                       |                                                                                                    |                                      |
| 2.94年由建大使用1951.05                                                                                                    |                                 |                              |                                       |                                                                                                    |                                      |

图 7-14: 信号适配器信息

# 步骤 6: 添加仿真序列

在"运行时行为"面板上右键,然后选择"添加仿真序列"以打开"仿真序列"窗口。
 (图 7-16)

| 机电子  | 建模                                                             | Ξ Σ    |
|------|----------------------------------------------------------------|--------|
| FI   | ✓ X                                                            | 0      |
| -    | 名称                                                             | 类型     |
| -0   | > 🔤 基本机电对象                                                     |        |
| +a   | 📄 运动副和约束                                                       |        |
|      | 📄 材料                                                           |        |
| -    | 📄 耦合副                                                          |        |
|      | 🖌 📄 传感器和执行器                                                    |        |
|      | 💸 Conveyor_Belt                                                | 阵列运动单元 |
|      | <ul> <li>➡ 运行时行为</li> <li>➡ 信号适配器</li> <li>● 添加仿真序列</li> </ul> | J      |
|      | ╬ Conveyor_Belt_SD                                             | 信号适配器  |
|      | ✓ ☐ 信号                                                         |        |
| 2    | 1 Conveyor_Belt_S                                              | 信号     |
| 1.00 | ▶ 碰撞组                                                          |        |
|      | 📄 HMI                                                          |        |
|      | ── 标签                                                          |        |
|      | 📄 运动组                                                          |        |

图 7-15: 添加仿真序列

- 定义仿真应开始的"开始时间"(例如:0)。
- 设置"持续时间"(例如: 999999)以确保阵列运动单元在终止信号控制的持续 时间内。
- 取消勾选"激活信号"和"结束信号"。

**S** 

- 添加"执行信号"来控制阵列运动单元的运行。
- 将"终止位置"设置为"1"表示执行操作,若为0代表不执行操作。
- 添加仿真序列自定义的"名称"。(图 7-17)

| 愛  []  <br>文件(6) | <mark>- 日 - 日 - へ へ (</mark><br>  1951 - 由田 - 1981 | → ◆ 文件(F) 編編(E)<br>直接編編 詳配 新 | ● 視图(V) 插入() ■<br>余 螺件 占云 ま            | 【性(A) 童御(N)<br>[据交換 经复 | 工具(T) 実用工具(U)<br>PMI 工具 税労(4) | 広用(P) 富口(W)<br>ま 査御 申祝 | ) 帮助(H)<br>模具 (Sā A | ROBOTCAM        | 中望20 2025 款百度                        | ix64   茶取 - 广查列三: 定义阵列                                                                                                    | (法动种元,Z3 - [Default]] | ○ 室統命令 | 586.<br>×8•000                                     |
|------------------|----------------------------------------------------|------------------------------|----------------------------------------|------------------------|-------------------------------|------------------------|---------------------|-----------------|--------------------------------------|----------------------------------------------------------------------------------------------------|-----------------------|--------|----------------------------------------------------|
| 使型库              | ● ● ● ● ● ● ● ● ● ● ● ● ● ● ● ● ● ● ●              | (b) 梁 梁 梁 切                  | 11 11 11 11 11 11 11 11 11 11 11 11 11 | 1. 22 🖷<br>Ma 1845 ida | 1200周 程序编辑                    | 2 IAZA 2               | 11章 喷涂 电            | 🚬 📩 🥢 🔟         | 2 🦾 🥢 🍏<br>1 Millia 21192/101 (2019) | 1 2<br>关于 R8b                                                                                                    |                       |        |                                                    |
|                  | 交件 9                                               | 伤鼻                           | 6 利                                    | 电建模 5 通5               | 机器                            | A.                     | 5                   | 工艺规划            |                                      | ち 親助 ち                                                                                                    |                       |        |                                                    |
| 1 N/ + -         | - 🔁 • 🔿 🖬 👘                                        | - 😺                          | ·                                      | 1 E E E B              | 🖺 🔂 🕼 🕼 🕥                     | 月 🔳 油句                 | - 4, 10 D           | #//00NN         | 7/44                                 |                                                                                                    |                       |        |                                                    |
| 机电速模             |                                                    | H 13                         | + * 案例三: 定义時3                          | 则运动单元-Z3 - [Defa       | sult] × +                     |                        |                     |                 |                                      |                                                                                                    |                       | Ŧ      | 輸出 ■ Ξ Ξ                                           |
| 571 🗸            | XC                                                 | 0 2                          | 您可以在自定义设置重                             | 設置防健                   |                               |                        | 👙 🌒 • 🛞 • 🍓         | 🔯 • 🔶 • 🖬 🗄 • 🛢 | - <b>-</b> 🗌 🧆 - 🖓 🛛 8               | 1000031                                                                                                    |                       |        | [熹例三: 定义阵列运动单元-Z3]在                                |
| 88               | 8                                                  | 太진                           | 中国 修用/亚尔统尔 5                           | R世界和G州区生物7-            |                               |                        |                     |                 |                                      |                                                                                                    |                       |        | 0.4520%内打开。<br>加坡                                  |
| ¶a ><br>₽        | 基本机电对象<br>运动副和约束<br>材料<br>構合副                      | P.a.                         |                                        |                        |                               |                        |                     |                 |                                      |                                                                                                    |                       |        | 元四。<br>已數五茶戰 [Default]<br>初始化机电達僅數据完成!<br>自識碰撞体/// |
| ~                | ● 传感器和执行器                                          | PATRONAME T                  |                                        |                        |                               |                        |                     |                 |                                      |                                                                                                    |                       |        |                                                    |
| 🥑 🗸              | i运行时行为                                             | P#20643475                   |                                        | 😵 仿真序列                 |                               | 2                      | ×                   |                 |                                      |                                                                                                    |                       |        |                                                    |
|                  | Conveyor_belt_EXEC                                 | 仿真序列                         |                                        |                        |                               |                        |                     | 7               |                                      |                                                                                                    |                       |        |                                                    |
| N 1              | 信号法配器<br>Communic Relt SD                          | 10.0.15.00.00                | 1                                      | * 执行时间                 |                               |                        | -                   | 1               |                                      |                                                                                                    |                       |        |                                                    |
|                  | 信号连接                                               | IA 5/20162                   |                                        | 开始时间                   | 0.000000                      |                        | 5                   |                 |                                      |                                                                                                    |                       |        |                                                    |
| 2. ~             | 自任号                                                |                              |                                        | 持续时间                   | 99999.000000                  |                        | . 1                 |                 |                                      |                                                                                                    |                       |        |                                                    |
|                  | Conveyor_Belt_S                                    | 信号                           | 1                                      |                        |                               |                        | 22333               | 82888888        |                                      | 223 A Row                                                                                                    |                       |        |                                                    |
|                  | HMI                                                |                              | A                                      | ▼ 信号截置                 |                               |                        |                     | 2222222         | 22222222                             |                                                                                                    |                       |        |                                                    |
|                  | 标签                                                 |                              | Rear                                   | ■ 素活信号                 |                               | -                      | - 55550             | H               |                                      | 1 Barroll                                                                                                    |                       |        |                                                    |
|                  | BRAR                                               |                              | Source and                             |                        |                               |                        |                     |                 |                                      | Anna                                                                                                    |                       |        |                                                    |
|                  |                                                    |                              | Frank                                  | 激活条件                   | True                          |                        | -                   | []]]            |                                      | Among                                                                                                    |                       |        |                                                    |
|                  |                                                    |                              | Farriel                                | 终止信号                   |                               | -                      | +                   | H               |                                      | and a second                                                                                                    |                       |        |                                                    |
|                  |                                                    |                              | Tannin                                 | 执行信号                   | Conveyor_Belt_S               | -                      | F                   | X               |                                      | anna -                                                                                                    |                       |        |                                                    |
|                  |                                                    |                              | fame                                   | 终止位于                   | 1                             |                        | -                   |                 |                                      | 22222200                                                                                                    |                       |        |                                                    |
|                  |                                                    |                              | Shawwood and                           |                        |                               |                        | 33333               |                 |                                      | and a state of the state of the |                       |        |                                                    |
|                  |                                                    |                              | The sea of a                           | ▼ 名称                   |                               |                        | 2222                | 233355552       | reccen                               |                                                                                                    |                       |        |                                                    |
|                  |                                                    |                              | ~                                      | conveyor_belt_EXE      | ic .                          |                        |                     |                 |                                      |                                                                                                    |                       |        |                                                    |
|                  |                                                    |                              |                                        |                        | 确定                            | 」 应用   取3              | Ä                   |                 |                                      |                                                                                                    |                       |        |                                                    |
|                  |                                                    |                              | ž                                      |                        |                               |                        |                     |                 |                                      |                                                                                                    |                       |        |                                                    |
|                  |                                                    |                              |                                        | - Y                    |                               |                        |                     |                 |                                      |                                                                                                    |                       |        |                                                    |
|                  |                                                    |                              |                                        |                        |                               |                        |                     |                 |                                      |                                                                                                    |                       |        |                                                    |
|                  |                                                    |                              | 4                                      |                        |                               |                        |                     |                 |                                      |                                                                                                    |                       |        |                                                    |
| 20               | 14                                                 |                              | ×                                      |                        |                               |                        |                     |                 |                                      |                                                                                                    |                       |        |                                                    |
|                  | И                                                  |                              | 1002.99mm                              |                        |                               |                        |                     |                 |                                      |                                                                                                    |                       |        |                                                    |
| <뿌击中部            | ≵≻使用默认值.                                           |                              |                                        |                        |                               |                        |                     |                 |                                      |                                                                                                    | III = 🖃               |        |                                                    |

图 7-16: 阵列运动单元仿真序列

# 步骤7:仿真验证

 $\langle \mathbf{v} \rangle$ 

● 单击"IROBOTCAM"选项卡下方的"仿真"按钮。

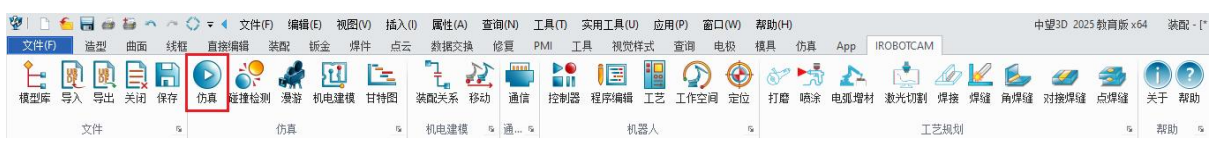

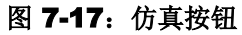

- 在"仿真"窗口中单击"开始仿真"按钮以启动阵列运动单元的仿真运动。
- 注意:此时点击完仿真需要耐心等候刷新。

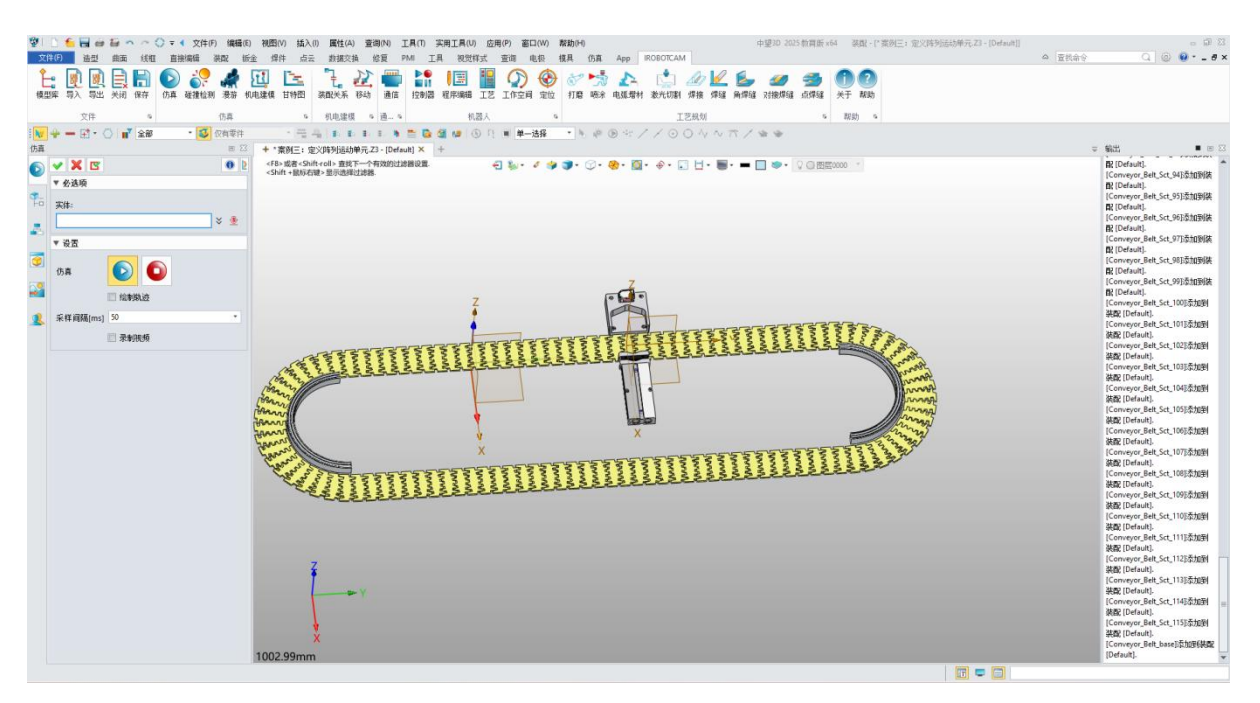

图 7-18: 仿真验证

# 第八章 :案例四 创建机器人

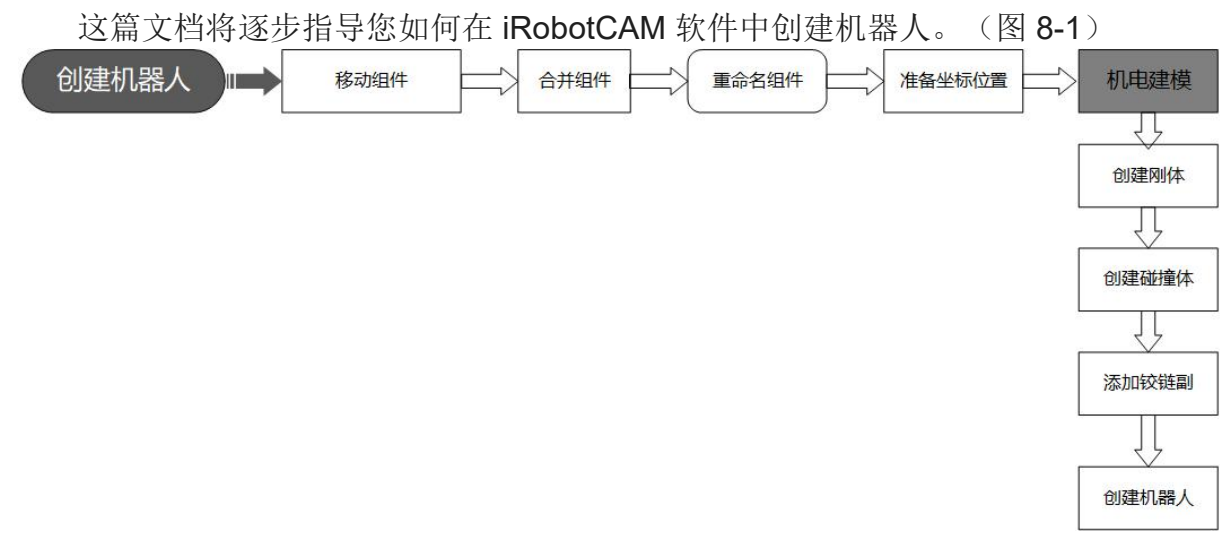

图 8-1: 创建机器人流程图

# 步骤 1: 打开 iRobotCAM 项目文件

 $\odot$ 

● 打开 iRobotCAM 项目文件"案例四:创建机器人.Z3"。(图 8-2)

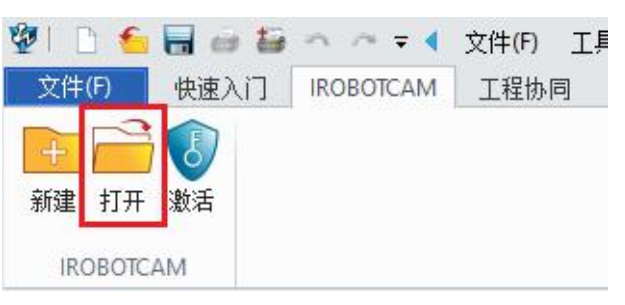

#### 图 8-2: 打开 iRobotCAM 项目文件

● 创建机器人案例组件的详细信息。(图 8-4)

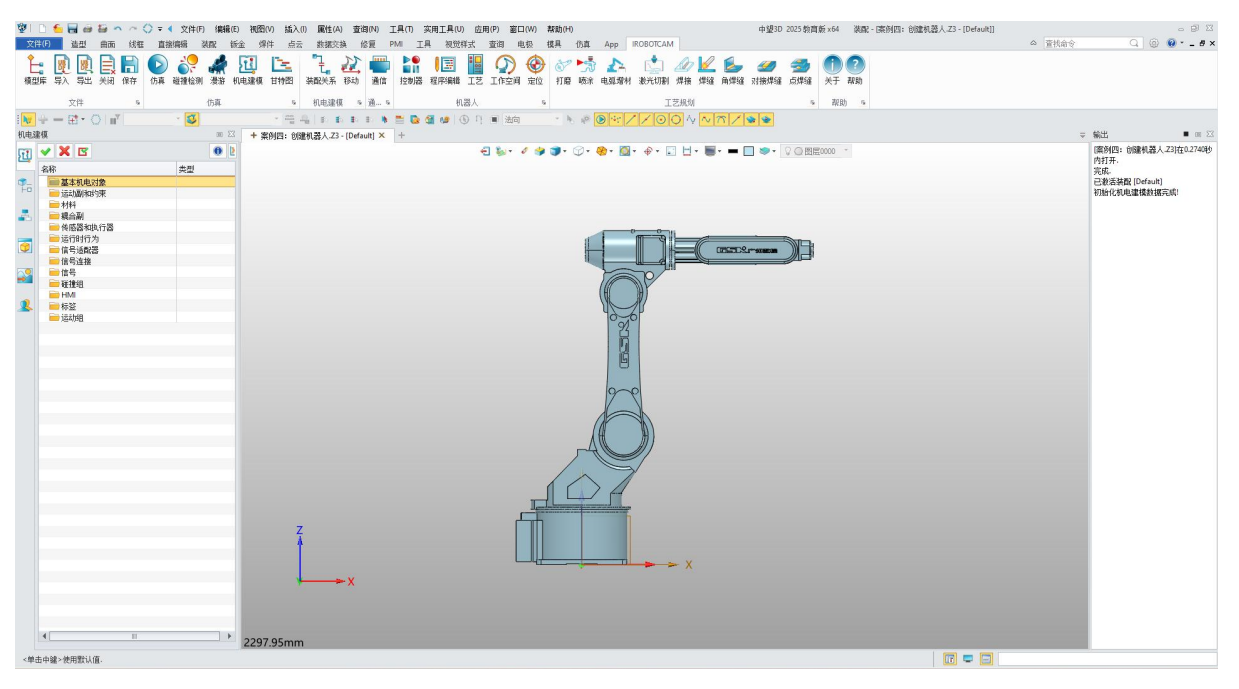

图 8-3: 组件详细信息

#### 步骤 2: 准备坐标位置

 $\odot$ 

● 在"造型"选项卡中选择"基准坐标系"选项。(图 8-5)

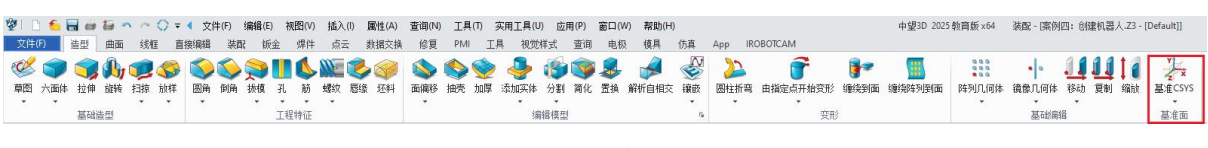

#### 图 8-4: 基准 CSYS

● 将"基准坐标系"设置为"动态坐标系"。(图 8-6)

 $\odot$ 

| 基准( | CSYS    |           | 6   | 5 |
|-----|---------|-----------|-----|---|
| Y x | 🗸 🗶 🖪   |           | 0   |   |
| -   | ▼ 必迭    |           |     |   |
|     | L9 L    | < 🗏 🖌 🖊 🏸 | 2   |   |
|     | 位置      |           | 🕹   | + |
|     | X轴      |           | × 👲 | * |
| 1   | Y轴      |           | 🗧 🕹 | ÷ |
| -   | Z轴      |           | * 👲 | ÷ |
| 2   | ▼ 基准属性  |           |     |   |
|     | 🔲 自定义属性 | E         |     |   |
| 2   | 颜色      |           |     |   |
|     | 线型      |           |     | • |
|     | 线宽      |           |     | ~ |
|     | 基准格式    | 默认        |     | • |
|     | ▼ 设置    |           |     |   |
|     | 🗹 自动定位  |           |     |   |

图 8-5: 动态坐标系

● 隐藏或取消选中"组件 Link1"和"组件 Link3"。(图 8-7)

| -  | 显示所有 🔹                | Y 😇 |
|----|-----------------------|-----|
| Fo | 装配节点                  |     |
| -  | ✓ ▲ Default           |     |
| -6 | 🗹 🧊 (–)Link2          |     |
|    | 🗹 🧊 (–)Link6          |     |
|    | 🗸 🧊 (-)Base           |     |
| 9  | 🗸 🚟 (-)Link1          |     |
| -  | 🗹 💒 ( <b>-)</b> Link3 |     |
|    | 🗹 🏪 (–)Link4          |     |
|    | 🗸 🏪 (–)Link5          |     |

图 8-6: 取消选中

- 创建机器人坐标系包含: (遵循右手螺旋定则)
- ◆ Link1 到 Link6 关节旋转轴坐标系。(要求 Z 轴方向正确, XY 轴参数为整数即可)
- ◆ 基坐标系。(X、Y和Z轴都要求方向)
- ◆ 法兰坐标系。(X、Y和Z轴都要求方向)
- 用户根据机器人型号官网给出的旋转方向,正确放置和调整关节旋转轴处的坐标系,基坐标系和法兰坐标系。
- 将其余关节旋转轴位置的坐标系按照上述进行创建。(图 8-8)

| 🖞 🗋 🌜 🗃 😂 🏧 🔷 😳 🗧 🌒 文件(F) 編編              | (E) 視图(V) 插入(I) 属性(A) 查询(N) 工具(T) 实用工具(U) 应用 | 9) 畜口(W) 帮助(H)                  | 中望3D 2025 教育版 x64   狭配 - [* 实例四: 创建机器人 Z3 - [Default | a a a a               |
|-------------------------------------------|----------------------------------------------|---------------------------------|------------------------------------------------------|-----------------------|
| 文件(F) 法型 曲面 线框 直接编辑 装配                    | 街金 焊件 点云 数据交换 修夏 PMI 工具 视觉样式 I               | E词 电极 模具 仿真 App IROBOTCAM       |                                                      | a 查找命令 🔍 🙆 😧 • _ 8 ×  |
| ※ (1) (1) (1) (1) (1) (1) (1) (1) (1) (1) |                                              |                                 |                                                      | 7<br>575<br>30        |
|                                           | - = 4   L L L L . = D 4 4 (0) D              |                                 |                                                      |                       |
| EffCVS = 2                                | 3 + * 案例四: 创建和混人 Z3 - [Default] × +          |                                 |                                                      | 〒 輸出 ■ 田 田            |
| 1. V X B 0                                | 2 《单击中键》继续                                   | 🖕 · 🌶 🤿 · 🗇 · 🌸 · 🛄 · ÷ · 📰 🗄 · | ■・ - □ >・ 🖓 🛛 密度0000 👘                               | 注意: (案例四: 创建机器人-Z3)成功 |
| · * * 必迭                                  | 任他在原则而并将动力的未进择他有能。                           |                                 |                                                      | 81催妖夏文件。<br>基定CSV5    |
|                                           |                                              |                                 |                                                      | 描向曲軍中心点               |
| ▲ -0.0.244 ※ 💇・                           |                                              |                                 |                                                      |                       |
| ×轴 整数形式 1,0,0 * * * *                     | 点击这里可以快速调整坐标系的位置。                            | 1-                              |                                                      |                       |
| ▼10 0,1,-0 3 2 *                          | 与三重轴坐标系是相对位置。                                |                                 | COLECCE-Source                                       |                       |
|                                           |                                              |                                 |                                                      |                       |
|                                           |                                              |                                 |                                                      |                       |
| 1 me                                      |                                              |                                 |                                                      |                       |
| 线型                                        |                                              | 090                             |                                                      |                       |
| 绒苋                                        |                                              | 14                              |                                                      |                       |
| 基准格式 對认 •                                 |                                              | G                               |                                                      |                       |
| ▼ 设置                                      |                                              |                                 |                                                      |                       |
| 121 自动定位                                  |                                              | z 99                            |                                                      |                       |
|                                           |                                              | 4                               |                                                      |                       |
|                                           |                                              |                                 |                                                      |                       |
|                                           |                                              |                                 |                                                      |                       |
|                                           |                                              |                                 |                                                      |                       |
|                                           |                                              |                                 |                                                      |                       |
|                                           |                                              | X= X= XL                        | ink关节旋转轴坐标系                                          |                       |
|                                           | 7                                            |                                 |                                                      |                       |
|                                           | 1                                            |                                 |                                                      |                       |
|                                           |                                              | X X                             |                                                      |                       |
|                                           | ×                                            |                                 |                                                      |                       |
|                                           | 三重轴坐标系                                       |                                 |                                                      |                       |
|                                           | and the light radius ( \$ 2.5.5.5            |                                 |                                                      |                       |
|                                           | 2207.05                                      |                                 |                                                      |                       |
| <商业市场·平式。                                 | 2297.95mm                                    |                                 |                                                      |                       |
| ·中田山縣·2026。                               |                                              |                                 | 10 V 10                                              |                       |

图 8-7: 坐标系构建

- 创建基坐标,基座表创建在机器人底部最底部,一般在原点位置。(CSYS8)。
- 创建法兰坐标系,一般在机器人第6关节的最外侧,方向三轴都有要去,如下 图所示。(CSYS7)。

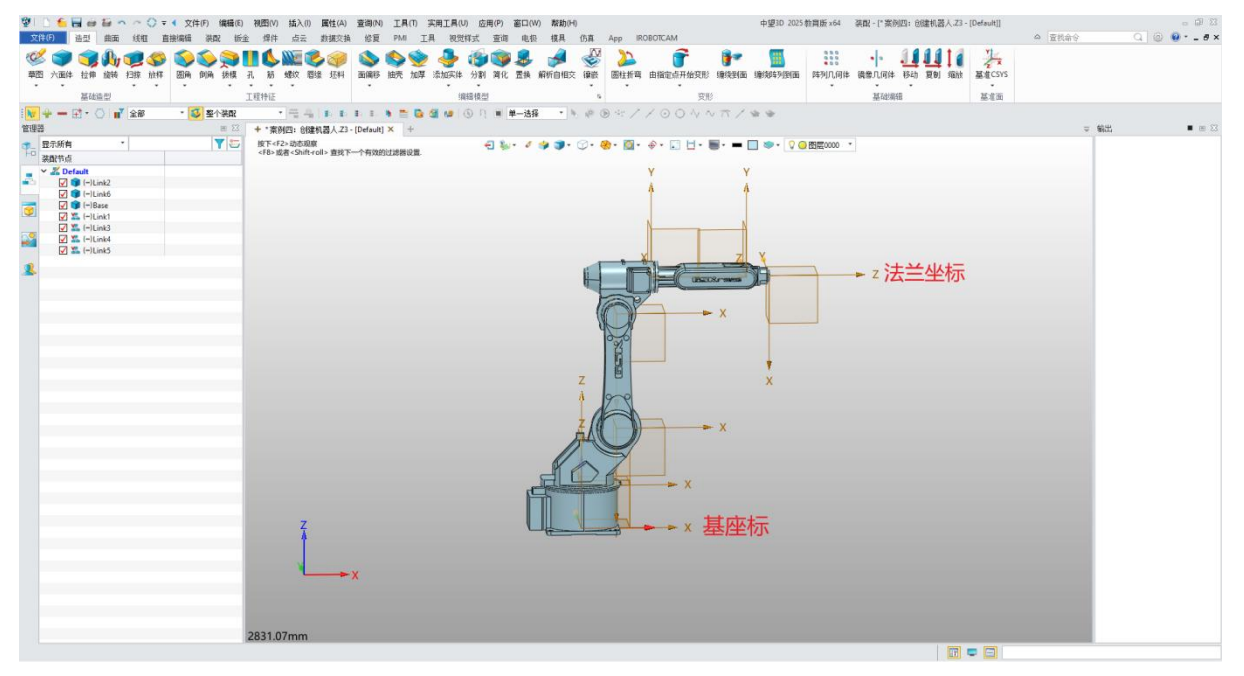

图 8-8: 坐标系位置

#### 步骤 3: 创建刚体和碰撞体

 $\mathbf{v}$ 

● 转到"IROBOTCAM"选项卡,点击"机电建模"按钮。(图 8-10)

| 1 E      | 1                   | 10 m / | - 🔿 = | ◀ 文件(F | )编辑     | <b>目(E)</b> 视日   | 图(V) 插入 | (I) 属性(A | ) 查询()    | ) I. | 具(T) 3         | 医用工具(U                  | ) 应月 | 月(P) 窗口     | (W)           | 帮助(H)          |                 |         |             |                |                |                 | 中望3D                                                                                                    | 2025 教育         | 钣 x 64  | 装配·            |
|----------|---------------------|--------|-------|--------|---------|------------------|---------|----------|-----------|------|----------------|-------------------------|------|-------------|---------------|----------------|-----------------|---------|-------------|----------------|----------------|-----------------|----------------------------------------------------------------------------------------------------|-----------------|---------|----------------|
| 文件(      | <del>)</del> 造型     | 曲面 翁   | 植直    | [接编辑   | 装配      | 钣金 ;             | #件 点:   | 数据交      | 换 修复      | PN   | 11 I.ļ         | 見 初覚                    | 推式   | 查询 日        | 电极            | 模具             | 仿真              | Арр     | IROBOTCAN   | 1              |                |                 |                                                                                                    |                 |         |                |
| ↓<br>模型属 | <ul> <li></li></ul> | 美闭保有   | 了 6 責 | )      | ▲<br>浸游 | <b>正</b><br>机电建想 |         | 「こ」、     | 2<br>移动 j | 通信   | 】<br>11<br>控制器 | <mark>)王</mark><br>程序编辑 | I艺   | (A)<br>工作空间 | 金     金     位 | <b>②</b><br>打磨 | <b>大学</b><br>喷涂 | ▲▲ 电弧增材 | (上)<br>激光切割 | <i>山</i><br>焊接 | <b>/</b><br>焊缝 | <b>上</b><br>角焊缝 | 云     云     日     田     安     月     昭     田     安     月     昭     田     田     田     田     田     田     田     田     田     田     田     田     田     田     田     田     田     田     田     田     田     田     田     田     田     田     田     田     田     田     田     田     田     田     田     田     田     田     田     田     田     田     田     田     田     田     田     田     田      田      田        田        田      田      田      田      田      田      田      田      田      田      田 | <b>参</b><br>点焊缝 | )<br>žŦ | <b>?</b><br>帮助 |
|          | 文件                  |        | G.    |        | 仿真      |                  | 15      | 机电建制     |           | s    |                | 机                       | 器人   |             | 6             |                |                 |         | I           | 艺规划            | Ĩ.             |                 |                                                                                                    | 5               | 帮助      | փ գ            |

图 8-9: 机电建模

● 在"机电建模"窗口中,选择"基本机电对象"。

 $\odot$ 

● 对七个关节组件对象逐一右键单击并选择"添加刚体"(图 8-11)。

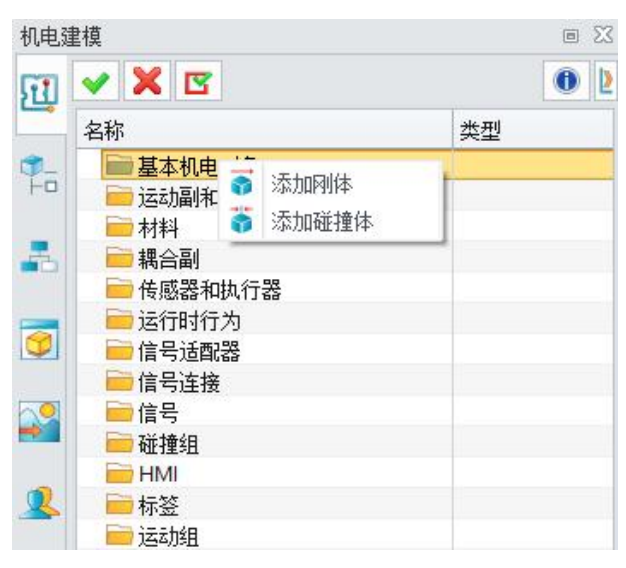

图 8-10: 添加刚体

● 属性设置不勾选,材料设置为"默认"(图 8-12)。

| 🖞   🗋 🌜 🗃 🗃 🏧 🗠 🗠 🛟 🖛 🔹 文件(円) 編編(E                        | ) 祝園(V) 結入(I) 属性(A) 查询(N) 工具(T) 实用工具(U) 应用(P)                              | 窗口(W) 帮助(H)                                      | 中望3D 2025 教育版 x64   装配 - [* 栾例四: 仓墟机器人、Z3 - [Default]] | - 9 X                |
|-----------------------------------------------------------|----------------------------------------------------------------------------|--------------------------------------------------|--------------------------------------------------------|----------------------|
| 文件(月) 造型 曲面 线框 直接编辑 装配 铄                                  | 途 焊件 点云 数据交换 修复 PMI 工具 视觉样式 查讨                                             | 目 电极 楼具 仿真 App IROBOTCAM                         |                                                        | △ 蒼枝命令 🛛 🕢 🛞 • - # × |
| 上: ● ● ● ● ● ● ● ● ● ● ● ● ● ● ● ● ●                      | 111 📴 🚬 🧎 22 📟 計 113 🔡 (<br>油線線 甘物器 装配状系 移动 通信 控制器 程序编辑 I艺 I               | ⑦ ③ 参 参 5 10 10 10 10 10 10 10 10 10 10 10 10 10 | - 200 🔧 🕕 🕐<br>#38 以接牌編 点焊缝 头于 和助                      |                      |
| 文件 5 仿真                                                   | 5 机电速模 5 通 5 机器人                                                           | 5 工艺规划                                           | 5                                                      |                      |
| N + - B • O III · S                                       | • = = = = = = = = = = = = = = = = = = =                                    | 油の「「「「「」」の「」、「」」の「」、「」」の「」、「」」の「」」の「」」の「」        | / & &                                                  |                      |
| 机电速模 💿 🖾                                                  | + *案例四: 创建机器人.Z3 - [Default] × +                                           |                                                  |                                                        | ⇒ 輸出 ■ Ⅲ ⊠           |
| 🔃 🖌 🗶 🖾 🛛 🚯 🖡                                             | 接下 <f2> 动态现象<br/><f8> 或者<shift-roll> 會技下一个有效的过滤線设置。</shift-roll></f8></f2> | br 🦉 🥩 🗊 - 🗇 - 🏀 - 🔯 - 🕀 - 📰 🗄 - 📕 - 🗕           | - 🗌 🧇 - 🖓 🔘 图层0000                                     |                      |
| ▲<br>名称 类型                                                | and the second second second second                                        | Y                                                | V                                                      |                      |
|                                                           |                                                                            | 1                                                | T A                                                    |                      |
| ■ 材料                                                      |                                                                            | Ĩ                                                | Ĩ.                                                     |                      |
| <ul> <li>         ·····························</li></ul> |                                                                            |                                                  |                                                        |                      |
| · 运行时行为                                                   |                                                                            |                                                  | 1                                                      |                      |
| <ul> <li>信号连接</li> </ul>                                  | (We must                                                                   | x                                                | Z Y                                                    |                      |
| ▲ 信号                                                      | ₩ 1376. I A                                                                |                                                  | 7                                                      |                      |
| HM                                                        | ▼ Rits                                                                     |                                                  |                                                        |                      |
| ▲ ●标签<br>→ 100168                                         | Base +                                                                     |                                                  |                                                        |                      |
| - 100 Million                                             | ▼ 15∰                                                                      |                                                  |                                                        |                      |
|                                                           | 4441 011 *                                                                 | 1000                                             |                                                        |                      |
|                                                           | 101T BAN                                                                   | 6                                                |                                                        |                      |
|                                                           | ▼ 属住设置                                                                     | 7 8                                              |                                                        |                      |
|                                                           | □ 物理属性                                                                     | A land                                           | A                                                      |                      |
|                                                           | □ 崔捷响应                                                                     |                                                  |                                                        |                      |
|                                                           | 支持服用                                                                       | ₹/0 ××                                           |                                                        |                      |
|                                                           | ▼ 标签                                                                       | A A A A A A A A A A A A A A A A A A A            |                                                        |                      |
|                                                           | 无 *                                                                        |                                                  |                                                        |                      |
|                                                           |                                                                            |                                                  |                                                        |                      |
|                                                           |                                                                            |                                                  |                                                        |                      |
|                                                           |                                                                            |                                                  |                                                        |                      |
|                                                           |                                                                            | X X                                              |                                                        |                      |
|                                                           | 75                                                                         |                                                  |                                                        |                      |
|                                                           | 992 <u>12</u> 10.9                                                         |                                                  |                                                        |                      |
|                                                           | X                                                                          |                                                  |                                                        |                      |
|                                                           |                                                                            |                                                  |                                                        |                      |
|                                                           |                                                                            |                                                  |                                                        |                      |
|                                                           | 2831.07mm                                                                  |                                                  |                                                        |                      |
| <单击中罐>使用默认值.                                              |                                                                            |                                                  | (iii = 🚍                                               |                      |
|                                                           |                                                                            |                                                  |                                                        |                      |

图 8-11: 刚体参数

● 将七个组件创建刚体后,如下图所示。(图 8-13)。

 $\overline{\mathbb{O}}$ 

| 机电器       | 建模         | • 23 |
|-----------|------------|------|
| 1         | ✓ X        | 0 2  |
|           | 名称         | 类型   |
| <b>\$</b> | ✔ 📄 基本机电对象 |      |
| Fo        | 👩 Base     | 刚体   |
|           | 👩 Link1    | 刚体   |
| -         | 👩 Link2    | 刚体   |
|           | 👩 Link3    | 刚体   |
|           | 👩 Link4    | 刚体   |
| 0         | 👩 Link5    | 刚体   |
|           | 👩 Linkő    | 刚体   |
| 2         | 📄 运动副和约束   |      |
| -         | 📄 材料       |      |
| -         | 📄 耦合副      |      |
| 2         | 📄 传感器和执行器  |      |
|           | 📄 运行时行为    |      |
|           | 📄 信号适配器    |      |
|           | 📄 信号连接     |      |
|           | 📄 信号       |      |
|           | 📄 碰撞组      |      |
|           | HMI        |      |
|           | 📄 标签       |      |
|           | 📄 运动组      |      |

图 8-12: 七个刚体

- 对七个组件对象逐一右键单击并选择"添加碰撞体"。
- 选择"凸包"作为碰撞形状。
- 属性设置不勾选,材料设置为"默认"(图 8-14)。

| 🖞 🗋 🛍 🗃 🖬 🗠 ~ ~ :                                                      | ○ = ◀ 文件(F) 编辑(E)                     | 視图(V) 插入(I) 属性(A) 查询(N) 工具(T)                                                                                                    | 实用工具(U) 应用(P) 窗口(W) 帮助(H)                                                                                       | 中望3D 2025 教育版 x64   装配 - [* 案例四: 创建机器人.Z3 - [Default]] | - 9 13               |
|------------------------------------------------------------------------|---------------------------------------|----------------------------------------------------------------------------------------------------|----------------------------------------------------------------------------------------------------|--------------------------------------------------------|----------------------|
| 文件(日) 造型 曲面 线框                                                         | 直接编辑 装配 钣金                            | 媒件 点云 救援交換 修复 PMI I                                                                                                    | 具 视觉样式 查询 电极 模具 仿真 App                                                                                          | IROBOTCAM                                              | 🔺 査技命令 🛛 🖓 🛞 * 💶 🗗 🗙 |
| ▲ ● ● ● ● ● ● ● ● ● ● ● ● ● ● ● ● ● ● ●                                | ● ● ● ● ● ● ● ● ● ● ● ● ● ● ● ● ● ● ● | 1 1 1 1 1 1 1 1 1 1 1 1 1 1 1 1 1 1 1                                                                                                    | 1日 日本 10 10 10 10 10 10 10 10 10 10 10 10 10                                                                    | 📩 🅢 🖳 🦢 🥔 🍜 🍈 🕐<br>1 表光切測 焊接 焊缝 角焊缝 对接焊缝 点焊缝           |                      |
| 文件 5                                                                   | 仿真                                    | 5 机电速模 5 通… 5                                                                                                    | 机器人 5                                                                                                    | 工艺规划 5 取助 5                                            |                      |
| $\mathbb{N} + - \mathbb{H} \cdot \mathbb{O}   \mathbb{H}^{\mathbb{V}}$ | - 🚳                                   |                                                                                                    | 🍯 🥵 🕒 🖷 油肉 👘 👘 🛞 🐄                                                                                              | 1/00400/00/00                                          |                      |
| 机电速模                                                                   | 22 00                                 | +*案例四:创建机器人-Z3-[Default] × +                                                                                                    |                                                                                                    |                                                        | ⇒ 輸出 ■ ∞ ⊠           |
| 📆 🖌 🗶 🖾                                                                | • 2                                   | 接下 <f2> 动态現象<br/><e8、成果 <shi色="" roll、="" td="" 会社工一へ自然的は法律部分研<=""><td>-E 🦦 - 🗸 🎐 🗊 - 🗇 - 🍓 - 🕻</td><td>- 金 - 記 日 - 圖 - 二 国 参 - 🖓 〇 昭臣0000 -</td><td></td></e8、成果></f2> | -E 🦦 - 🗸 🎐 🗊 - 🗇 - 🍓 - 🕻                                                                                        | - 金 - 記 日 - 圖 - 二 国 参 - 🖓 〇 昭臣0000 -                   |                      |
| 名称                                                                     | 失型                                    |                                                                                                    |                                                                                                    |                                                        |                      |
| ☞ ▼ ■ 基本机电对象                                                           |                                       |                                                                                                    |                                                                                                    | Y Y                                                    |                      |
| Base                                                                   | 用時                                    |                                                                                                    |                                                                                                    | A A                                                    |                      |
| Link?                                                                  | P194                                  | YON 20200/8                                                                                                    | 2 8                                                                                                    |                                                        |                      |
| Link3                                                                  | 刷体                                    | A ware                                                                                                    |                                                                                                    |                                                        |                      |
| Tink4                                                                  | RIH                                   | ▼ 碰撞对象                                                                                                    |                                                                                                    |                                                        |                      |
| 😟 👩 Link5                                                              | 用体                                    | Base                                                                                                    |                                                                                                    |                                                        |                      |
| Cink6                                                                  | 用体                                    |                                                                                                    |                                                                                                    |                                                        |                      |
| 204/00/968/27K                                                         |                                       | ▼ 形状                                                                                                    |                                                                                                    |                                                        |                      |
| - 現合剤                                                                  |                                       | ana ana ana ana ana ana ana ana ana ana                                                                                                    |                                                                                                    |                                                        |                      |
| 👤 🤤 传感器和执行器                                                            |                                       | 種種形状                                                                                                    |                                                                                                    | 9                                                      |                      |
| 运行时行为                                                                  |                                       | 材料 默认                                                                                                    | - (())                                                                                                    | X                                                      |                      |
| 11 与短期器                                                                |                                       |                                                                                                    |                                                                                                    |                                                        |                      |
|                                                                        |                                       | ▼ 属性设置                                                                                                    | 0%0                                                                                                    |                                                        |                      |
| - 経推組                                                                  |                                       | - 物理關性                                                                                                    | R                                                                                                    |                                                        |                      |
| iii HMI                                                                |                                       | 2Hteacrt                                                                                                    | Di la constante da constante da constante da constante da constante da constante da constante da constante da c |                                                        |                      |
| 标签                                                                     |                                       |                                                                                                    | Z                                                                                                    | Х                                                      |                      |
| 124/19日                                                                |                                       | [2] 支持磁知                                                                                                    | 1 9-9                                                                                                    |                                                        |                      |
|                                                                        |                                       | ¥ 4725                                                                                                    |                                                                                                    |                                                        |                      |
|                                                                        |                                       | · 152                                                                                                    | 2/0/ <u></u>                                                                                                    | × ×                                                    |                      |
|                                                                        |                                       | 无                                                                                                    | ·                                                                                                    |                                                        |                      |
|                                                                        |                                       |                                                                                                    |                                                                                                    |                                                        |                      |
|                                                                        |                                       |                                                                                                    |                                                                                                    |                                                        |                      |
|                                                                        |                                       |                                                                                                    |                                                                                                    |                                                        |                      |
|                                                                        |                                       |                                                                                                    |                                                                                                    |                                                        |                      |
|                                                                        |                                       |                                                                                                    |                                                                                                    |                                                        |                      |
|                                                                        |                                       |                                                                                                    |                                                                                                    |                                                        |                      |
|                                                                        |                                       | Zärltr                                                                                                    | CH RIA                                                                                                    | → × X                                                  |                      |
|                                                                        |                                       |                                                                                                    | and the second                                                                                                  |                                                        |                      |
|                                                                        |                                       |                                                                                                    |                                                                                                    |                                                        |                      |
|                                                                        |                                       | <b>└──</b> ×                                                                                                    |                                                                                                    |                                                        |                      |
|                                                                        |                                       |                                                                                                    |                                                                                                    |                                                        |                      |
|                                                                        |                                       |                                                                                                    |                                                                                                    |                                                        |                      |
|                                                                        |                                       |                                                                                                    |                                                                                                    |                                                        |                      |
| π                                                                      |                                       | 2921.07mm                                                                                                    |                                                                                                    |                                                        |                      |
| - MA +                                                                 |                                       | 2051.071111                                                                                                    |                                                                                                    |                                                        |                      |
| <平田中雄/花出版以IE-                                                          |                                       |                                                                                                    |                                                                                                    |                                                        |                      |

图 8-13: 碰撞体参数

● 为七个组件添加碰撞体,添加完成后如下图所示。(图 8-15)

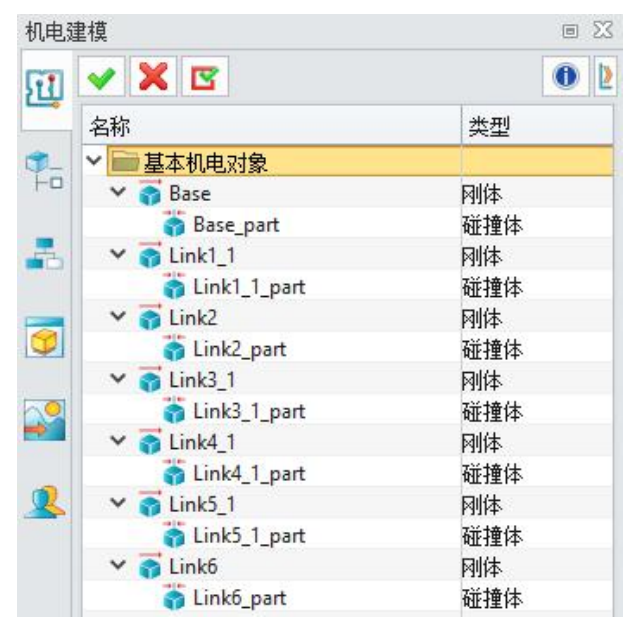

图 8-14: 七个碰撞体

#### 步骤 4:构建关节

 $\odot$ 

 在"机电建模"窗口中,选择"运动副和约束"。右键单击并选择"添加铰链副"(图 8-16)。

| 机电弧 | <b>圭模</b>             |            |    |      |     |    | 23 |  |  |
|-----|-----------------------|------------|----|------|-----|----|----|--|--|
| 1   | <ul><li>✓ X</li></ul> | <b>B</b>   |    |      |     | 0  | 2  |  |  |
| -   | 名称                    |            |    |      | 类型  |    |    |  |  |
| 0-  | ∨ 📄 基本                | 机电对象       |    |      |     |    |    |  |  |
| H0  | 🗸 🏹 B                 | ase        |    |      | 刚体  |    |    |  |  |
|     |                       | Base_part  |    | 碰撞体  |     |    |    |  |  |
| -   | 🗸 🏹 Li                | nk1        |    |      | 刚体  |    |    |  |  |
|     |                       | Link1_part |    | 碰撞体  |     |    |    |  |  |
|     | 🗸 🏹 Li                | nk2        | 刚体 |      |     |    |    |  |  |
|     | ö                     | Link2_part |    | 碰撞体  |     |    |    |  |  |
|     | 🗸 🏹 Li                | nk3        | 刚体 |      |     |    |    |  |  |
| 0   |                       | Link3_part |    | 碰撞体  |     |    |    |  |  |
| •   | 🗸 🏹 Li                | nk4        |    |      | 刚体  |    |    |  |  |
|     |                       | Link4_part |    |      | 碰撞体 |    |    |  |  |
| 2   | 🗸 👩 Li                | nk5        |    |      | 刚体  |    |    |  |  |
|     |                       | Link5_part |    |      | 碰撞体 |    |    |  |  |
|     | 🗸 😽 Li                | nk6        |    |      | 刚体  |    |    |  |  |
|     |                       | Link6_part |    |      | 碰撞体 |    |    |  |  |
|     | 📄 运动                  | 副和约束       |    | 1    |     | 76 |    |  |  |
|     | 📄 材料                  |            |    | 添加铰链 | 副   |    |    |  |  |
|     | ■ 耦合副                 |            | 1  | 添加滑动 | 副   |    |    |  |  |
|     | 📄 传感                  | 器和执行器      | _  |      |     |    |    |  |  |
|     | 📄 运行                  | 时行为        |    |      |     |    |    |  |  |
|     | ── 信号                 | 适配器        |    |      |     |    |    |  |  |
|     | 📄 信号                  | 连接         |    |      |     |    |    |  |  |
|     | ┣ 信号                  |            |    |      |     |    |    |  |  |
|     | 📄 碰撞                  | 组          |    |      |     |    |    |  |  |
|     | 📄 HMI                 |            |    |      |     |    |    |  |  |
|     | ── 标签                 |            |    |      |     |    |    |  |  |
|     | 📄 jāzh                | 组          |    |      |     |    |    |  |  |

图 8-15: 添加铰链副

- 为每个机器人关节创建六个铰链副,并为每个关节指定以下参数。
- ◆ 子节点刚体和父节点碰撞体。
- ◆ 指定轴矢量选择关节旋转位置的坐标系。
- ◆ 关节的上下限值。(J1-6分别为170/-170、132/-95、73/-165、180/-180、 133/-133、360/-360)
- ◆ 起始角度("0")。

 $\mathbf{v}$ 

- ◆ 关节类型("运动学")。
- ◆ 名称(J1-6)。(图 8-17)

| '∰<br>*  | े 🗲 🖬 🗟 🛎 🥆 🗠 :<br>अस. कह. संब         | ○ = ◆ 文件(F) 編編(E)<br>市地(市場) 利用2 46      |                                                                                                    |                |
|----------|----------------------------------------|-----------------------------------------|----------------------------------------------------------------------------------------------------|----------------|
| È        |                                        |                                         |                                                                                                    | (2000)         |
| 195      | 21年 夺八 夺山 大肉 18分                       | 1/344 92121239 3232 0                   | 用24mm 中国12 11mm 12mm 45mm 12mm 12mm 12mm 12mm 12mm 12mm 12mm 1                                                                                                    |                |
|          | 文件 9                                   | 仿真                                      | <ul> <li>転車線( a) 通… a</li> <li>机器人 a</li> <li>工艺規划 a</li> <li>解助 a</li> </ul>                                                                                                    |                |
| 1        | $+ = \square \cdot \bigcirc   n_{h}  $ | · 🗸                                     | - 電売  利利利利利                                                                                                    |                |
| 机电子      | <b></b><br>投                           | 23 m                                    | +*案例四:创建机器人-Z3-(Default) × +                                                                                                    | ⇒ 輸出 ■ ∞ ⊠     |
| 51       | 🗸 🗶 🖪                                  | 0 2                                     | #F < (2) 治療規算<br>・ (2) ※ (2) ※ (2) ※ (2) · (2) · (2) | 包缩碰撞体          |
|          | 名称                                     | (1) (1) (1) (1) (1) (1) (1) (1) (1) (1) | 11 二方 2013年11月11日11日11日11日11日11日11日11日11日11日11日11日1                                                                                                    | 包括重硅理体成功       |
| <b>.</b> | > ═━基本机电对象                             |                                         |                                                                                                    | 包缩碰撞体成功!       |
| HO       | V 👩 Base                               | 刚体                                      |                                                                                                    | 0 健康碰撞体        |
|          | Base_part                              | · 但 禮 祥·                                | <b>登 校協副 ? ×</b>                                                                                                    | 日本語を描い、100月:   |
| ••••     | Cink1_part                             | 碰撞体                                     |                                                                                                    | 包健健健健体成功!      |
|          | V 👩 Link2                              | 网体                                      | 45V##                                                                                                    | 0個碰撞体          |
|          | Clink2_part                            | 碰撞体                                     |                                                                                                    | 6機能強強(+ 1959); |
| 20       | <ul> <li>ink3 part</li> </ul>          | P194-<br>2010(4:                        | Base_part +                                                                                                    | 0個建碰撞体成功!      |
| -        | Y 👩 Link4                              | 网络                                      | 地探子带点                                                                                                    | と物語(経理)な       |
|          | S Link4_part                           | 碰撞体                                     | Link1 +                                                                                                    | CHERTER MONTH  |
| -        | V () Link5                             | 月/体<br>2//10//#                         |                                                                                                    |                |
|          | ✓ in Link6                             | RIB                                     | ×                                                                                                    |                |
|          | Cink6_part                             | 碰撞体                                     |                                                                                                    |                |
|          | 三 运动副和约束                               |                                         |                                                                                                    |                |
|          |                                        |                                         |                                                                                                    |                |
|          | ● 後感器和执行器                              |                                         | · among                                                                                                    |                |
|          | 🔤 运行时行为                                |                                         | 補定論矢量 X: -0.000 Y: 0.000 Z: 244.000 人                                                                                                    |                |
|          | 信号适配器                                  |                                         | 起始例 0 · · · · · · · · · · · · · · · · · ·                                                                                                    |                |
|          | - 信号<br>- 信号                           |                                         |                                                                                                    |                |
|          | 10000000000000000000000000000000000000 |                                         |                                                                                                    |                |
|          | HMI                                    |                                         | ·                                                                                                    |                |
|          | - 10-20                                |                                         | ▼ 下線 -170                                                                                                    |                |
|          |                                        |                                         |                                                                                                    |                |
|          |                                        |                                         |                                                                                                    |                |
|          |                                        |                                         | 這些原題 这些学 "                                                                                                    |                |
|          |                                        |                                         | ▼ 名称                                                                                                    |                |
|          |                                        |                                         |                                                                                                    |                |
|          |                                        |                                         | [14]                                                                                                    |                |
|          |                                        |                                         | 福幸 应用 取消                                                                                                    |                |
|          |                                        |                                         |                                                                                                    |                |
|          |                                        |                                         |                                                                                                    |                |
|          | 4                                      |                                         |                                                                                                    |                |
|          |                                        |                                         | 2362.64mm                                                                                                    |                |
| <单       | 击中建>使用默认值.                             |                                         |                                                                                                    |                |

图 8-16: Robot\_J1

● 按顺序创建机器人的六个关节,并细化六个关节的铰链副界面(图 8-18)。

| 机电影        | 建模           | 8 23          |  |  |  |  |
|------------|--------------|---------------|--|--|--|--|
| FI         | 🗸 🗙 🖪        | 0 2           |  |  |  |  |
|            | 名称           | 类型            |  |  |  |  |
| <b>9</b> - | ✓ ■ 基本机电对象   |               |  |  |  |  |
| 1-0        | 🗸 🚮 Base     | 刚体            |  |  |  |  |
|            | 👸 Base_part  | 碰撞体           |  |  |  |  |
| -          | ✓ 3 Link1    | 刚体            |  |  |  |  |
|            | 👸 Link1_part | 碰撞体           |  |  |  |  |
|            | 🗸 👩 Link2    | 刚体            |  |  |  |  |
|            | 👸 Link2_part | 碰撞体           |  |  |  |  |
|            | 🗸 🧃 Link3    | 刚体            |  |  |  |  |
| 2          | 👸 Link3_part | 碰撞体           |  |  |  |  |
| -          | ✓ 3 Link4    | 刚体            |  |  |  |  |
| -          | 👸 Link4_part | 碰撞体           |  |  |  |  |
| 2          | 🗸 👩 Link5    | 刚体            |  |  |  |  |
|            | 👸 Link5_part | 碰撞体           |  |  |  |  |
|            | 🗸 🗃 Link6    | 刚体            |  |  |  |  |
|            | 🎁 Link6_part | 碰撞体           |  |  |  |  |
|            | 🖌 🧰 运动副和约束   |               |  |  |  |  |
|            | p1 🍠         | 铰链副           |  |  |  |  |
|            | 🝠 J2         | 铰链副           |  |  |  |  |
|            | 3 🔊          | 铰链副           |  |  |  |  |
|            | <i>🝠</i> J4  | 铰链副           |  |  |  |  |
|            | of 15 🖉 🖉    | 铰链副           |  |  |  |  |
|            | ol 🍋         | 铰链副           |  |  |  |  |
|            | 📄 材料         | 0.00000000000 |  |  |  |  |
|            | 📄 耦合副        |               |  |  |  |  |
|            | 📄 传感器和执行器    |               |  |  |  |  |
|            | 📄 运行时行为      |               |  |  |  |  |
|            | 📄 信号适配器      |               |  |  |  |  |
|            | 📄 信号连接       |               |  |  |  |  |
|            | 📄 信号         |               |  |  |  |  |
|            | 📄 碰撞组        |               |  |  |  |  |
|            | HMI          |               |  |  |  |  |
|            | 📄 标签         |               |  |  |  |  |
|            | 📄 运动组        |               |  |  |  |  |

#### 图 8-17: 六个铰链副

# 步骤 5: 创建机器人

 ● 在"机电建模"窗口中,单击"传感器和执行器",右键单击并选择"添加机器人" (图 8-19)。 **V** 

| 机电弧        | 圭模          |          |                |   | 23 |
|------------|-------------|----------|----------------|---|----|
| <b>FT</b>  | 🗸 🗙 🖪       |          |                | 0 | 2  |
|            | 名称          |          | 类型             |   |    |
| <b>1</b> - | ✔ 📄 基本机电对   | 象        |                |   |    |
| Fa         | 🗸 🛜 Base    |          | 刚体             |   |    |
|            | 🎁 Base_p    | art      | 碰撞体            |   |    |
| -          | 🗸 👩 Link1   |          | 刚体             |   |    |
|            | 👸 Link1_    | part     | 碰撞体            |   |    |
|            | Y 🛜 Link2   |          | 刚体             |   |    |
| 0          | 👸 Link2_    | part     | 碰撞体            |   |    |
|            | Y 🕤 Link3   |          | 刚体             |   |    |
|            | 👸 Link3_    | part     | 碰撞体            |   |    |
| -          | 🗸 🌍 Link4   |          | 刚体             |   |    |
| -          | 🛜 Link4_    | part     | 碰撞体            |   |    |
| 2          | Y 🌍 Link5   |          | 刚体             |   |    |
|            | 👸 Link5_    | part     | 碰撞体            |   |    |
|            | Y 🌍 Link6   |          | 刚体             |   |    |
|            | 🌍 Link6_    | part     | 碰撞体            |   |    |
|            | ▶ 📄 运动副和约!  |          |                |   |    |
|            | <b>9</b> J1 |          | 铰链副            |   |    |
|            | A 12        |          | 铰链副            |   |    |
|            | <b>J</b> 3  |          | 铰链副            |   |    |
|            | A 🖉         |          | 铰链副            |   |    |
|            | A 15        |          | 铰链副            |   |    |
|            | <i>₽</i> J6 |          | 铰链副            |   |    |
|            | ■ 材料        |          |                |   | _  |
|            | - 耦合副       |          |                |   | _  |
|            | ● 传感器和执行    | <u>大</u> | (赤甸谷里协制)       | _ |    |
|            | 三 运行时行为     | -        | ※加立直控制         |   |    |
|            | 信号适配器       | 1        | 添加传送面          | _ |    |
|            | 信号连接        | 22       | 添加阵列运动单元       |   |    |
|            | 信号          | 4        | 添加传感器          | _ | -  |
|            | ₩ 碰撞组       | 5        | 添加机哭人          |   |    |
|            | HMI         | 1        |                | _ |    |
|            | ₩ 标登        | 1        |                |   |    |
|            | 一还加组        | 3        | 漆加关节位 <u>置</u> |   |    |
|            |             | P        | 添加机器人工具        |   |    |
|            |             | *        | 添加物料生产单元       |   |    |
|            |             | *        | 添加快换           |   |    |
|            |             | _        |                |   | _  |

图 8-18: 添加机器人

- 自定义机器人名称,此处命名为"GSK"。
- 按顺序添加关节,旋转方向为"正",偏移值为"0,0,-90,0,0,0"。
- 选择基座标系和法兰坐标系,将基座标系和法兰坐标进行自定义命名。

| 221 ○ 5 日 前 日 へ へ ○ = 4 文件(F) 編編(E) 祝飯 24(F) 前 日 前 34年 古線情報 24日 56全 50 | 12010 城入() 殿住(A) 査询(M) 工具(T) 英用工具(U) 広用(P) 窓口(M) 解助(H) 中型30 2025 物質版 x64 装配 - [ 素別回<br>2024 よみ 教授の法 公司 PMI 工具 別時は式 市内 由和 移見 (M)音 Ann IRCROTTAM                                                                                                    | (2) (2) · [Default]] · · · · · · · · · · · · · · · · · · |
|------------------------------------------------------------------------|----------------------------------------------------------------------------------------------------|----------------------------------------------------------|
|                                                                        | E 1992 HEALS BO AN LEDIZ COFAN IZ LOFAN IN TR DIS A CAN HAR SHA AND A CAN HAR SHA AND A CAN HAR SHA AN | , ALL X                                                  |
| 文件 5 仿真                                                                | 5 机电速模 5 通… 5 机器人 5 工艺規划 5 帮助 6                                                                                                    |                                                          |
|                                                                        |                                                                                                    |                                                          |
| 机电速度                                                                   |                                                                                                    | ⇒ 輸出 ■ 回 ⊠                                               |
|                                                                        |                                                                                                    | <b>白白服装装饰</b> 体                                          |
|                                                                        | F8> #1%/ G5K                                                                                                    | 6個建雄撞体成功!                                                |
| 名称 英型                                                                  |                                                                                                    | 2.2世社連体<br>の1992年期は1993年期日                               |
|                                                                        | ▼ <del>天</del> 市                                                                                                    | 25番組建築は14は471<br>分割数は使いた。                                |
| a Base part 被操体                                                        | 法择 1969                                                                                                    | 包建碰撞体成功!                                                 |
| 🛃 🗸 👩 Link1                                                            |                                                                                                    | 0(课碰撞纬                                                   |
| ink1_part 碰撞体                                                          |                                                                                                    | 7 2020年1216日                                             |
| ✓ ⑤ Link2                                                              |                                                                                                    | 2018年1月11日                                               |
| G Link2_part     经理体     文 11-12     日4                                | 2 J2 E • 0                                                                                                    | 8键碰撞体                                                    |
| link3 nart 2018                                                        |                                                                                                    | 0種壁種体成功!                                                 |
|                                                                        | 3 13 #                                                                                                    |                                                          |
| Link4_part 碰撞体                                                         | 4 14 E 0                                                                                                    | の細胞症があり、                                                 |
| 🔽 Y 👩 Link5 网络                                                         |                                                                                                    | 0000000000                                               |
| ● Link5_part 避撞体                                                       |                                                                                                    |                                                          |
| V Dinko Milita                                                         | 6 /6 II 0                                                                                                    |                                                          |
|                                                                        |                                                                                                    |                                                          |
| クリー 統領制                                                                |                                                                                                    |                                                          |
| ● J2 接触器                                                               |                                                                                                    |                                                          |
| 23 校報欄                                                                 |                                                                                                    |                                                          |
| 24 統領副                                                                 | 構合系数 1                                                                                                    |                                                          |
|                                                                        | y With                                                                                                    |                                                          |
| RCCCamp                                                                | 7 BRC6TVP 7                                                                                                    |                                                          |
| 一根合副                                                                   | CSYS7 +                                                                                                    |                                                          |
| ── 传感器和执行器                                                             |                                                                                                    |                                                          |
| —— 运行时行为                                                               | 名称 GSK                                                                                                    |                                                          |
| 「信ち通勤器                                                                 |                                                                                                    |                                                          |
| - 1月万迁版                                                                | ▼法兰坐桥                                                                                                    |                                                          |
|                                                                        |                                                                                                    |                                                          |
| HMI                                                                    |                                                                                                    |                                                          |
| ₩ 标签                                                                   |                                                                                                    |                                                          |
|                                                                        | 455 GSK_Hange                                                                                                    |                                                          |
|                                                                        |                                                                                                    |                                                          |
| 197                                                                    | 71.71mm                                                                                                    |                                                          |
| <单击中雄>使用默认值.                                                           |                                                                                                    |                                                          |

图 8-19: 装配机器人

● 进行机器人参数设置,算法选择"解析解",按照下图所示参数填写,其他选项 默认,单击"确定"创建机器人(图 8-21)。  $\odot$ 

| 参数       |       |               |
|----------|-------|---------------|
|          |       | ).<br> <br>]. |
|          |       |               |
| a1       | 190   | mm            |
| a1<br>a2 | -192  | mm            |
| a1       | 190   | mm            |
| a2       | -192  | mm            |
| b        | 0     | mm            |
| a1       | 190   | mm            |
| a2       | -192  | mm            |
| b        | 0     | mm            |
| c1       | 585   | mm            |
| a1       | 190   | mm            |
| a2       | -192  | mm            |
| b        | 0     | mm            |
| c1       | 585   | mm            |
| c2       | 650   | mm            |
| a1       | 190   | mm            |
| a2       | -192  | mm            |
| b        | 0     | mm            |
| c1       | 585   | mm            |
| c2       | 650   | mm            |
| c3       | 730   | mm            |
| a1       | 190   | mm            |
| a2       | -192  | mm            |
| b        | 0     | mm            |
| c1       | 585   | mm            |
| c2       | 650   | mm            |
| c3       | 730   | mm            |
| c4       | 131.9 | mm            |

图 8-20: 机器人参数

- 等待左侧的"机电建模"中出现创建的机器人,则表示机器人创建成功。
- 创建成功的机器人,高亮显示应该是所有关节都会高亮。(图 8-22)

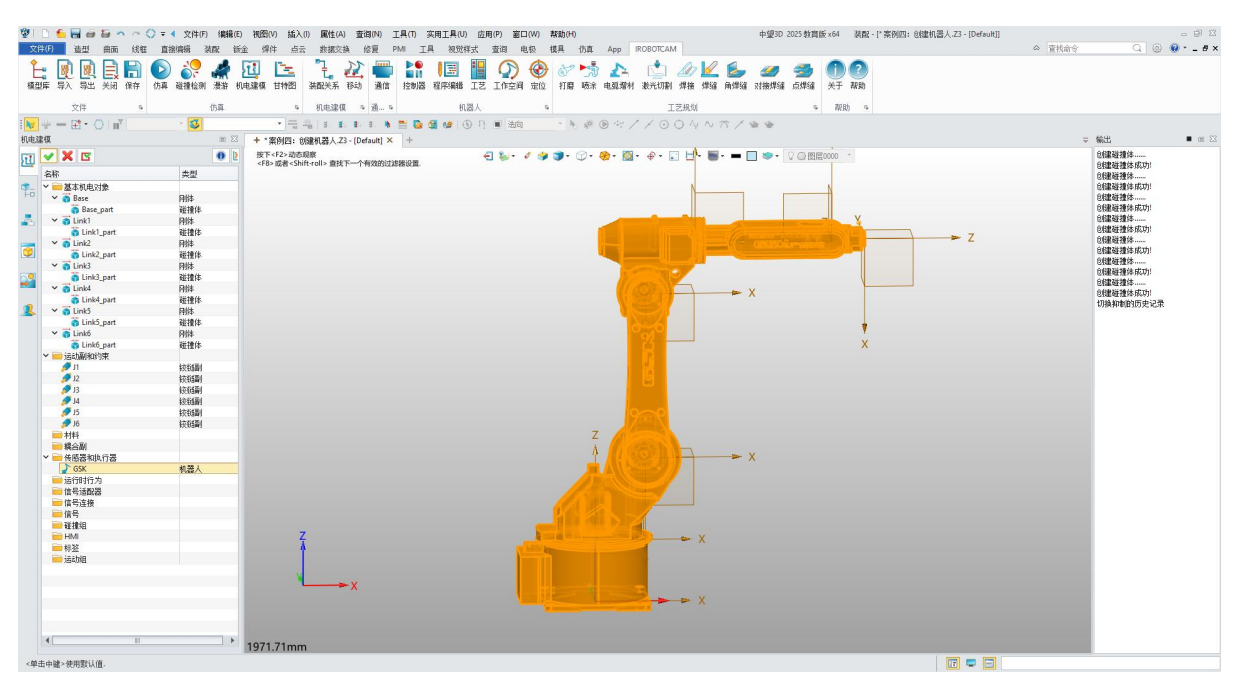

图 8-21: 机器人创建完成

#### 步骤 6: 测量机器人参数

V

● 单击"查询"并选择"距离"(图 8-23)。

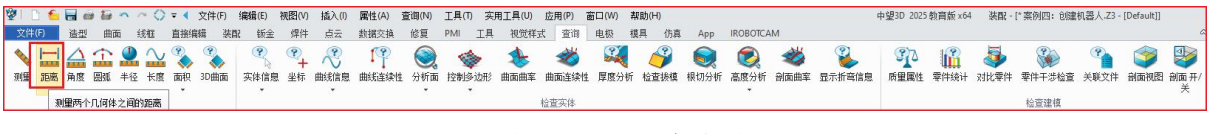

#### 图 8-22: 距离选项

- 根据机器人参数图测量 a1、a2、b、c1、c2、c3 和 c4 的长度。
- 在"添加机器人"窗口中输入相应的值(图 8-24)。
- 图中显示的是 C2 测量的方式。

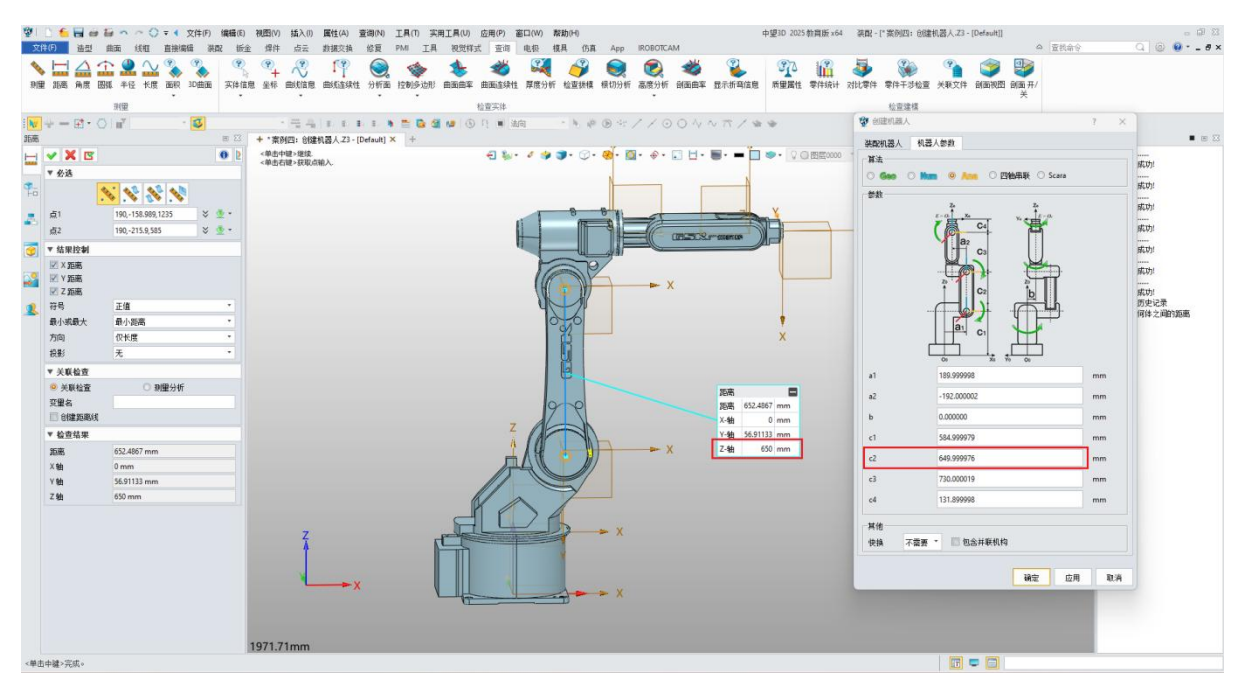

图 8-23: 机器人参数测量

# 步骤 7: 示教机器人

 $\odot$ 

● 右键单击创建的机器人并选择"示教机器人"(图 8-25)。

| SK GSK  |         | 器人 |
|---------|---------|----|
| ——运行时行为 | ♪ 删除机器人 |    |
| 📄 信号适配器 | ♪ 机器人属性 |    |
| 📄 信号连接  | ▶ 示教机器人 |    |
| 📄 信号    |         |    |
| 📄 碰撞组   |         |    |
| 📄 HMI   |         |    |
| 📄 标签    |         |    |
|         |         |    |

图 8-24: 示教机器人

● 点击"拖动示教",点击机器人关节任意位置,拖动 XYZ 轴以检查机器人是否正常运动(图 8-26)。

 $\odot$ 

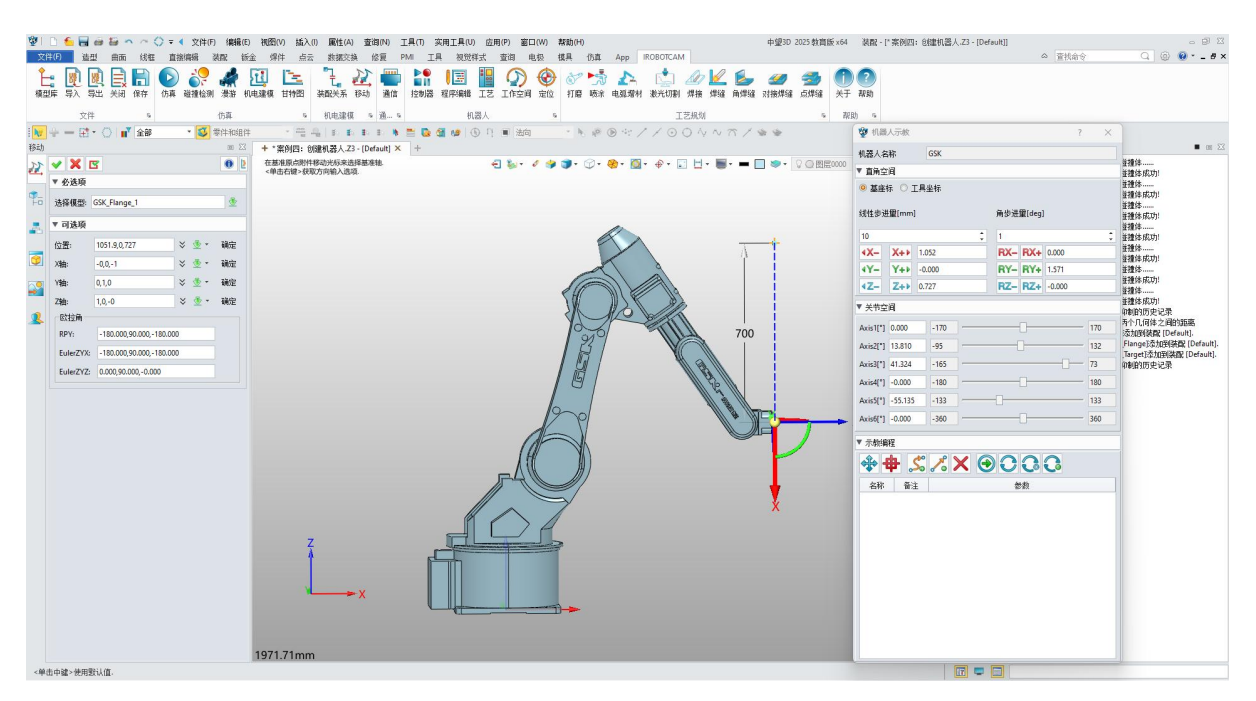

图 8-25: 拖动示教

# 第九章:案例五 示教编程-画圆弧

画圆弧: 全面指南与高级技巧

 $\mathbf{v}$ 

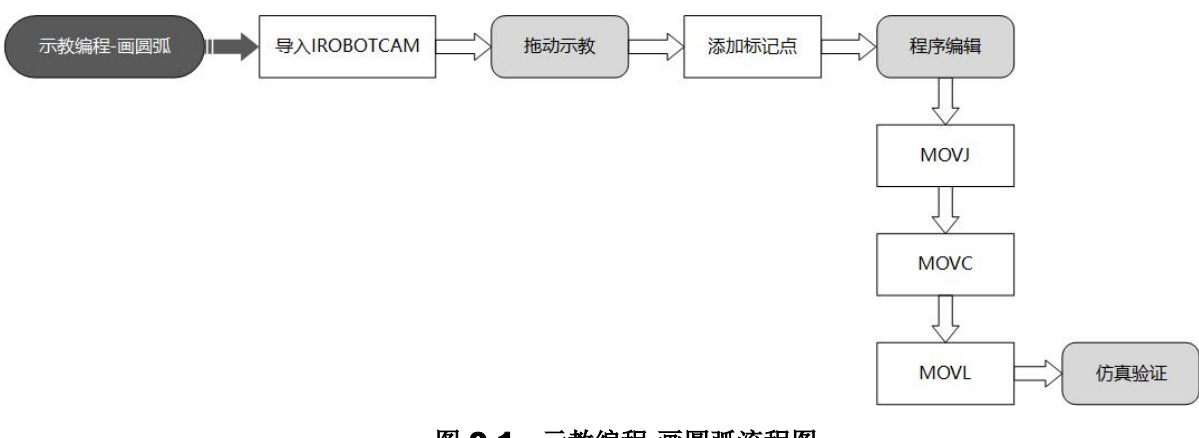

# 图 9-1:示教编程-画圆弧流程图

# 步骤 1: 打开 iRobotCAM 项目文件

● 进入 iRobotCAM: 打开文件 "案例五: 画圆弧. Z3" 以进入 iRobotCAM 软件。 为您提供机器人编程和仿真所需的功能。(图 9-2)

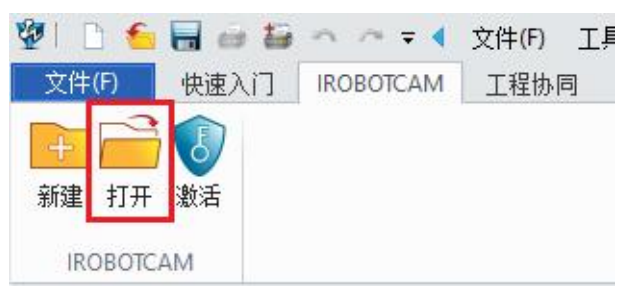

#### 图 9-2: 打开 iRobotCAM 项目文件

画圆弧案例组件详情。(图 9-3)

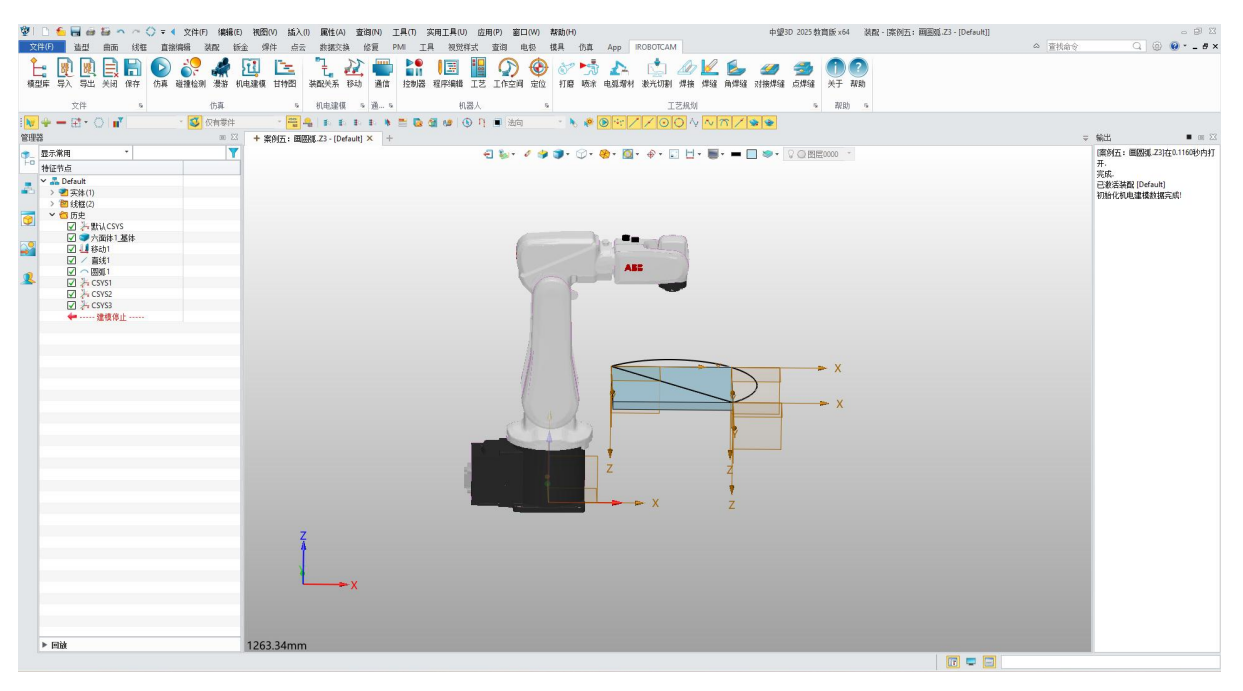

图 9-3: 组件详细信息

# 步骤 2: 添加标记点

 $\odot$ 

● 进入机电建模。(图 9-4)

| 1 D              | 🗲 🗖 e               | • Ei - | 1 ~ {          | > = <      | 文件(F)         | 编辑               | (E) 视            | 图(V) 插入  | (I) 属性(A   | ) 查试      | 旬(N)      | L首任              | 实用工具(し                               | ) 应用 | 用(P) 窗I | ⊐(W)                             | 帮助(H)            |                 |         |             |                |                |                 | 中望3       | D 2025 教    | 育版 ×64  | 荻       |
|------------------|---------------------|--------|----------------|------------|---------------|------------------|------------------|----------|------------|-----------|-----------|------------------|--------------------------------------|------|---------|----------------------------------|------------------|-----------------|---------|-------------|----------------|----------------|-----------------|-----------|-------------|---------|---------|
| 文件(F             | 造型                  | 曲面     | 线框             | 直接绑        | <b>辑</b> 🖗    | 南                | 飯金               | 焊件 点之    | 云 数据交      | 换 (       | 信夏        | MI I             | 具 視觉                                 | 样式   | 查询 ।    | 电极                               | 植具               | 仿真              | Арр     | IROBOTCAN   | 4              |                |                 |           |             |         |         |
| <b>全日</b><br>模型库 | <ul> <li></li></ul> |        | <b>日</b><br>保存 | ()<br>仿真 砲 | 。<br>「<br>静检测 | <b>梁</b> 游<br>漫游 | <b>近</b><br>机电建相 | 夏<br>甘特图 | して<br>装配关系 | 200<br>移动 | <b>通信</b> | ▶●<br>■11<br>控制器 | <ul> <li>【三</li> <li>程序编辑</li> </ul> | 王艺   | いたな     | <ul> <li>金</li> <li>金</li> </ul> | <b>合</b> 》<br>打磨 | <b>大学</b><br>喷涂 | ▲▲ 电弧增材 | (上)<br>激光切割 | <b>》</b><br>焊接 | <b>/</b><br>焊缝 | <b>》</b><br>角焊缝 | ✓<br>対接焊缝 | <b>会</b> 焊缝 | ①<br>关于 | ?<br>帮助 |
|                  | 文件                  |        | 5              |            |               | 仿真               |                  | 15       | 机电建机       | 15 IS     | 通 5       |                  | 材                                    | 器人   |         | 5                                |                  |                 |         | I           | 艺规划            |                |                 |           | 15          | 帮助      | js      |
|                  | 图 9-4: 机电建模         |        |                |            |               |                  |                  |          |            |           |           |                  |                                      |      |         |                                  |                  |                 |         |             |                |                |                 |           |             |         |         |

- 打开示教窗口:右键单击机器人并从菜单中选择 "示教机器人"。
- 记录机器人运动的轨迹。(图 9-5)

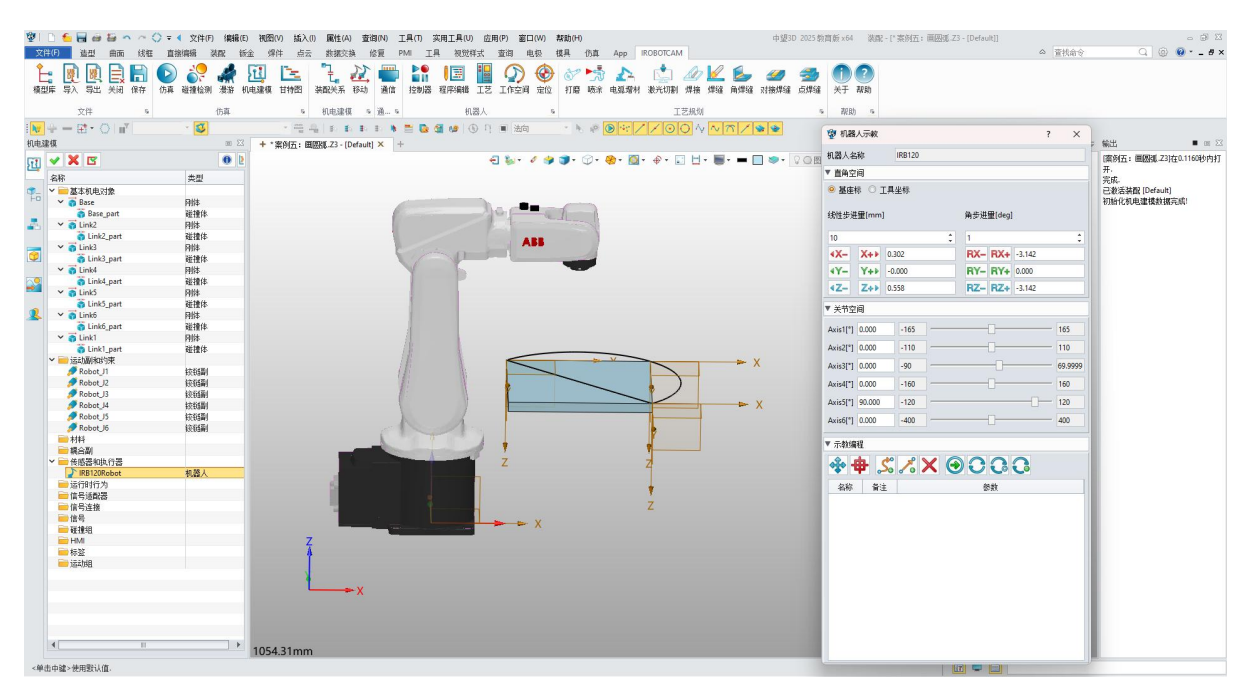

图 9-5: 示教机器人

#### 步骤 3: 添加标记点

 $\odot$ 

 记录关节点:在 "机器人示教" 窗口中单击 "标记点",点击指定点,选择 CSYS1 参考坐标系,机器人将移动到该位置,然后点击 "记录关节值" 按钮。 (图 9-6)

| 221 □ 1 1 1 1 1 1 1 1 1 1 1 1 1 1 1 1 1                                                                                                    | 5 教育版 x64   装配 - [" 案例五: 画图弧 Z3 - [Default]]                     | - ® X                 |
|----------------------------------------------------------------------------------------------------|------------------------------------------------------------------|-----------------------|
| 文件(P) 油型 曲面 线框 直接编辑 装配 铄金 爆件 点云 数据交换 俗复 PMI 工具 视觉样式 查询 电极 模具 伤真 App IROBOTCAM                                                                                                    | △ 查找命令                                                           | Q 🛞 😢 - 🗗 ×           |
|                                                                                                    | (1) (1) (1) (1) (1) (1) (1) (1) (1) (1)                          |                       |
| 文件 6 仿真 6 机电速模 6 通… 6 机器人 6 工艺規划                                                                                                    | 5 双肋) 5                                                          |                       |
|                                                                                                    | (%) (102) = (x)                                                  |                       |
| 机电速模 10 区 +*案的五: 国医职 Z3 - [Default] × +                                                                                                    | · · · · · · · · · · · · · · · · · · ·                            | ± = ∞ 23              |
| 🔐 🌱 🗶 📴 🚯 🖟 《曲古相》:長坂波涛和入出苑. 🚽 🦕 🗸 👙 🇊 - 〇 - 金 - 〇 - 金 - 〇 - 七 - 〇 - 七 - 〇 - 〇 - 〇 - 〇 - 〇 - 〇                                                                                                    | 图 机器人名称 IRB120 (案)                                               | 刻五: 圖圖測.Z3)在0.1160秒内打 |
|                                                                                                    | ▼ 直角空间 开.<br>実成                                                  | t.                    |
| 📭 🗸 📷 基本机电对象                                                                                                    | ◎ 基座标 ○ 工具坐标 已設                                                  | 教活装配 [Default]        |
| to Base β∦#                                                                                                    | (他)(北洋田(mm)) (現在)(日本)(日本)(日本)(日本)(日本)(日本)(日本)(日本)(日本)(日本         | 的亿利电量操数据元明:           |
|                                                                                                    | Margineri Margineri                                              |                       |
| ■ Link2 part  単律体 Alg                                                                                                    | 10 0 1 0                                                         |                       |
| Contraction of the second second seco |                                                                  |                       |
| ✓                                                                                                    |                                                                  |                       |
|                                                                                                    |                                                                  |                       |
| i Link5.part                                                                                                    | ▼ 关节空间                                                           |                       |
| So the second second se | Aug 111 A4 061 165                                               |                       |
| ✓ i Linki                                                                                                    | Aug 1 4001 100 100                                               |                       |
| ● Linki, part                                                                                                    | 110 Tio                                                          |                       |
| Robert                                                                                                    | Axis3[*1 55.978 -90 69.9999                                      |                       |
| Robot J2                                                                                                    | Axis4[*] -0.000 -160 160                                         |                       |
| Robot H                                                                                                    | Axis5[*] 42.584 -120 120                                         |                       |
| Robells<br>Robells                                                                                                    | Axis6["] -135.939 -400                                           |                       |
|                                                                                                    | ▼ 示教编程                                                           |                       |
|                                                                                                    |                                                                  |                       |
| INB12086bort                                                                                                    |                                                                  |                       |
|                                                                                                    | 名称 音注 参数                                                         |                       |
| ■ 信号连接                                                                                                    | 1 loc-1 JPOS 44.061,-8.562,55.978,-0.000,42.584,-135.939,0.000,0 |                       |
|                                                                                                    |                                                                  |                       |
| HM Z                                                                                                    |                                                                  |                       |
|                                                                                                    |                                                                  |                       |
|                                                                                                    |                                                                  |                       |
| ×                                                                                                    |                                                                  |                       |
|                                                                                                    |                                                                  |                       |
|                                                                                                    |                                                                  |                       |
|                                                                                                    |                                                                  |                       |
| 1263.34mm                                                                                                    |                                                                  |                       |

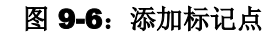

● 记录末端值: 点击 "标记点",选择 "CSYS2" 和 "CSYS3",然后单击 "记录末端值" 按钮添加记录。(图 9-7)

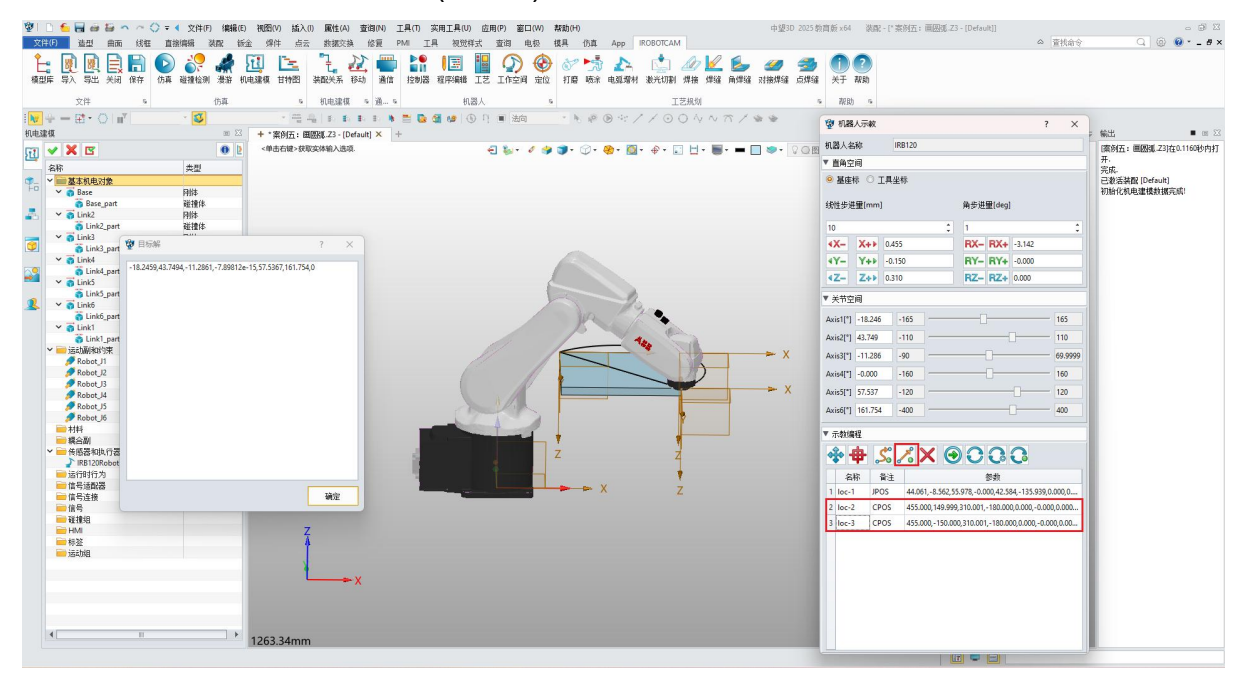

图 9-7: 为点 2 和点 3 添加标记

- 在 "机器人示教" 窗口中,利用指定点,将坐标系1的位置标记一个记录末端点。
- 添加记录点 4,最终获得 4 个记录点。(图 9-8)

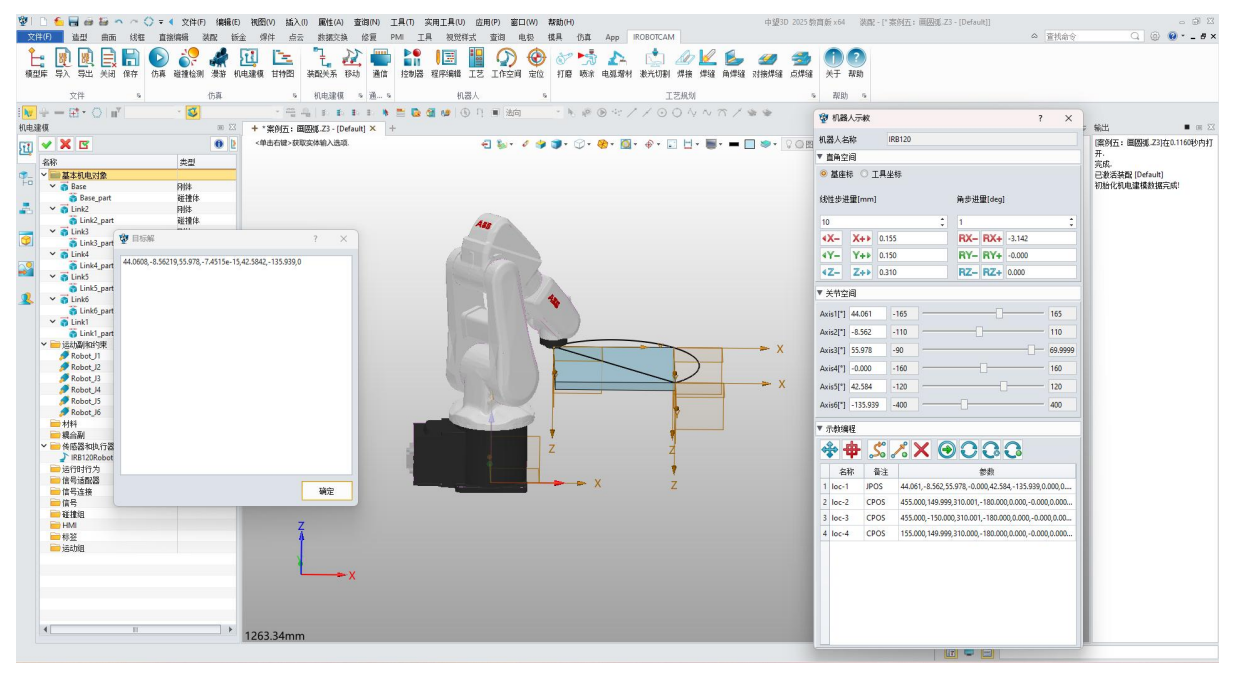

图 9-8:标记点 4

● 回原点:单击 "回到 Home 点" 按钮将机器人回到零位姿位置。(图 9-9)

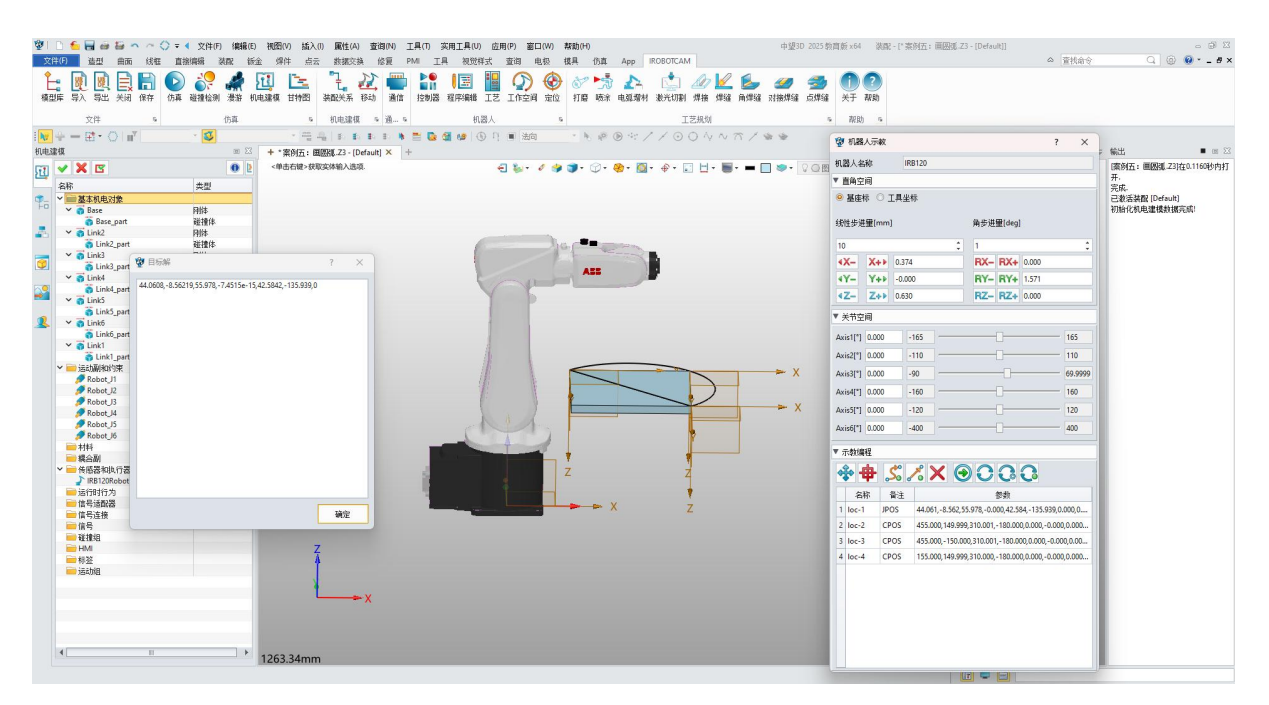

图 9-9:回到 Home 点

#### 步骤 4: 程序编辑和定义高级运动

 $\odot$ 

● 程序编辑: 在 "IROBOTCAM" 上, 点击 "程序编辑" 按钮。(图 9-10)

| 1 C             | 1                                                                                                    | 10 × ~ | 🗘 🔻 🔹 文件(F) 🕴                         | 扁揖(E) 视图(V) 插入      | (l) 属性(A) 查询(N)                                                                                                    | 工具(T) 实用工具(U) 应用(P) | 窗口(W) 帮助(H)                                                    | 0      |                                                                                                    | 中望3D 2025 教育 | 頁版 x64   装i         |
|-----------------|----------------------------------------------------------------------------------------------------|--------|---------------------------------------|---------------------|----------------------------------------------------------------------------------------------------|---------------------|----------------------------------------------------------------|--------|----------------------------------------------------------------------------------------------------|--------------|---------------------|
| 文件(             | ) 造型                                                                                                    | 曲面 线框  | 直接编辑 装配                               | 钣金 焊件 点:            | 云 数据交换 修复                                                                                                    | PMI 工具 视觉样式 查询      | 电极模具                                                           | 仿真 App | IROBOTCAM                                                                                                    |              |                     |
| <b>全</b><br>模型库 | <ul><li>(1)</li><li>(1)</li><li>(2)</li><li>(3)</li><li>(3)</li><li>(4)</li><li>(5)</li><li>(5)</li></ul> | 美闭 保存  | ● ● ● ● ● ● ● ● ● ● ● ● ● ● ● ● ● ● ● | 🖌 过 哇<br>游 机电建模 甘特图 | これ、 この これ、 この これ、 これ、 これ、 これ、 これ、 これ、 これ、 これ、 これ、 これ、 |                     | <ul> <li>         か</li> <li>         空间 定位 打磨     </li> </ul> | ) 📩 📩  | 拉尔 100 - 100 - |              | <b>1</b> ?<br>关于 帮助 |
|                 | 文件                                                                                                    | 6      | 仿算                                    | Ę. G.               | 机电建模 & 通… &                                                                                                    | 机器人                 | 5                                                              |        | 工艺规划                                                                                                    | 5            | 帮助。                 |

- 图 9-10: 程序编辑
- 编辑所选程序: 在 "程序编辑" 窗口中, 右键单击 "program1" 并选择 "编辑程序 打开程序参数界面。(图 9-11)

| 程序编        | 辑                  | 0 2 |
|------------|--------------------|-----|
| 13         | ✓ X ⊑              | 0   |
| <b>9</b> - | <b>&gt; &gt; -</b> |     |
|            | 1                  |     |
| -          | V IRB120Controller |     |
| 9          | <b>program1</b>    |     |
|            |                    |     |
| 2          |                    |     |

 $\overline{\mathbb{O}}$ 

#### 图 9-11: 编辑程序

● 添加 MOVJ 指令: 在 "程序参数" 窗口中,选择 "运动指令 中的 "MOVJ",添加 MOVJ 指令,并设置参数如图所示。目标点为 loc-1,其他参数保持默认。单击 "确定"。(图 9-12)

| 🕎 🗋 🥌 🗃 🧀 😂 🥎 🦳 🖓 🖛 🌾 文件(F) (編編(E) 初図(V) 話入(D) 属性(A) 査询(N) 工具(D) 変) | 計算(U) 应用(P) 審ロ(W) 帮助(H) 中望3D 2025 教育   | 版 x64                                              |
|---------------------------------------------------------------------|----------------------------------------|----------------------------------------------------|
| 文件(F) 造型 曲面 线框 直接编辑 装配 钣金 焊件 点云 数据交换 修复 PMI 工具                      | 视觉样式 查询 电极 模具 伤真 App IROBOTCAM         | 4 查找命令 🔍 🛞 🙆 * 🕳 🗗 🗙                               |
| 1 1 1 1 1 1 1 1 1 1 1 1 1 1 1 1 1 1 1                               |                                        | ① ②<br>关于 和約                                       |
| 文件 5 仿真 5 机电温模 5 通 5                                                | 机器人 5 工艺规划 5                           | 现助 %                                               |
| N                                                                   | ■ ③ □ ■ hm ・ N # @ ヤ// ○ ○ \ \ ∩ / * * |                                                    |
| 程序编辑 III III III III III III III III III I                          |                                        |                                                    |
| 1 🐨 🗙 💟 🚯 👔 👘 👔 👔                                                   |                                        | 29 程序参数 (二) (二) (二) (二) (二) (二) (二) (二) (二) (二)    |
| ·····································                               |                                        | 机器人 IR6120 / // // // // // // // // // // // //   |
|                                                                     |                                        | ▼ 必迭顷 初始化机电谐操线据完成:                                 |
|                                                                     |                                        |                                                    |
| program1                                                            | 19 MOVI 2 X                            | 名称 类型 数据                                           |
|                                                                     |                                        | 1 loc-1 JPOS 44.061,-8.562,55.978,-0.000,42.584,-1 |
|                                                                     | 目标点: loc-1 ·                           | 2 loc-2 CPOS 455.000,149.999,310.001,-180.000,0.00 |
|                                                                     | VEL: 200 */s                           | 3 loc-3 CPOS 455.000,-150.000,310.001,-180.000,0.0 |
| 2                                                                   | ACC: 100 %                             | 4 loc-4 CPOS 155.000,149.999,310.000,-180.000,0.00 |
|                                                                     | JERK: 100 %                            |                                                    |
|                                                                     |                                        | ▼ 前令                                               |
|                                                                     |                                        | · m -<br>家会接点 i==計算会 i===== (0.85c)                |
|                                                                     | M V                                    | JUSTING VENUE IZBUILD                              |
|                                                                     | 5                                      |                                                    |
|                                                                     | <u> </u>                               |                                                    |
|                                                                     |                                        | 1 MOVJ (loc-1,Vel=200.00,Acc=100.00,Jerk=100.00)   |
|                                                                     | 確定 应用 取消                               |                                                    |
|                                                                     |                                        |                                                    |
|                                                                     |                                        |                                                    |
|                                                                     |                                        |                                                    |
|                                                                     |                                        |                                                    |
| Z Z                                                                 |                                        |                                                    |
|                                                                     |                                        |                                                    |
|                                                                     |                                        |                                                    |
|                                                                     |                                        |                                                    |
|                                                                     |                                        |                                                    |
|                                                                     |                                        |                                                    |
| 1263.34mm                                                           |                                        |                                                    |
| <单击中罐>使用默认值.                                                        |                                        |                                                    |

#### 图 9-12: MOVJ

● 添加 MOVA 指令: 然后添加 MOVA 指令,参数设置如图所示。目标点为 "loc-3",中间点为 "loc-2",其他参数保持默认。单击 "确定"。(图 9-13)

| 「愛」」 5 日 通 20 日本 小 ◇ マ ◆ 文件(F) (単線(F) 初間(M) 話入() 風性(A) 査術(M) 工具<br>文件(F) 進出 曲面 約年 直接(時線 装配 新金 パ件 点示 表現文法 修算 PM | L(T) 突用工具(U) 应用(P) 審ロ(W) 幇助(H)<br>工具 視觉将式 査询 电极 様具 (伪真 App IROBOTCAM | 中望3D 2025 款首版×64 前   | 淡配 - [* 奈何五 : 南田運 ; | 73 - [Default]]<br>合 _ 查找命令               | ⊠ ⊜ ₀<br>×8•⊗ ⊚ ₽                       |
|----------------------------------------------------------------------------------------------------|----------------------------------------------------------------------|----------------------|---------------------|-------------------------------------------|-----------------------------------------|
| L D D L L H CF OF HIMLEN XF (URLEG HYDE) HOLE A                                                                | 1 1 1 1 1 1 1 1 1 1 1 1 1 1 1 1 1 1 1                                | 🥔 🎿 🕕 🕐              | b                   |                                           |                                         |
| 文件 5 仿真 5 机电速模 9 通 5                                                                                           | 机器人 5 工艺规划                                                           | % 親助                 | 9                   |                                           |                                         |
|                                                                                                    | 💁 🏙 🕒 🗐 🖷 🦛 📑 🐂 🖗 🛞 ヤノメ 〇 〇 4 ~ ペノ 🌤                                 | *                    |                     |                                           |                                         |
| 程序编辑 回 🖾 + *案例五: 画图版.Z3 - [Default] × +                                                                        |                                                                      | 10 C mm. 19 17 (1/2) |                     |                                           | 輸出 ■ 回 ⊠                                |
|                                                                                                    | € Sr 5 3 3 0 0 0 0 0 0 0 0 0 0 0 0 0 0 0 0 0                         | ● VOEE0 ¥ tEms       | 1971                | ~ ~                                       | (Helpitt: 面積56-25)[10.1103(5)[3]]<br>开. |
| •_ <b>&gt; = E E</b>                                                                                           |                                                                      | 机器人                  | IRB120              |                                           | 完成。<br>已激活装置 [Default]                  |
|                                                                                                    |                                                                      | ▼ 经选项                | 页                   |                                           | 初始化机电逮摸数据完成!                            |
| RB120Controller                                                                                                |                                                                      | G                    |                     |                                           |                                         |
| DOB1                                                                                                    |                                                                      |                      | 名称                  | 数据                                        |                                         |
|                                                                                                    | AII                                                                  | 1 loc-1              | JPOS                | 44.061,-8.562,55.978,-0.000,42.584,-1     |                                         |
|                                                                                                    | 1 MOVA 7 X                                                           | 2 loc-2              | CPOS                | 455.000,149.999,310.001,-180.000,0.00     |                                         |
|                                                                                                    |                                                                      | 3 loc-3              | CPOS                | 455.000,-150.000,310.001,-180.000,0.0     |                                         |
| 1                                                                                                    | BRR 100-3                                                            | 4 loc-4              | CPOS                | 155.000, 149.999, 310.000, -180.000, 0.00 |                                         |
|                                                                                                    | 中间向: 100-2 *                                                         |                      |                     |                                           |                                         |
|                                                                                                    | VEL: 0.5 m/s                                                         | ▼ 11令                |                     |                                           |                                         |
|                                                                                                    | ACC: 0.05 %                                                          | デス 系統描述              | 会 运动指令 控制           | i令 10指令                                   |                                         |
|                                                                                                    | JERK: 0.05 %                                                         | - v 🖸                | J. 1° € 5 5         | •                                         |                                         |
|                                                                                                    |                                                                      |                      |                     | 44.8h                                     |                                         |
|                                                                                                    |                                                                      | 1 MOVJ               | J (loc-1,Vel=200.0  | 9/4X<br>0,Acc=100.00,Jerk=100.00)         |                                         |
|                                                                                                    |                                                                      | 2 MOVA               | A (loc-2,loc-3,Vela | 0.50,Acc=0.05,Jerk=0.05)                  |                                         |
|                                                                                                    |                                                                      |                      |                     |                                           |                                         |
|                                                                                                    | 建定 方用 政治                                                             |                      |                     |                                           |                                         |
|                                                                                                    |                                                                      |                      |                     |                                           |                                         |
|                                                                                                    |                                                                      |                      |                     |                                           |                                         |
| Z                                                                                                    |                                                                      |                      |                     |                                           |                                         |
|                                                                                                    |                                                                      |                      |                     |                                           |                                         |
|                                                                                                    |                                                                      |                      |                     |                                           |                                         |
|                                                                                                    |                                                                      |                      |                     |                                           |                                         |
|                                                                                                    |                                                                      |                      |                     |                                           |                                         |
|                                                                                                    |                                                                      |                      |                     |                                           |                                         |
| 1263.34mm                                                                                                    |                                                                      |                      |                     |                                           |                                         |

#### 图 9-13: MOVA

| 🖞 🗋 🌜 🔚 🧰 🏭 🥎 🦳 🔷 🔷 🗘 🖛 4 文件(F) (線線(E) 初図(M) 話入(I) 風性(A) 査询(M) 工具(T) | <b>亥用工具(U) 应用(P) 窓口(W) 察助(H)</b> 中銀30 2025ま    | 放首板 x64   说配 - [" 案例五: 面囲逐 Z3 - [Default]]         | - ® X                              |
|----------------------------------------------------------------------|------------------------------------------------|----------------------------------------------------|------------------------------------|
| 文件(F) 造型 曲面线在在直接编辑 装配 後金 爆件 点云 数据交换 修复 PMI                           | 工具 视觉样式 查询 电极 模具 仿真 App IROBOTCAM              | △ 查找命:                                             | Q @ € - #×                         |
| 1. 1. 1. 1. 1. 1. 1. 1. 1. 1. 1. 1. 1. 1                             | 2 11 12 10 10 10 10 10 10 10 10 10 10 10 10 10 | 1 (1)<br>关于 和 Sh                                   |                                    |
| 文件 5 仿真 5 机电速模 5 通 5                                                 | 机器人 5 工艺规划                                     | 5 帮助 5                                             |                                    |
| INF÷−⊞+OINTS5 ■ 5 ■ 5 ■ 5                                            | ■ ● ● 目 ■ 袖                                    |                                                    |                                    |
| 程序编辑 == 🖾 + *案例五: 田田桃 Z3 - [Default] × +                             |                                                |                                                    | ⇒ 輸出 ■ ∞ ⊠                         |
|                                                                      |                                                | 1至0 叠 採用書数                                         | 23 (楽別五: 画版編, 23)在0.116049内打<br>开。 |
|                                                                      |                                                | 机器人 IR8120 👩 💯                                     |                                    |
|                                                                      |                                                | ▼ 必該項                                              | 初始化机电建模数据完成                        |
| I IRB120Controller                                                   |                                                |                                                    |                                    |
| program1                                                             | 10 MONI 2 Y                                    | 名称 类型 数据                                           |                                    |
|                                                                      |                                                | 1 loc-1 JPOS 44.061,-8.562,55.978,-0.000,42.584,-1 |                                    |
|                                                                      | 目标点: 10:-4                                     | 2 loc-2 CPOS 455.000,149.999,310.001,-180.000,0.0  | 0                                  |
|                                                                      | VEL: 0.5 m/s                                   | 3 loc-3 CPOS 455.000,-150.000,310.001,-180.000,0   | 0                                  |
| 2                                                                    | ACC: 0.05 %                                    | 4 loc-4 CPOS 155.000,149.999,310.000,-180.000,0.0  | 0                                  |
|                                                                      | JERK: 0.05 %                                   |                                                    |                                    |
|                                                                      |                                                | ▼                                                  | -                                  |
|                                                                      |                                                | 系统指令 运动指令 控制指令 10指令                                |                                    |
|                                                                      | L.                                             | C.₽.╱```??                                         |                                    |
|                                                                      |                                                | 指令 修数                                              |                                    |
|                                                                      |                                                | 1 MOVJ (loc-1,Vel=200.00,Acc=100.00,Jerk=100.00)   |                                    |
|                                                                      | 确定 应用 取消                                       | 2 MOVA (loc-2,loc-3,Vel=0.50,Acc=0.05,Jerk=0.05)   |                                    |
|                                                                      |                                                |                                                    |                                    |
|                                                                      |                                                |                                                    |                                    |
|                                                                      |                                                |                                                    |                                    |
|                                                                      |                                                |                                                    |                                    |
| Ž                                                                    |                                                |                                                    |                                    |
|                                                                      |                                                |                                                    |                                    |
|                                                                      |                                                |                                                    |                                    |
|                                                                      |                                                |                                                    |                                    |
|                                                                      |                                                |                                                    |                                    |
|                                                                      |                                                |                                                    |                                    |
| 1263.34mm                                                            |                                                |                                                    |                                    |
| <単由甲羅>使用取以值:                                                         |                                                |                                                    |                                    |

● 添加 MOVL 指令: 然后添加 MOVL 指令,参数设置如图所示,目标点为 loc-4, 其他参数保持默认。单击 "确定"。(图 9-14)

图 9-14: MOVL

# 步骤 5: 仿真验证

 $\odot$ 

开始运行:单击"程序编辑"窗口中的"运行"按钮。这将启动仿真过程并执行为机器人编写的程序指令。(图 9-15)

| 程序编      | 辑                         | ۵ ۵ |
|----------|---------------------------|-----|
| 13       | ✓ X ⊑                     | 0   |
| <b>9</b> | P 🔁 🔳 🍕                   |     |
|          | 1                         |     |
| -        | IRB120Controller     JOB1 |     |
| 3        | program1                  |     |
|          |                           |     |
| 2        |                           |     |

Ś

#### 图 9-15: 仿真按钮

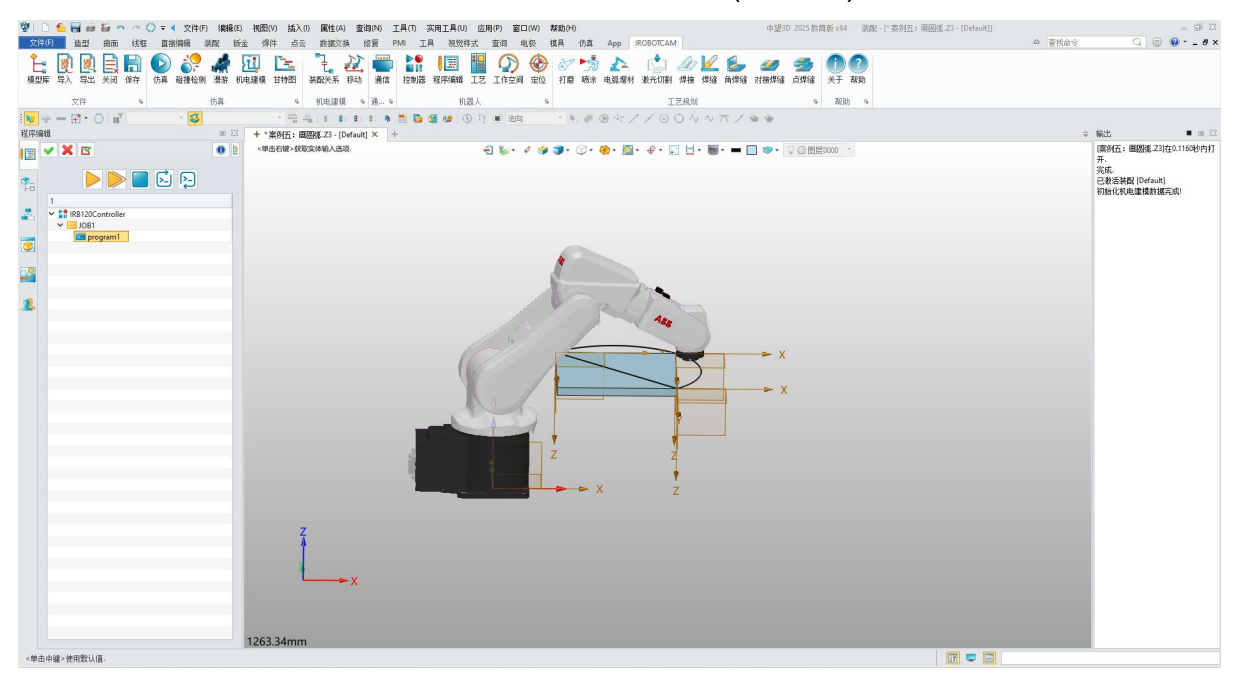

分析运动:在仿真过程中观察机器人的运动,并将其与期望的结果进行比较。
 密切关注机器人的路径、速度和整体行为。(图 9-16)

图 9-16: 仿真验证

# 第十章:案例六机器人抓与放

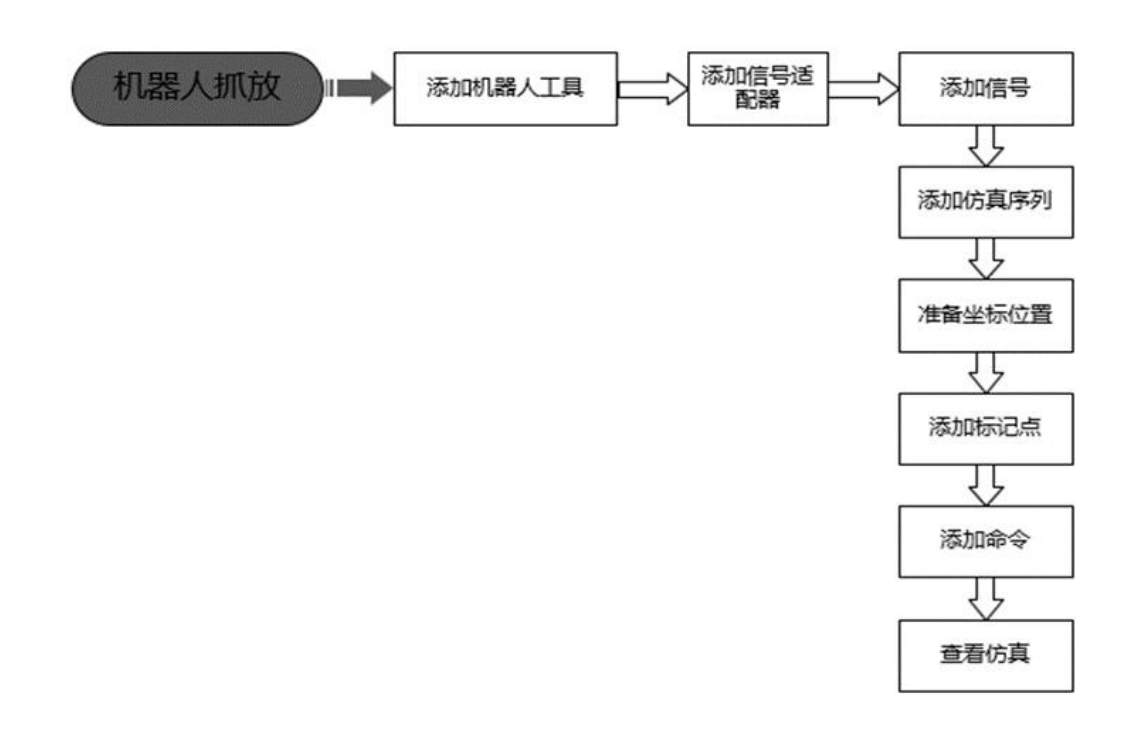

图 10-1: 机器人抓与放流程图

# 步骤 1: 打开 iRobotCAM 项目文件

● 打开 iRobotCAM 项目文件"案例六:机器人抓与放.Z3",进入 IROBOTCAM 环境。(图 10-2)

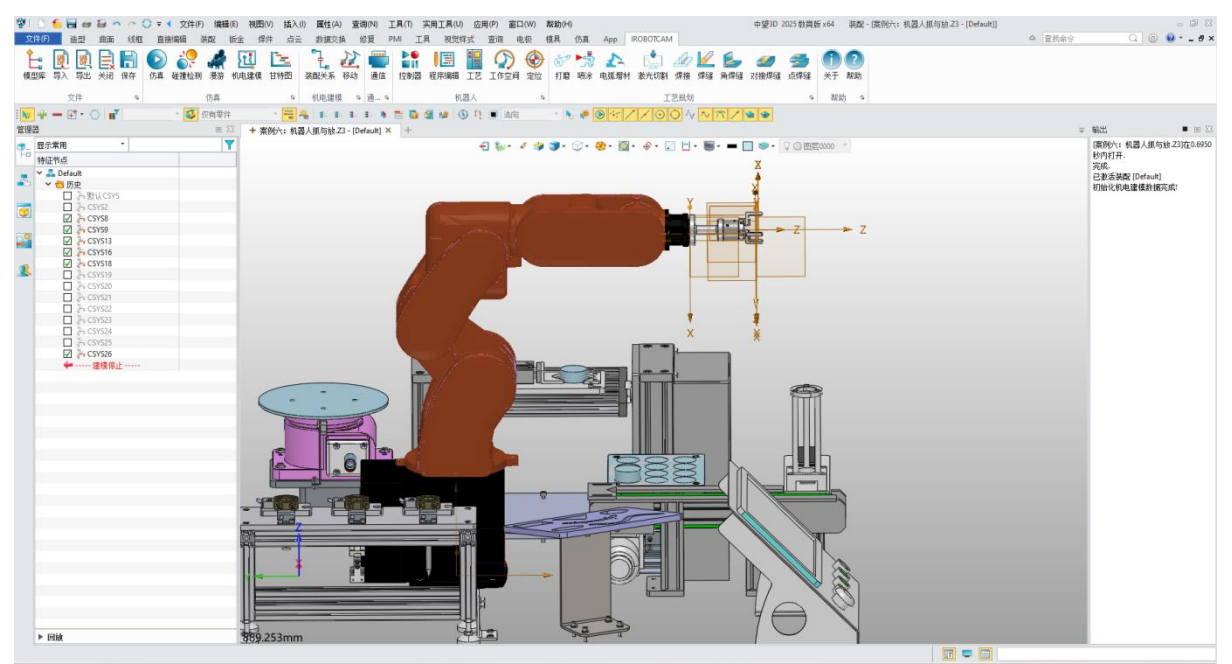
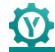

#### 图 10-2: 初始化界面信息

### 步骤 2: 添加滑动副

- 图中使用的是已经创建完成的 RB03A1 机器人。接下来是添加机器人工具的滑动副。操作步骤如下:
- ◆ 打开"IROBOTCAM"选项卡并单击"机电建模"按钮。
- ◆ 右键单击"运动副和约束"按钮并选择"添加滑动副"。
- ◆ 在子节点栏,选择以下刚体: (图 10-3)

Tool\_2 (夹具)

Tool\_21 (T型块)

注意事项:子节点选择第一个刚体的要求(刚体需创建碰撞体),后续刚体不创建 碰撞体即子节点先选带有碰撞体的刚体。

◆ 在父节点栏,不做选择,默认空白。

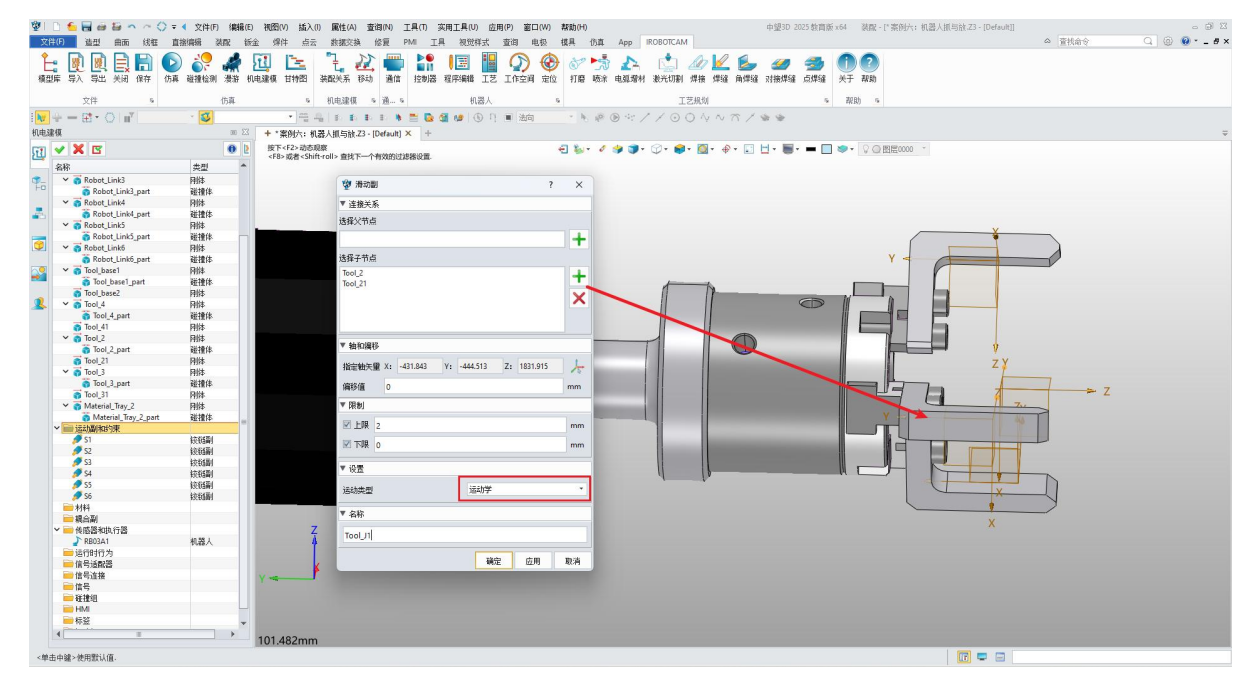

图 10-3: 滑动副参数

- 指定轴矢量:选择所选刚体夹子上的坐标系,Z轴方向代表他移动的和方向。
- 设置限制: 在"上限"字段中输入"2"mm,在"下限"字段中输入"0"mm。这些值表示关节在正负方向上可以移动的最大距离。(值参数要根据实际测量为准)
- 选择运动类型,为此关节选择"运动学"。
- 命名关节:为关节输入一个描述性名称。
- 对剩余两对爪子重复上述滑动副操作步骤:
- ◆ "Tool\_J3": 子节点: "Tool\_3"和"Tool\_31", 轴矢量: "CSYS18"。

- ◆ "Tool\_J4":子节点: "Tool\_4"和"Tool\_41",轴矢量: "CSYS13"。
- 验证高亮显示:添加完成三个滑动副后,点击每个滑动副以验证爪子对应的部分是否高亮显示正确。显示效果如下图所示(图 10-4)

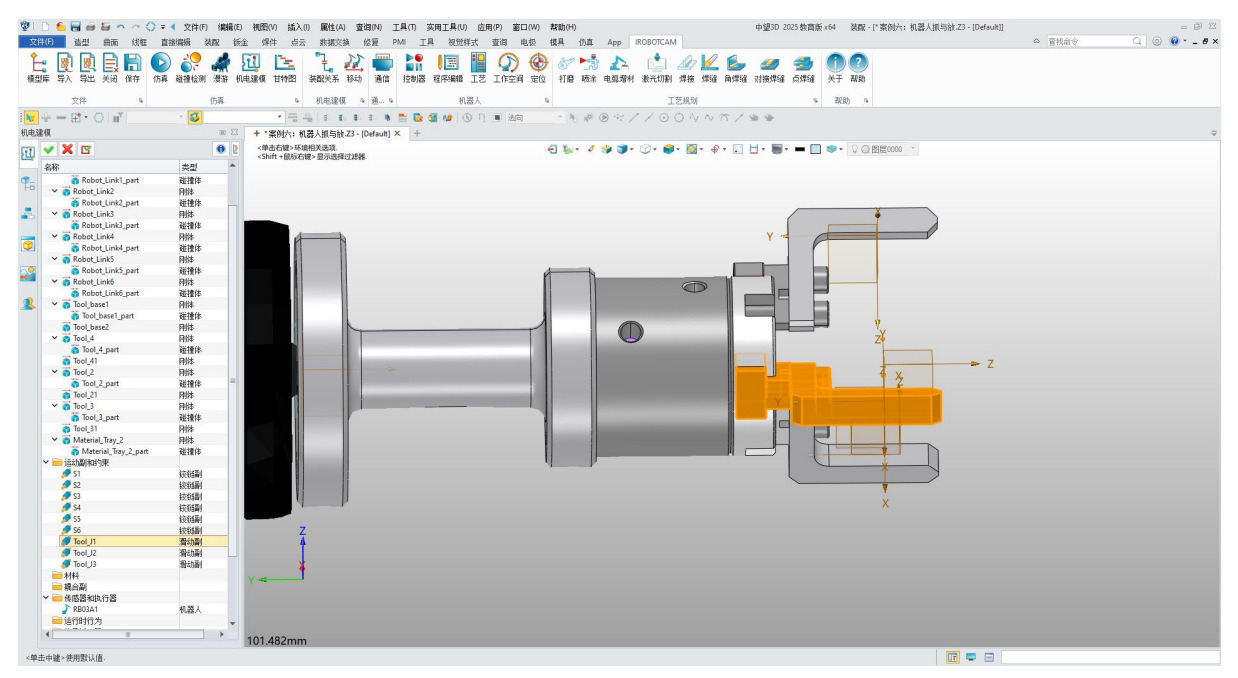

### 图 10-4: 三个滑动副高亮显示

## 步骤 3: 添加工具传感器

- 右键单击"传感器和执行器"按钮。
- 选择"添加传感器"。
- 定义传感器尺寸,将"长度"、"宽度"和"高度"设置为"30"毫米默认参数。
- 指定坐标系:点击"CSYS8"即为传感器的坐标系,坐标系 Z 轴为传感器的朝向。
- 命名传感器,为传感器输入一个描述性名称。
- 将窗口其他设置选择默认值。
- 单击"确定"将传感器添加到场景中。(图 10-5)

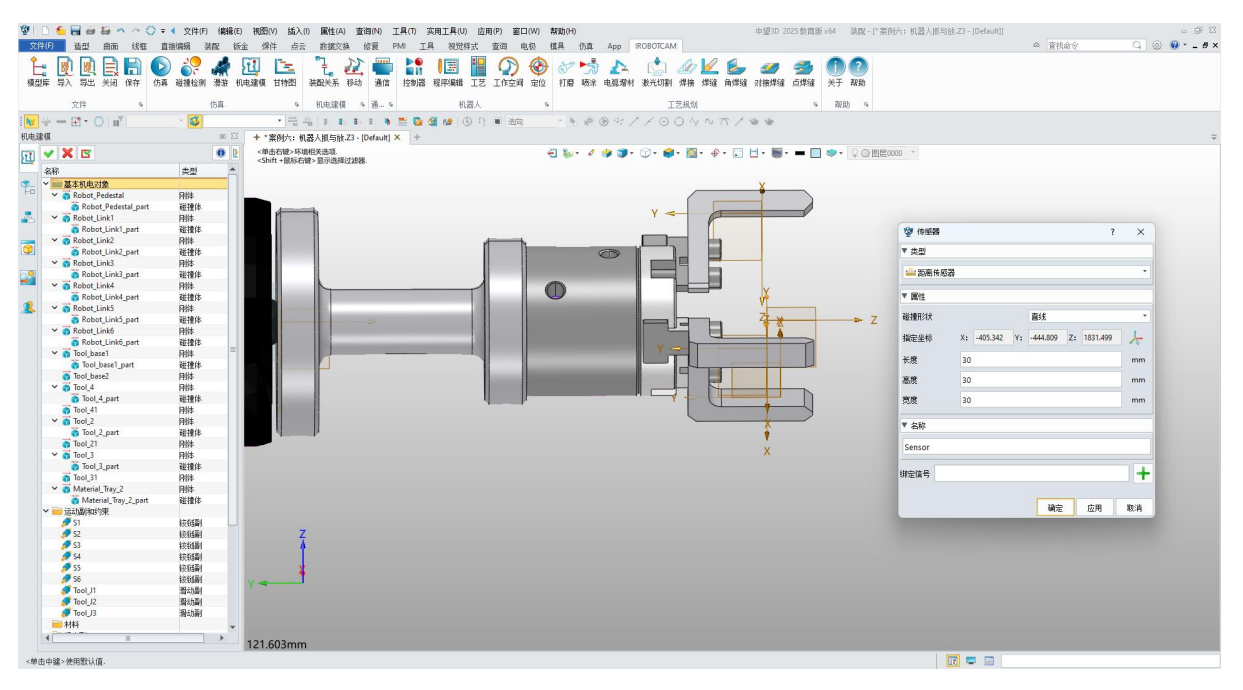

图 10-5: 传感器参数

## 步骤 4: 添加信号

- 右键单击"信号"按钮。
- 选择"添加信号"。
- 定义信号类型,在"IO 类型"字段中,选择"输出",将信号定义为输出信号。
- 命名信号,例如"Tool\_out"。信号栏名称不能以非法字符进行命名即"-"、 "•"和空格等。
- 设置端口,在"端口"字段中输入"-1"。
- 単击"确定"。(图 10-6)

| 2 信号      |                  | ? | ×  |
|-----------|------------------|---|----|
| ▼ 设置      |                  |   |    |
| 🗹 连接运行时参数 |                  |   |    |
| 参数名称      | 角度               |   |    |
| IO类型      | 输出               |   | •  |
| 数据类型      | BOOL             |   | -  |
| 里纲        | 角度               |   | -  |
| 单位        |                  |   | •  |
| 初始值       | false            |   | •  |
| ▼ 名称      |                  |   |    |
| 信号名称      | Tool_out         |   |    |
| 控制器       | RB03A1Controller |   |    |
| 端口        | -1               |   |    |
|           |                  |   |    |
|           | 确定应用             |   | 取消 |

图 10-6: 添加输出信号

## 步骤 5: 添加机器人工具

- 右键单击"传感器和执行器"按钮。
- 选择"添加机器人工具"。
- 选择运动副,单击"+"按钮并选择您之前创建的"三个滑动副"。
- 设置速度,在"速度"字段中输入"1000"毫米每秒,进行定义工具运动的速度。
- 选择刚体,选择代表机器人工具底座部分的刚体。注意:首次选择的刚体应该带有碰撞体。
- 分配传感器:在"感知点"字段中,选择您之前创建的传感器。
- 定义基座标,在"基座坐标"字段中,选择"CSYS9"坐标系。
- 选择工具中心坐标即为拖动示教的坐标系显示位置
- 分配信号,单击"信号"旁边的"+"按钮并选择您之前创建的"Tool\_out"输出 信号。
- 命名工具:为机器人工具输入一个描述性名称。
- 单击"确定"按钮。(图 10-7)

| 월 🗈 🗲 🗟 🖨 🖨 🍝 ~ 🔿 Ŧ                                                    | ▼ ◆ 文件(F) 編編(E) 視園(V) 拡入(I) 属性(4 | A) 查询(N) 工具(T) 实用工具(U) 应用(P)  | 窗口(W) 帮助(H)         | 中望3D 2025 教育)                   | 版 x64   装配 - [* 案例六: 机器人组 | 号放.Z3 - [Default]] | - 8 2           |
|------------------------------------------------------------------------|----------------------------------|-------------------------------|---------------------|---------------------------------|---------------------------|--------------------|-----------------|
| 文件(5) 造型 曲面 线框 直                                                       | 直接编辑 装配 钣金 焊件 点云 数据交             | ·换 修复 PMI 工具 视觉样式 查i          | 目 电极 楼具 仍真 App IROB | DTCAM                           |                           | △ 置抗命令             | Q (@) 😢 * _ # × |
| - 🔓 🖻 🖻 📄 🌔                                                            | ) 🎎 🎜 🕅 🖳 🧎                      | A 🖷 😫 🔢 🛙                     | 🕥 🛞 🖉 ங 🔥 👔         | 📩 M 🖌 🖾 🦔 🔧                     | <b>AA</b>                 |                    |                 |
| 植型底 层入 层比 关闭 保存 仿道                                                     | 正 碰撞检测 港游 机由速度 甘物剂 法配关系          | 移动 通信 控制器 程序编辑 丁芬 丁           | 在空间 安位 打磨 防治 由机型材 游 |                                 | 关于 設助                     |                    |                 |
|                                                                        |                                  | to to many succession and the |                     | and the second strength and the |                           |                    |                 |
| 文件 5                                                                   | 仿真 5 机电速机                        | Щ ≤ 通s 机器人                    | 5                   | 工艺规划 5                          | - 帮助 5                    |                    |                 |
| $\mathbb{N} + - \mathbb{H} \cdot \mathbb{O}   \mathbb{H}^{\mathbb{V}}$ | · 🚳 - 🖷 🗛 🗈 🖬                    | 6 B B 🕸 🐂 🧮 💁 🌆 🚱 🖓 🖷         | 油 ・トル・アイノ           | 004NT/**                        | after un en u mun         |                    |                 |
| 机电速模                                                                   | ※ + *案例六:机器人抓与h                  | g.Z3 - [Default] × +          |                     |                                 | 愛 机输入工具                   | ? ×                | Ŧ               |
| m 🖌 🗶 🗵                                                                | () <单击右键>环境相关选项.                 |                               | ही 🦦 र 🎓 🗊 🕅        | - 📾 - 🔯 - 🗁 - 🗊 H - 🕅 - 💻 🖡     | ▼ 必选项                     |                    |                 |
|                                                                        | <shift +鼠标右键="">显示选择</shift>     | 軍过滤器                          |                     |                                 | Tool base1                | -                  |                 |
| · · · · · · · · · · · · · · · · · · ·                                  |                                  |                               |                     |                                 | Fall/# Tool_base2         | <b>T</b>           |                 |
| HO Robot Links part                                                    | P190-<br>2018/#                  |                               |                     |                                 | rnr•                      | ×                  |                 |
| Y a Tool base1                                                         | Rith                             |                               |                     |                                 |                           |                    |                 |
| Tool_base1_part                                                        | 碰撞体                              |                               |                     |                                 | 基体标 CSYS9                 | +                  |                 |
| Tool_base2                                                             | 网络                               |                               |                     |                                 |                           | · · ·              |                 |
| ✓ 6 Tool 4                                                             | RH                               |                               |                     |                                 | 工具中心 CSYS8                | +                  |                 |
| Tool_4_part                                                            | · 建理体                            |                               |                     |                                 |                           |                    |                 |
| Tool 2                                                                 | PHIA<br>Bills                    |                               |                     | ¥                               | * 미透坝                     |                    |                 |
| Tool 2 part                                                            | 碰撞体                              |                               |                     | <u> </u>                        | Tool_1                    | +                  |                 |
| Tool_21                                                                | 用体                               |                               | Y                   |                                 | Tool_J2                   |                    |                 |
| 🙎 👻 👩 Tool_3                                                           | 利は                               |                               |                     |                                 | 100(_)5                   | ×                  |                 |
| Tool_3_part                                                            | 碰撞体                              |                               |                     |                                 | 1254/080                  |                    |                 |
| a Tool_31                                                              | P()*                             |                               |                     |                                 |                           |                    |                 |
| Material Tray 2 part                                                   | 利益                               |                               |                     | -Bu-                            |                           |                    |                 |
| → 注意計算(和)的東                                                            | ALL SHIT                         |                               | Y                   |                                 |                           |                    |                 |
| 🝠 S1                                                                   | 統領制                              |                               |                     |                                 | 壓頻点 Sensor                | +                  |                 |
| A 22                                                                   | <b>接载新</b>                       |                               |                     | Y                               | Ab B. Teal and            |                    |                 |
| 2 S3                                                                   | 按锁副                              |                               |                     | 4                               | 12.49 100Cont             |                    |                 |
| 54<br>25                                                               | 10.000                           | 0                             | +                   | +                               | ▼ 约束                      |                    |                 |
| Ø 56                                                                   | 10000000<br>1000000              |                               | T V                 | \$                              |                           |                    |                 |
| Tool_J1                                                                | 酒が聞                              |                               | ^                   | Ŷ                               | 1000                      | and a              |                 |
| 🝠 Tool_J2                                                              | 滑动副 =                            |                               |                     |                                 | 1000                      | THIT IS            |                 |
| Tool_J3                                                                | 潮动廠1                             |                               |                     |                                 | 最大加加速度 10                 | mm/s* *            |                 |
|                                                                        |                                  |                               |                     |                                 | 同時利力                      |                    |                 |
| → ● ● ● ● ● ● ● ● ● ● ● ● ● ● ● ● ● ● ●                                |                                  |                               |                     |                                 | Table                     |                    |                 |
| RB03A1                                                                 | 机器人                              |                               |                     |                                 | 止回7)                      | N                  |                 |
| 📥 Sensor                                                               | 传感器                              |                               |                     |                                 | 反向力                       | N *                |                 |
| 运行时行为                                                                  | Z,                               |                               |                     |                                 |                           |                    |                 |
| - 信句波配器                                                                | 1                                |                               |                     |                                 | w 610                     |                    |                 |
| 「信号は液                                                                  |                                  |                               |                     |                                 | - didti                   |                    |                 |
| 1 Tool_out                                                             | (13号) (13-1)                     |                               |                     |                                 | Tool                      |                    |                 |
| ₩ 種種組                                                                  |                                  |                               |                     |                                 |                           |                    |                 |
| HMI                                                                    |                                  |                               | _                   |                                 |                           |                    |                 |
| - 初公                                                                   |                                  |                               | 2                   |                                 |                           | 1900 CE 10 10 14   |                 |
| 1940/001                                                               |                                  |                               | 3                   | )                               |                           | 制花 拉州 献州           |                 |
|                                                                        | 359.965mm                        |                               |                     |                                 |                           |                    |                 |
| <单击中譃>使用毁认值。                                                           |                                  |                               |                     |                                 |                           |                    |                 |

图 10-7: 机器人工具

## 步骤 6: 建立装配关系

- 单击"IROBOTCAM"选项卡中的"装配关系"按钮。
- 单击"配置"按钮。
- 选择子设备,选择您在前面步骤中创建的"Tool"机器人工具。
- 在"安装到"列表中,选择"RB03A1"机器人。
- 单击"确定"按钮进行确认。(图 10-8)

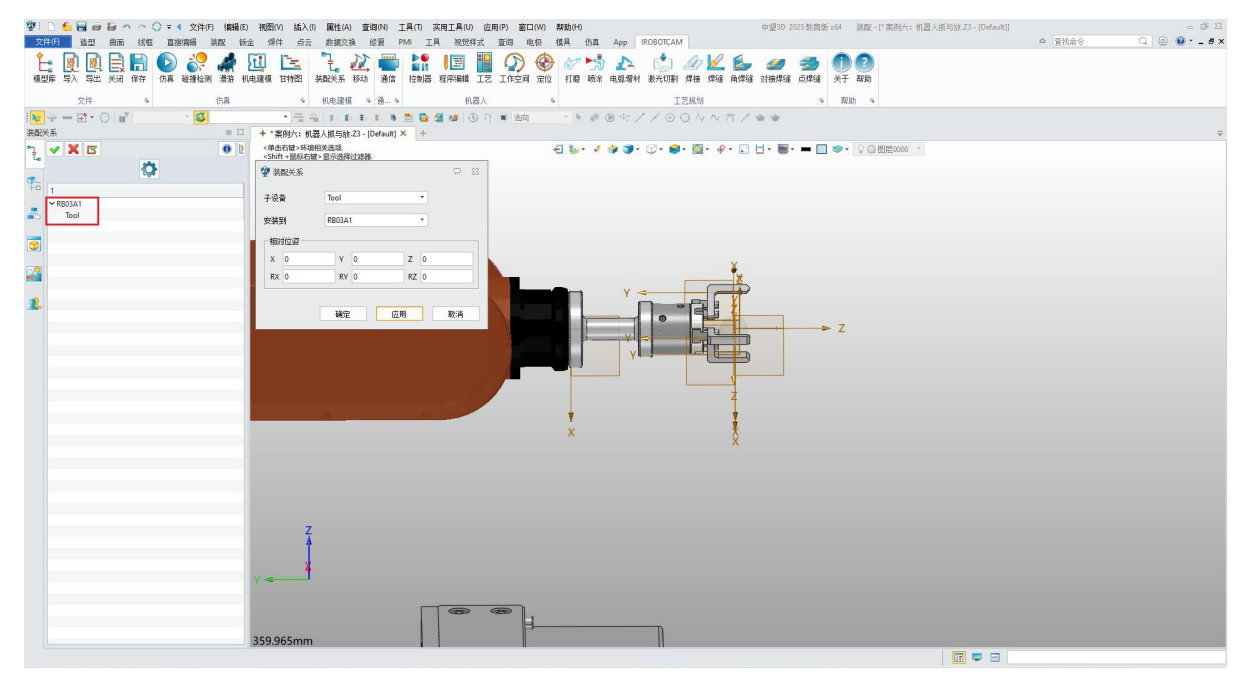

#### 图 10-8:装配关系

### 步骤 7: 添加机器人和工具信号适配器

● 右键单击"信号适配器"按钮。

 $\mathbf{O}$ 

● 选择"添加信号适配器"。(图 10-9)

| ~ | 🗖 传感器和执行器                   |       |
|---|-----------------------------|-------|
|   | 2 RB03A1                    | 机器人   |
|   | 📥 Sensor                    | 传感器   |
|   | P Tool                      | 机器人工具 |
| F | 📄 运行时行为                     |       |
|   | ■信号适配器                      | - 1   |
| E | 📄 信号连接 🐍 添加信号适配器            |       |
| ~ |                             |       |
|   | 1 <mark>l₀ T</mark> ool_out | 信号    |
| 6 | ➡碰撞组                        |       |
| F | 🗎 HMI                       |       |
| E | ■标签                         |       |
| E | 一运动组                        |       |

图 10-9: 添加信号适配器

- 在第一栏信号栏中, 单击 "+" 按钮, 在指派为中下拉选择 "RB03A1" 机器 人。
- 在名称中输入自定义名称,生成的信号将会以此命名进行自动创建生成,例如 "RB03A1\_S"。注意事项:名称命名的不能出现非法特殊字符,比如"一"、 "+"、"."和空格等。
- 在"数据类型"字段中,选择"Bool"表示信号传输布尔值。
- 在第二栏公式栏中,复制第一栏中名称的命名"RB03A1\_S",粘贴到第二栏的 指派为和公式中。
- 信号适配器创建完成会自动生成一个输入信号又叫执行信号,可以通过该信号 控制执行器的运动。
- 自定义信号适配器的命名。(图 10-10)

#### 南京越擎信息科技有限公司

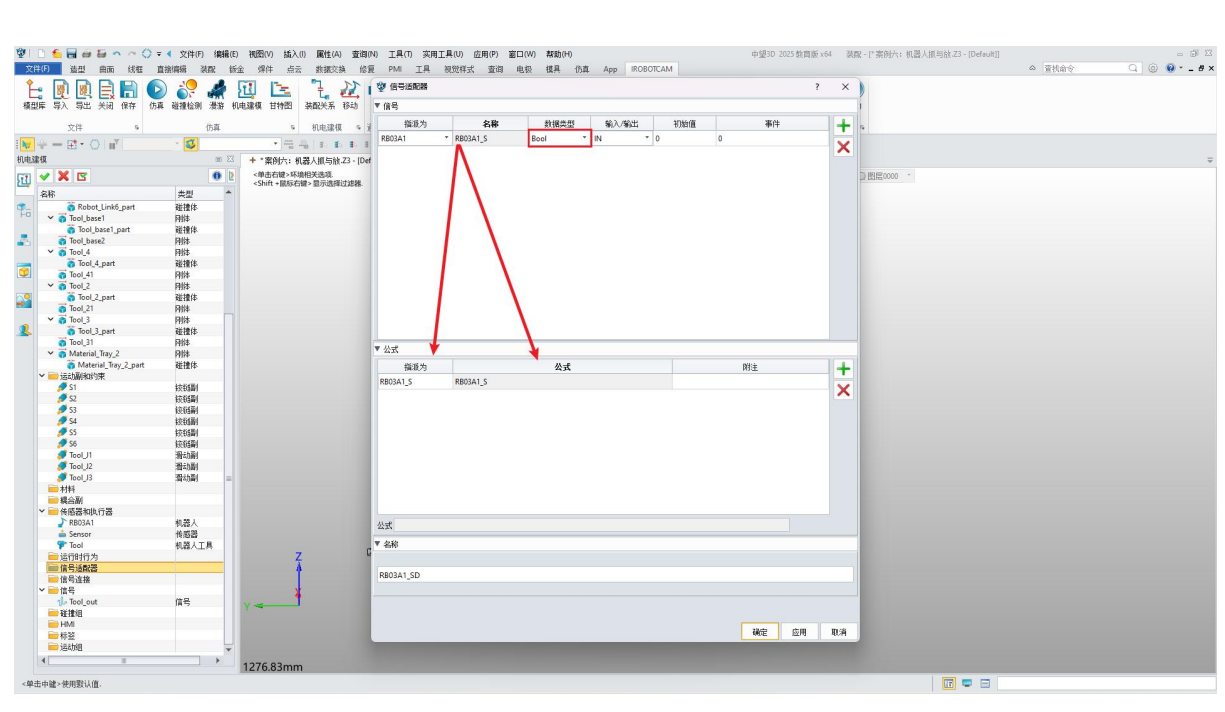

图 10-10: 信号适配器 RB03A1

● 对机器人工具重复上述操作,分配适当的名称和数据类型(例如"Tool\_S"和 "Float")。(图 10-11)

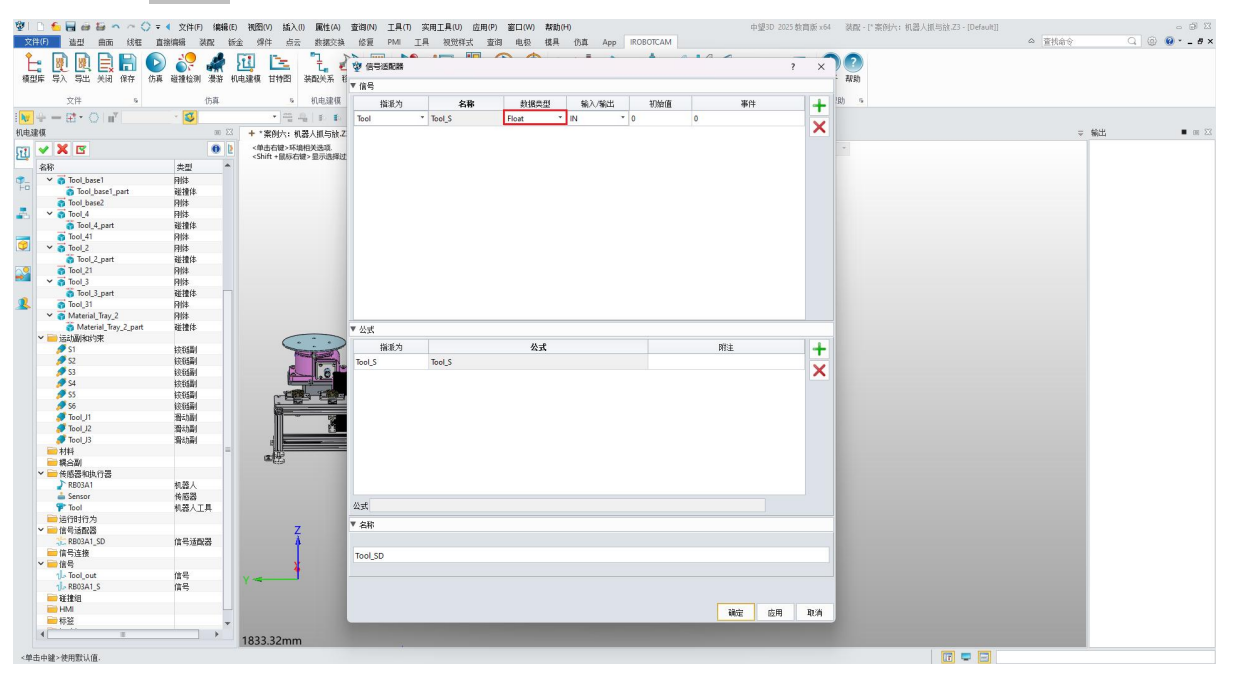

图 10-11: 信号适配器工具

## 步骤 8: 添加输入信号

 $\odot$ 

● 右键单击"信号"。

● 选择"添加信号"按钮。(图 10-12)

 $\odot$ 

| 1 Tool_o 1 添加信号 | 信号   |
|-----------------|------|
| 1 RB03A1_S      | - 信号 |
| 1 Tool_S        | 信号   |
| ━碰撞组            |      |
| 📄 HMI           |      |
| ➡ 标签            |      |
| 📄 运动组           |      |

图 10-12: 添加信号

- 设置输入类型,在"IO 类型"字段中,选择"输入"将信号定义为输入信号。
- 命名信号,例如"Tool\_opt"。
- 设置端口,在"端口"字段中,输入"0"指定接收信号的端口。
- 此输入信号又称端口信号或者激活信号。端口值范围为0到15。
- 单击"确定"按钮进行确认。(图 **10-13**)

| 🖞 信号      |             | ?     | ×  |
|-----------|-------------|-------|----|
| ▼ 设置      |             |       |    |
| 🗹 连接运行时参数 |             |       |    |
| 参数名称      | 角度          |       | •  |
| IO类型      | 输入          |       | •  |
| 数据类型      | BOOL        |       |    |
| 重纲        | 角度          |       | Ŧ  |
| 单位        | ۰           |       | •  |
| 初始值       | fa          | lse   | •  |
| ▼ 名称      |             |       |    |
| 信号名称      | Tool_opt    |       |    |
| 控制器       | RB03A1Contr | oller | •  |
| 端口        | 0           |       |    |
|           |             |       |    |
|           | 确定          | 应用    | 取消 |

图 10-13: 信号

## 步骤 9: 添加机器人和机器人工具的仿真序列

● 右键单击"运行时行为"按钮。

● 选择"添加仿真序列"。(图 10-14)

 $\overline{\mathbb{O}}$ 

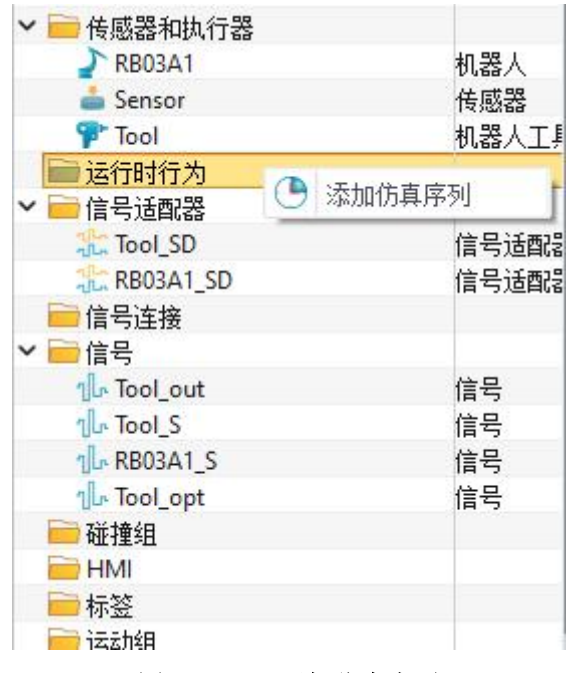

图 10-14: 添加仿真序列

- 定义 机器人运行的序列: (图 10-15)
- ◆ 开始时间:1(机器人仿真序列开始时间不能以0开始)
- ◆ 持续时间: 999999 (持续时间控制的是终止信号时间,若无则值可随意)
- ◆ 激活和终止信号:未勾选(没有特定的激活或结束触发器)
- ◆ 执行信号: RB03A1\_S (可控制机器人进行运动)
- ◆ 终止位置:1(若无单位只有1和0两种填写方式:1代表执行,0代表不执行。)
- ◆ 仿真序列名称可以自定义进行命名。

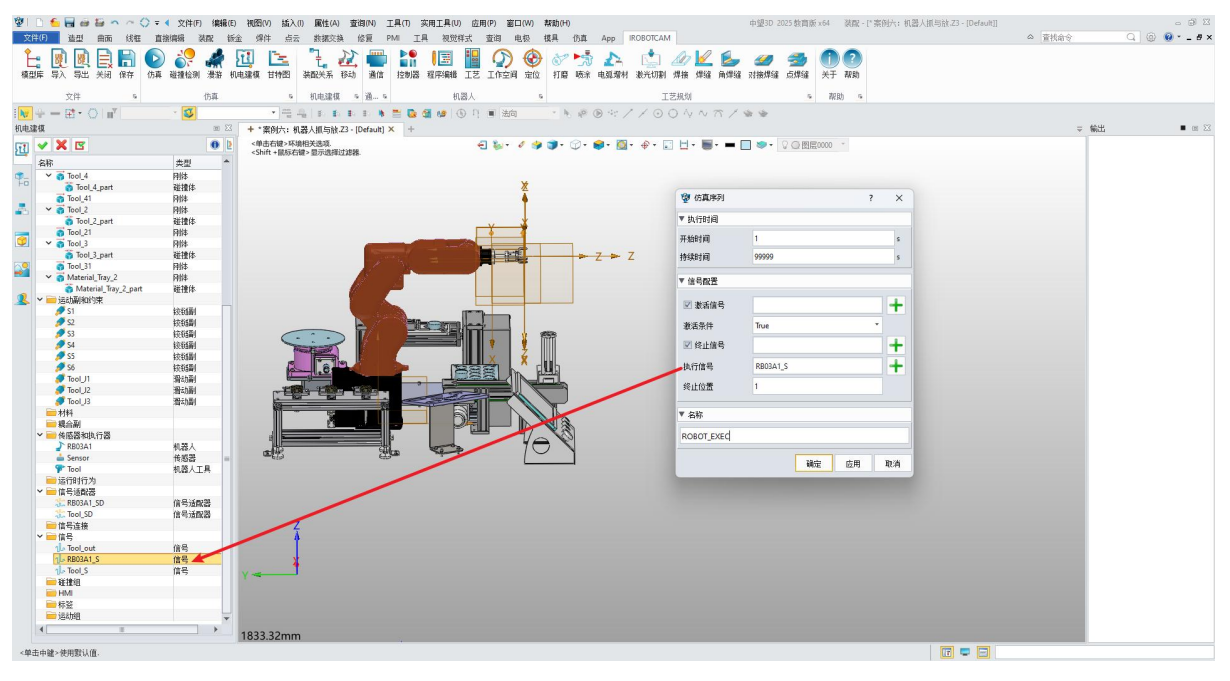

图 10-15: 机器人的仿真序列

• 定义 机器人工具抓取的仿真序列:

- ◆ 开始时间:0(机器人工具可以从0开始进行运行)
- ◆ 持续时间:5(持续时间没有特殊要求)
- ◆ 激活信号:选择输入信号(端口信号)到激活信号栏中。
- ◆ 激活条件: True (True 代表 1 执行, False 代表 0 不执行。)
- ◆ 执行信号: Tool\_S (控制机器人工具的运动)
- ◆ 终止位置:1(当有单位时,根据滑动副设置的上限参数,填写合适的值)
- ◆ 名称可以自定义进行。(图 10-16)

| 😨 仿真序列     |          | ?    | ×  |
|------------|----------|------|----|
| ▼ 执行时间     |          |      |    |
| 开始时间       | 0        |      | s  |
| 持续时间       | 5        |      | s  |
| ▼ 信号配置     |          |      |    |
| 📝 激活信号     | Tool_OPT |      | +  |
| 激活条件       | True     | 7    |    |
| 🗹 终止信号     |          |      | +  |
| 执行信号       | Tool_S   |      | +  |
| 终止位置       | 1        |      | mm |
| ▼ 名称       |          |      |    |
| Tool_CATCH |          |      |    |
|            | 确        | 定 应用 | 取消 |

图 10-16: Tool\_catch\_EXEC

- 定义 机器人工具放置物料的仿真序列: (图 10-17)
- ◆ 开始时间:0(机器人工具放置物料可以从0开始)
- ◆ 持续时间:5(对持续时间无要求)
- ◆ 激活信号:选择输入信号(端口信号)
- ♦ 激活条件: False

 $\mathbf{v}$ 

- ◆ 执行信号: Tool\_S (控制机器人工具的运动)
- ◆ 终止位置:0(0位置即机器人工具的0位置状态根据机器人工的滑动副上下 限进行判定)
- ◆ 名称可自定义命名。

| s  |
|----|
| s  |
| s  |
| f) |
|    |
| -  |
| *  |
| -  |
| -  |
| mm |
|    |

图 10-17: Tool\_pull\_EXEC

- 三个仿真序列定义了机器人和机器人工具的整体行为。它们指定不同操作的时序、激活条件和执行信号:
- ◆ 机器人: 该序列控制机器人在整个模拟过程中的主要运动。
- ◆ 机器人工具抓:当激活信号 "Tool\_opt" 激活条件变为 True 时,该序列会触 发机器人工具抓住它。
- ◆ 机器人工具放:当激活信号"Tool\_opt"激活条件变为 False 时,该序列会触发机器人工具将其放下。

### 步骤 10: 添加刚体和碰撞体

 $\mathbf{N}$ 

- 给物料"Material"添加刚体: (图 10-18)
- ◆ 在 IROBOTCAM 界面中点击"基本机电对象"。
- ◆ 右键单击并选择"添加刚体"。
- ◆ 选择物料作为创建的刚体对象。
- ◆ 材料默认选择。

◆ 属性设置保持未勾选。

 $\odot$ 

◆ 单击"OK"确认并添加刚体。

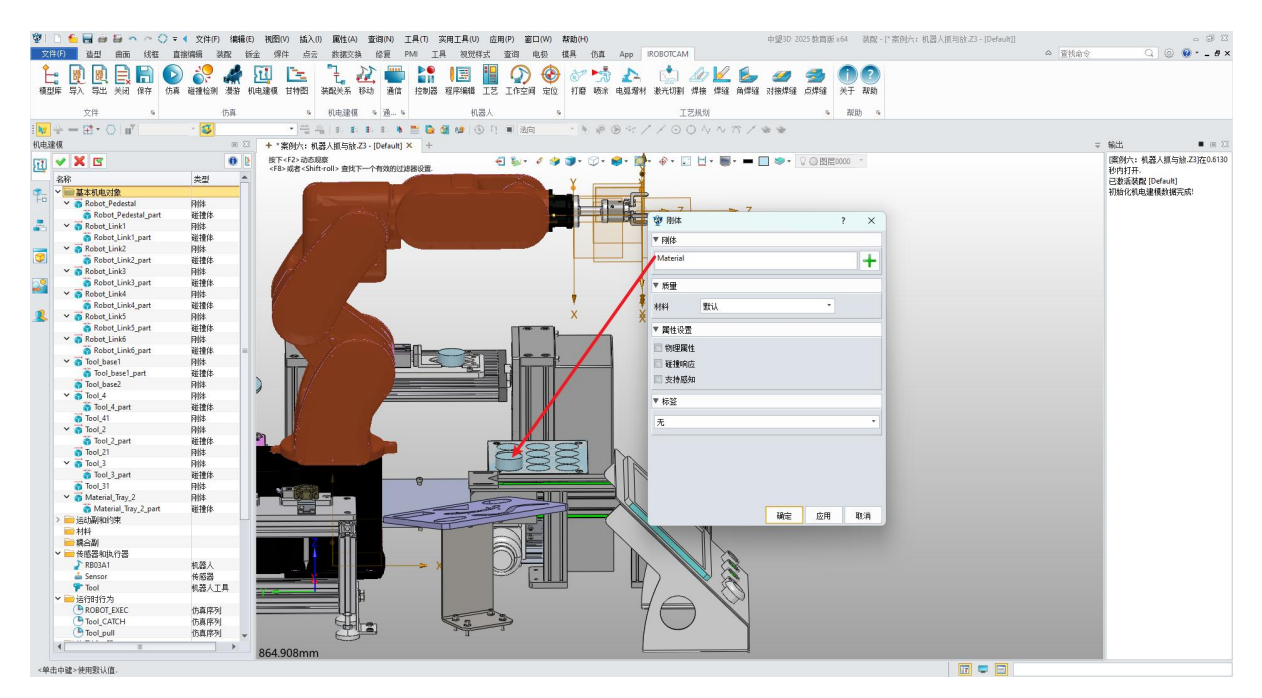

图 10-18: 添加物料刚体

- 给物料"Material"添加碰撞体: (图 10-19)
- ◆ 再次右键单击"基本机电对象"。
- ◆ 选择物料作为创建碰撞体的对象。
- ◆ 选择"凸分解"作为碰撞形状。
- ◆ 设置材料为默认值
- ◆ 勾选所有三个属性设置:
  - ▶ 物理属性
  - ▶ 碰撞响应
  - ▶ 支撑感应
- ◆ 单击"OK"确认并添加碰撞体。

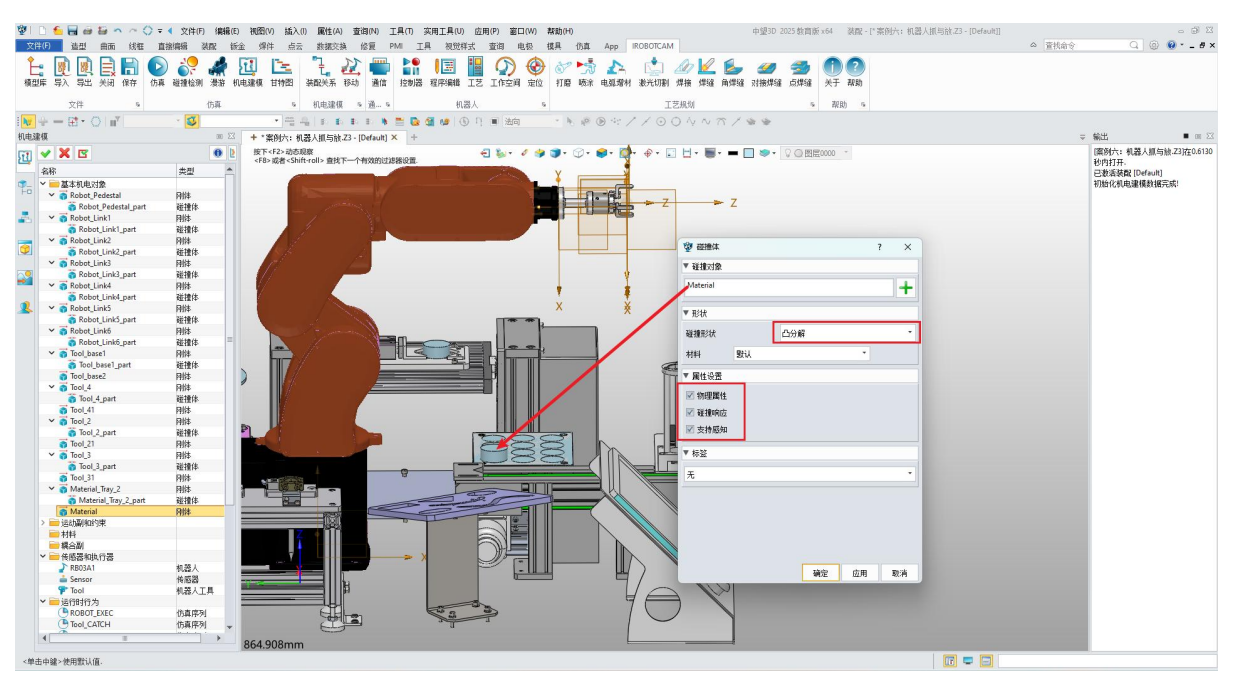

图 10-19: 添加物料碰撞体

- 给物料支撑台"Materia\_Tray"添加刚体: (图 10-20)
- ◆ 重复与添加物料"Materia"刚体类似的步骤。
- ◆ 选择物料支撑台的刚体对象。
- ◆ 属性设置为默认值。

 $\odot$ 

◆ 单击"OK"确认并添加刚体。

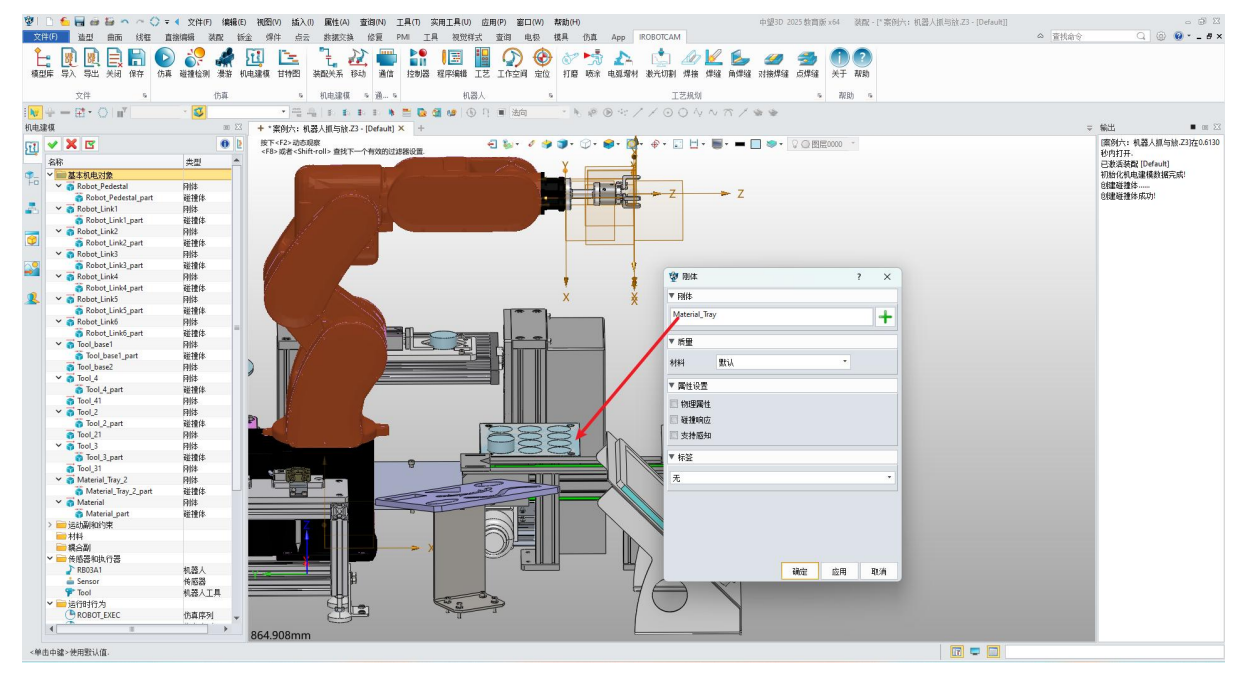

图 10-20: 添加物料支撑台刚体

- 给物料支撑台"Materia\_Tray"添加碰撞体: (图 10-21)
- ◆ 重复与添加物料"Materia"碰撞体类似的步骤。
- ◆ 选择物料支撑台作为的碰撞体的对象。
- ◆ 选择"凸分解作为碰撞形状。
- ◆ 属性设置和材料默认值。
- ◆ 单击"OK"确认。

 $\odot$ 

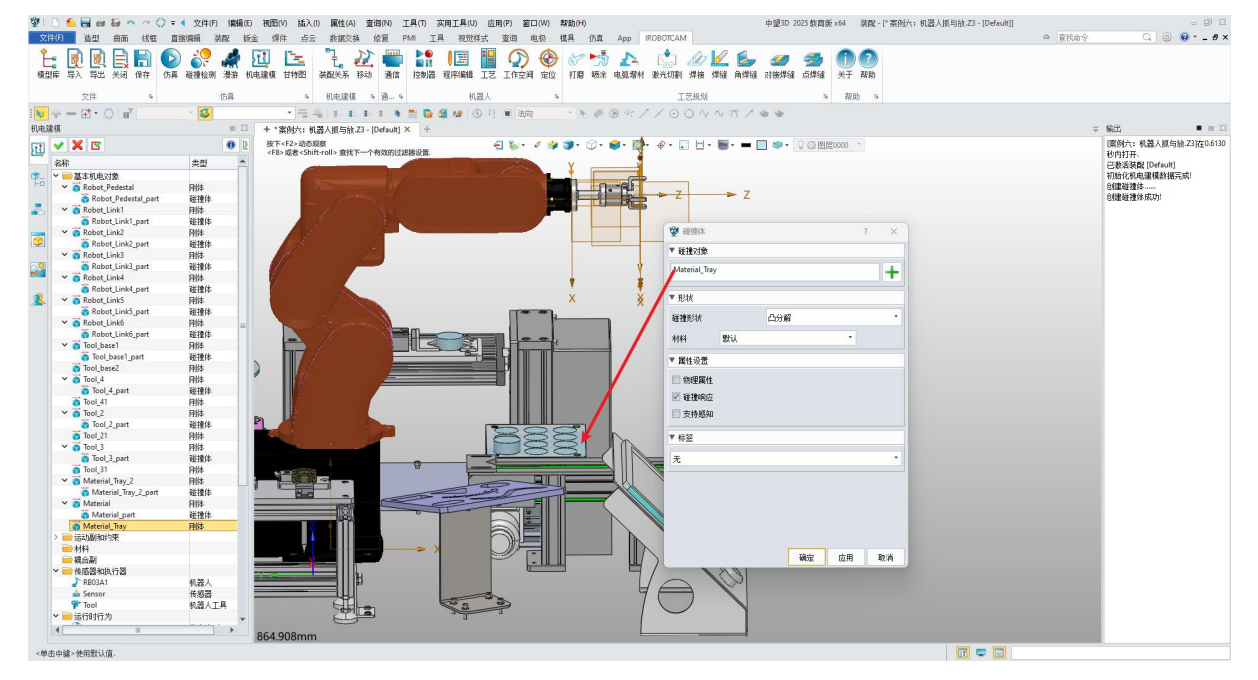

图 10-21: 添加物料支撑台碰撞体

# 步骤 11: 准备坐标位置

- 单击"造型"栏中的"基准 CSYS"选项。
- 在物料上创建参考坐标系。(目的是: 方便利用指定点进行标记点位)
- 创建的参考坐标系方向尽量与工具的工具中心的坐标方向保持一致。
- 选择"动态坐标系"进行标记。
- 在界面空白处右键单击并选择"曲率中心"功能在物料上进行创建坐标系。(图 10-22)

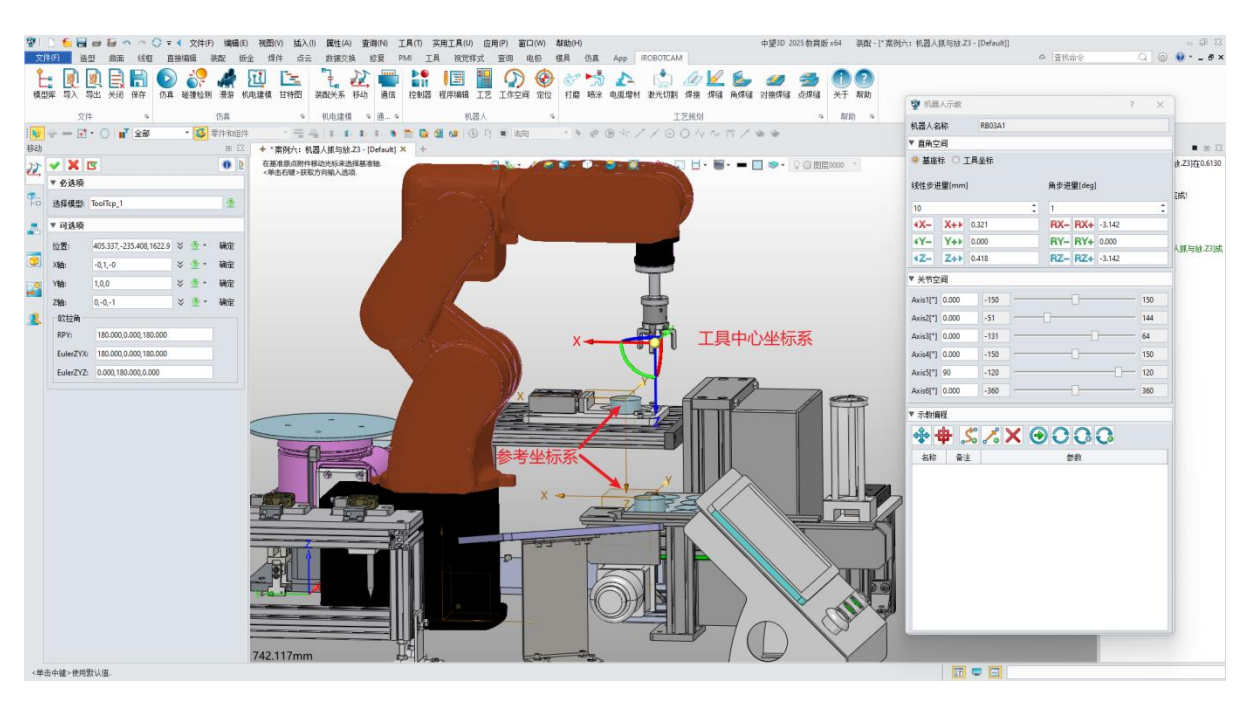

图 10-22: 创建参考坐标

## 步骤 12: 添加标记点

 $\odot$ 

- 隐藏不必要的坐标系:
- ◆ 取消勾选所有选中的坐标系,将它们从场景中隐藏。(图 10-23)

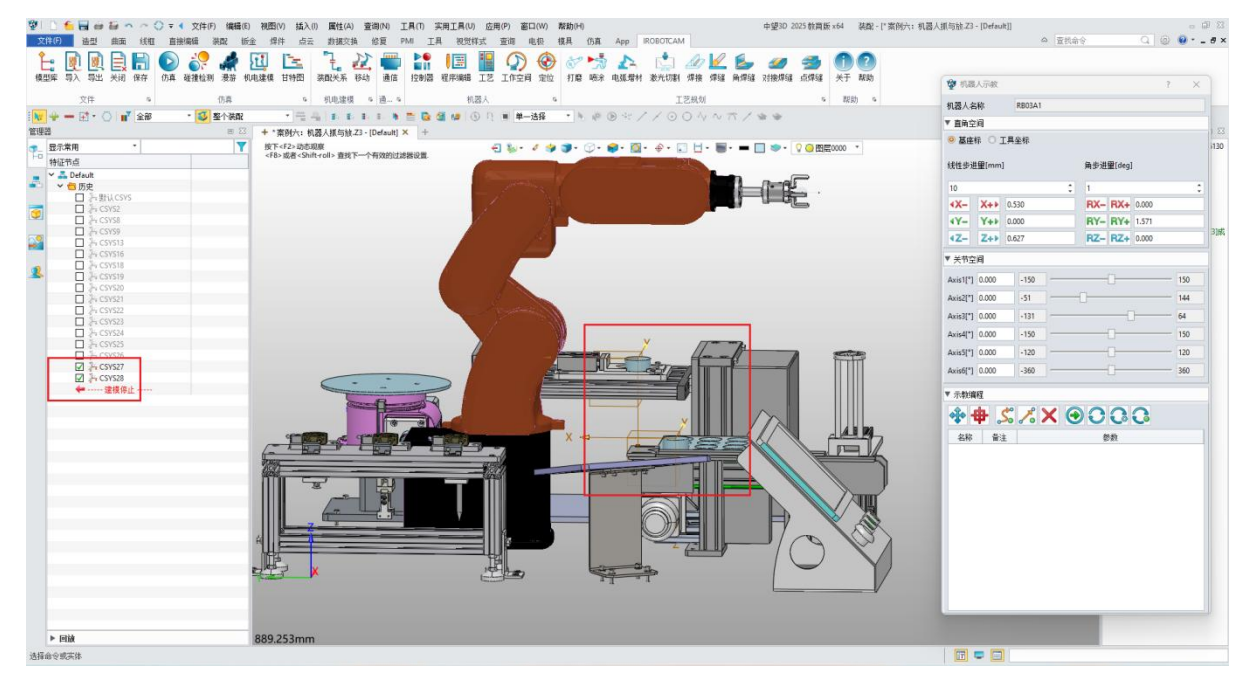

图 10-23: 隐藏坐标系统

● 示教机器人运动:

- ◆ 导航到"RB03A1"选项卡下的"传感器与执行器"部分。
- ◆ 在创建的机器人执行器上右键单击并选择"示教机器人"开始添加标记点。(图 10-24)

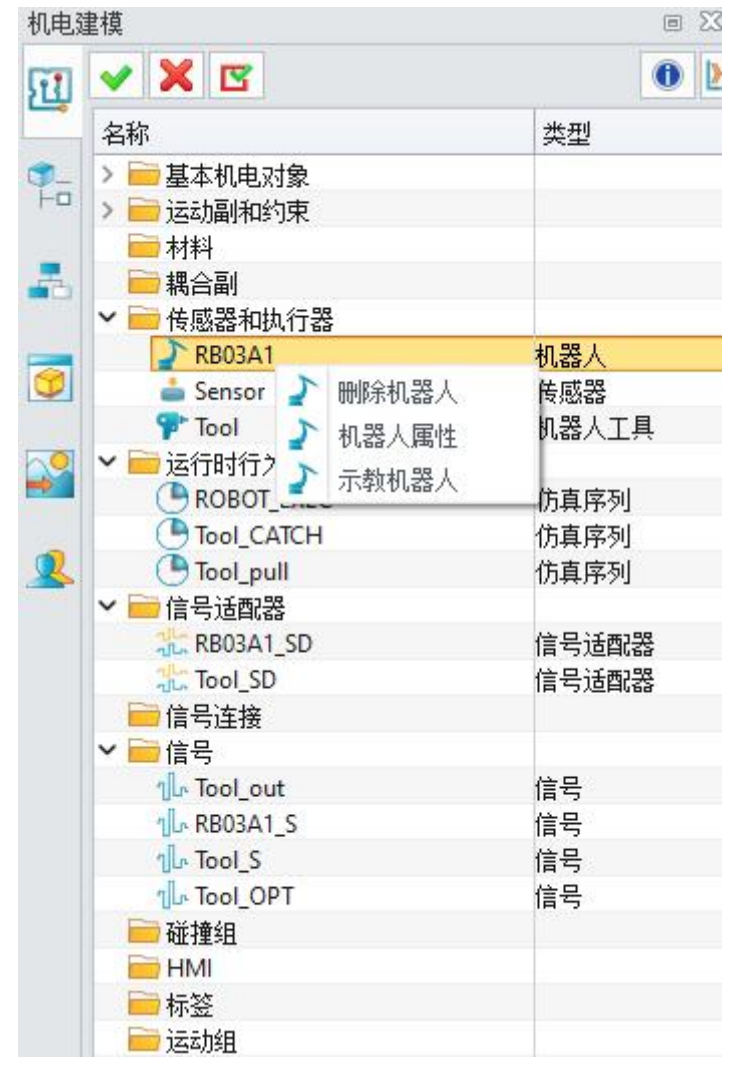

### 图 10-24: 示教机器人

● 添加标记点:

- ◆ 在机器人示教窗口将机械臂的第五个关节设置为 90 度。
- ◆ 单击"记录关节位置"将此位置标记为第一个点。(图 10-25)
- ◆ 标记点分为记录关节值和记录末端值。记录关节值一般使用的是机器人走关节 的运动即 MOVJ等。记录末端值一般使用的的机器人关节走直线等运动即 MOVL、MOVA等。

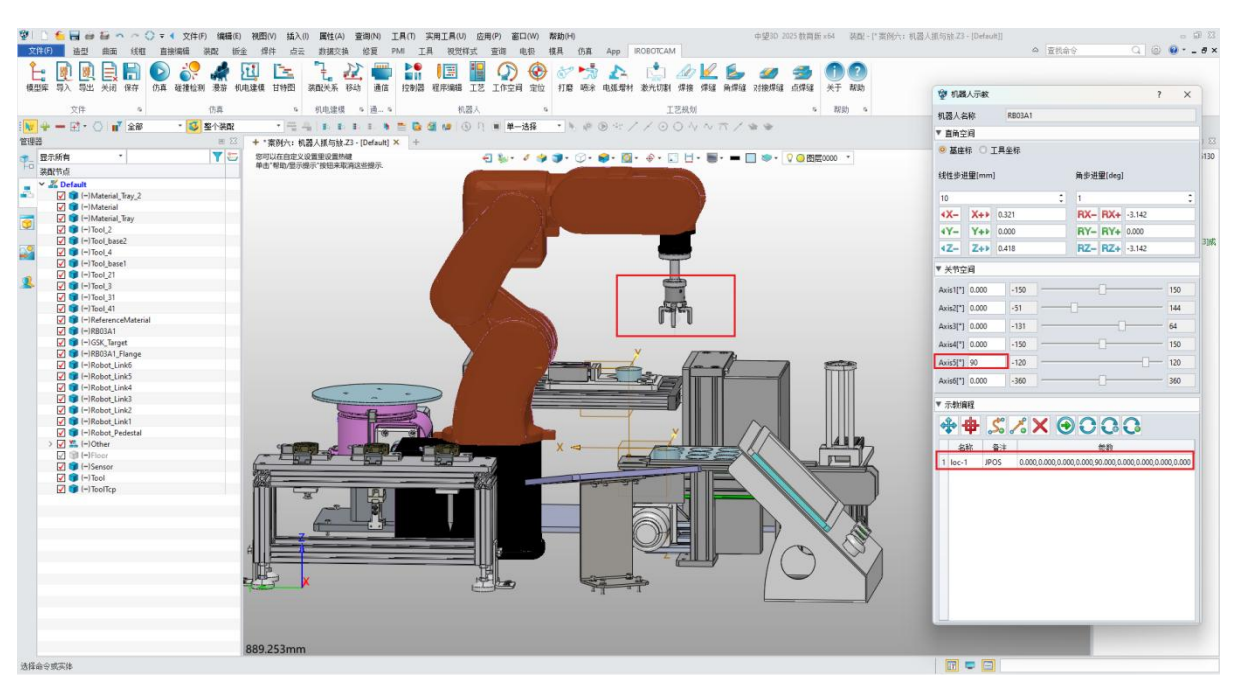

图 10-25:第一个点

● 单击"指定点"按钮并选择物料上的坐标系。

 $\odot$ 

- 点击"拖动示教"并拖动 X、Y 和 Z 轴调整机器人夹持器的位置。
- 单击"记录末端值"将其标记为第二个点。(图 10-26)

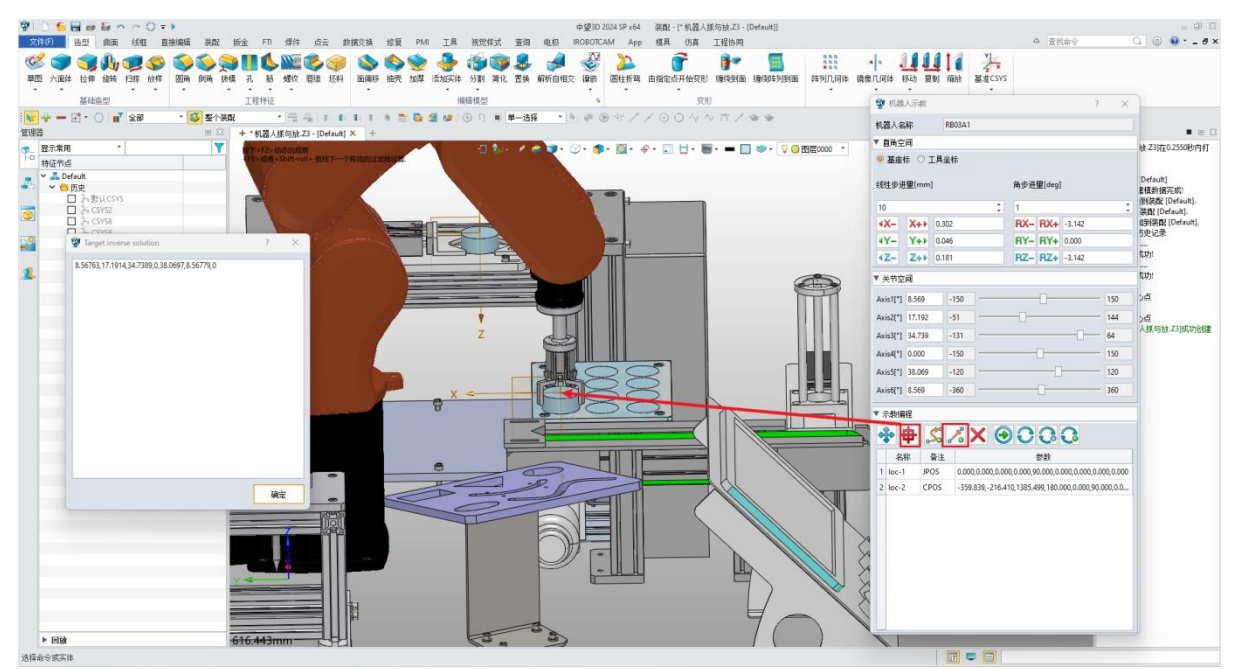

图 10-26: 第二个点

 重复"拖动示教"和"添加标记点"过程,为机器人的运动标记额外的点。将机器人 抓取的整个运动过程添加运动标记点。最后,单击"回零"将机器人返回到其初 始位置进行仿真验证。(图 10-27)

| 愛 も              | 汎器,        | 人示                   | 鈫           |     |                                       |                         |      |                         |                |                           | ?      | ×                    |
|------------------|------------|----------------------|-------------|-----|---------------------------------------|-------------------------|------|-------------------------|----------------|---------------------------|--------|----------------------|
| 机器               | 人名         | 称                    |             | RB  | 03A1                                  |                         |      |                         |                |                           |        |                      |
| ▼ 直領             | 角空         | ii)                  |             |     |                                       |                         |      |                         |                |                           |        |                      |
| 0 基              | 甚座村        | <b></b>              | 〕工具         | 坐柱  | ī.                                    |                         |      |                         |                |                           |        |                      |
| 线性               | 步进         | 重[n                  | nm]         |     |                                       |                         |      | 角步进                     | 重[deg]         |                           |        |                      |
| 10               |            |                      |             |     |                                       | ;                       |      | 1                       |                |                           |        | \$                   |
| ٩X·              | -          | X4                   | •• 0.       | 530 |                                       |                         |      | RX-                     | RX+            | 0.000                     |        |                      |
| ٩Y٠              | -          | Y4                   | • 0.0       | 000 |                                       |                         |      | RY-                     | RY+            | 1.571                     |        |                      |
| ٩Z٠              | -          | Z4                   | •• 0.1      | 527 |                                       |                         |      | RZ-                     | RZ+            | 0.000                     |        |                      |
| ▼ 关 <sup>≠</sup> | 节空         | ìÐ                   |             |     |                                       |                         |      |                         |                |                           |        |                      |
| Axis             | 1[*]       | 0.00                 | 0           | -   | 150                                   |                         |      |                         | 0              |                           | ;      | 150                  |
| Axis             | 2[°]       | 0.00                 | 0           | - 5 | 51                                    |                         |      | ]                       |                |                           |        | 144                  |
| Axis             | 3[°]       | 0.00                 | 0           | -1  | 131                                   |                         |      |                         |                | ]                         | _      | 64                   |
| Axis4            | 4[°]       | 0.00                 | 0           | -1  | 50                                    |                         |      |                         |                |                           |        | 150                  |
| Axis             | 5[°]       | 0.00                 | 0           | -   | 120                                   |                         |      |                         |                |                           | 120    |                      |
| Axist            | 6[°]       | 0.00                 | 0           | -3  | 360                                   |                         |      |                         | 0              |                           | _      | 360                  |
| ▼示               | 對编         | 程                    |             |     |                                       |                         |      |                         |                |                           |        |                      |
| Â                |            | <b>b</b>             | C**         |     | <b>P</b>                              |                         | -    | 0                       | 0              | 0                         |        |                      |
|                  | -          | •                    | <b>~</b>    | 0   | 0                                     |                         | 9    |                         | <b>6</b>       | Co                        |        | 1                    |
| 1 10             | 谷村<br>0c-1 | 96<br>               | Er宙<br>2091 |     | 0.000                                 | 0.000.0                 | 00   | 0.000.9                 | 変数<br>0.000 0. | 000.0.00                  | 0 0 00 | 0.0.000              |
| 2 10             | oc-2       |                      | CPOS        |     | -359.4                                | 338,-216                | 5.41 | 0,1385.4                | 99,180.0       | 000,0.000                 | ),90.0 | 00,0.0               |
| 3 lo             | oc-3       |                      | CPOS        |     | -359.                                 | 331,-216                | 5.40 | 8,1560.4                | 98,180.0       | 000,0.000                 | ,90.0  | 00,0.0               |
| 4 lo             | oc-4       |                      | JPOS        |     | 61.48                                 | 0,27. <mark>44</mark> 1 | ,-2  | 4.562,0.0               | 000,87.1       | 20,61.480                 | 0,0.00 | 0,0.00               |
| 5 lo             | oc-5       | CPOS -25.340,-120.89 |             | 898 | 98,1542.001,179.999,-0.000,90.000,0.0 |                         |      | 00 <mark>,0.0</mark>    |                |                           |        |                      |
| 6 lo             | oc-6       |                      | CPOS        |     | -25.3                                 | 39,-120.                | 898  | , <mark>1477.0</mark> 0 | 0,179.99       | 99, <mark>- 0.00</mark> 0 | ,90.0  | 00 <mark>,0.0</mark> |
|                  |            |                      |             |     |                                       |                         |      |                         |                |                           |        |                      |
|                  |            |                      |             |     |                                       |                         |      |                         |                |                           |        |                      |
|                  |            |                      |             |     |                                       |                         |      |                         |                |                           |        |                      |
|                  |            |                      |             |     |                                       |                         |      |                         |                |                           |        |                      |

图 10-27:标记完成

## 步骤 13: 添加命令

**()** 

● 导航到"IROBOTCAM"选项卡,单击"程序编辑"按钮。(图 10-28)

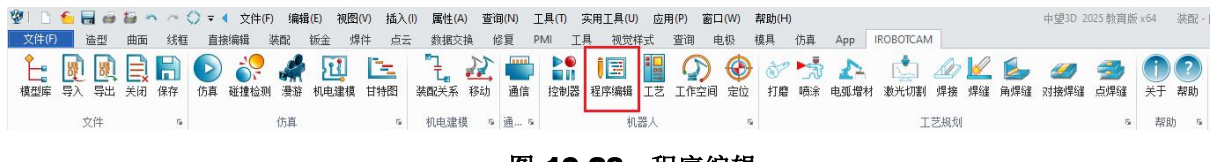

### 图 10-28: 程序编辑

● 添加 JOB1 和程序 program1:

- ◆ 在左侧窗口中,右键单击"RB03A1Controller"并选择"添加 JOB1"。
- ◆ 单击新添加的"JOB1",右键单击并选择"添加 program1"。 (图 10-29)

| 程序组        | <b>辑</b>                                                                                                    |   |
|------------|----------------------------------------------------------------------------------------------------|---|
| 13         | ✓ X                                                                                                    | 0 |
| <b>9</b> - |                                                                                                    |   |
| -          | 1       1       Image: State State Stat |   |
| 3          | program1                                                                                                    |   |
|            |                                                                                                    |   |
| 2          |                                                                                                    |   |

图 10-29: 编辑程序

● 编辑程序参数:

- ◆ 右键单击"program1"进行编辑,会出现一个程序参数窗口。
- ◆ 添加程序中使用的所有命令位置和名称。 (图 10-30)

| •       |                                                                                |      |                                                         |   |
|---------|--------------------------------------------------------------------------------|------|---------------------------------------------------------|---|
|         | 名称                                                                             | 类型   | 数据                                                      | 4 |
| 1       | loc-1                                                                          | JPOS | 0.000,0.000,0.000,0.000,90.000,0.00                     |   |
| 2       | loc-2                                                                          | CPOS | -359.838,-216.410,1385.499,180.00                       |   |
| 3       | loc-3                                                                          | CPOS | -359.831,-216.408,1560.498,180.00                       |   |
| 4       | loc-4                                                                          | JPOS | 61.480,27.441,-24.562,0.000,87.120                      | L |
| 5 loc-5 |                                                                                | CPOS | -25 340 -120 898 1542 001 179 999                       |   |
|         |                                                                                |      | 251546, 1201050, 15421001, 115155511                    | 3 |
| •       | <b>指令</b><br>系統指令 ;                                                            |      | 10指令<br>参教                                              |   |
|         | 指令<br>系统指令 ;                                                                   |      | 指令 10指令<br>参数                                           |   |
| •       | 指令       系統指令       〇       〇       【       指令                                 |      | 1995-05, 1992-099, 1992-099, 1993-9984<br>指令 10指令<br>参数 |   |
|         | 指令         系統指令       ;         ●       ●         【       ●         指令       」 |      | 指令 10指令<br>参数                                           |   |
|         | 指令         系统指令       ;         ●       ●         【       ●         指令       1 |      | 指令 10指令<br>参数                                           |   |
|         | 指令         系統指令       ;         ●       ●         【       ●         指令       1 |      | 指令 10指令<br>参数                                           |   |
|         | 指令         系統指令       j         ●       ●         【指令                          |      | 指令 10指令<br>参数                                           |   |

### 图 10-30: 程序参数

● 定义等待时间和端口值:

- ◆ 将 WAIT (毫秒)的值设置为"1000"。
- ◆ 将 DOUT 的端口值定义为"0",激活条件为"1"。 (图 10-31)

| <ul> <li>              役置             MOVL             系统指             済績指             済績指</li></ul> | 10指令 |
|----------------------------------------------------------------------------------------------------|------|
| <ul> <li>▼ 设置 WAIT</li> <li>系统指令 运动指令 控制指令</li> <li>● (、) ② (1)</li> </ul>                           | 10指令 |
| <ul> <li>▼ 设置</li> <li>● DOUT</li> <li>系統指</li> <li>○ 运动指令</li> <li>控制指令</li> </ul>                  | 10指令 |

图 10-31: 指令

● 添加 MOVJ 指令,速度等参数可以默认设置。(图 10-32)

| WOVJ  |       |     | ? ×                 |
|-------|-------|-----|---------------------|
| 目标点:  | loc-1 | -   |                     |
| VEL:  | 200   | °/s |                     |
| ACC:  | 100   | %   | $\hat{\mathcal{L}}$ |
| JERK: | 100   | %   |                     |
|       |       |     | GV                  |

图 10-32: MOVL

• 添加其余指令:

SV.

- ◆ DOUT 为机器人抓放指令。DOUT[0]1 代表由端口[0]进行控制机器人工具进行抓 放操作,值1代表抓取操作,值0代表放置操作。
- ◆ 利用机器人示教窗口的转到标记点进行添加程序编辑的指令。 (图 10-33)

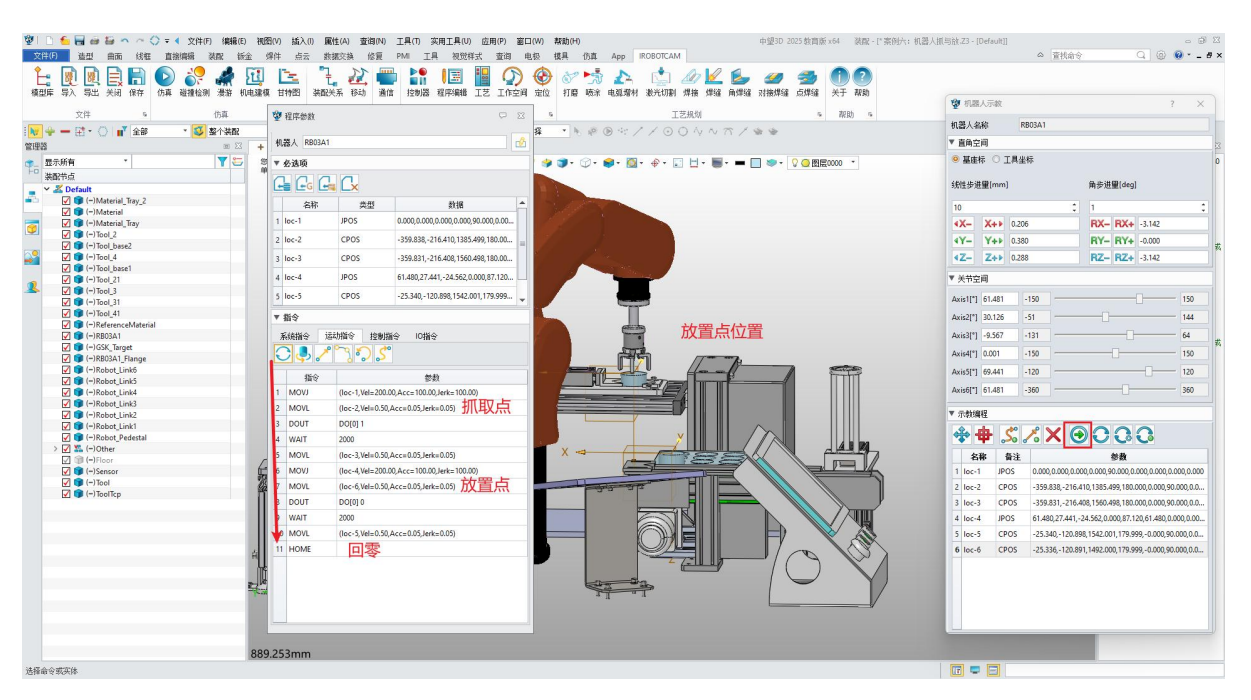

图 10-33: 命令

这些步骤确保机器人遵循特定的命令并根据标记的点和定义的参数执行所需的拾取和放置操作。

# 步骤 14: 仿真验证

● 清理界面:

- ◆ 取消勾选所有坐标系以提高界面清晰度。
- ◆ 此外,隐藏了参考物料 "ReferenceMaterial" (即放置点的参考物料)以更 好地可视化机器人的抓手及其与物体的交互。 (图 10-34)

| 管理         | 188                                                                                                    | e 23 |
|------------|----------------------------------------------------------------------------------------------------|------|
| <b>9</b> - | 显示所有 *                                                                                                    | Y 😂  |
| 1-0        | 装配节点                                                                                                    |      |
| -          | ✓                                                                                                    |      |
| -6         | ✓ (−)Material_Tray_2                                                                                                    |      |
|            | 🖌 🇊 (–)Material                                                                                                    |      |
|            | 🗹 🇊 (-)Material_Tray                                                                                                    |      |
| 0          | 🗹 🌍 (–)Tool_2                                                                                                    |      |
|            | 🖌 🇊 (-)Tool_base2                                                                                                    |      |
| 00         | 🖌 🇊 ()Tool_4                                                                                                    |      |
| -          | 🖌 🧊 (-)Tool_base1                                                                                                    |      |
|            | ✓ (→)Tool_21                                                                                                    |      |
| 1          | Image: Image: |      |
|            | ✓ (→)Tool_31                                                                                                    |      |
|            | 🔽 🧊 (–)Tool 41                                                                                                    |      |
|            | 🗹 🇊 (–)ReferenceMaterial                                                                                                    |      |
|            | ✓ (=)RB03A1                                                                                                    |      |
|            | ✓ (−)GSK_Target                                                                                                    |      |
|            | ✓ (→)RB03A1_Flange                                                                                                    |      |
|            | 🗹 🇊 (–)Robot_Link6                                                                                                    |      |
|            | 🗹 🧊 (–)Robot_Link5                                                                                                    |      |
|            | 🗹 🇊 (–)Robot_Link4                                                                                                    |      |
|            | V 🗊 (–)Robot_Link3                                                                                                    |      |
|            | 🗹 🧊 (–)Robot_Link2                                                                                                    |      |
|            | ✓ (−)Robot_Link1                                                                                                    |      |
|            | 🗹 🧊 (–)Robot_Pedestal                                                                                                    |      |
|            | > 🗹 🔽 (-)Other                                                                                                    |      |
|            | 🗹 🇊 (-)Floor                                                                                                    |      |
|            | 🗹 🇊 (-)Sensor                                                                                                    |      |
|            | V (-)Tool                                                                                                    |      |
|            | 🖌 🍞 (–)ToolTcp                                                                                                    |      |

图 10-34: 隐藏

● 开始仿真:

 $\mathbf{v}$ 

◆ 单击"IROBOTCAM"选项卡中的"仿真"按钮。 (图 10-35)

| 2 | []<br>文件(F) | 6 E              | 一〇 | <b>福</b> 面 | <b>、</b> ~<br>线相 | <b>○</b> =<br>目 | ◆ 文件(F<br>姜编辑 | <ol> <li>編</li> <li>装配</li> </ol> | 貴(E) 初<br>钣金 | 200(V)<br>焊件 | 插入(()<br>点云 | ) <b>属性(</b> /<br>数据交 | A) 查i<br>:换 1 | 旬(N) | E具(T)<br>PMI エ   | 实用工具(L<br>具 视觉                                                                                                    | り 应月<br>样式 | 用(P) 窗<br>查询 | 口(W)<br>电极                                                                                                    | 帮助(H<br>模具 | )<br>仿真 | Арр       | IROBOTCAN                                                                                   | 1   |     |                 | 中望3D 2            | )25         | x64                | 装配 -    |
|---|-------------|------------------|----|------------|------------------|-----------------|---------------|-----------------------------------|--------------|--------------|-------------|-----------------------|---------------|------|------------------|----------------------------------------------------------------------------------------------------|------------|--------------|----------------------------------------------------------------------------------------------------|------------|---------|-----------|---------------------------------------------------------------------------------------------|-----|-----|-----------------|-------------------|-------------|--------------------|---------|
| 相 |             | <b>夏</b> 〕<br>导入 | 夏日 | E<br>关闭    | 日常               | しの方真            | 1000<br>新聞    | <b>梁</b> 游                        | 111          | )<br>( 使 甘特  | -<br>图      | 「こ」                   | 2000          | 通信   | ▶●<br>■11<br>控制器 | <ul> <li>1</li> <li>1</li></ul> | IŻ         |              | 金     金     金 |            | う 「読命   | ▲<br>电弧增林 | (<br>(<br>(<br>(<br>(<br>(<br>(<br>(<br>(<br>(<br>(<br>(<br>(<br>(<br>(<br>(<br>(<br>(<br>( | 加焊接 | 1/2 | <b>》</b><br>角焊缝 | <i>31</i><br>对接焊缝 | <b>会</b> 焊缝 | ①<br><sub>关于</sub> | ?<br>帮助 |
|   |             | 3                | (件 |            | 5                |                 | -             | 仿真                                |              |              | 5           | 机电建制                  | 摸 G           | 通 5  |                  | ŧ                                                                                                    | し器人        |              | 5                                                                                                    |            |         |           | I                                                                                           | 艺规划 |     |                 |                   | 5           | 帮助                 | j 15a   |
|   |             |                  |    |            |                  |                 |               |                                   |              |              |             |                       |               | 图    | 10-              | 35:                                                                                                    | 侻          | 貢打           | 安钮                                                                                                    |            |         |           |                                                                                             |     |     |                 |                   |             |                    |         |

- 记录机器人运动:
- ◆ 可选地勾选"开始视频录制"复选框以在仿真期间捕获机器人的运动。
- 开始仿真和停止仿真:
- ◆ 单击"仿真"中的"开始"按钮以运行编程的机器人动作。若勾选开始视频录制即也代表开始录制。

◆ 观察整个过程并确认捕获成功后,单击"停止仿真"按钮。若勾选开始视频录制即也代表停止录制。(图 10-36)(录制文件详情见文档第四章介绍)

| 1万具      |          |          | 8   |
|----------|----------|----------|-----|
| D        | X Z      |          | 0   |
|          | ▼ 必迭     |          |     |
|          | 请选择实体:   |          |     |
|          |          |          | ¥ 👲 |
| -        | ▼ 设置     |          |     |
| 3        | 仿真控制     | 0        |     |
| <b>•</b> |          | 🔲 开启轨迹绘制 |     |
| 2        | 采样间隔[ms] | 50       | •   |
|          |          | 🔲 开启视频录制 |     |

图 10-36: 开始

• 验证成功的抓取和放置:

 $\odot$ 

◆ 根据仿真结果确认机器人成功抓取和释放物体。 (图 3-12)

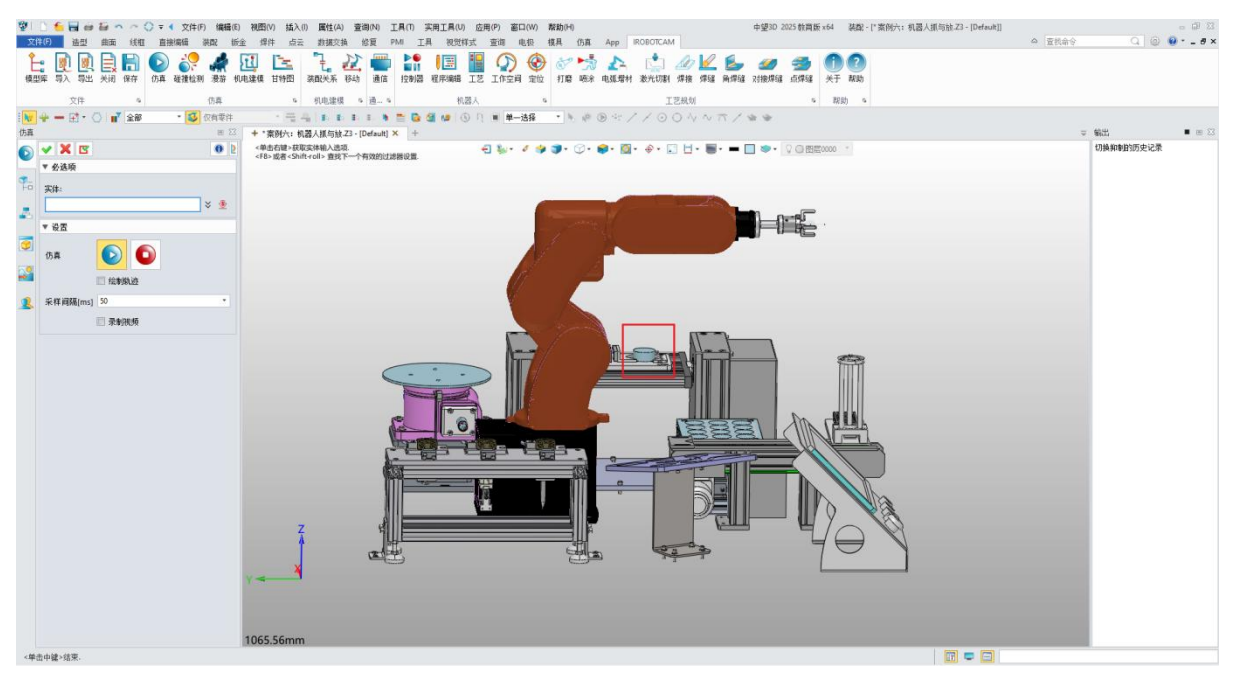

#### 图 10-37: 仿真验证

这个步骤确保机器人的运动和动作与编程的命令相匹配,并成功执行所需的拾 取和放置操作。记录仿真可以让你分析过程并验证其准确性和效率。 以下是关于机器人抓放中常见的错误类型的额外注意点:

# • 速度、加速度和加加速度参数问题:

当界面输出框提示如下所示的报错信息。

输出 E 🗆 🔀 切换抑制的历史记录 当前机器人控制器: RB03A1Controller 当前机器人程序: program1 错误的指令行号:1

原因:

 $\odot$ 

1、机器人移动速度可能过快或过慢,也可能出现急促的动作。

2、速度、加速度和加加速度的值可能超出了机器人能力的可接受范围。

# ● 解决方案:

- 1、根据提示找到 program1 程序。
- 2、在程序编辑窗口中找到第一行指令。

3、若为 MOVJ 运动指令,右键修改指令,将速度,加速度等值改小。比如都改为 40。若为 MOVL 等运动指令,按照同样的方式,将参数值改小。

通过遵循这些技巧并仔细检查您的程序,您可以避免这些常见错误,并确保您 的机器人抓和放仿真顺利准确地运行。

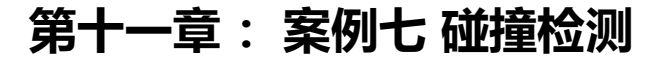

在 iRobotCAM 中进行碰撞检测仿真的逐步指南(图 11-1)

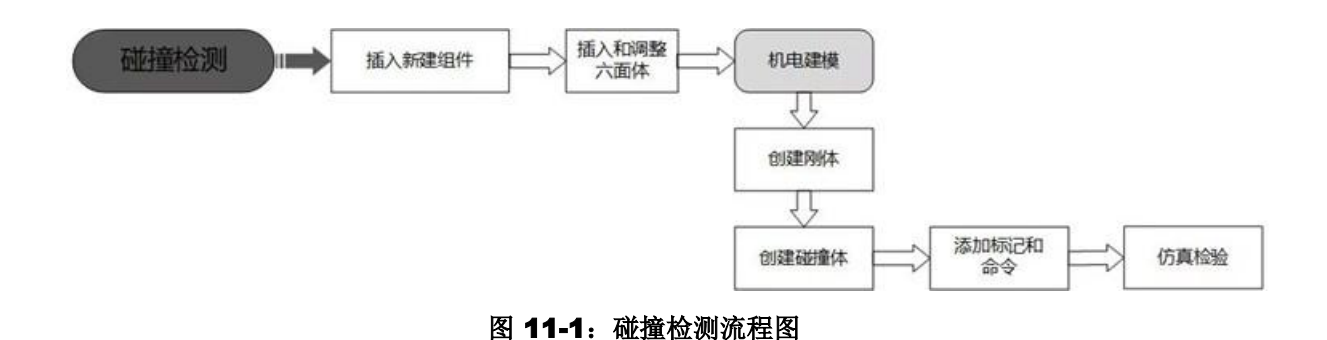

## 步骤 1: 打开 iRobotCAM 项目文件

 $\odot$ 

打开 iRobotCAM 项目文件"案例七:碰撞检测.Z3"进入 IROBOTCAM 环境。
 (图 11-2)

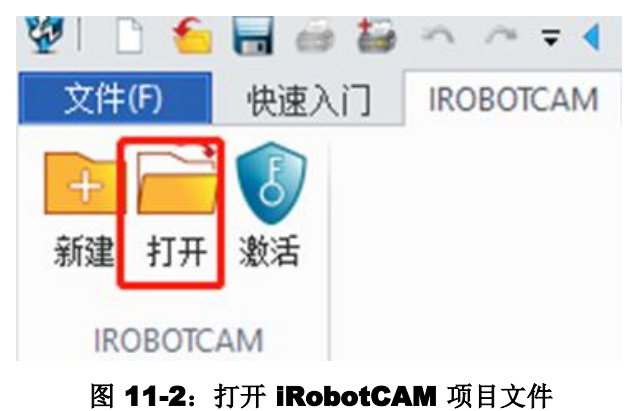

- 进入后会界面显示组件详情。(图 11-4)

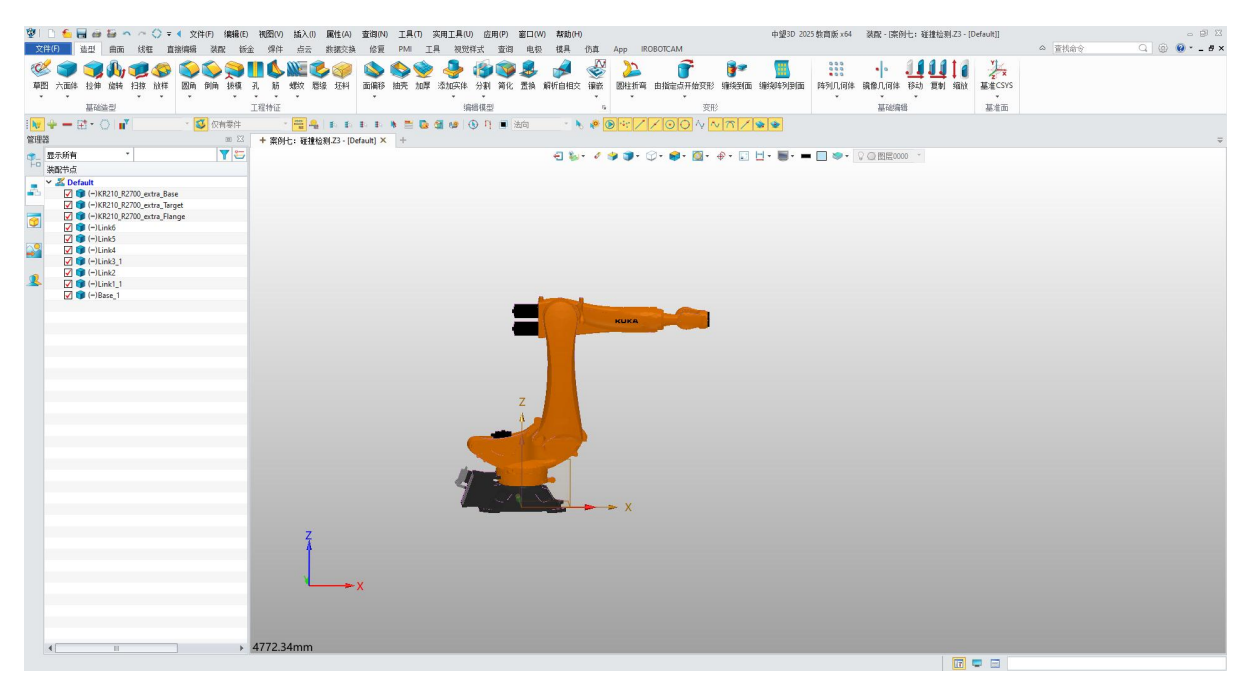

图 11-3: 组件详情

## 步骤 2: 插入新组件

V

- 右键单击"KR210\_R2700\_extra"插入新组件。
- 将零件命名为"COLLISION"。
- 取消选中"自动激活"复选框。
- 单击"创建"按钮完成新组件的创建。(图 11-6)

|                     | ※ こ 5 日 日 日 日 一 一 一 一 一 一 一 一 一 一 一 一 一 一 一                                                  | 線(E) 視(25(V) 話入(I) 屬性(A) 查询(N) 工具(T) 亥用工具(U) 应用<br>铄金 《译体 占云 教授交換 依原 PMI 工具 初觉样式 | P) 窗口(W) 款助(H)<br>新油 曲 根                                  | 中望3D 2025 教育版 x64   装配 - [" 案例七: 碰撞检测 Z3 - [Default                | - 2日<br>- 2日<br>- 10日<br>- 10日<br>- 10日<br>- 10日<br>- 10日 |
|---------------------|----------------------------------------------------------------------------------------------|----------------------------------------------------------------------------------|-----------------------------------------------------------|--------------------------------------------------------------------|-----------------------------------------------------------|
|                     |                                                                                              |                                                                                  | ⑦ ⑥ び いま A (1) 201 1/2 1/2 1/2 1/2 1/2 1/2 1/2 1/2 1/2 1/ | · 22 25 10 20<br>A złżykat gi, gi, gi, gi, gi, gi, gi, gi, gi, gi, |                                                           |
|                     | 文件 5 仿真                                                                                      | 5 机电速模 5 通… 5 机器人                                                                | 5 工艺规划                                                    | 5 帮助 5                                                             |                                                           |
|                     | · · · · · · · · · · · · · · · · · · ·                                                        |                                                                                  | ■ 単一造择 ・ № ◎ ☆ / / ○ ○ ∿ ∾ ☆ /                            | 1 W W                                                              |                                                           |
|                     |                                                                                              | △ + * 案例七: 経理检測Z3 - [Default] × +                                                |                                                           |                                                                    | Ŧ                                                         |
|                     | · · · · · · · · · · · · · · · · · · ·                                                        | FR> 成者 <shift-roll> 直找下一个有效的过滤器设置。</shift-roll>                                  |                                                           |                                                                    |                                                           |
|                     | - 《 编辑零件 Base 】 .                                                                            |                                                                                  |                                                           |                                                                    |                                                           |
|                     | Target 4 括入组件                                                                                | s <b>✓ X</b> 0 2                                                                 |                                                           |                                                                    |                                                           |
|                     |                                                                                              | ▼ 松通                                                                             |                                                           |                                                                    |                                                           |
|                     |                                                                                              | D 文件 七:碰撞检测 仅新建要件 *                                                              |                                                           |                                                                    |                                                           |
|                     | ■ <u>● </u> <u>●</u> <u>●</u> <u>●</u> <u>●</u> <u>●</u> <u>●</u> <u>●</u> <u>●</u> <u>●</u> | 零件 COLLISION                                                                     |                                                           |                                                                    |                                                           |
|                     | ▲ Ø % %#                                                                                     | 模板 (空白) ・                                                                        |                                                           |                                                                    |                                                           |
|                     | 英語图案                                                                                         | 7 HZ                                                                             |                                                           |                                                                    |                                                           |
|                     | ■ 自定义菜单                                                                                      | · 本型 - 聖法坐板 -                                                                    |                                                           |                                                                    |                                                           |
|                     | -                                                                                            |                                                                                  |                                                           |                                                                    |                                                           |
|                     |                                                                                              | * 2.F                                                                            |                                                           |                                                                    |                                                           |
|                     |                                                                                              | □ 自动教美                                                                           |                                                           |                                                                    |                                                           |
|                     |                                                                                              | 目封査                                                                              |                                                           |                                                                    |                                                           |
|                     |                                                                                              | 插入到图图 表话图图 •                                                                     |                                                           |                                                                    |                                                           |
| 通择命令或实体 🔟 💆 🖃 🗄 地中个 | 4                                                                                            | . 3426.44mm                                                                      |                                                           | - x                                                                |                                                           |
|                     | 选择命令或实体                                                                                      |                                                                                  |                                                           |                                                                    | ] 选中1个                                                    |

- 右键单击删除约束下的坐标。删除坐标也会删除约束。(图 11-7)
- 这将创建名为"COLLISION"的组件,用于碰撞检测对象。

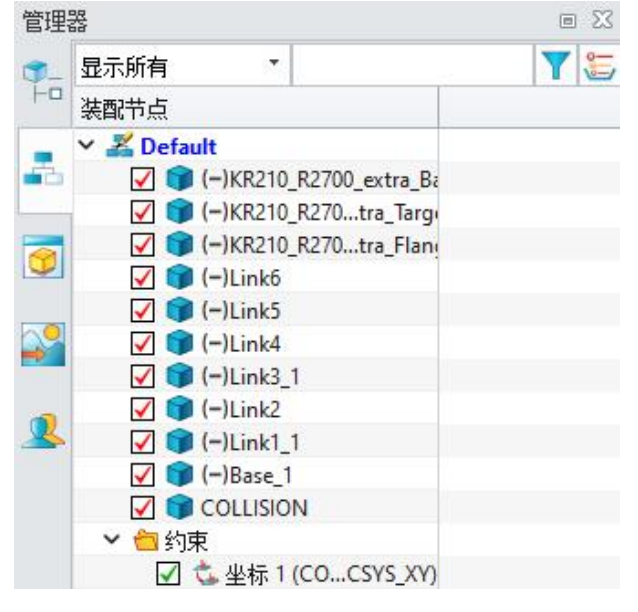

### 图 11-4: 插入新组件

图 11-5: 删除约束

## 步骤 3: 插入和调整六面体

- 双击激活新建的 COLLISION 组件, 插入六面体:
- ◆ 在"造型"列中找到"六面体"选项并选择它。
- ◆ 在界面内创建所需的六面体形状,如提供的图中所示。
- ◆ 单击勾号按钮完成六面体的创建。(图 11-8)

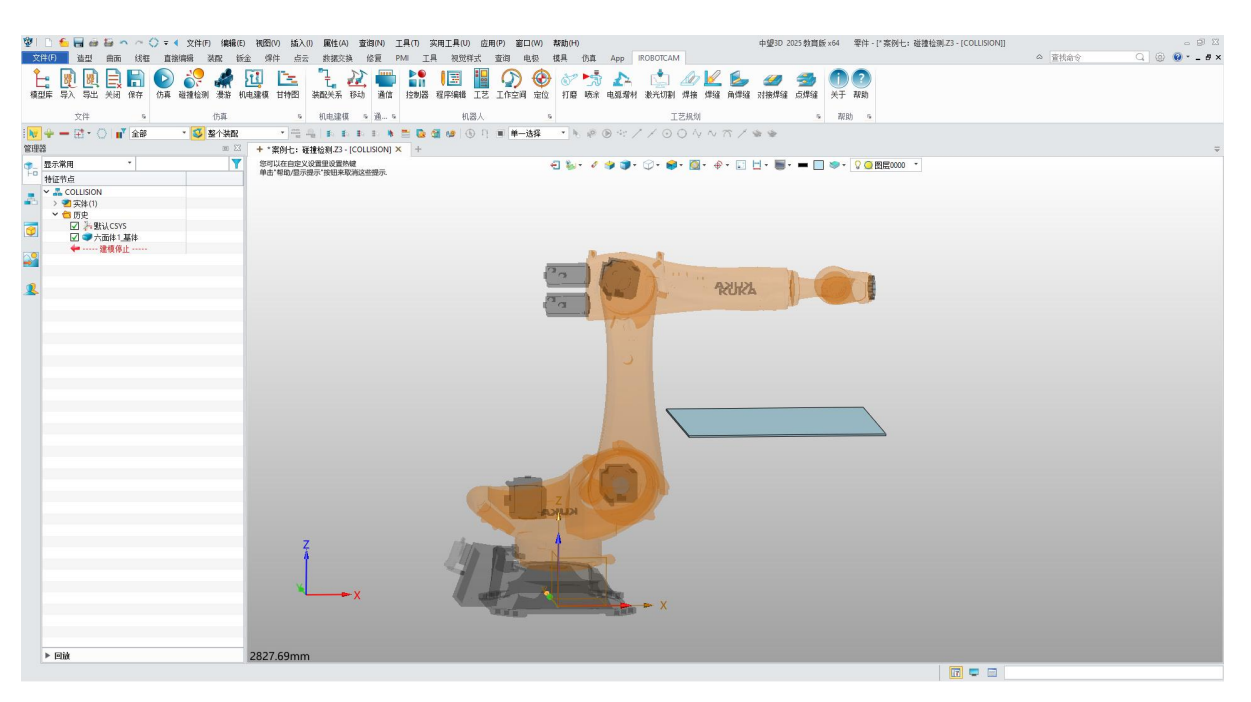

图 11-6: 插入六面体

● 调整六面体位置:

V

◆ 双击 "Default"装配以整体激活它。(图 11-9)

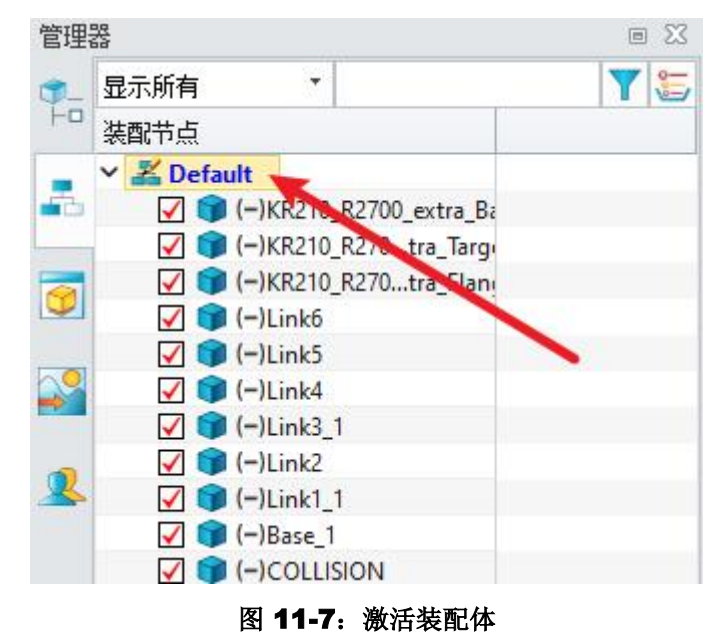

- ◆ 在"装配"列中点击"移动"。
- ◆ 选择您创建的六面体。
- 今 调整 X、Y 和 Z 轴以将六面体移动到大致所需位置。(图 11-10)

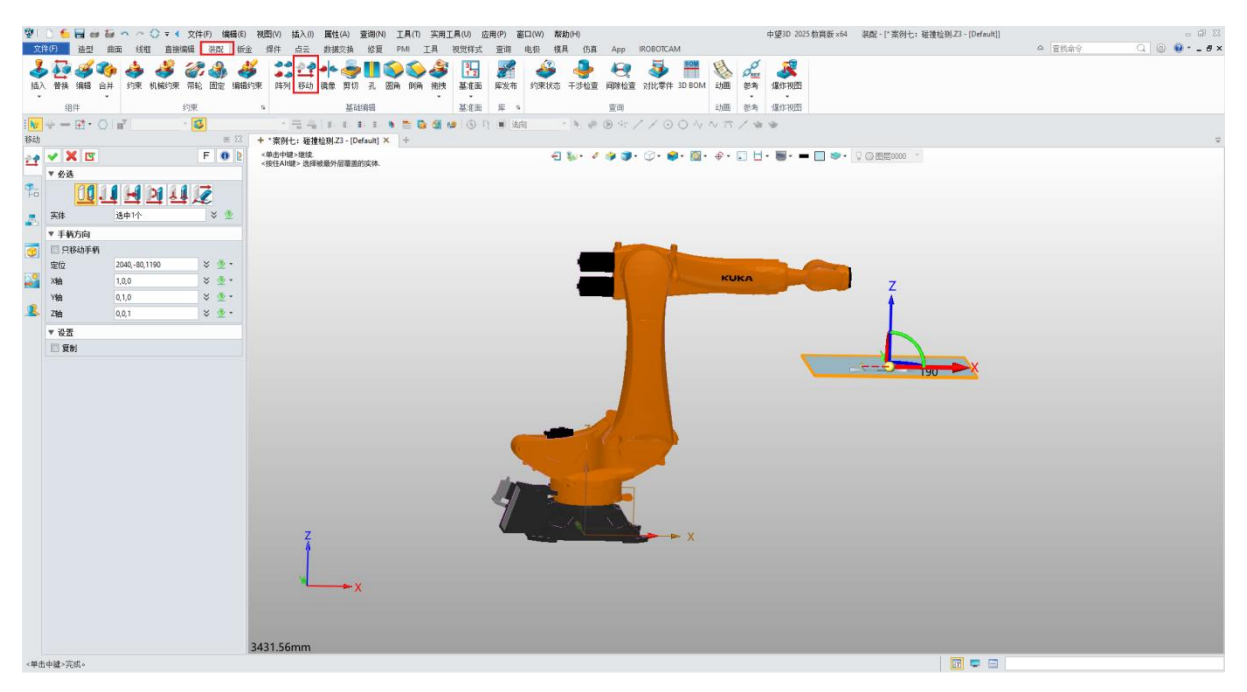

图 11-8: 调整六面体

## 步骤 4: 添加刚体和碰撞体

V

- 在"IROBOTCAM"列中,单击"机电建模"。
- 右键单击"基本机电对象"并选择"添加刚体"。
- 单击+按钮,从列表中选择您创建的六面体。
- 材料设置为"默认"。
- 在碰撞体"属性设置"下,将"支持感应"勾选上。
- 单击"确定"以最终创建刚体和碰撞体。(图 11-11)

| <b>W</b>       | D 🗲 🗑 🗃 🗃 🗠 🗠 🤇                                                                                                    | 🕽 🖛 📢 文件(F) / 編編(E)                   | (祝四(V) 插入(I) 屬性(A) 查询(N) 工具(T) 实用工具(U) 应用         | (P) 窗口(W) 帮助(H)                                                                                                    | 中望3D 2025 教賞版 x64   溴醌 - [" 案例七: 碰撞检测.Z3 - [Default]] | - 9 X  |
|----------------|----------------------------------------------------------------------------------------------------|---------------------------------------|---------------------------------------------------|----------------------------------------------------------------------------------------------------|-------------------------------------------------------|--------|
| 文              | 件(F) 造型 曲面 线框                                                                                                    | 直接编辑 装配 뜏                             | 金 焊件 点云 数据交换 修复 PMI 工具 视觉样式                       | 查询 电极 模具 仿真 App IROBOTCAM                                                                                                    |                                                       | △ 査技命令 |
| <mark>ا</mark> | 📑 📴 🖳 📑 📑<br>2006 写出 关闭 (867                                                                                                    | ● ● ● ● ● ● ● ● ● ● ● ● ● ● ● ● ● ● ● | 11 12 12 12 12 12 12 12 12 12 12 12 12 1          | ①     ②     ③     ③     ③     ③     ③     ③     ③     ③     ③     ③     ③     ③     ③     ③     ③     ③     ③     ③     ③     ③     ③     ③     ③     ③     ③     ③     ③     ③     ③     ③     ③     ③     ③     ③     ③     ③     ③     ③     ③     ③     ③     ③     ③     ③     ③     ③     ③     ③     ③     ③     ③     ③     ③     ③     ③     ③     ③     ③     ③     ③     ③     ③     ③     ③     ③     ③     ③     ③     ③     ③     ③     ③     ③     ③     ③     ③     ③     ③     ③     ③     ③     ③     ③     ③     ③     ③     ③     ③     ③     ③     ③     ③     ③     ③     ③     ③     ③     ③     ③     ③     ③     ③     ③     ③     ③     ③     ③     ③     ③     ③     ③     ③     ③     ③     ③     ③     ③     ③     ③     ③     ③     ③     ③     ③     ③     ③     ③     ③     ③     ③     ③     ③     ③     ③     ③     ③     ③     ③     ③     ③     ③     ③     ③     ③     ③     ③     ③     ③     ③     ③     ③     ③     ③     ③     ③     ③     ③     ③     ③     ③     ③     ③     ③     ③     ③     ③     ③     ③     ③     ③     ③     ③     ③     ③     ③     ③     ③     ③     ③     ③     ③     ③     ③     ③     ③     ③     ③     ③     ③     ③     ③     ③     ③     ③     ③     ③     ③     ③     ③     ③     ③     ③     ③     ③     ③     ③     ③     ③     ③     ③     ③     ③     ③     ③     ③     ③     ③     ③     ③     ③     ③     ③     ③     ③     ③     ③     ③     ③     ③     ③     ③     ③     ③     ③     ③     ③     ③     ③     ③     ③     ③     ③     ③     ③     ③     ③     ③     ③     ③     ③     ③     ③     ③     ③     ③     ③     ③     ③     ③     ③     ③     ③     ③     ③     ③     ③     ③     ③     ③     ③     ③     ③     ③     ③     ③     ③     ③     ③     ③     ③     ③     ③     ③     ③     ③     ③     ③     ③     ③     ③     ③     ③     ③     ③     ③     ③     ③     ③     ③     ③     ③     ③     ③     ③     ③     ③     ③     ③     ③     ③     ③     ③     ③     ③     ③     ③     ③     ③     ③     ③     ③     ③     ③     ③     ③     ③     ③     ③     ③     ③     ③     ③     ③     ③     ③     ③     ③     ③ | · 2017 2017 2017 2017 2017 2017 2017 2017             |        |
|                | 2件 5                                                                                                    | 仿真                                    | 5 机电速模 5 通 5 机器人                                  | 5 工艺规划                                                                                                    | % <b>那助</b> %                                         |        |
| N/             | $\oplus = \bigoplus \cdot \bigcirc [n_{\lambda}]$                                                                                                    | · 😺                                   |                                                   |                                                                                                    | · * *                                                 |        |
| 机电             | iii 19                                                                                                    | 00 23                                 | + *案例七: 硅撞检测.Z3 - [Default] × +                   |                                                                                                    |                                                       | Ŧ      |
|                | ✓ X ⊡                                                                                                    | 0 2                                   | <单击右键>环境相关选项。<br><shift +鼠标右键="">显示选择过滤器。</shift> | - · · · · · · · · · · · · · · · · · · ·                                                                                                    |                                                       |        |
|                | 名称                                                                                                    | 失型                                    |                                                   |                                                                                                    |                                                       |        |
| T-D            | > ■基本机电对象                                                                                                    | 0///                                  | We But 2 Y                                        | ₩ ₩ ₩ ? ×                                                                                                    |                                                       |        |
|                | Base_1                                                                                                    | P104                                  | A 40%                                             | w 1018-140                                                                                                    |                                                       |        |
|                | V A link1 1                                                                                                    | RETER                                 | ▼ 同体                                              | * 12:12×137                                                                                                    |                                                       |        |
| •••            | Clink1 1 part                                                                                                    | 彩液体                                   | COLUSION                                          | COLLISION                                                                                                    |                                                       |        |
| _              | V n Link2                                                                                                    | Pilit                                 | -                                                 | le la la la la la la la la la la la la la                                                                                                    |                                                       |        |
| 0              | Tink2_part                                                                                                    | 碰撞体                                   | - 57                                              | ▼ 形状                                                                                                    |                                                       |        |
|                | ✓ <sup>™</sup> Link3_1                                                                                                    | 用俳                                    | * 兵里                                              |                                                                                                    |                                                       |        |
|                | Link3_1_part                                                                                                    | 碰撞体                                   | **** Tril *                                       | 建推形状 凸分解 * /                                                                                                    | A                                                     |        |
|                | ✓ () Link4                                                                                                    | 用体                                    |                                                   | 4/45 9H1 -                                                                                                    |                                                       |        |
|                | Tink4_part                                                                                                    | 価値体                                   | ▼ 属性设置                                            | 1011 (66.6)                                                                                                    |                                                       |        |
| *              | <ul> <li>Inicial Inicial I</li></ul> | 2010                                  | E ANTOPAL                                         | ▼ 團性设置                                                                                                    |                                                       |        |
|                | Y Jinkő                                                                                                    | KEIK P                                | 目前建稿任                                             |                                                                                                    |                                                       |        |
|                | a Link6 part                                                                                                    | <b>祥捷</b> 体                           | □ 碰撞响应                                            | □ 初理属性                                                                                                    |                                                       |        |
|                | COLLISION                                                                                                    | <b>Pil</b> #                          | 1 支持感知                                            | ☑ 碰撞响应                                                                                                    |                                                       |        |
|                | > >> >> >> >> >> >> >> >> >> >> >> >>                                                                                                    |                                       |                                                   | (2) 本地版加                                                                                                    |                                                       |        |
|                | 🖉 Joint1                                                                                                    | 统领嗣                                   | ▼标签                                               |                                                                                                    |                                                       |        |
|                | Joint2                                                                                                    | 绞锁副                                   |                                                   | ¥ 492                                                                                                    |                                                       |        |
|                | Joint3                                                                                                    | 绞锁副                                   | 7.                                                | · mz                                                                                                    |                                                       |        |
|                | Joint4                                                                                                    | 統領部                                   |                                                   | 无                                                                                                    |                                                       |        |
|                | trinti                                                                                                    | \$250ml                               |                                                   |                                                                                                    |                                                       |        |
|                | - ++41                                                                                                    | t)(tGw)                               |                                                   |                                                                                                    |                                                       |        |
|                | - 根合副                                                                                                    |                                       |                                                   |                                                                                                    |                                                       |        |
|                | ✓ ● 传感器和执行器                                                                                                    |                                       |                                                   |                                                                                                    |                                                       |        |
|                | KR210_R2700_extra                                                                                                    | 机器人                                   |                                                   |                                                                                                    |                                                       |        |
|                | 💳 运行时行为                                                                                                    |                                       | 确定 应用 取消                                          |                                                                                                    |                                                       |        |
|                | 💼 信号适配器                                                                                                    |                                       |                                                   |                                                                                                    |                                                       |        |
|                | 信号连接                                                                                                    |                                       |                                                   | 通定 应用 取消                                                                                                    |                                                       |        |
|                | 「信号                                                                                                    |                                       | 7                                                 |                                                                                                    |                                                       |        |
|                |                                                                                                    |                                       | Á                                                 |                                                                                                    |                                                       |        |
|                | - 1922                                                                                                    |                                       | le la la la la la la la la la la la la la         |                                                                                                    |                                                       |        |
|                | 一话动纲                                                                                                    |                                       |                                                   |                                                                                                    |                                                       |        |
|                |                                                                                                    |                                       | X                                                 |                                                                                                    |                                                       |        |
|                |                                                                                                    |                                       | ~                                                 |                                                                                                    |                                                       |        |
|                |                                                                                                    |                                       |                                                   |                                                                                                    |                                                       |        |
|                |                                                                                                    |                                       |                                                   |                                                                                                    |                                                       |        |
|                |                                                                                                    |                                       |                                                   |                                                                                                    |                                                       |        |
|                | 4 II                                                                                                    | •                                     | 3431 56mm                                         |                                                                                                    |                                                       |        |
| <#             | 击中罅>使用默认值.                                                                                                    |                                       |                                                   |                                                                                                    |                                                       |        |
|                |                                                                                                    |                                       |                                                   |                                                                                                    |                                                       |        |

图 11-9: 添加碰撞对象刚体和碰撞体

## 步骤 5: 添加碰撞组

- 右键单击"碰撞组"以添加一个新的碰撞组。
- 选择代表机器人碰撞体的多个组件。
- 单击"添加"按钮将它们添加到右侧的框中。
- 将新创建的碰撞组命名为"Robot"。(图 11-12)

| 雙口 🗅 🎦 🗃 🗃 🗖 🦯                          | - 🔇 = 📢 文件(F) 编辑(E) 🗄         | 祝四(V) 插入(I) 属性(A) 查询(N) 工具(T) 实F              | 月工具(U) 应用(P) 窗口(W) 帮助(H)                 | 中望30 2025                                         | 5 教賞版 ×64   装配 - [* 案例七: 碰撞检测 2                                                                                                    | Z3 - [Default]]         |
|-----------------------------------------|-------------------------------|-----------------------------------------------|------------------------------------------|---------------------------------------------------|----------------------------------------------------------------------------------------------------|-------------------------|
| 文件(日) 造型 曲面 約                           | 祖 直接编辑 装取 钣金                  | 媒件 点云 数据交换 修复 PMI 工具                          | 视觉样式 查询 电极 樓具 伤真 App                     | IROBOTCAM                                         |                                                                                                    | ◇ 相机視路 🔍 ③ ❷・_ #×       |
| ▲ ● ● ● ● ● ● ● ● ● ● ● ● ● ● ● ● ● ● ● | 🗋 💽 🧽 🦛 🗓<br>F 仿真 碰撞检测 溃游 机电3 | 二 ご  し  ご  こ  こ  こ  こ  こ  こ  こ  こ  こ  こ  こ  こ |                                          | 1 20 12 13 10 10 10 10 10 10 10 10 10 10 10 10 10 | 1 1 1 1 1 1 1 1 1 1 1 1 1 1 1 1 1 1 1                                                                                                    |                         |
| 文件                                      | 5 估直                          | ь ல்⊨ான் ⊾ல் ⊾                                | 和潮人                                      | 工艺相创                                              | s 708h s                                                                                                    |                         |
|                                         | - 20                          | · · · · · · · · · · · · · · · · · · ·         |                                          |                                                   | * 16.80                                                                                                    |                         |
| 机由建模                                    |                               | +*家師士·羅維給到73。IDefault1 X +                    |                                          |                                                   |                                                                                                    | -                       |
|                                         | <b>A b</b>                    | Here C. Milling and Incomed                   | A 100 A 40 A                             |                                                   |                                                                                                    |                         |
| M 🗙 🐱 🗖                                 | <b>v c</b>                    |                                               |                                          |                                                   | A C EFF000                                                                                                    |                         |
| 名桥                                      | 夫型                            |                                               |                                          |                                                   |                                                                                                    |                         |
| · · · · · · · · · · · · · · · · · · ·   | D##                           |                                               |                                          |                                                   |                                                                                                    |                         |
| Pare 1 part                             | 2010-0                        |                                               |                                          |                                                   |                                                                                                    |                         |
| Link1 1                                 | Ditte                         |                                               |                                          |                                                   |                                                                                                    |                         |
| a linki i part                          | 2010/2                        |                                               |                                          |                                                   |                                                                                                    |                         |
| Y islink?                               | Dille .                       |                                               |                                          |                                                   |                                                                                                    |                         |
| ink2 nart                               | 2012年(大                       |                                               |                                          | (2) 研練:(1)                                        | 1                                                                                                    | 7 X                     |
| Y a link3 1                             | 网络                            |                                               |                                          |                                                   |                                                                                                    |                         |
| Link3 1 part                            | 碰撞体                           |                                               |                                          | 星车对象                                              |                                                                                                    | 经推进对款                   |
| V 👩 Link4                               | 904                           |                                               |                                          | Base_1_par                                        | it                                                                                                    | Base_1_part             |
| Cink4 part                              | 祥神体                           |                                               | KUKA                                     | Link1_1_pa                                        | art                                                                                                    | Link1_1_part            |
| 🙎 🗸 👸 Linkő                             | 別体                            |                                               |                                          | Link2_part                                        |                                                                                                    | Link2_part              |
| Link5_part                              | 碰撞体                           |                                               |                                          | Links I pa                                        | ar contraction of the second second | Links_1_part            |
| ✓ ink6                                  | 88                            |                                               |                                          | Links part                                        |                                                                                                    | Links part              |
| Link6_part                              | 碰撞体                           |                                               |                                          | Link6 part                                        |                                                                                                    | Link6 part              |
| V 👩 COLLISION                           | 同体                            |                                               |                                          | COLLISION                                         | V part                                                                                                    | NAMES OF TAXABLE PARTY. |
| COLLISION_part                          | 碰撞体                           |                                               |                                          |                                                   | - +                                                                                                    |                         |
| ✓ → 送幼副和約束                              |                               |                                               |                                          |                                                   |                                                                                                    |                         |
| 🝠 Joint1                                | 绞锁鞘                           |                                               |                                          |                                                   | ×                                                                                                    |                         |
| Joint2                                  | 绞锁副                           | 7                                             |                                          |                                                   |                                                                                                    |                         |
| Joint3                                  | 绞锁翻                           |                                               |                                          |                                                   |                                                                                                    |                         |
| Joint4                                  | 绞槌副                           |                                               | 1                                        |                                                   |                                                                                                    |                         |
| Joint5                                  | 较钝酮                           |                                               | C. C. C. C. C. C. C. C. C. C. C. C. C. C |                                                   |                                                                                                    |                         |
| Jointo                                  | 较短期                           | 1                                             |                                          |                                                   |                                                                                                    |                         |
|                                         |                               |                                               |                                          |                                                   |                                                                                                    |                         |
| 報告的                                     |                               |                                               |                                          |                                                   |                                                                                                    |                         |
| PERSONALLING                            | 40.77.1                       |                                               |                                          |                                                   |                                                                                                    |                         |
| - in con+co +                           | PHE/                          |                                               |                                          | ▼ 名称                                              |                                                                                                    |                         |
| - (21)011/5<br>- 信号译数第                  |                               |                                               |                                          |                                                   |                                                                                                    |                         |
| 信息连续                                    |                               |                                               | ×                                        | robot                                             |                                                                                                    |                         |
| —— 信号                                   |                               | Z                                             |                                          |                                                   |                                                                                                    |                         |
| 11 11 11 11 11 11 11 11 11 11 11 11 11  |                               | / <u>7</u>                                    |                                          |                                                   |                                                                                                    | 顧定 应用 取消                |
| HM                                      |                               |                                               |                                          |                                                   |                                                                                                    |                         |
|                                         |                               |                                               |                                          |                                                   |                                                                                                    |                         |
| 运动相                                     |                               | X X                                           |                                          |                                                   |                                                                                                    |                         |
|                                         |                               | ~                                             |                                          |                                                   |                                                                                                    |                         |
|                                         |                               |                                               |                                          |                                                   |                                                                                                    |                         |
|                                         |                               |                                               |                                          |                                                   |                                                                                                    |                         |
|                                         |                               |                                               |                                          |                                                   |                                                                                                    |                         |
| 4                                       | · · · .                       | 1111 02                                       |                                          |                                                   |                                                                                                    |                         |
|                                         | 4                             | 111.92mm                                      |                                          |                                                   |                                                                                                    |                         |
| <単击中建>使用對认值.                            |                               |                                               |                                          |                                                   |                                                                                                    |                         |

### 图 11-10: 机器人碰撞组

- 重复以上步骤,为六面体碰撞体创建碰撞组。
- 将此碰撞组命名为 "object"。(图 11-13)

 $\odot$ 

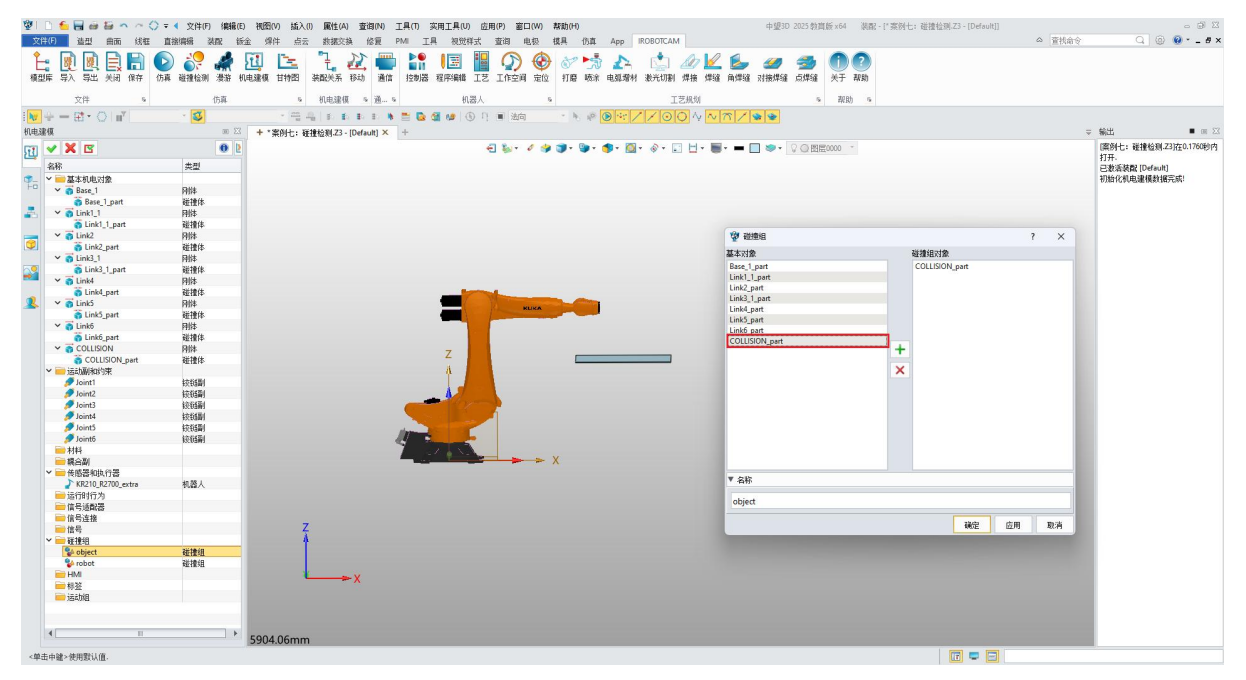

### 图 11-11: 碰撞对象碰撞组

# 步骤 6: 添加碰撞检测

● 在"IROBOTCAM"栏中,点击"碰撞检测"按钮。(图 11-14)

| 1               | 🕤 🖬 d  | ii 🟭 🗠 | ~ ()      | ▼ ◀ 文件( | F) 编辑          | (E) 视图           | 图(V) 插入  | (I) 属性(A | ) 查询   | )(N) | 工具の              | 实用工具(U    | ) 应用     | (P) 窗 | (W)           | 帮助(H)              |                 |           |                                                                                  |         |                |                 | 中望3D              | 2025 教育         | 版 x64   | 装配      |
|-----------------|--------|--------|-----------|---------|----------------|------------------|----------|----------|--------|------|------------------|-----------|----------|-------|---------------|--------------------|-----------------|-----------|----------------------------------------------------------------------------------|---------|----------------|-----------------|-------------------|-----------------|---------|---------|
| 文件              | F) 造型  | 曲面     | 绒框        | 直接编辑    | 装配             | 钣金 り             | 牌件 点云    | 数据交      | 换优     | 夏    | PMI I            | 具 视觉      | 样式       | 查询    | 电极            | 模具                 | 仿真              | Арр       | IROBOTCAN                                                                        | Л       |                |                 |                   |                 |         |         |
| <b>上</b><br>模型网 | ■ 長久 県 | L E E  | 日<br>祥存 1 | D 🦃     | <b>《</b><br>漫游 | <b>近</b><br>机电建模 | L<br>日特图 | こ。 装配关系  | 12. 移动 | 通信   | ▶●<br>■11<br>控制器 | レ<br>程序编辑 | II<br>I艺 | いた空间  | 金     金     位 | <ul><li></li></ul> | <b>大学</b><br>喷涂 | ▲<br>电弧增积 | (1)<br>1)<br>1)<br>1)<br>1)<br>1)<br>1)<br>1)<br>1)<br>1)<br>1)<br>1)<br>1)<br>1 | ▲<br>焊接 | <b>/</b><br>焊缝 | <b>运</b><br>角焊缝 | <i>31</i><br>对接焊缝 | <b>参</b><br>点焊缝 | ①<br>关于 | ?<br>帮助 |
|                 | 文件     |        | 5         |         | 仿真             |                  | 15       | 机电建制     | t s    | 通 s  |                  | 机         | 器人       |       | 6             |                    |                 |           | I                                                                                | 艺规划     |                |                 |                   | 6               | 帮助      | ju      |

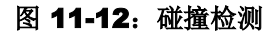

- 在"目标物体"和"障碍物"输出框下,添加两对碰撞检测组。选择图中显示的内容。
- 点击"+"按钮创建两个碰撞对。
- 点击勾号完成创建。(图 11-15)

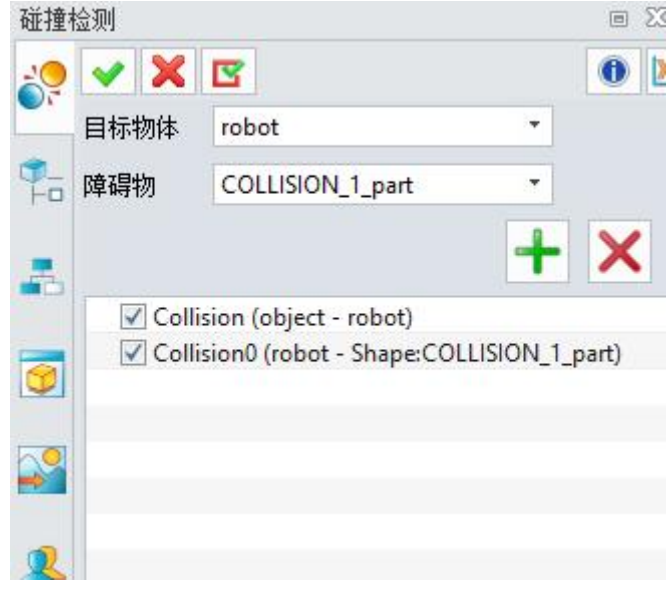

## 图 11-13: 碰撞检测对

## 步骤 7: 添加标记点和命令

SV.

● 在"传感器与执行器"下,右键单击"机器人",选择"示教机器人"。(图 11-16)

| ~          | ● 传感器和执行器<br>→ KR210_R2700_extra | 机器人 |     |                                                     |
|------------|----------------------------------|-----|-----|-----------------------------------------------------|
|            | 运行时行为<br>信号适配器<br>信号连接<br>信号     |     | 555 | <ul><li>删除机器人</li><li>机器人属性</li><li>示教机器人</li></ul> |
| > 10 10 10 | ₩<br>碰撞组<br>HMI<br>标签<br>运动组     |     |     |                                                     |

图 11-14: 示教机器人

- 点击"拖动示教",然后在机器人任意关节处单击。
- 沿X轴向下拖动,直到达到六面体的底部可以碰撞到碰撞对象。
- 单击"记录末端值"在此位置记录。(图 11-17)

V

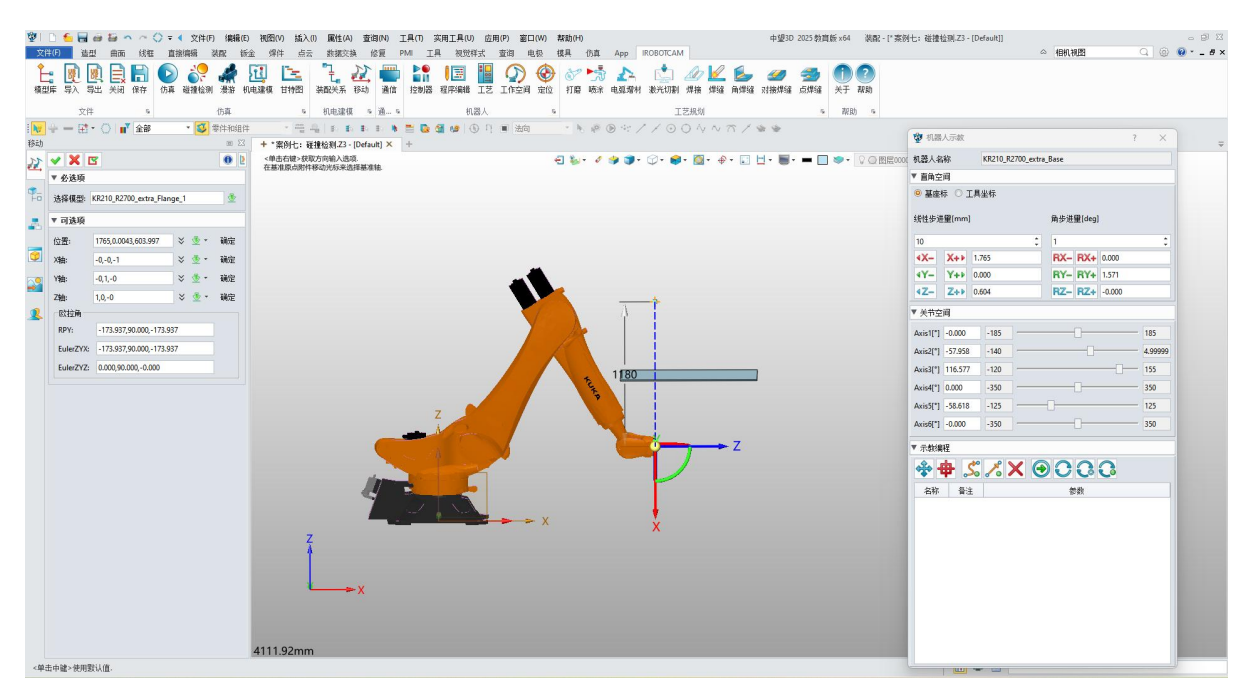

图 11-15: 第一个记录点

- 并在碰撞对象的上方添加一个记录点。(图 11-18)
- 这确保了在执行命令时机器人会与碰撞对象发生碰撞。

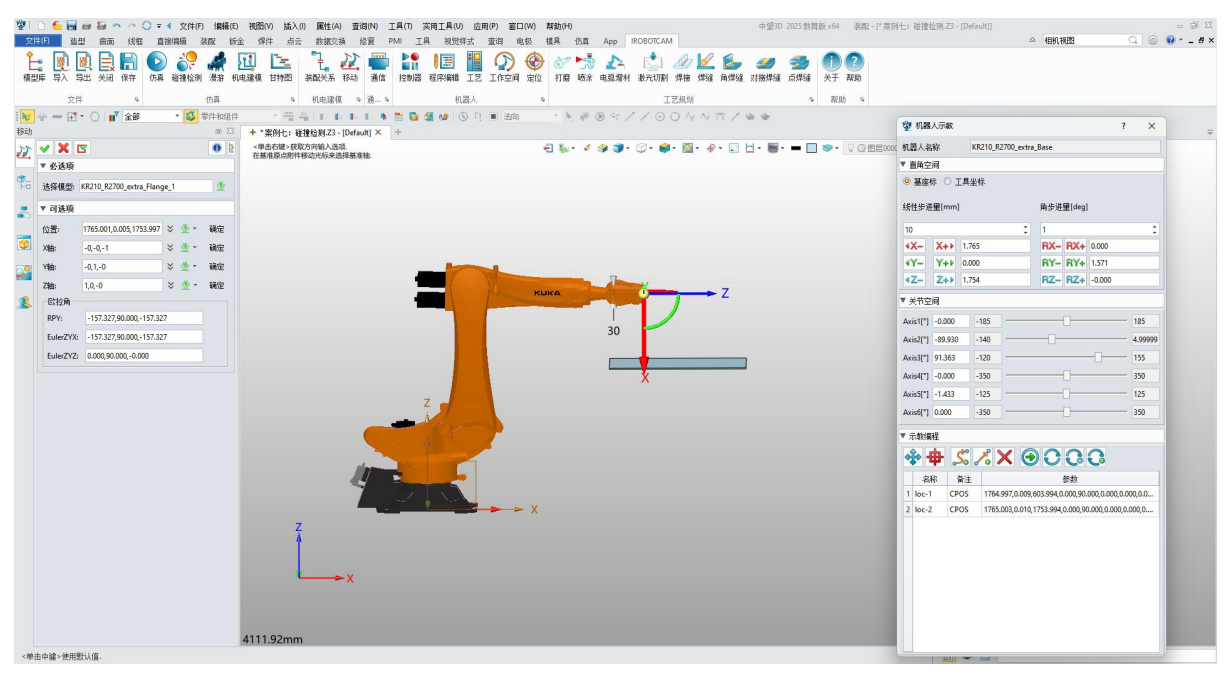

### 图 11-16: 第二个记录点

● 在"IROBOTCAM"栏中,点击"程序编辑"。(图 11-19)

| ØI D            | 🗲 🔒 🧀                                                                                                    | <b>ti n</b> n | ○ ▼ ◆ 文件()                            | F) 编辑 <mark>(</mark> E)                 | 视图(V) 插入                                 | (l) 属性(A)                                  | 查询(N)          | 工具の 多                                                                                                    | (U) 应                              | 用(P) 窗口(W                                            | ) 帮助(H)                                           |                               |              |     |                 | 中望3D             | 2025 教育         | ī版 ×64    | 装配             |
|-----------------|----------------------------------------------------------------------------------------------------|---------------|---------------------------------------|-----------------------------------------|------------------------------------------|--------------------------------------------|----------------|----------------------------------------------------------------------------------------------------|------------------------------------|------------------------------------------------------|---------------------------------------------------|-------------------------------|--------------|-----|-----------------|------------------|-----------------|-----------|----------------|
| 文件(F)           | 造型                                                                                                    | 曲面 线框         | 直接编辑                                  | 装配 钣金                                   | 焊件 点法                                    | - 数据交换                                     | 修复             | PMI I                                                                                                    | 1. 视觉样式                            | 查询 电极                                                | 模具                                                | 仿真 A                          | pp IROBOTCAM |     |                 |                  |                 |           |                |
| <b>全</b><br>模型库 | <ul><li>(1)</li><li>(1)</li><li>(2)</li><li>(3)</li><li>(3)</li><li>(4)</li><li>(4)</li><li>(5)</li><li>(5)</li></ul> | 关闭 保存         | ●●● ●●●●●●●●●●●●●●●●●●●●●●●●●●●●●●●●● | 《 2 1 1 1 1 1 1 1 1 1 1 1 1 1 1 1 1 1 1 | 2011 11 11 11 11 11 11 11 11 11 11 11 11 | これ こうしん こうしん こうしん こうしん こうしん こうしん こうしん こうしん | <u> 後</u> あ 通信 | ■ 1 1 | <ul><li>(三)</li><li>程序编辑</li></ul> | (1)<br>(1)<br>(1)<br>(1)<br>(1)<br>(1)<br>(1)<br>(1) | <ul> <li>         か         か         か</li></ul> | ▶<br>「 」<br>「 」<br>「 」<br>「 」 | 🔁 📩          | ▲】  | <b>上</b><br>角焊缝 | <i>劉</i><br>对接焊缝 | <b>参</b><br>点焊缝 | ①<br>关于 # | <b>?</b><br>帮助 |
|                 | 文件                                                                                                    | 5             |                                       | 仿真                                      | 15                                       | 机电建模                                       | 5 通 8          | s -                                                                                                    | 机器人                                |                                                      | 5                                                 |                               | I            | 艺规划 |                 |                  | r5a             | 帮助        | 5              |

### 图 11-17: 程序编辑按钮

- 右键单击"Controller",选择"添加 JOB"。
- 右键单击"JOB1",选择"添加程序"。

SV.

- 右键单击"program1",选择"编辑程序"。
- 使用"MOVL"命令,并将"loc-1"和"loc-2"指定为运动目标。(图 11-20)

|               | 👻 程序修数       | 11.000              |                     | 2 2                           |       | 机器人<br>個 😝 🚺 | . 1 法合 | 5    | · · · · · · · · · · · · · · · · · · · | IZ      | 規制        | 5 5                   | 5 | 帮助 5          | 😵 11.8                          | 认示救           |        |              |                          | ? >           |
|---------------|--------------|---------------------|---------------------|-------------------------------|-------|--------------|--------|------|---------------------------------------|---------|-----------|-----------------------|---|---------------|---------------------------------|---------------|--------|--------------|--------------------------|---------------|
|               | 机器人 KR210_R2 | 700_extra_Base      |                     |                               | +     |              |        |      |                                       |         |           |                       |   |               | 机器人名                            | 新             | KR210  | R2700 extr   | a Base                   |               |
| XC            | ▼ 经选项        |                     |                     |                               |       |              |        | -1 🍬 | - 🦸 🎲 🍞                               | • 🗇• 📦• | 🔯 • 🔶 • 💽 | <b>∐</b> • <b>■</b> • | * | ▶• ② ④ 图层0000 | ▼ 直角空                           | eiji (        |        |              |                          |               |
|               |              | <b>C</b>            |                     | 85-177                        |       |              |        |      |                                       |         |           |                       |   |               | <ul> <li>基連<br/>続件歩行</li> </ul> | 标○]<br>#®(mm] | [具坐标   |              | 备步进留[dea]                |               |
| KR210_R2700_e | 1 loc-1      | CPOS                | 1764.997,0.009,60   | 87.99<br>3.994,0.000,90.000,0 |       |              |        |      |                                       |         |           |                       |   |               |                                 |               |        |              |                          |               |
| V JOB1        | 2 loc-2      | CPOS                | 1765.003,0.010,17   | 53.994,0.000,90.000,          |       |              |        |      |                                       |         |           |                       |   |               | 4X-                             | X++           | 1,765  | *            | BX- BX+ 0.00             | 1             |
|               |              |                     |                     |                               |       |              |        |      |                                       |         |           |                       |   |               | 4Y-                             | Y++           | 0.000  | _            | BY- BY+ 1.571            |               |
|               |              |                     |                     |                               |       | -            |        |      |                                       |         |           |                       |   |               | 4Z-                             | Z++           | 1.784  |              | RZ- RZ+ -0.00            | 0             |
|               |              |                     |                     |                               | 1     | _(           |        | KUKA |                                       | T       |           |                       |   |               | ▼ 关节的                           | 2)<br>Ali     |        |              |                          |               |
|               | ▼ 指令         |                     |                     |                               | 1 4   | -4-          | P      | -    |                                       |         |           |                       |   |               | Axis1[*]                        | 0.000         | -185   |              |                          | 185           |
|               | 系统指令 运动      | が指令 控制指             | i令 10描令             |                               |       |              |        |      |                                       |         |           |                       |   |               | Axis2(*)                        | -90.000       | -140   |              | -0                       | 4.9995        |
|               | 0 4 /        | <u> </u>            |                     |                               |       |              |        |      |                                       |         |           |                       |   |               | Axis3(*)                        | 90.000        | -120   |              |                          | 155           |
|               | 指令           |                     | 28<br>28            |                               |       |              | Δ      |      |                                       |         |           |                       |   |               | Axis4[*]                        | 0.000         | -350   |              |                          | 350           |
|               | 1 MOVL       | (loc-1,Vel=0.50,A   | cc=0.05,Jerk=0.05)  |                               |       |              |        |      |                                       |         |           |                       |   |               | Axis5[*]                        | 0.000         | -125   |              |                          | 125           |
|               | 2 MOVL       | (loc-2, Vel=0.50, A | acc=0.05,Jerk=0.05) |                               |       | z            | Δ.     |      |                                       |         |           |                       |   |               | Axis6[*]                        | 0.000         | -350   |              | 0                        | 350           |
|               |              |                     |                     |                               | -     | Mar -        |        |      |                                       |         |           |                       |   |               | ▼ 示教練                           | 曜             |        |              |                          |               |
|               |              |                     |                     |                               | See 2 |              |        |      |                                       |         |           |                       |   |               | ÷.                              | <b>b</b> .    | 5%     | XG           | 0000                     |               |
|               |              |                     |                     |                               | 100   |              |        |      |                                       |         |           |                       |   |               | 8                               | 称:            | 新注     |              | 使教                       |               |
|               |              |                     |                     |                               |       | ~~~          |        |      |                                       |         |           |                       |   |               | 1 loc-                          | 1 CP          | OS 176 | 54.997,0.005 | 603.994,0.000,90.000,0.  | 000,0.000,0.0 |
|               |              |                     |                     |                               | 1     |              |        | ×    |                                       |         |           |                       |   |               | 2 loc-                          | 2 CP          | OS 176 | 55.003,0.010 | ,1753.994,0.000,90.000,0 |               |
|               |              |                     |                     |                               | _     |              |        | - X  |                                       |         |           |                       |   |               |                                 |               |        |              |                          |               |
|               |              |                     |                     |                               |       |              |        |      |                                       |         |           |                       |   |               |                                 |               |        |              |                          |               |
|               |              |                     |                     |                               |       |              |        |      |                                       |         |           |                       |   |               |                                 |               |        |              |                          |               |
|               |              |                     |                     |                               |       |              |        |      |                                       |         |           |                       |   |               |                                 |               |        |              |                          |               |
|               |              |                     |                     |                               |       |              |        |      |                                       |         |           |                       |   |               |                                 |               |        |              |                          |               |

图 11-18: 添加命令

## 步骤 8: 仿真验证

● 在 "IROBOTCAM"栏中, 点击"程序编辑"。(图 11-21)

| <ul> <li>②  □</li> <li>文件(F)</li> </ul> | <ul> <li>信用</li> <li>造型</li> </ul>      | 曲面     | 、 ~ く<br>线框 | マ ◆ 文1<br>直接编辑 | 牛(F) 编辑                   | 暈(E) 视图<br>钣金 ; | 图(V) 插入<br>焊件 点云 | (I) 属性(A)<br>、 数据交排 | 查询(N<br>魚 修复 | ) 工具(<br>PMI | (T) 实<br>工具 | 用工具(U<br>视觉 | ) 应月<br>样式 | 月(P) 窗口<br>查询 目 | コ(W)<br>电极 | 帮助(H)<br>模具    | 仿真           | Арр       | IROBOTCAI   | N   |                |                 | 中望3D | 2025 教育          | 版 x64   | 装配             |
|-----------------------------------------|-----------------------------------------|--------|-------------|----------------|---------------------------|-----------------|------------------|---------------------|--------------|--------------|-------------|-------------|------------|-----------------|------------|----------------|--------------|-----------|-------------|-----|----------------|-----------------|------|------------------|---------|----------------|
| <b>人</b><br>模型库                         | ■ 1000 1000 1000 1000 1000 1000 1000 10 | E<br>X | 保存          | ▶ ざ<br>伤真 碰撞相  | <mark>。 《</mark><br>金则 漫游 | 机电建制            | 日神图              | 「こ」                 | 22<br>移动 道   |              | 2制器         | し<br>程序编辑   | IZ         | ()<br>工作空间      | 金定位        | <b>②</b><br>打磨 | ▶<br>☆<br>喷涂 | ▲<br>电弧增材 | (上)<br>激光切割 | 加焊接 | <b>/</b><br>焊缝 | <b>》</b><br>角焊缝 | 对接焊缝 | <b>参加</b><br>点焊缝 | 1<br>×Ŧ | <b>?</b><br>帮助 |
|                                         | 文件                                      |        | 5           |                | 仿真                        |                 | 15               | 机电建模                | & 通          | 5            |             | 机           | よ器人        |                 | 5          |                |              |           | 3           | 艺规划 |                |                 |      | 15               | 帮助      | ற் க           |
|                                         |                                         |        |             |                |                           |                 |                  |                     |              | 图 1          | 11-         | 19:         | 甩          | 序编              | 扁辑         | ŧ              |              |           |             |     |                |                 |      |                  |         |                |

● 在"程序编辑"窗口中,点击"运行"按钮。(图 11-22)
$\odot$ 

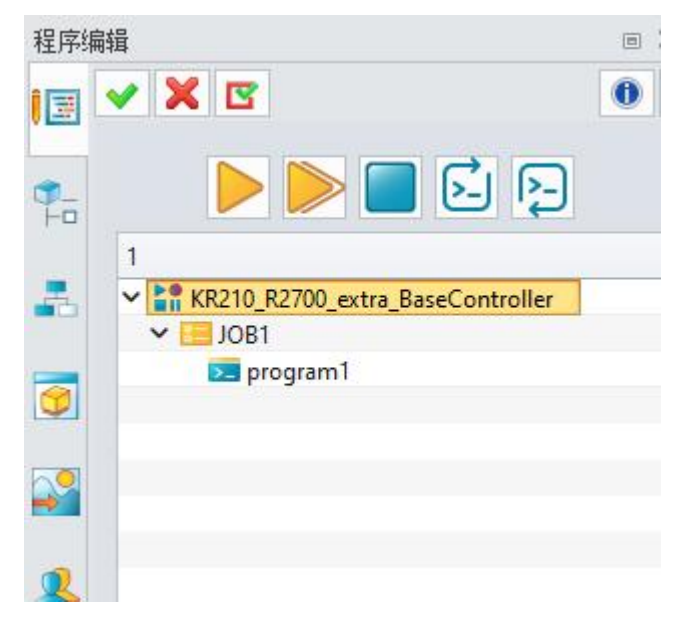

图 11-20: 运行按钮

- 如果程序不立即开始运行,请尝试点击一次"运行",等待几秒钟,然后点击 "停止"。
- 刷新界面,然后再次点击"运行"。这会触发程序开始运行。
- 一旦程序运行,查看机器人当接触到碰撞对象时是否开始高亮显示。(图 11-23)

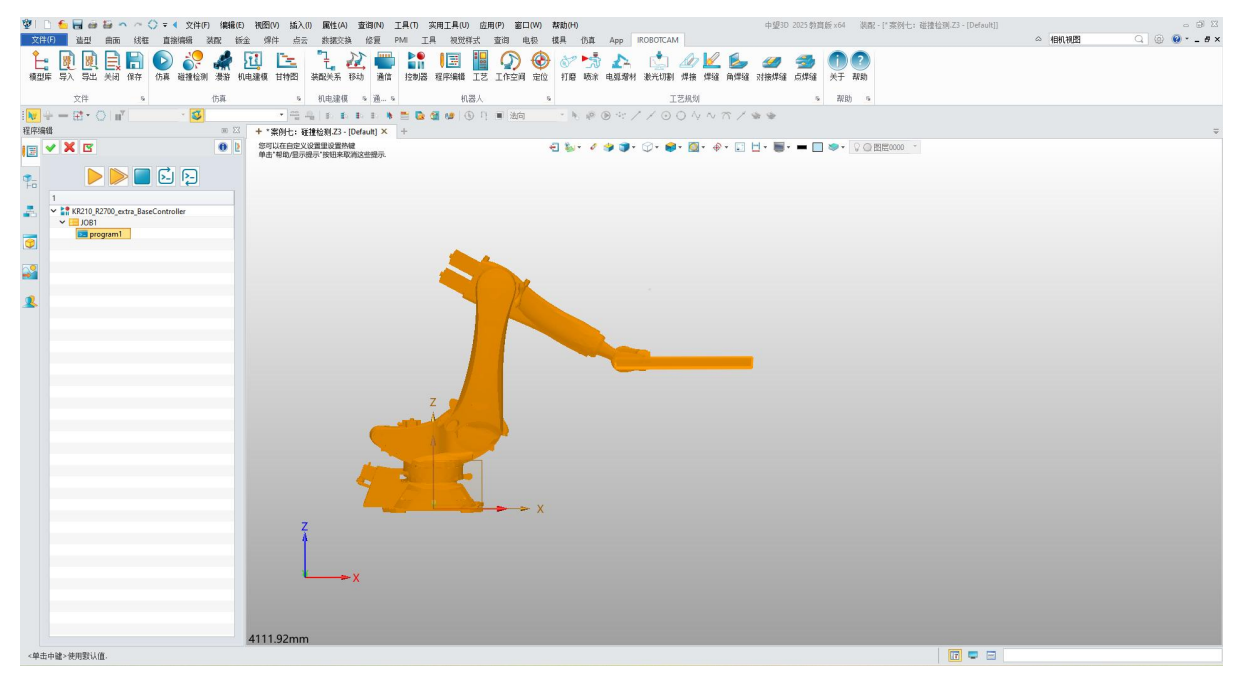

## 图 11-21: 仿真验证

# 第十二章: 案例八 配置 ModbusTcp 通信

配置通信: 连接 iRobotCAM 模型到外部控制器。(图 12-1)

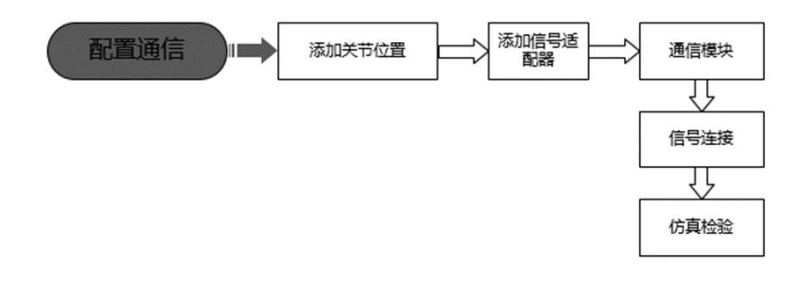

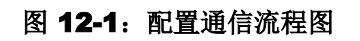

# 步骤 1: 打开 iRobotCAM 项目文件

**V** 

● 打开 iRobotCAM 项目文件 "案例八: 配置 ModbusTcp 通信.Z3" 进入 iRobotCAM 环境。(图 12-2)

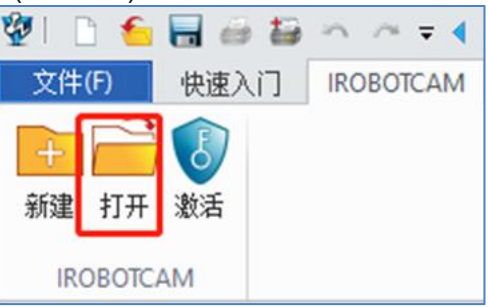

图 12-2: 打开 iRobotCAM 项目文件

 等待文件打开,打开完成后右侧输出框会提示初始化机电建模数据完成。 (图 12-3)

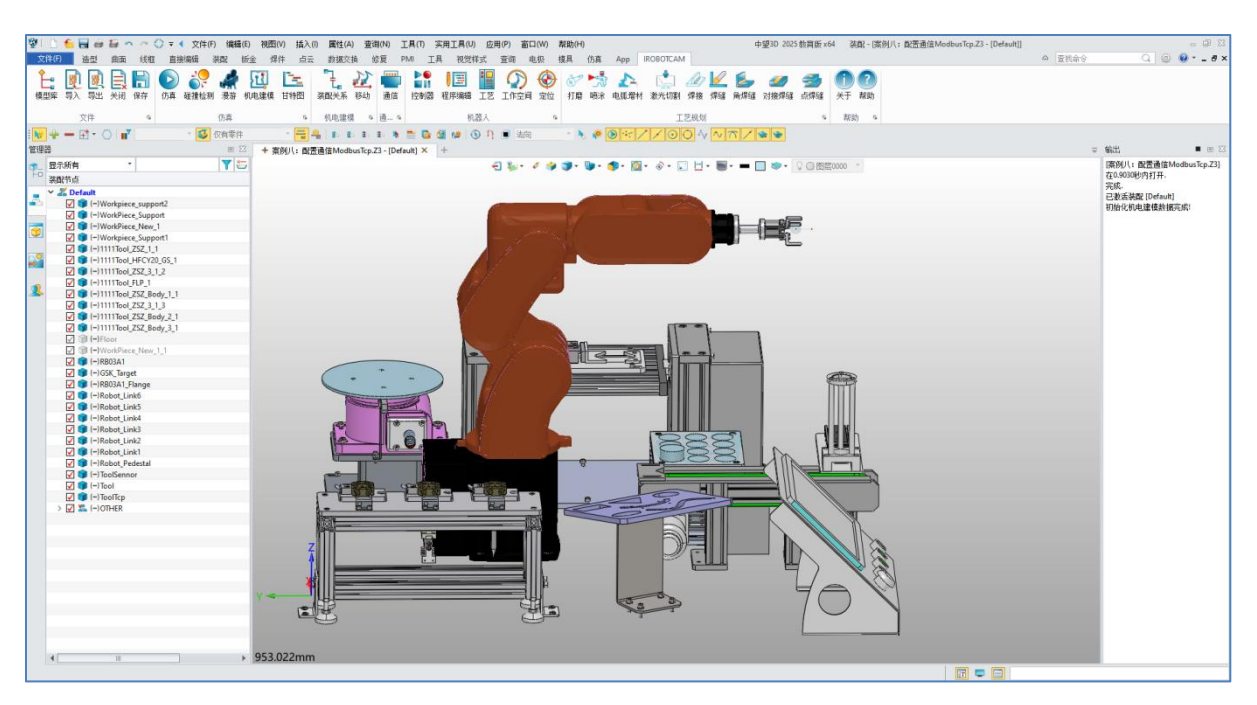

图 12-3: 组件详细信息

## 步骤 2: 添加关节位置

 $\odot$ 

- 在 "IROBOTCAM" 列中,点击 "机电建模" 按钮,然后点击 "运行时行为"。
- 右键单击 "Robot\_EXEC" 并删除此仿真序列。 (图 12-4)
- 由于需要进行通信配置,不需要离线编程仿真,所以此处的仿真序列需要删除。

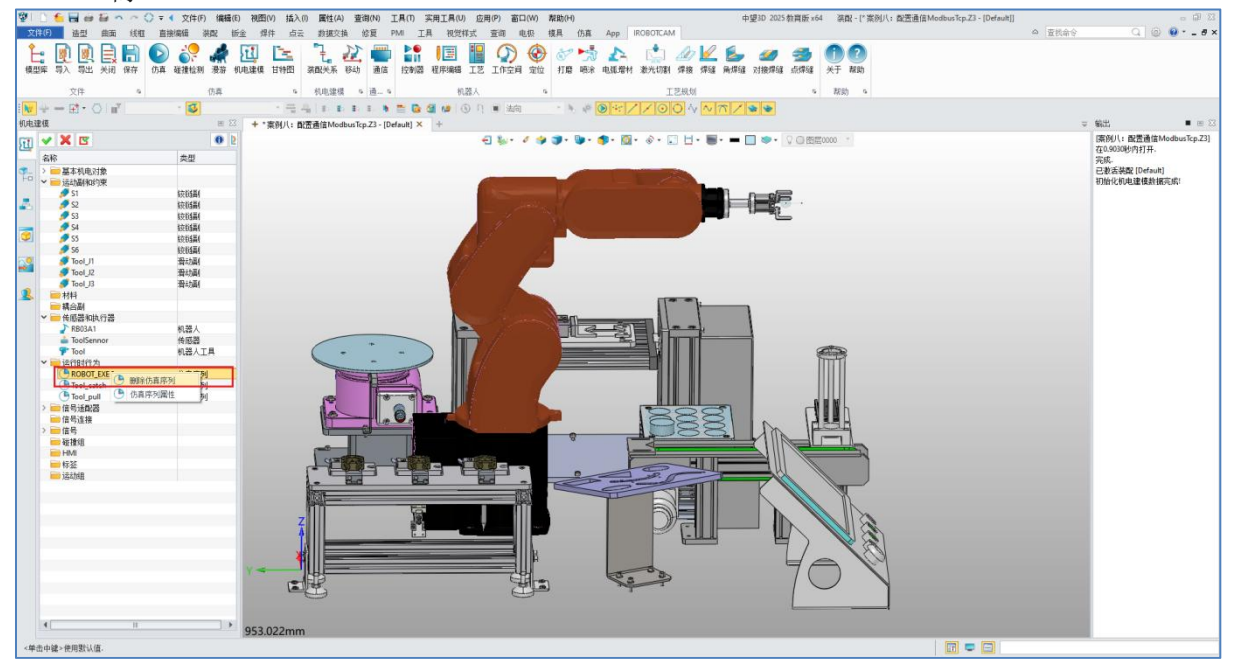

图 12-4: 删除仿真序列

● 点击 "传感器和执行器" 并右键添加关节位置。(图 12-5)

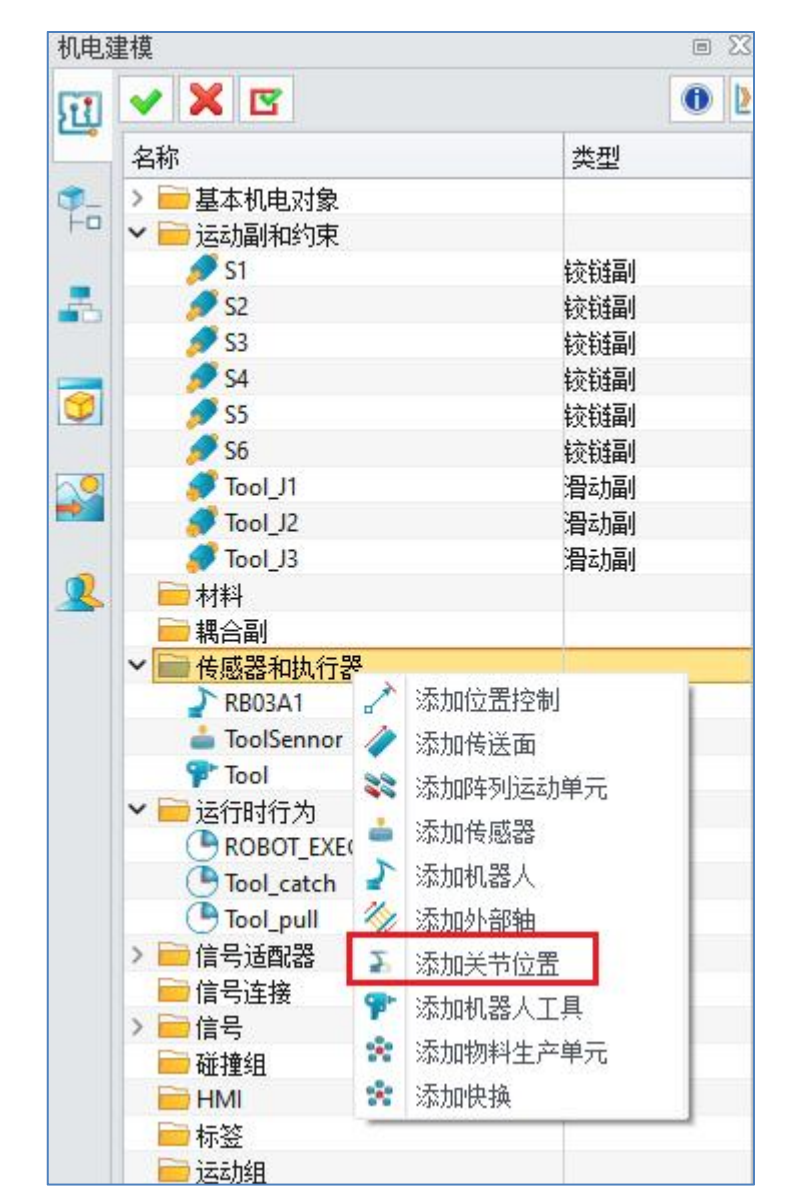

图 12-5: 添加关节位置

- 对于机器人关节关节 "S1" 到 "S6",按照以下步骤进行:
- ◆ 点击 "+" 按钮。

 $\odot$ 

- ◆ 选择关节 (例如, "S1")。
- ◆ 将其命名为 "S1Pos" 。
- ◆ 将运动类型设置为"指定位置"。
- ◆ 点击确定。(图 12-6)

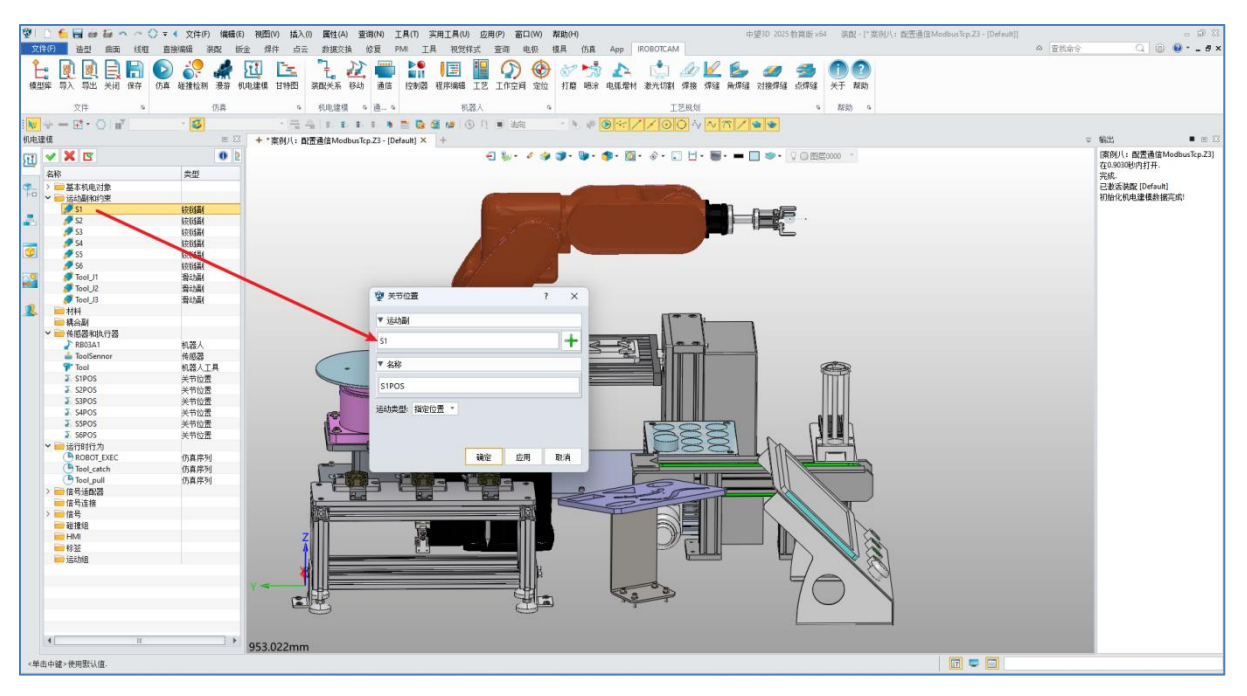

图 12-6: 关节位置参数

按照上述操作过程完成所有关节的步骤,界面应如下所示。(图 12-7)

| 机电影        | 建模                                                                                                    | e S   |
|------------|----------------------------------------------------------------------------------------------------|-------|
| 1          | 🗸 🗶 🖪                                                                                                    | 0     |
| _          | 名称                                                                                                    | 类型    |
| <b>P</b> - | > 📄 基本机电对象                                                                                                    |       |
| Fa         | 🖌 📄 运动副和约束                                                                                                    |       |
|            | 🝠 S1                                                                                                    | 铰链副   |
| -          | 💋 S2                                                                                                    | 铰链副   |
|            | 💋 S3                                                                                                    | 铰链副   |
| -          | 💋 S4                                                                                                    | 铰链副   |
| 9          | 💋 S5                                                                                                    | 铰链副   |
|            | 💋 S6                                                                                                    | 铰链副   |
| 0          | 🝠 Tool_J1                                                                                                    | 滑动副   |
| •          | Tool_J2                                                                                                    | 滑动副   |
|            | Tool_J3                                                                                                    | 滑动副   |
| 2          | ■材料                                                                                                    |       |
|            | 📄 耦合副                                                                                                    |       |
|            | ✓ → 传感器和执行器                                                                                                    |       |
|            | RB03A1                                                                                                    | 机器人   |
|            | a ToolSennor                                                                                                    | 传感器   |
|            | 👎 Tool                                                                                                    | 机器人工具 |
|            | S1POS                                                                                                    | 关节位置  |
|            | S2POS                                                                                                    | 关节位置  |
|            | S3POS                                                                                                    | 关节位置  |
|            | S4POS     S4POS     S     S4POS     S     S4POS     S     S4POS     S     S4POS     S     S | 关节位置  |
|            | S5POS                                                                                                    | 关节位置  |
|            | 5 S6POS                                                                                                    | 关节位置  |

图 12-7: 关节位置完成

## 步骤 3: 添加信号适配器

- 点击 "信号适配器"。
- 右键单击并选择 "添加信号适配器"。

- 按照以下步骤为每个关节进行操作: (图 12-8)
  - ◆ 在第一栏信号栏点击 "+" 按钮。

 $\overline{\mathbb{O}}$ 

- ◆ 指派为选择关节位置(例如: "S1Pos")。
- ◆ 在名称下填写生成的信号的名称。(例如: "S1Pos\_S")注意: 信号的 名称不能以空格或者加减号等非法字符进行命名。
- ◆ 数据类型选择 "Float"浮点型。
- ◆ 在第二栏点击 "+" 按钮,指派为复制第一栏信号的名称,公式这里输入 S1Pos\_S \* 0.017444"(值来源 3.14/180)。
- ◆ 将信号适配器进行自定义命名。

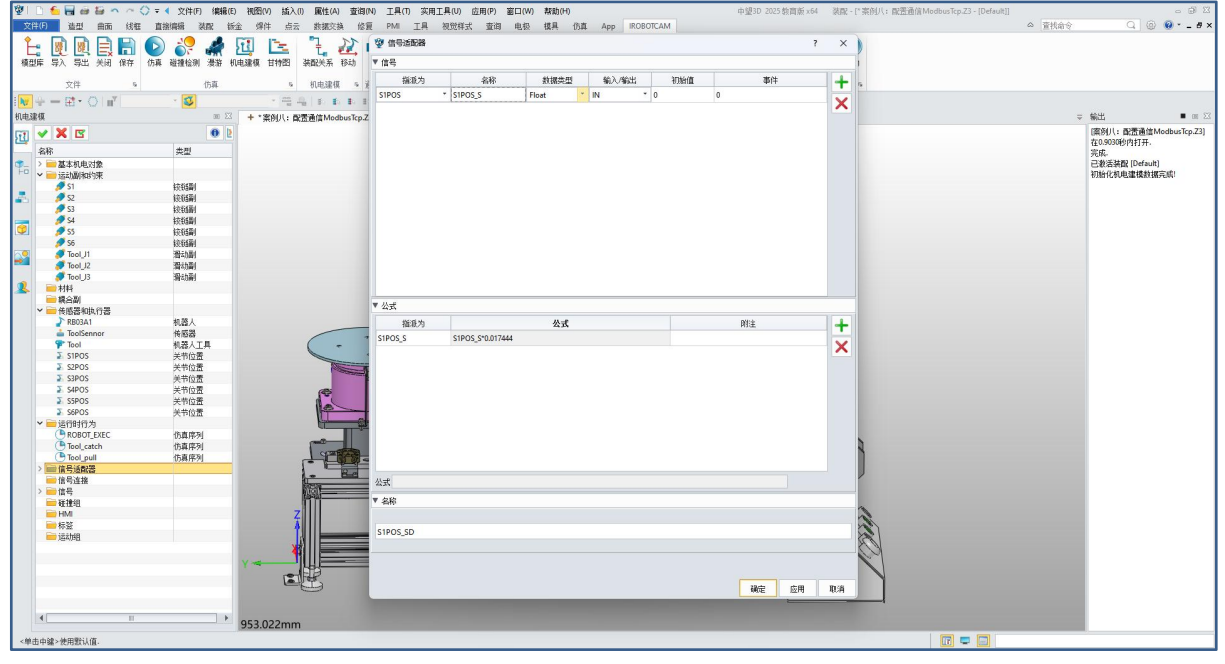

图 12-8:信号适配器 S1POS\_SD

按照上述步骤进行添加其余关节位置的信号适配器,最终结果应类似于(图 12-9)。

| 💙 🚞 信号适配器     |       |
|---------------|-------|
| The RB03A1_SD | 信号适配器 |
| tool_SD       | 信号适配器 |
| S1POS_SD      | 信号适配器 |
| S2POS_SD      | 信号适配器 |
| S3POS_SD      | 信号适配器 |
| 號 S4POS_SD    | 信号适配器 |
| S5POS_SD      | 信号适配器 |
| S6POS_SD      | 信号适配器 |
| 📄 信号连接        |       |
| ✔ 🧰 信号        |       |
| Tool_out      | 信号    |
| TL RB03A1_S   | 信号    |
| 1 Tool_S      | 信号    |
| 1 Tool_opt    | 信号    |
| TL SIPOS_S    | 信号    |
| TL S2POS_S    | 信号    |
| 1 S3POS_S     | 信号    |
| 1 S4POS_S     | 信号    |
| TL S5POS_S    | 信号    |
| 1 S6POS_S     | 信号    |

# 图 12-9: 信号适配器添加完成

# 步骤 4: 添加通信模块

Y

|       | •      | 在      | iRo      | bo                | tCA                                       | М          | 列□               | 白山              | 击"       | 通              | 信"         | 按                | 钮。                     | [图        | R 12        | 2-1  | 0)               |    |         |             |                |                |                 |           |                 |         |         |
|-------|--------|--------|----------|-------------------|-------------------------------------------|------------|------------------|-----------------|----------|----------------|------------|------------------|------------------------|-----------|-------------|------|------------------|----|---------|-------------|----------------|----------------|-----------------|-----------|-----------------|---------|---------|
| 🖗 I 🗋 | 6 🔒    | iii 12 | $n \sim$ | () <del>-</del> ( | 文件(F)                                     | 编辑(        | E) 视图            | (V) 插入          | (1) 属性(4 | 4) 查询          | 司(N)       | L 単(1)           | 实用工具(し                 | り 应月      | 月(P) 窗口     | 1(W) | 帮助(H)            |    |         |             |                |                | 中               | 望3D 2025  | 教育版 ×64         | 4 漢     | 紀 - [*] |
| 文件    | (F) 造型 | 2 曲7   | 面 线框     | [ 直接              | 1編辑 き                                     | 朝 四月       | 反金 焊             | 件 点;            | 云 数据3    | 浜 佾            | 复          | MI I.            | 具 視觉                   | 样式        | 查词 电        | 1.极  | 模具               | 方真 | Арр     | ROBOTCA     | Λ              |                |                 |           |                 |         |         |
| ●     |        |        | 日 保存     | <b>●</b><br>仿真    | 。<br>一一一一一一一一一一一一一一一一一一一一一一一一一一一一一一一一一一一一 | <b>梁</b> 辞 | <b>近</b><br>机电建模 | <b>上</b><br>甘特图 |          | <b>社</b><br>移动 |            | ▶●<br>■11<br>控制器 | <mark>)</mark><br>程序编辑 | III<br>I艺 | (1)<br>工作空间 | 金定位  | <b>(大)</b><br>打磨 | 家院 | ▲▲ 电弧增材 | (上)<br>激光切割 | <b>人</b><br>焊接 | <b>/</b><br>焊缝 | <b>运</b><br>角焊缝 | ✓<br>対接焊缝 | <b>参</b><br>点焊缝 | )<br>¥Ŧ | ?<br>帮助 |
|       | 文件     |        | 6        |                   |                                           | 仿真         |                  | 15              | 机电建      |                | <u>a</u> c |                  | ŧ                      | し器人       |             | 6    |                  |    |         | J           | 艺规划            |                |                 |           | 5               | 帮助      | j na    |
|       |        |        |          |                   |                                           |            |                  |                 |          |                |            | 图 1              | 2-1(                   | D:        | 通信          | Í    |                  |    |         |             |                |                |                 |           |                 |         |         |

● 在 "Modbus Tcp" 下,右键单击 "设备" 下的空白框,选择 "添加设备"。(图

12-11)

| ▼ 设备         | 80 성 양 나타니 |        | 1 <del>41</del> _12 |      |
|--------------|------------|--------|---------------------|------|
| 设备名称         | 服分替地址      | 服労益%而日 | 快巧                  |      |
|              |            |        |                     |      |
|              |            |        |                     |      |
|              |            |        |                     |      |
|              |            |        |                     |      |
| ▼ 外部信号       |            |        |                     |      |
| ▼ 外部信号<br>名称 | 10类型       | 数据类型   | 偏移值                 | 是否是关 |
| ▼ 外部信号<br>名称 | 10类型       | 数据类型   | 偏移值                 | 是否是美 |
| ▼ 外部信号<br>名称 | 10类型       | 数据类型   | 偏移值                 | 是否是注 |
| ▼ 外部信号<br>名称 | 10类型       | 数据类型   | 偏移值                 | 是否是美 |

图 12-11: 外部信号

- 在弹出窗口中: (图 12-12)
  - ◆ 对设备名称进行命名。(例如: "ModbusTcp1")
  - ◆ 根据实际情况设置服务器地址。(例如 "192.168.1.10")
  - ◆ 根据实际情况设置服务器端口。(例如: "502")
  - ◆ 设置模式(例如"1"。)
  - ◆ 点击确定。

| 设备名称         | 服务器地址                                                                                     | 服务器端口    | 模式          |      |
|--------------|-------------------------------------------------------------------------------------------|----------|-------------|------|
| ▼ 外部信号<br>名称 | <ul> <li>Modbus tcp?</li> <li>名称:</li> <li>服务器地址:</li> <li>服务器端口:</li> <li>模式:</li> </ul> | ⊋备<br>确; | ? ×<br>È 取消 | 是否是关 |
| 4            | Ш                                                                                         |          |             | •    |

图 12-12: 外部信号设备参数

● 在 "Modbus Tcp" 下,右键单击 "外部信号" 下的空白框,选择 "添加信号"。 (图 12-13)

| ▼ 设备         |       |                        |               |      |
|--------------|-------|------------------------|---------------|------|
| 设备名称         | 服务器地址 | 服务器端口                  | 模式            |      |
|              |       |                        |               |      |
| ▼ 外部信号<br>名称 | 10类型  | 数据类型                   | 偏移值           | 是否是关 |
| ▼ 外部信号<br>名称 | 10类型  | 数据类型<br>③ 添加信<br>● 読加信 | 偏移值<br>号<br>号 | 是否是关 |

图 12-13: 添加信号

- 在弹出窗口中:(图 12-14)
- ◆ 对信号名称进行命名。

- ◆ 选择正确的信号类型和 IO 类型。
- ◆ 若是机器人关节则点击是,反之则选择不是。
- ◆ 根据现场的实际情况填写偏移地址。
- ◆ 其余参数根据需连接设备进行填写。

| ▼ 设备  |       |          |      |       |    |     |      |  |  |
|-------|-------|----------|------|-------|----|-----|------|--|--|
| 设备名称  | {     | 服务者      | 器地址  | 服务器端口 | 模式 |     |      |  |  |
| (     | 😨 Moo | lbus tcp | 信号   |       |    | ? × |      |  |  |
|       | 名称:   |          |      |       |    |     |      |  |  |
|       | 信号类   | 뀓:       | Bool | Bool  |    |     |      |  |  |
| 10类型: |       |          | IN   |       |    |     |      |  |  |
|       | 是否是想  | 关节:      | 是    |       |    |     |      |  |  |
| ▼ 外部作 | 偏移地   | ıt:      |      |       |    |     |      |  |  |
| 名称    | 长度:   |          |      |       |    |     | 星否是关 |  |  |
|       | 索引:   |          |      |       |    |     |      |  |  |
|       | 寄存器   | 类型:      | 输入寄存 | 存器    |    | *   |      |  |  |
|       | 添加    | 1        |      |       | 确定 | 取消  |      |  |  |
| 1     |       |          |      |       |    |     |      |  |  |
|       |       |          |      |       |    |     |      |  |  |

图 12-14: 添加关节信号

● 对于其余的关节,重复步骤5。

• 下图设置参数为举例设置。(图 12-15)

| * 収囲               |              | 1            |                     |      |
|--------------------|--------------|--------------|---------------------|------|
| 设备名称               | 服务器地址        | 服务器端口        | 模式                  |      |
| ModbusTcp          | 192.168.1.10 | 502          | 1                   |      |
|                    |              |              |                     |      |
|                    |              |              | Vizietheissee       |      |
| ▼ 外部信号             | LO-M- IN     | in securit   | 1016日               | 8.58 |
| ▼ 外部信号<br>名称       | 10类型         | 数据类型         | 偏移值<br>65526        | 是否是关 |
| ▼ 外部信号<br>名称<br>J1 | IO类型<br>OUT  | 教据类型<br>Bool | <b>偏移值</b><br>65536 | 是否是关 |
| ▼ 外部信号<br>名称<br>J1 | IO类型<br>OUT  | 教掘类型<br>Bool | <b>偏移值</b><br>65536 | 是否是关 |

图 12-15: 关节信号完成

- 添加抓和放的外部信号: (图 12-16)
  - ◆ 定义信号名称。(例如 Clamp)
  - ◆ 信号类型为 Float 类型。
  - ◆ IO 类型为 OUT。
  - ◆ 关节为否。

 $\odot$ 

- ◆ 设置偏移地址(例如: "65560"。)
- ◆ 其余参数需根据实际设备填写。

 $\odot$ 

| 상(              | ~ F               | 服务罢他扯 | 服务哭逞口 | 模式 |    |
|-----------------|-------------------|-------|-------|----|----|
| M               | Wodbus to         | p信号   |       | ?  | ×  |
| 名称<br>信号<br>10类 | 名称:               | Clamp |       |    |    |
|                 | 信号类型:             | Float |       |    | •  |
|                 | 10类型:             | OUT   |       |    | •  |
|                 | 是否是关节:            | 否     |       |    | -  |
|                 | 偏移地址:             | 65540 |       |    |    |
| 4               | 长度 <mark>:</mark> |       |       |    |    |
| 1               | 索引:               |       |       |    | _  |
| -               | 寄存器类型:            | 输入寄存器 |       |    | •  |
|                 | 添加                |       | 确定    | Ę  | 则消 |
| -               |                   |       |       |    |    |

图 12-16: 抓和放外部信号

 点击 "保存" 按钮,将外部信号连接信息保存到计算机以供随时加载使用。 (图 12-17)

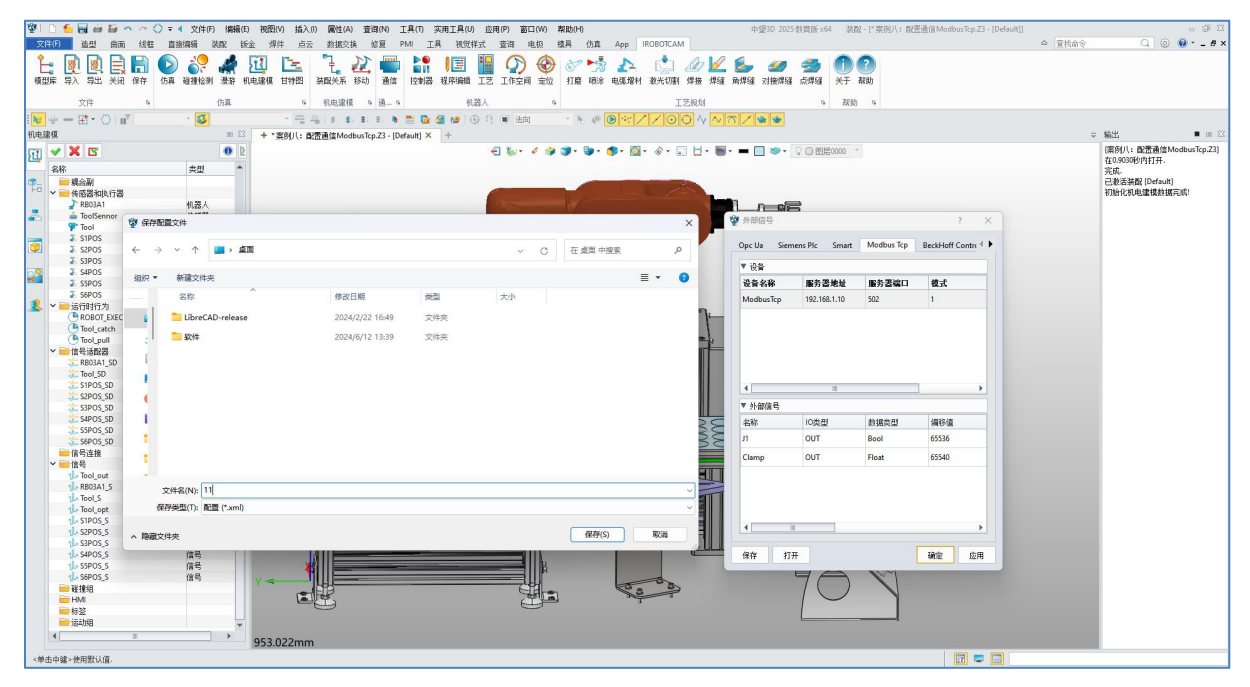

#### 图 12-17:保存外部信号信息

## 步骤 5: 添加信号连接

 $\odot$ 

● 在 "机电建模" 下找到 "信号连接"。(图 12-18)

| <ul> <li>☐ 信号连接</li> <li>✓ ☐ 信号</li> <li>1 添加信</li> </ul> |    |
|-----------------------------------------------------------|----|
| 1 Tool_out                                                | 信号 |
| The RB03A1_S                                              | 信号 |
| Tool_S                                                    | 信号 |
| ျှင် Tool_opt                                             | 信号 |
| 1 S1POS_S                                                 | 信号 |
| 1 S2POS_S                                                 | 信号 |
| ျမ S3POS_S                                                | 信号 |
| 1 S4POS_S                                                 | 信号 |
| The SSPOS_S                                               | 信号 |
| 1 S6POS_S                                                 | 信号 |

图 12-18: 添加信号连接

- 右键单击并选择 "添加信号连接"。
- 在弹出框中,命名为 "SignalConnect1" 并点击 "确定"。(图 12-19)

| 🖞 请输入信号连接名称    |    | ? | × |
|----------------|----|---|---|
| SignalConnect1 |    |   |   |
|                | 确定 | 取 | 消 |

## 图 12-19: 信号连接名称

- 右键添加的信号连接,进入属性设置:
  - ◆ 选择左侧内部信号与右侧外部信号进行连接。(图 12-20)
  - ◆ 点击 "连接" 按钮。

| 号连接名称<br>日夕称 |          |       |       |   |                |        |       |  |
|--------------|----------|-------|-------|---|----------------|--------|-------|--|
| 日夕称          |          |       |       |   | SignalCo       | nnect1 |       |  |
|              |          |       |       |   | DefaultProject |        |       |  |
| 备名称          |          |       |       |   | ModbusTcp      |        |       |  |
| 信号           |          |       |       |   |                |        |       |  |
| 名称           | 适配器名称    | 10类型  | 数据类型  | • | 名称             | 10类型   | 数据类型  |  |
| ool_opt      | null     | IN    | Bool  |   | J1             | OUT    | Bool  |  |
| SIPOS_S      | S1POS_SD | IN    | Float |   | Clamp          | OUT    | Float |  |
| 2POS_S       | S2POS_SD | IN    | Float |   | 9              |        |       |  |
| S3POS_S      | S3POS_SD | IN    | Float |   |                |        |       |  |
| 4POS_S       | S4POS_SD | IN    | Float |   |                |        |       |  |
| SPOS_S       | S5POS_SD | IN    | Float | - |                |        |       |  |
| 信号连接         |          |       |       |   |                |        |       |  |
| 内部信号         | 方向       | 外部信号  |       |   |                |        |       |  |
| Tool_opt     | <-       | Clamp |       |   |                |        |       |  |
| S1POS_S      | <-       | J1    |       |   |                |        |       |  |
|              |          |       |       |   |                |        |       |  |

#### 图 12-20: 连接内部和外部信号

为所有其余的内部和外部信号对重复这些步骤。这一步允许机器人通过外部信号控制其内部信号,从而模拟抓取和释放。

## 步骤 6: 仿真验证

 $\mathbf{O}$ 

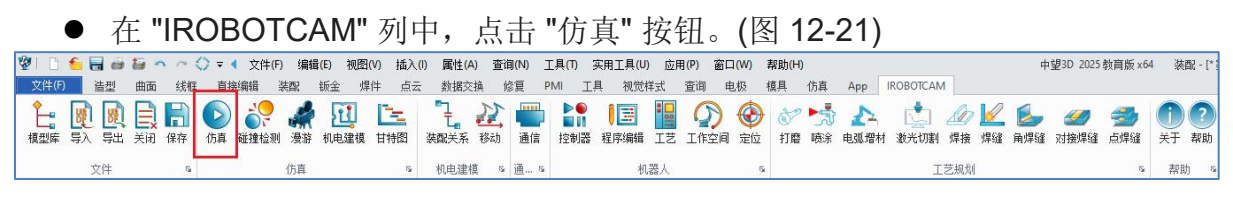

#### 图 12-21: 仿真验证

- 在 "仿真" 窗口中, 点击最左侧的 "开始仿真" 按钮。(图 12-22)
- 若通信配置连接成功,则场景中的机器人与实际现实的机器人会进行同步 联调。

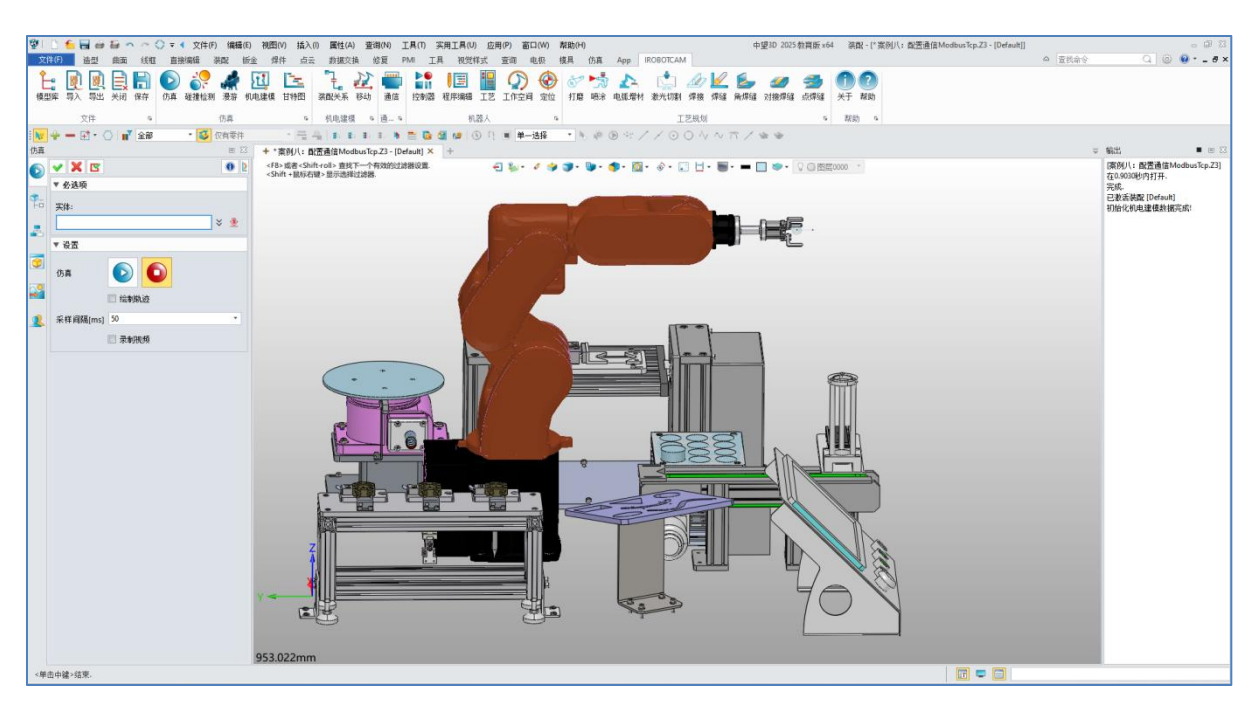

图 12-22: 仿真验证

 这些步骤指导您连接 iRobotCAM 模型到外部控制器。通过遵循这些说明, 您可以启用外部通信并通过外部信号控制机器人的运动。

# 第十三章: 案例九 转盘和气缸模型构建

本文提供了在 IROBOTCAM 中构建功能性转盘和气缸模型配合的综合指南。(图 13-1)

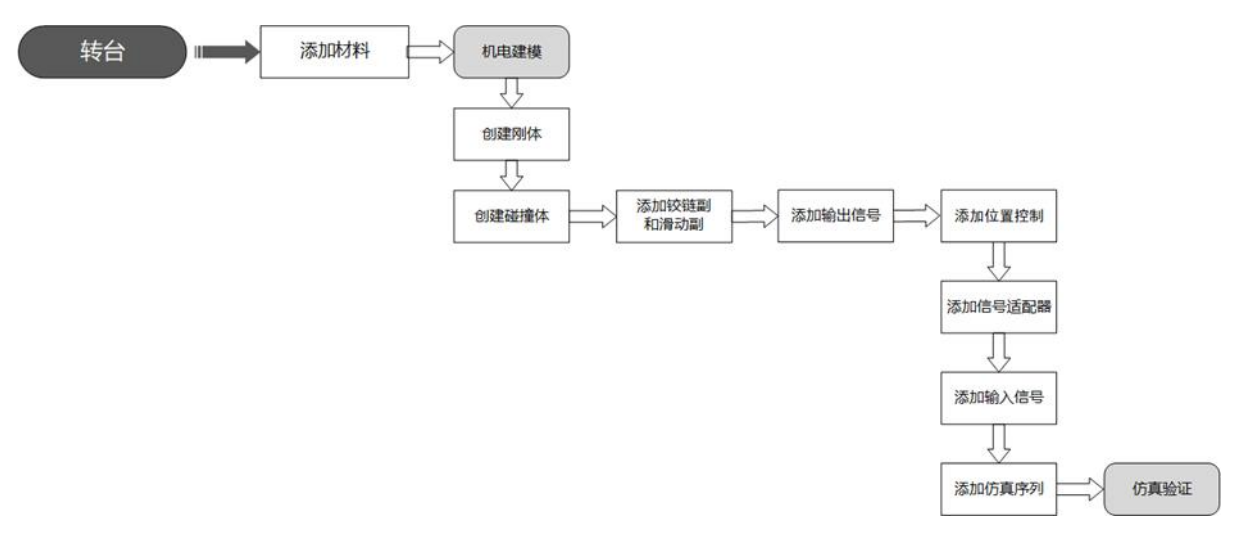

图 13-1:转盘构建流程图

## 步骤 1: 模型导入和初始化

 $\odot$ 

- 在 IROBOTCAM 中打开 iRobotCAM 项目文件"案例九:转台和气缸模型构建.Z3"。(图 13-2)
- 进入组件后信息界面。(图 13-3)

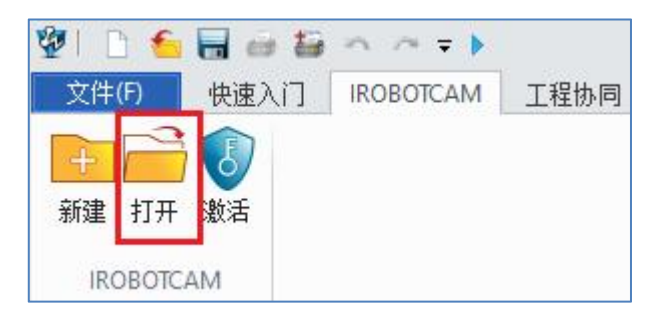

图 13-2: 打开 iRobotCAM 项目文件

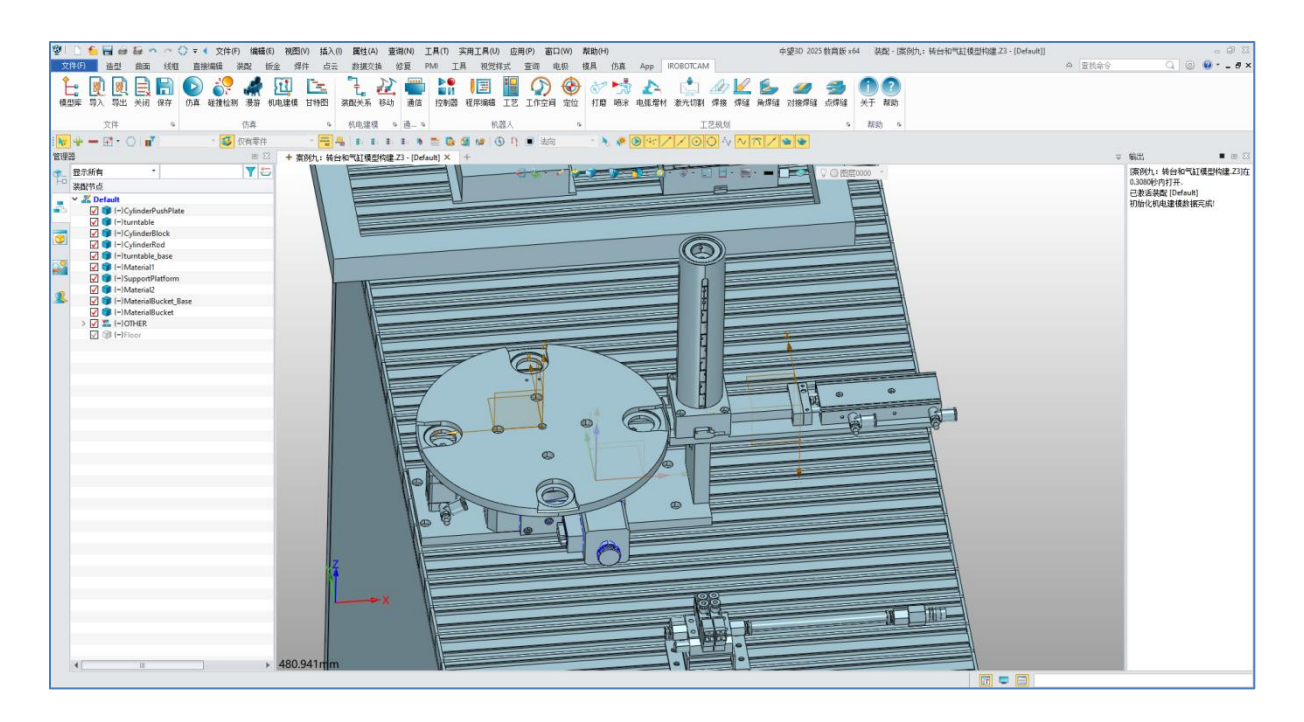

图 13-3: 组件详细信息

# 步骤 2: 定义材料

 $\odot$ 

- 在"IROBOTCAM"选项卡中,点击"机电建模"按钮。(图 13-4)
- 打开"材料"窗口。(图 13-5)
- 定义两种材料: "M1"和"M2"。(图 13-6)
- 为材料添加摩擦系数、恢复系数等值。(图 13-7)

| 2 |                                      | 📶 🖬 🧃                                                                                                    | 10 m m | 0 = | ◀ 文件(F) | ) 编辑 | (E) 视图           | 图(V) 插入 | (I) 属性(A | 查询(    | N) I       | 具(T)            | 实用工具(U                | り 应月 | 用(P) 窗 | □(W)                   | 帮助(H)   |              |         |             |        |                | F               | 中望3D 2029          | 教育版 xi      | 54 🕸    | <b>橋 - 1</b> 葉 |
|---|--------------------------------------|----------------------------------------------------------------------------------------------------|--------|-----|---------|------|------------------|---------|----------|--------|------------|-----------------|-----------------------|------|--------|------------------------|---------|--------------|---------|-------------|--------|----------------|-----------------|--------------------|-------------|---------|----------------|
|   | 文件(F)                                | 造型                                                                                                    | 曲面 纣   | 框直  | 接编辑     | 検配   | 钣金 🚽             | 牌件 点法   | - 数据交    | 魚 修!   | į ₽        | MI I.           | 具 视觉                  | 样式   | 查询     | 电极                     | 模具      | 仿真           | Арр     | IROBOTCAN   | 1      |                |                 |                    |             |         |                |
| ŧ | ▶<br>■<br>■<br>■<br>■<br>■<br>■<br>■ | <ul><li>(1)</li><li>(1)</li><li>(2)</li><li>(3)</li><li>(3)</li><li>(4)</li><li>(4)</li><li>(5)</li><li>(5)</li></ul> | 关闭 保存  | )   | )       | ~ 漫游 | <b>近</b><br>机电建模 | 1 甘特图   | 「こ」      | 診动     | 通信         | ▶●<br>■Ⅱ<br>控制器 | 尾<br>摩<br>編<br>編<br>編 | L艺   | の工作空间  | <ul> <li>定位</li> </ul> | ●<br>打磨 | ▶<br>☆<br>咳涂 | ▲▲ 电弧增林 | (上)<br>激光切割 | <br>焊接 | <b>/</b><br>焊缝 | <b>上</b><br>角焊缝 | <i>《</i> 》<br>对接焊缝 | <b>会</b> 焊缝 | 1<br>¥Ŧ | <b>?</b><br>帮助 |
|   |                                      | 文件                                                                                                    |        | 5   |         | 仿真   |                  | 5       | 机电建棉     | ( 15 j | <u>ă</u> s |                 | お                     | い器人  |        | 5                      |         |              |         | I           | 艺规划    |                |                 |                    | 5           | 帮助      | ற் க           |

图 13-4: 机电建模按钮

 $\odot$ 

| 机电弧        | <b></b><br>趕模 | 8  |
|------------|---------------|----|
| FI         | 🗸 🗙 🖪         | 0  |
|            | 名称            | 类型 |
| <b>9</b> - | 🔤 基本机电对象      |    |
| 1-0        | 🧰 运动副和约束      |    |
|            | ■材料 添加材料      |    |
| -          | 📄 耦合副         |    |
|            | 📄 传感器和执行器     |    |
|            | 📄 运行时行为       |    |
| 0          | 📄 信号适配器       |    |
|            | 信号连接          |    |
| 29         | 信号            |    |
|            | ₩ 碰撞组         |    |
|            | HMI           |    |
| 2          | - 标签          |    |
|            | 🗾 运动组         |    |

图 13-5: 添加材料

| 🖗 材料 |     |    | ×  |    |  |  |  |  |  |  |
|------|-----|----|----|----|--|--|--|--|--|--|
| ▼ 属性 |     |    |    |    |  |  |  |  |  |  |
| 摩擦系数 | 1   |    |    |    |  |  |  |  |  |  |
| 恢复系数 | 0.5 |    |    |    |  |  |  |  |  |  |
| 线性阻尼 | 0   |    |    |    |  |  |  |  |  |  |
| 角阻尼  | 0   |    |    |    |  |  |  |  |  |  |
| 密度   | 500 |    |    |    |  |  |  |  |  |  |
| ▼ 名称 |     |    |    |    |  |  |  |  |  |  |
| M1   |     |    |    |    |  |  |  |  |  |  |
|      |     |    |    |    |  |  |  |  |  |  |
|      |     | 确定 | 应用 | 取消 |  |  |  |  |  |  |

| ٢. |            |
|----|------------|
| U  | Y <b>P</b> |
|    |            |

图 13-6: "M1"

| ×  |
|----|
|    |
|    |
|    |
| =  |
|    |
| -  |
|    |
|    |
|    |
| 取消 |
|    |

图 13-7: "M2"

## 步骤 3: 创建刚体

- 点击"机电建模"按钮。(图 13-8)
- 使用"+"按钮创建八个刚体,分别对应转盘和气缸的组成部分。(图 13-9)
- 创建转盘和气缸组件的刚体和碰撞体。(图 13-10)
- 创建两个螺丝组件的刚体。(图 13-11)
- 为两个螺丝刚体中材料都选择"M2",勾选"物理属性"和"碰撞响应"。(图 13-12)

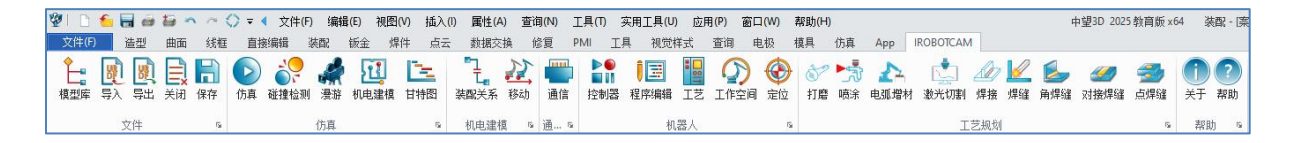

 $\odot$ 

图 13-8: 机电建模按钮

| 机电弧      | <b>圭模</b>                                                                 | e X              |  |  |  |  |  |  |  |
|----------|---------------------------------------------------------------------------|------------------|--|--|--|--|--|--|--|
| 511      | ✓ X                                                                       | 0                |  |  |  |  |  |  |  |
|          | 名称                                                                        | 类型               |  |  |  |  |  |  |  |
| ¶-       | <ul> <li>■ 基本机电 <sup>140</sup></li> <li>■ 运动副和</li> <li>● 运动副和</li> </ul> |                  |  |  |  |  |  |  |  |
| 4        | ✓ ■材料                                                                     | <br>碰撞材料<br>碰撞材料 |  |  |  |  |  |  |  |
| 3        | <ul> <li>■ 耦合副</li> <li>■ 传感器和执行器</li> </ul>                              | 41177.1111       |  |  |  |  |  |  |  |
| <b>~</b> | <ul> <li>□□ 信号适配器</li> <li>□□ 信号适配器</li> <li>□□ 信号连接</li> </ul>           |                  |  |  |  |  |  |  |  |
| 2        | ■ 信号 ● 碰撞组                                                                |                  |  |  |  |  |  |  |  |
|          | ● HMI<br>● 标签<br>● 运动组                                                    |                  |  |  |  |  |  |  |  |

图 13-9: 添加刚体

| 2 刚体      |    |    | ?  |    |  |  |  |  |  |  |
|-----------|----|----|----|----|--|--|--|--|--|--|
| ▼ 刚体      |    |    |    |    |  |  |  |  |  |  |
| turntable | ė  |    |    | +  |  |  |  |  |  |  |
| ▼ 质量      |    |    |    |    |  |  |  |  |  |  |
| 材料        | 默认 |    | •  |    |  |  |  |  |  |  |
| ▼ 属性设     | 置  |    |    |    |  |  |  |  |  |  |
| 🔲 物理属     | 副性 |    |    |    |  |  |  |  |  |  |
| 🔲 碰撞响     | 应  |    |    |    |  |  |  |  |  |  |
| 🔲 支持感     | 知  |    |    |    |  |  |  |  |  |  |
| ▼ 标签      |    |    |    |    |  |  |  |  |  |  |
| 无         |    |    |    | •  |  |  |  |  |  |  |
| 2         |    |    |    |    |  |  |  |  |  |  |
|           |    |    |    |    |  |  |  |  |  |  |
|           |    | 确定 | 应用 | 取消 |  |  |  |  |  |  |

图 13-10: 刚体信息

| 机电弧        | 聿模                    | 8 23 |  |  |  |  |  |  |
|------------|-----------------------|------|--|--|--|--|--|--|
| 51         | 🗸 🗙 🖪                 | 0    |  |  |  |  |  |  |
|            | 名称                    | 类型   |  |  |  |  |  |  |
| <b>9</b> - | ▶ 🖬 基本机电对象            |      |  |  |  |  |  |  |
| Fo         | 🜍 turntable           | 刚体   |  |  |  |  |  |  |
|            | 🜍 turntable_base      | 刚体   |  |  |  |  |  |  |
|            | S MaterialBucket      | 刚体   |  |  |  |  |  |  |
|            | S CylinderPushPlate   | 刚体   |  |  |  |  |  |  |
|            | S CylinderRod         | 刚体   |  |  |  |  |  |  |
|            | SupportPlatform       | 刚体   |  |  |  |  |  |  |
|            | 😽 MaterialBucket_Base | 刚体   |  |  |  |  |  |  |
| 2          | S CylinderBlock       | 刚体   |  |  |  |  |  |  |
| -          | 📄 运动副和约束              |      |  |  |  |  |  |  |
| ~          | ✔ 💼 材料                |      |  |  |  |  |  |  |
| 2          | 😡 M1                  | 碰撞材料 |  |  |  |  |  |  |
|            | M2                    | 碰撞材料 |  |  |  |  |  |  |

图 13-11: 刚体创建完成

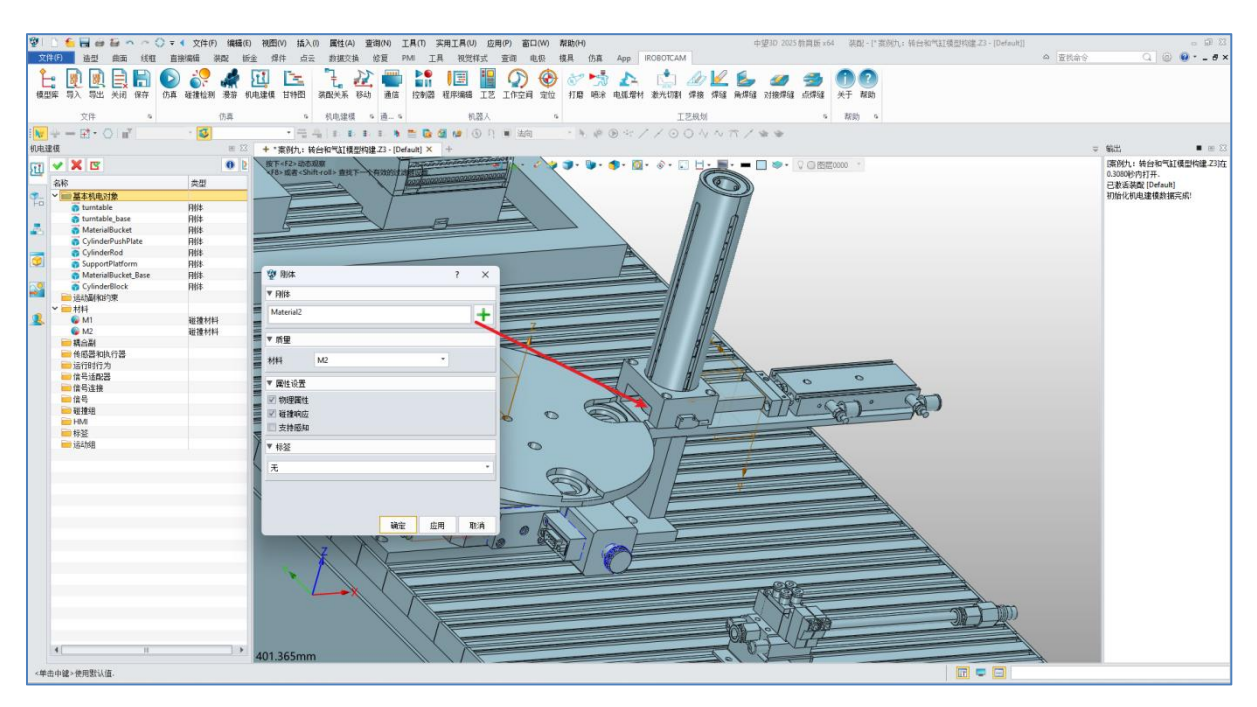

图 13-12: 螺丝物料刚体

## 步骤 4: 定义碰撞体

 $\odot$ 

- 点击"机电建模"按钮。
- 打开"基本机电对象"窗口,选择"添加碰撞体"。(图 13-13)
- 为转盘和气缸组件创建碰撞体。(图 13-14)
- 为碰撞体的碰撞形状选择"凸分解"或"凸包"。(图 13-15)

● 在碰撞体窗口中,设置属性设置和材料(图 13-16)

**V** 

- 对转盘底座组件碰撞体碰撞形状设置凸包之外,其余的都是设置凸分解。
- 对气缸的推板组件碰撞体需要勾选"物理属性"。

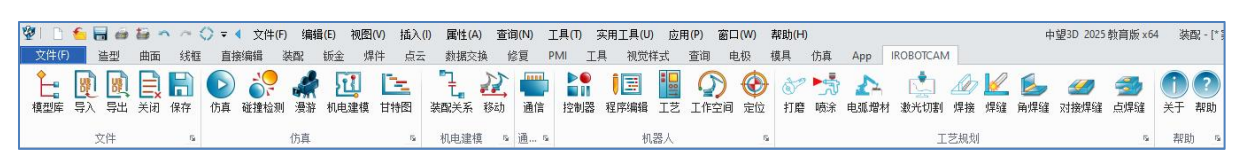

图 13-13: 机电建模

| 11  | ✓ X II                                                                                               |                             |    |  |  |  |  |  |  |  |  |
|-----|----------------------------------------------------------------------------------------------------|-----------------------------|----|--|--|--|--|--|--|--|--|
| -   | 名称                                                                                                   | 类型                          |    |  |  |  |  |  |  |  |  |
| 7-0 | ✓ ■ 基本社 う 添加刚体 ✓ う tur う 添加剤体 ○ かかび しょう ひょう ひょう ひょう ひょう ひょう ひょう ひょう ひょう ひょう ひ                        | N体<br>碰撞体                   |    |  |  |  |  |  |  |  |  |
| 6   | ✓ → turntable_base → turntable_base_part                                                             | 刚体<br>碰撞体                   |    |  |  |  |  |  |  |  |  |
| 9   | ✓ ✓ ✓ ✓ ✓ ✓ ✓ ✓                                                                                      | 刚体<br>碰撞体                   |    |  |  |  |  |  |  |  |  |
| 2   | <ul> <li>GrunderPushPlate</li> <li>CylinderPushPlate_part</li> </ul>                                 | 刚体<br>碰撞体 <mark>物理</mark> / | 属性 |  |  |  |  |  |  |  |  |
|     | <ul> <li>CylinderRod</li> <li>SupportPlatform</li> </ul>                                             | 刚体<br>刚体                    |    |  |  |  |  |  |  |  |  |
| 4   | <ul> <li>SupportPlatform_part</li> <li>SupportPlatform_part</li> <li>SupportPlatform_part</li> </ul> | 碰撞体<br>刚体                   |    |  |  |  |  |  |  |  |  |
|     | MaterialBucket_Base_part<br>CylinderBlock                                                            | 碰撞体<br>刚体                   |    |  |  |  |  |  |  |  |  |

图 13-14: 添加碰撞体

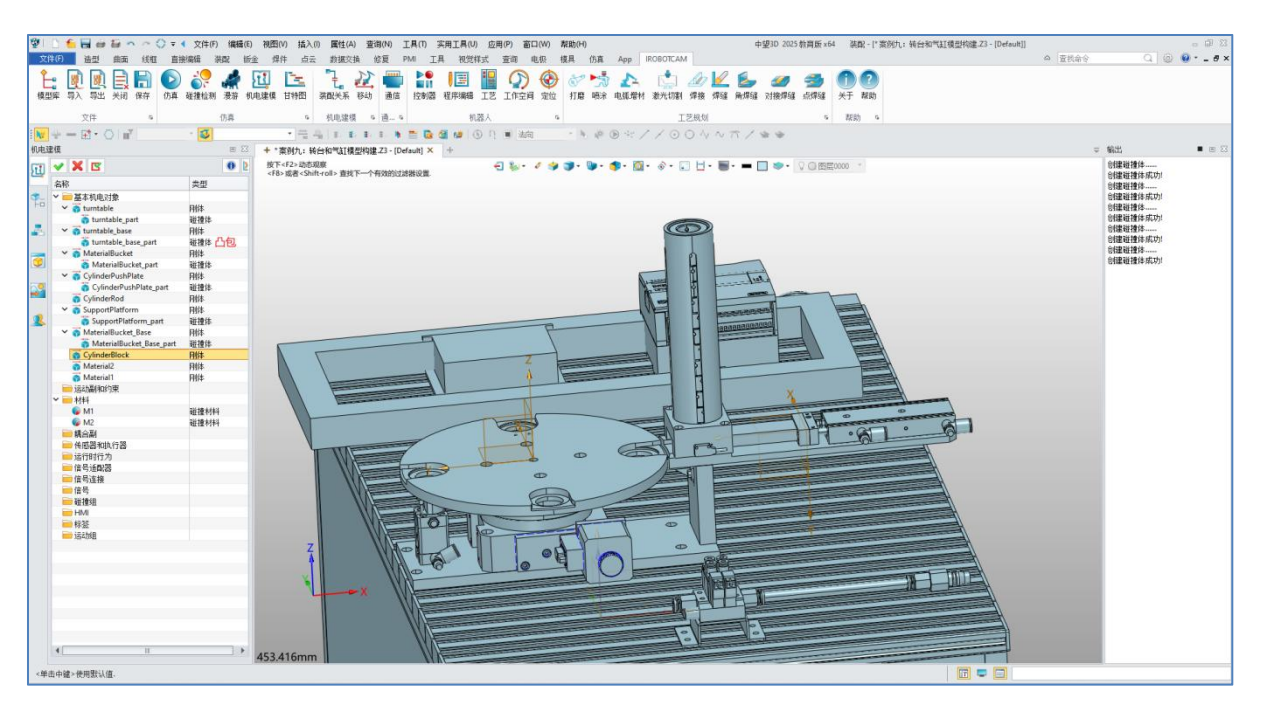

图 13-15: 六个碰撞体

## 步骤 5: 定义运动副

 $\odot$ 

- 点击 "机电建模" 按钮。(图 13-17)
- 打开 "运动副和约束" 窗口,选择 "添加铰链副和滑动副"。(图 13-18)
- 对转盘创建一个铰链副,运动类型选择"运动学"。定义其坐标系和上下限范围等参数。(图 13-19)
- 对气缸创建一个滑动副,运动类型选择"动力学"。定义其坐标系和上下限范围等参数。(图 13-20)

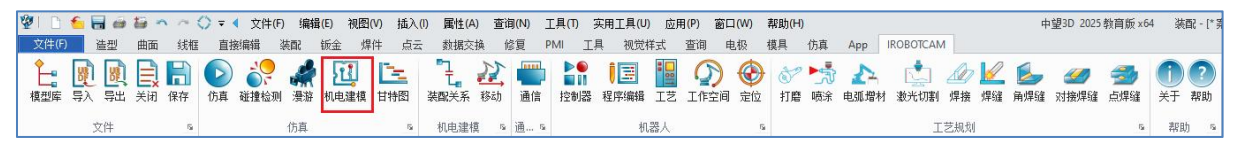

图 13-16: 机电建模

 $\odot$ 

| 机电弧        | <b>圭模</b>                                        | Ξ                                |
|------------|--------------------------------------------------|----------------------------------|
| E          | 🗸 🗶 🖾                                            | 0                                |
|            | 名称                                               | 类型                               |
| <b>9</b> _ | ✓ → 基本机电对象                                       |                                  |
| +o         | ✓ 3 turntable                                    | 刚体                               |
|            | 🐐 turntable_part                                 | 碰撞体                              |
| -          | ✓ 3 turntable_base                               | 刚体                               |
|            | 😚 turntable_base_part                            | 碰撞体                              |
|            | ✓ 3 MaterialBucket                               | 刚体                               |
|            | 萮 MaterialBucket_part                            | 碰撞体                              |
|            | ✓ 3 CylinderPushPlate                            | 刚体                               |
| 2          | CylinderPushPlate_part                           | 碰撞体                              |
| -          | 👩 CylinderRod                                    | 刚体                               |
|            | ✓ is SupportPlatform                             | 刚体                               |
| 2          | SupportPlatform_part                             | 碰撞体                              |
|            | ✓                                                | 刚体                               |
|            | 🐐 MaterialBucket_Base_part                       | 碰撞体                              |
|            | 😚 CylinderBlock                                  | 刚体                               |
|            | of Material2                                     | 刚体                               |
|            | of Material1                                     | 刚体                               |
|            | ■ 运动副和给事<br>□□□□□□□□□□□□□□□□□□□□□□□□□□□□□□□□□□□□ |                                  |
|            | ▼ ■ 材料 // ◎ ◎ ◎ ◎ ◎ ◎ ◎ ◎ ◎ ◎ ◎ ◎ ◎ ◎ ◎ ◎ ◎ ◎    | and a second state of the second |
|            | 🛛 🚱 M1 🛛 🛷 添加滑动副                                 | 碰撞材料                             |
|            | 😡 M2                                             | 碰撞材料                             |

图 13-17: 添加运动副

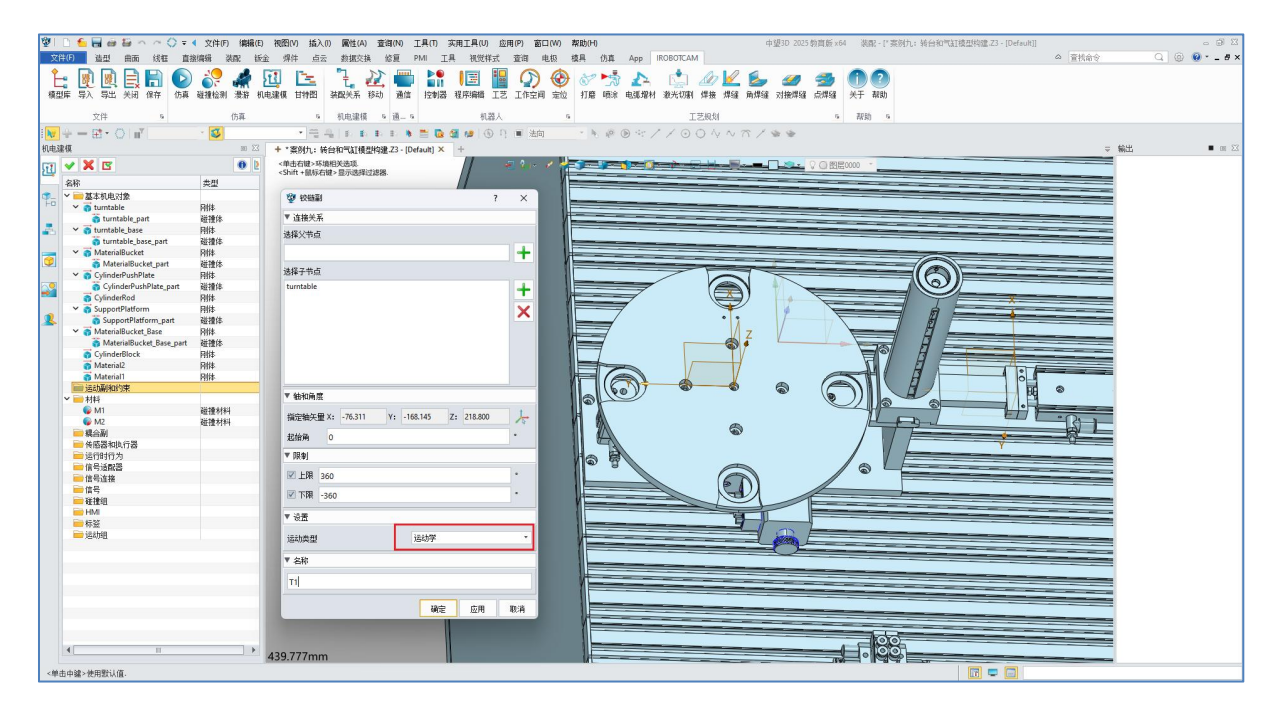

图 13-18: 添加转盘铰链副

| 🖞 滑动                 | 副              |        |    |     |    | ?   | ×              |
|----------------------|----------------|--------|----|-----|----|-----|----------------|
| ▼ 连接关                | 系              |        |    |     |    |     |                |
| 选择父节,                | <u>اي</u>      |        |    |     |    |     |                |
| SupportP             | latforn        | n_part |    |     |    |     | +              |
| 选择子节,                | <u>اي</u>      |        |    |     |    |     |                |
| Cylinder<br>Cylinder | PushPla<br>Rod | ate I  |    |     |    |     | +              |
| ▼ 轴和偏                | 移              |        |    |     |    |     |                |
| 指定轴矢                 | 童 X:           |        | Y: |     | z: |     | 10             |
| 偏移值                  | 0.0            | 000000 |    |     |    |     | mm             |
| ▼ 限制                 |                |        |    |     |    |     |                |
| 🗹 上限                 | 57.99          | 9995   |    |     |    |     | mm             |
| 🗹 下限                 | 0.000          | 0000   |    |     |    |     | mm             |
| ▼ 设置                 |                |        |    |     |    |     | COLOR OF COLOR |
|                      | Į              |        |    | 动力学 |    |     | ×              |
| 运动类型                 |                |        |    |     |    | _   |                |
| _运动类型<br>▼ 名称        |                |        |    |     |    |     |                |
| 运动类型<br>▼ 名称<br>C1   | -1             |        |    |     |    |     |                |
| 运动类型<br>▼名称<br>C1    |                |        |    |     |    | 117 |                |

图 13-19: 添加气缸滑动副

## 步骤 6: 定义输出信号

 $\mathbf{v}$ 

- 点击 "机电建模" 按钮。(图 13-21)
- 打开 "信号" 窗口,选择 "添加信号"。(图 13-22)
- 创建两个输出信号名称进行自定义。(例如: "T1\_Out" 和 "C1\_Out") (图 13-23)
- IO 类型为"输出",端口为 "-1"。注意:输出信号的端口值默认为-1。(图 13-23)

| 1 D      | ち 🗟 🧔                                       | 12 m m ( | ) <b>▼ 《</b> 文件(F                     | ) 编辑(E) | 视图(V)       | 插入(1)            | 属性(A) | 查询(N)              | 工具(T) 🗄          | 实用工具(U) 區                                                                                                    | z用(P) 窗    | □(W)                | 帮助(H)                                   |              |           |              | 中!            | 望3D 2025          | 教育版 x6           | 4 装配・     | [* 案       |
|----------|---------------------------------------------|----------|---------------------------------------|---------|-------------|------------------|-------|--------------------|------------------|----------------------------------------------------------------------------------------------------|------------|---------------------|-----------------------------------------|--------------|-----------|--------------|---------------|-------------------|------------------|-----------|------------|
| 文件(F     | ) 造型                                        | 曲面 线框    | 直接编辑                                  | 装配 钣    | 金焊件         | 云云               | 数据交换  | 修复                 | PMI I.           | 具 视觉样式                                                                                                    | 查询         | 电极                  | 模具 仿真                                   | Арр          | IROBOTCAN | 1            |               |                   |                  |           |            |
| ◆<br>模型库 | ■ 日本 100 (100 (100 (100 (100 (100 (100 (100 |          | ● ● ● ● ● ● ● ● ● ● ● ● ● ● ● ● ● ● ● | → 操作    | 「<br>車建模 日本 | <b>主</b><br>特图 译 |       | 2 <b>一</b><br>动 通信 | ▶●<br>■11<br>控制器 | <ul> <li>         ・</li> <li>         ・</li></ul> | 「「「「「「「」」」 | 金     金     金     位 | ♂ 5000000000000000000000000000000000000 | 1 上二<br>电弧增相 | 1 激光切割    | ▲ 】<br>焊接 焊缝 | ●<br>●<br>角焊缝 | <i>31</i><br>对接焊缝 | <b>参加</b><br>点焊缝 | 1<br>关于 朝 | )<br>1)    |
|          | 文件                                          | 5        |                                       | 仿真      |             | 6                | 机电建模  | 5 通 5              | (                | 机器人                                                                                                    |            | 5                   | i                                       |              | I         | 艺规划          |               |                   | 5                | 帮助        | r <u>s</u> |

#### 图 13-20: 机电建模

| 🖌 🚞 运动副和约束    |          |      |
|---------------|----------|------|
| 🍠 T1          |          | 铰链副  |
| 🦪 C1          |          | 滑动副  |
| • 📄 材料        |          |      |
| 🌈 M1          |          | 碰撞材料 |
| 😡 M2          |          | 碰撞材料 |
| 📄 耦合副         |          |      |
| 📄 传感器和执行器     |          |      |
| 📄 运行时行为       |          |      |
| 📄 信号适配器       |          |      |
| 📄 信号连接        |          |      |
| 📄 信号          | يعد ال   |      |
| 🚞 碰撞组         | 10th XR) | 加高安  |
| 📄 HMI         |          |      |
| ── 标签         |          |      |
| <b>注</b> 支力线用 |          |      |

图 13-21: 添加信号

| 🖞 信号      | ?      | ? × | 🖞 信号      |        | ? | ×  |
|-----------|--------|-----|-----------|--------|---|----|
| ▼ 设置      |        |     | ▼ 设置      |        |   |    |
| 🗹 连接运行时参数 |        |     | 📝 连接运行时参数 |        |   |    |
| 参数名称      | 角度     | •   | 参数名称      | 角度     |   | •  |
| 10类型      | 输出     | •   | IO类型      | 输出     |   | •  |
| 数据类型      | BOOL   | •   | 数据类型      | BOOL   |   | •  |
| 里纲        | 角度     | *   | 重纲        | 角度     |   |    |
| 单位        | e      | •   | 单位        | -      |   | -  |
| 初始值       | false  | •   | 初始值       | false  |   | •  |
| ▼ 名称      |        |     | ▼ 名称      |        |   |    |
| 信号名称      | T1_OUT |     | 信号名称      | C1_OUT |   |    |
| 控制器       |        | •   | 控制器       |        |   | •  |
| 端口        | -1     |     | 端口        | -1     |   |    |
|           |        |     |           |        |   |    |
|           | 确定应用   | 取消  |           | 确定应    | 用 | 取消 |

图 13-22: 输出信号

# 步骤 7: 实现位置控制

 $\mathbf{v}$ 

- 点击 "机电建模" 按钮。(图 13-24)
- 打开 "传感器和执行器" 窗口,选择 "添加位置控制"。(图 13-25)
- 定义位置控制,在刚体栏,将气缸底座部分勾选上。注意:先选择带有碰撞体的
   刚体。(图 13-26/13-27)
- 在运动副栏上选择已创建的铰链副或者滑动副。(图 13-26/13-27)

 为每个位置控制指定坐标系、信号、轴类型、目标位置、速度和加速度等参数 设置。(图 13-26/13-27)

| 1  | 10    | 6    |    | 10 × | n /* 1 | () <del>-</del> | ▲ 文件(F)    | ) 编辑 | (E) 视图   | B(V) 插入      | (I) 属性(A   | ) 查试 | ∃)(N) ] | E具(T) | 实用工具(U | ) 应月 | 月(P) 窗口    | 1(W) | 帮助(H) |    |      |           |     |    | 中   | 望3D 2025 | 教育版 ×6 | 4 漢四 | R - [* ] |
|----|-------|------|----|------|--------|-----------------|------------|------|----------|--------------|------------|------|---------|-------|--------|------|------------|------|-------|----|------|-----------|-----|----|-----|----------|--------|------|----------|
|    | 文件(F) | )    | 造型 | 曲面   | 线框     | 直接              | <b>姜编辑</b> | 英配?  | 钣金 火     | 集件 点云        | 数据交        | 换仇   | 》复 P    | T IM  | 具 视觉   | 样式   | 查询 电       | 电极   | 模具    | 仿真 | Арр  | IROBOTCAN | 1   |    |     |          |        |      |          |
|    | È:    | SP 1 |    | E,   |        | D               | <b>1</b>   | 4    | <b>E</b> | $\mathbb{E}$ | " <u>]</u> | 11   |         |       | Î 🖃    | a    | $\bigcirc$ | ۲    | 00    | *  | 2    |           | ß   |    |     |          | 3      | 1    | ?        |
| 35 | 模型库   | 导入   | 导出 | 关闭   | 保存     | 仿真              | 碰撞检测       | 漫游   | 机电建模     | (甘特图         | 装配关系       | 移动   | 通信      | 控制器   | 程序编辑   | 工艺   | 工作空间       | 定位   | 打磨    | 喷涂 | 电弧增材 | 激光切割      | 焊接  | 焊缝 | 角焊缝 | 对接焊缝     | 点焊缝    | 关于   | 帮助       |
|    |       | 1    | 文件 |      | 5      |                 |            | 仿真   |          | 5            | 机电建构       | i is | 通 5     |       | 机      | 器人   |            | 5    |       |    |      | I         | 艺规划 |    |     |          | 5      | 帮助   | 5        |

图 13-23: 机电建模

| ✔ 📄 运动副和约束   |          |      |
|--------------|----------|------|
| 🍠 T1         |          | 铰链副  |
| <i>🝠</i> C1  |          | 滑动副  |
| 🗙 📄 材料       |          |      |
| 😡 M1         |          | 碰撞材料 |
| 🖗 M2         |          | 碰撞材料 |
| 📄 耦合副        |          |      |
| > 📄 传感器和     |          | 1    |
| 📄 运行时行 🗹     | 添加位直控制   |      |
| 📄 信号适配。 🧹    | 添加传送面    |      |
| 📄 信号连接 💸     | 添加阵列运动单元 |      |
| 🗙 📄 信号 💦 🛓 🛓 | 添加传感器    |      |
|              | 添加机器人    |      |
| ■碰撞组 炎       | 添加外部轴    |      |
| 📄 HMI 🛛 🍒    | 添加关节位置   |      |
| 📄 标签 🛛 💡     | 添加机器人工具  |      |
|              | 添加物料生产单元 |      |
| *            | 添加快换     |      |

图 13-24: 添加位置控制

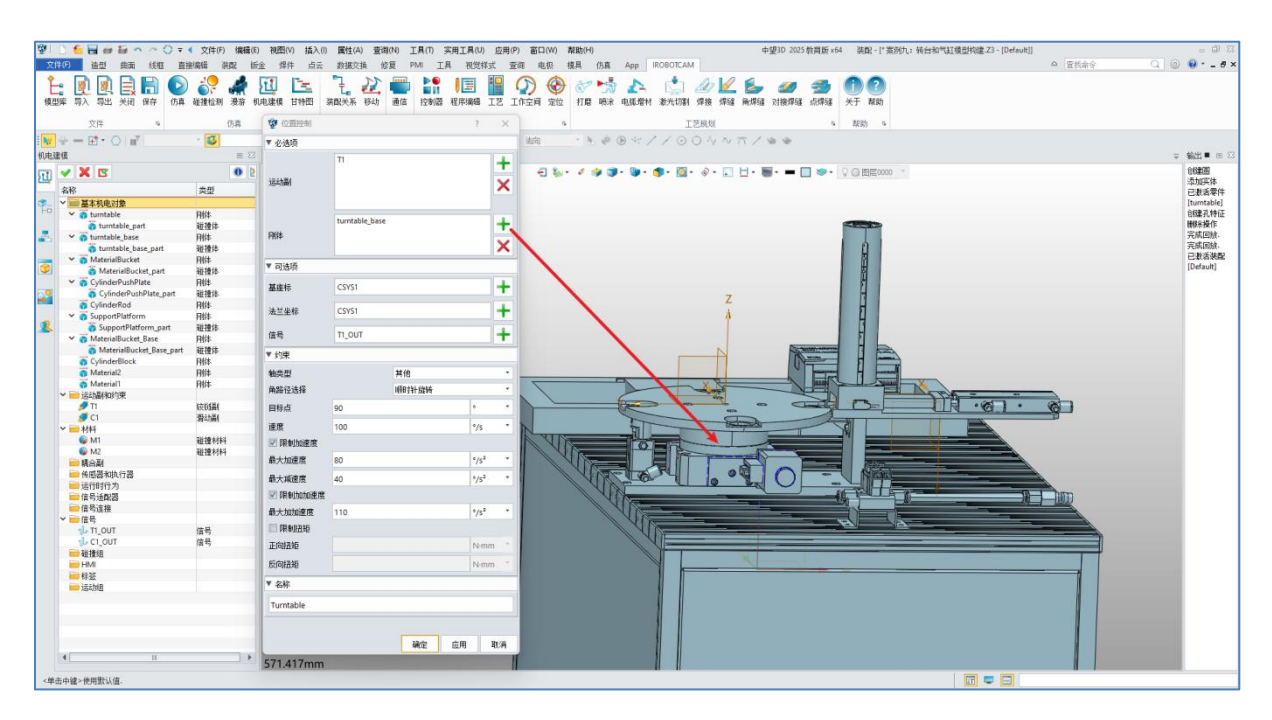

|            | > |
|------------|---|
| <b>A</b> V | ŀ |
|            | r |
| -          | 2 |

| 图 13-25: 转台位置控 | 制 |
|----------------|---|
|----------------|---|

| 월 🗋 🌜 🖬 🗃 🖶 🏊 스 〇 후 ·                                                                                                    | 文件(F) 编辑(E)                                      | 被图(V) 插入(I) 属性(A)           | 查询(N) 工具(T) 实用工具 | (U) 应用(P) 窗口(W) 就        | 版的P0 中國30 2035 和高标 x64 菜配 - [*素例九: 联合和常訂模型构建 Z3 - [Default] |                      |
|----------------------------------------------------------------------------------------------------|--------------------------------------------------|-----------------------------|------------------|--------------------------|-------------------------------------------------------------|----------------------|
|                                                                                                    | 19月1日 第二日 1月日 1月日 1月日 1月日 1月日 1月日 1月日 1月日 1月日 1月 | e she de station<br>🗓 📴 🏅 🕹 | 1212 PM IA 803   | UNIX III UN N<br>1 📔 🕥 🏵 | RE 358 App RODOTCAM 0 12101100                              | <u>a</u> ⊚ ₩e×       |
| 模型库 导入 导出 关闭 保存 仿真                                                                                                    | 碰撞检测 滑游 机                                        | 电建模 甘特图 装配关系 移动             | 加速信 控制器 程序编辑     | B I艺 I作空间 定位             | 打聽 吨余 电弧增射 散光切割 焊接 焊缝 角焊缝 过接焊缝 点焊缝 关于 帮助                    |                      |
| 57/P 5                                                                                                    | 0.8                                              | n 81 (b 194 (6              |                  | 40.004                   |                                                             |                      |
|                                                                                                    | 1044                                             | * TOPSIEN                   | . E              | 2163/5                   | LEANN * HNV *                                               |                      |
|                                                                                                    |                                                  | * ② ② 翻控制                   |                  | ? ×                      | - F & B & X \ O O V V U \ # #                               |                      |
| 机电速度                                                                                                    | E 23                                             | +"秦朔九                       |                  |                          |                                                             | ⇒ 輸出■ 回 ⊠            |
| GT 💙 🗙 🖾                                                                                                    | 0 2                                              | <单击右键<br>- 作出在键             | let.             |                          | - ダー 🎐 🌗 - 🌗 - 🚳 - 🛞 - 💭 🗄 - 🐻 - 🔲 🐲 - 🖓 〇 商用0000 👘         | 仓修建图                 |
| 280 AN                                                                                                    | 金田                                               | COULT AND                   | CI               | +                        |                                                             | 漆加美体                 |
| * v = #*######                                                                                                    | Ma                                               | 12212                       |                  | ~                        |                                                             | 已都清安叶<br>[turntable] |
| - tumtable                                                                                                    | REL                                              | 10-1001                     |                  | ~                        |                                                             | 创建孔特征                |
| turntable_part                                                                                                    | 碰撞体                                              |                             |                  |                          |                                                             | 静涂操作                 |
| w in turntable_base                                                                                                    | Rit                                              |                             | SupportPlatform  |                          |                                                             | 完成田槍.                |
| 👸 turntable_base_part                                                                                                    | 碰撞体                                              | 0//4                        | CylinderBlock    | +                        |                                                             | 完成国旗.                |
| The MaterialBucket                                                                                                    | R64                                              | 1992                        |                  | Y                        |                                                             | 已要有來用<br>[Default]   |
| MaterialBucket_part                                                                                                    | 碰撞体                                              |                             |                  | <u> </u>                 |                                                             | (Sensor)             |
| CylinderPushPlate                                                                                                    | H814                                             | ▼ 司选项                       |                  |                          |                                                             |                      |
| CylinderPushPate_part                                                                                                    | RE1210-                                          |                             | (                |                          | Z                                                           |                      |
| Current Diatform                                                                                                    | Diffs                                            | <b>查</b> 证体                 | CSYS2            |                          |                                                             |                      |
| Support Platform part                                                                                                    | 3019(8.                                          | 14.44.01.01                 | 0000             |                          |                                                             |                      |
| V n MaterialBucket Base                                                                                                    | REF                                              | 法三壬邻                        | CSY52            | <b>T</b>                 | F                                                           |                      |
| MaterialBucket_Base_part                                                                                                    | 碰撞体                                              | #9                          | C1.01/T          |                          | N Agentication 1 Aug                                        |                      |
| CylinderBlock                                                                                                    | 用体                                               | 福写                          | C1_001           | <b>T</b>                 |                                                             |                      |
| Material2                                                                                                    | 用件                                               | ▼ 约束                        |                  |                          |                                                             |                      |
| Material1                                                                                                    | 用件                                               |                             |                  |                          |                                                             |                      |
| > == 运动漏削的束                                                                                                    |                                                  | 独类型                         | *UI              | -                        |                                                             |                      |
| 211                                                                                                    | \$ <b>元</b> 05最4                                 | 44.0                        |                  |                          |                                                             |                      |
|                                                                                                    | 26/2/081                                         | 目标点                         | 58               | mm *                     |                                                             |                      |
| - 1911<br>• M1                                                                                                    | 2010-0113                                        |                             | 100              |                          |                                                             |                      |
| 6 M2                                                                                                    | 5010-8483                                        | 12.12                       | 100              | mm/s                     |                                                             |                      |
| - 精合剤                                                                                                    |                                                  | ☑ 限制加速度                     |                  | 8                        |                                                             |                      |
| 一件感器和执行器                                                                                                    |                                                  | 最大加速度                       | 40               | mm/s <sup>2</sup> *      |                                                             |                      |
| Turntable                                                                                                    | 位置控制                                             | B.L. State                  |                  |                          | A lo a lo a la la la la la la la la la la la la l           |                      |
| —— 运行时行为                                                                                                    |                                                  | 載大爲速度                       | 40               | mm/s* *                  |                                                             |                      |
| 信号活配器                                                                                                    |                                                  | ☑ 限制加加速度                    |                  |                          |                                                             |                      |
| - 信号連接                                                                                                    |                                                  | 最大加加速度                      | 10               | mm/s <sup>a</sup> •      |                                                             |                      |
| T OUT                                                                                                    | 20.00                                            | (III Diala                  |                  |                          |                                                             |                      |
| CL OUT                                                                                                    | 信号                                               | 11日 限制力                     |                  |                          |                                                             |                      |
| 301910                                                                                                    |                                                  | 正向力                         |                  | N *                      |                                                             |                      |
| HMI                                                                                                    |                                                  | Figh                        |                  | N *                      |                                                             |                      |
|                                                                                                    |                                                  | 1000/1                      |                  |                          |                                                             |                      |
| 135.加速                                                                                                    |                                                  | ¥ (2)2                      |                  |                          |                                                             |                      |
|                                                                                                    |                                                  | . 2101                      |                  |                          |                                                             |                      |
|                                                                                                    |                                                  | C1                          |                  |                          |                                                             |                      |
|                                                                                                    |                                                  |                             |                  |                          |                                                             |                      |
|                                                                                                    |                                                  |                             |                  | A                        |                                                             |                      |
| 1. I.                                                                                                    |                                                  | 571.417r                    | 确定               | 应用 取消                    |                                                             |                      |
| 《使未由碑》德田野认信                                                                                                    |                                                  |                             |                  |                          |                                                             |                      |
| The rest of the second second |                                                  |                             |                  |                          |                                                             |                      |

#### 图 13-26: 气缸位置控制

## 步骤 8: 创建信号适配器

- 点击 "机电建模" 按钮。(图 13-28)
- 点击 "信号适配器" 窗口, 右键选择 "添加信号适配器"。(图 13-29)
- 创建两个信号适配器,名称用户自定义。(例如: "Turntable\_SD"和 "Cylinder\_SD")(图 13-30)
- 信号名称用户自定义命名。(例如: "Turntable\_S"和 "Cylinder\_S")(图 13-30)
- 数据类型选择 "Float" 浮点型。
- 在公式栏指派为和公式下复制上述信号的名称。(图 13-30)

| 1       |               | 6 🔒                | c# 1 | 9 n  | ~       | ) = ( | 文件(F)     | 编辑             | (E) 初 | (V)图( | 插入(1)                        | 属性(A | ) 査i      | 洵(N) | 工具(T)                                 | 实用工具(                            | り 应月 | 用(P) 窗 | (₩)  | 帮助(H) |    |         |             |                |   | 中               | 望3D 2025  | 教育版 ×6      | 4                   | 1 |
|---------|---------------|--------------------|------|------|---------|-------|-----------|----------------|-------|-------|------------------------------|------|-----------|------|---------------------------------------|----------------------------------|------|--------|------|-------|----|---------|-------------|----------------|---|-----------------|-----------|-------------|---------------------|---|
| 文件      | (F)           | 造                  | 쾨    | 曲面   | 线框      | 直接    | 編辑        | 特型             | 钣金    | 焊件    | 点云                           | 数据交  | 换(        | 修复   | PMI ]                                 | 具 视觉                             | 样式   | 查询     | 电极   | 模具    | 仿真 | Арр     | ROBOTCAN    | 1              |   |                 |           |             |                     |   |
| を<br>模型 | <b>二</b><br>车 | <b>夏</b> 日<br>長入 早 |      | È di | 日<br>保存 | しの方真  | 。<br>碰撞检测 | <b>》</b><br>漫游 | 加电建   | 模 甘物  | <mark>に</mark><br>11日<br>11日 |      | 201<br>移动 | 通信   | 2 2 2 2 2 2 2 2 2 2 2 2 2 2 2 2 2 2 2 | <ul> <li> </li> <li> </li> </ul> | IŻ   | いた     | ① 定位 | )     | 気  | ▲▲ 电弧增材 | (上)<br>激光切割 | <b>山</b><br>焊接 | ✓ | <b>」</b><br>角焊缝 | ✓<br>対接焊缝 | <b>会</b> 焊缝 | <b>①</b> ?<br>关于 帮助 | ) |
|         |               | 文作                 | F    |      | Ę.      |       |           | 仿真             |       |       | 5                            | 机电建制 | 5         | 通 5  |                                       | ŧ                                | 「器人  |        | e    | ŝ     |    |         | I           | 艺规划            |   |                 |           | 5           | 帮助                  | ŝ |

#### 图 13-27: 机电建模按钮

| 🗙 🚞 传感器和执行器    |      |
|----------------|------|
| 者 Turntable    | 位置控制 |
| 🖍 Cylinder     | 位置控制 |
| 📄 运行时行为        |      |
| ■ 信号适配器        |      |
| 📄 信号连接 🏦 添加信号适 | 四器 1 |
| ✔ 🧰 信号         |      |
| 1L T1_OUT      | 信号   |
| 1 C1_OUT       | 信号   |
| 🚞 碰撞组          |      |
| 📄 HMI          |      |
| ➡ 标签           |      |
| 📄 运动组          |      |

图 13-28: 添加信号适配器

| 🕸 🗈 🌜 🔚 🗃 🗃 🗠 주 수 🗘 = 4                                                                                                    | 文件(F) (编辑(E)      | 視問(V) 插入(I) 属性(A) 査询(            | N) 工具(T) 实用工具(U | の 应用(P) 窗口(W) 帮助(H |                  |       | 中望3D 2025 教育版 ×64 | 浅龍 - [*] | 栾洌九:转台和气缸楼型构建.Z3 - [Default]]            |          | - @ X        |
|----------------------------------------------------------------------------------------------------|-------------------|----------------------------------|-----------------|--------------------|------------------|-------|-------------------|----------|------------------------------------------|----------|--------------|
| 文件(F) 造型 曲面 线框 直接倾                                                                                                    | and ware the      | · 焊件 点云 数据交换 修)                  | E PMI 工具 视觉     | 样式 查询 电极 模具        | 仿真 App IROBOTCAM | 4     |                   |          |                                          | △ 查找命令 Q | 🕘 🥹 # ×      |
|                                                                                                    |                   | 1 1- 1 M                         |                 |                    | N. A             | An La | <i>(</i> <b>1</b> | 80       |                                          |          |              |
|                                                                                                    |                   |                                  | <b>学信号适配器</b>   |                    |                  |       | ?                 | ×        |                                          |          |              |
| 偏望睡 寺八 寺山 天肉 锦仔 切構 動                                                                                                    | 建理检测 演社 机         | E3818 D1700 310677.7t 1940       | -               |                    |                  |       |                   |          |                                          |          |              |
| 文件 5                                                                                                    | 仿真                | 5 机电速模 5 i                       | * 185           |                    |                  |       |                   | 6        |                                          |          |              |
|                                                                                                    | - 3               |                                  | 指派为             | 名称 約択本5            | 目 輸入/輸出          | 初始值   | 事件                | +        |                                          |          |              |
| 机电速模                                                                                                    | 80 53             | + "案例九: 转台和气缸模型构建之               | Turntable * T   | urntable_S Float   | * N * 0          | 0     |                   | X        |                                          |          | ⇒ 輸出■ □ ⊠    |
|                                                                                                    | 0.0               | <单击右键>环境相关选择.                    |                 |                    |                  |       |                   | <u> </u> | io ~                                     |          | 0.62(9)      |
|                                                                                                    |                   | <shift +鼠标右键="">显示选择过滤器.</shift> |                 |                    |                  |       |                   |          |                                          |          | 添加实体         |
| 名称                                                                                                    | 来望                |                                  |                 |                    |                  |       |                   |          |                                          |          | 已激活零件        |
| 日<br>H<br>H<br>H<br>H<br>H<br>H<br>H<br>H<br>H<br>H<br>H<br>H<br>H                                                                                                    | D##               |                                  |                 |                    |                  |       |                   |          |                                          |          | AIRP ZI SAGE |
| • of contrable                                                                                                    | 7111P             |                                  |                 |                    |                  |       |                   |          |                                          |          | HERE STOLE   |
| The second second secon | RE1EI®            |                                  |                 |                    |                  |       |                   |          |                                          |          | 完成回線.        |
| a turntable base                                                                                                    | 715FP<br>21/18/+  |                                  |                 |                    |                  |       |                   |          |                                          |          | 高級回約.        |
| MaterialDurlet                                                                                                    | RECEIP-           |                                  |                 |                    |                  |       |                   |          |                                          |          | 已被活法配        |
| MaterialBucket                                                                                                    | 711P              |                                  |                 |                    |                  |       |                   |          |                                          |          | [Default]    |
| Materialbucket_part                                                                                                    |                   |                                  |                 |                    |                  |       |                   |          |                                          |          |              |
| CylinderPushPlate                                                                                                    | P994              |                                  |                 |                    |                  |       |                   |          |                                          |          |              |
| CylinderPoshPlace_part                                                                                                    | RETRIP            |                                  |                 |                    |                  |       |                   |          |                                          |          |              |
| Cylinderkod                                                                                                    | 7914              |                                  |                 |                    |                  |       |                   |          |                                          |          |              |
| SupportPlatform                                                                                                    | P9374-<br>20148/# |                                  |                 |                    |                  |       |                   |          |                                          |          |              |
| MaterialBusket Deer                                                                                                    | RECEIP-           |                                  |                 |                    |                  |       |                   |          |                                          |          |              |
| • WaterialBucket_base                                                                                                    | 1111P             |                                  |                 |                    |                  |       |                   | -        |                                          |          |              |
| Materialbucket_base_part                                                                                                    |                   |                                  | ▼ /∆-f          |                    |                  |       |                   |          | 2                                        |          |              |
| Cylinderbiock                                                                                                    | PHI4              |                                  | * 24,04         |                    |                  |       |                   |          | . N                                      |          |              |
| matenal2                                                                                                    | PHIP.             |                                  | 指派为             | 公式                 |                  |       | 閉注                | 1+18     |                                          |          |              |
| in the second second se | 1994              |                                  | Turntable S     | urntable S         |                  |       |                   |          |                                          | _        |              |
|                                                                                                    | ALC: NO.          |                                  |                 |                    |                  |       |                   | X        | 1)H                                      | a        |              |
|                                                                                                    | ESEGRE            |                                  |                 |                    |                  |       |                   |          |                                          | XQ_1     |              |
|                                                                                                    | 增利量               |                                  |                 |                    |                  |       |                   |          |                                          |          |              |
| * _ 4184                                                                                                    | NUMBER OF T       |                                  |                 |                    |                  |       |                   |          |                                          |          |              |
| WII I                                                                                                    | 验證例料              |                                  |                 |                    |                  |       |                   |          |                                          |          |              |
|                                                                                                    | RE18 018-1        |                                  |                 |                    |                  |       |                   |          |                                          |          |              |
| 一統日的                                                                                                    |                   |                                  |                 |                    |                  |       |                   |          |                                          |          |              |
| Turnetable                                                                                                    | ( SE Hodad        |                                  |                 |                    |                  |       |                   | 1        |                                          | 4        |              |
| 2 Turntable                                                                                                    | 121日1210          |                                  |                 |                    |                  |       |                   |          | A 44 44 44 44 44 44 44 44 44 44 44 44 44 | 1877     |              |
| a cyunder                                                                                                    | 17/21X#1          |                                  |                 |                    |                  |       |                   |          | 1                                        |          |              |
| 一 活行时行入                                                                                                    |                   |                                  |                 |                    |                  |       |                   |          |                                          | <u> </u> |              |
|                                                                                                    |                   |                                  |                 |                    |                  |       |                   |          | <u></u>                                  |          |              |
| 「日写建度                                                                                                    |                   |                                  | 公式              |                    |                  |       |                   |          |                                          |          |              |
|                                                                                                    | 18 A              | 7                                |                 |                    |                  |       |                   |          |                                          |          |              |
| di ci out                                                                                                    | 185<br>169        | ž                                | ▼ 治称            |                    |                  |       |                   | _        |                                          |          |              |
| 201001                                                                                                    | 18 %              | Ĩ                                |                 |                    |                  |       |                   |          |                                          |          |              |
|                                                                                                    |                   |                                  | Turntable C     |                    |                  |       |                   |          |                                          |          |              |
| - FINE                                                                                                    |                   | Ye                               | Turikable_3     |                    |                  |       |                   | _        |                                          |          |              |
| - 17:52<br>                                                                                                    |                   | X                                |                 |                    |                  |       |                   |          |                                          |          |              |
| 154038                                                                                                    |                   |                                  |                 |                    |                  |       |                   |          |                                          |          |              |
|                                                                                                    | _                 |                                  |                 |                    |                  |       |                   |          |                                          |          |              |
|                                                                                                    |                   |                                  |                 |                    |                  |       | 1800 00円          | TR:A     |                                          |          |              |
|                                                                                                    |                   |                                  |                 |                    |                  |       | MAL LEH           | 40.44    |                                          |          |              |
| 1                                                                                                    |                   | 571.417mm                        |                 |                    |                  |       |                   |          |                                          |          |              |
| - Mark more - Marcollina 178                                                                                                    |                   |                                  |                 |                    |                  |       |                   |          |                                          |          |              |
| >中田中端×花田記(MiⅡ)                                                                                                    |                   |                                  |                 |                    |                  |       |                   |          |                                          |          |              |

图 13-29: 转台和气缸的信号适配器

## 步骤 9: 定义输入信号

**V** 

- 点击 "机电建模" 按钮。(图 13-31)
- 打开 "信号" 窗口,选择 "添加信号"。(图 13-32)
- 为气缸和转台创建输入信号能够进行配合运动。(图 13-33)
- IO 类型为输入,自定义名称,端口值设置为-1。(图 13-34)

| 1 | D              | 旨 🔒 🧉                                                                                                    | 10 m m                  | () = ∢ 3                                                                                                    | て件(F) 编辑     | (E) 视图(\         | の 插入()    | ) 属性(A)                                      | 查询(N)                   | 工具(T)           | 实用工具(U)                                                                                                    | 应用(P) 窗口        | 1(W) | 帮助(H) |                    |                                                                                                    |           | q            | 望3D 2025                                                                                                    | 教育版 ×6           | 4 装配      | - [* 🖗         |
|---|----------------|----------------------------------------------------------------------------------------------------|-------------------------|----------------------------------------------------------------------------------------------------|--------------|------------------|-----------|----------------------------------------------|-------------------------|-----------------|----------------------------------------------------------------------------------------------------|-----------------|------|-------|--------------------|----------------------------------------------------------------------------------------------------|-----------|--------------|----------------------------------------------------------------------------------------------------|------------------|-----------|----------------|
| 文 | (件(F)          | 造型                                                                                                    | 曲面 线机                   | 直接编辑                                                                                                    | a 茶 配        | 钣金 焊印            | 牛 点云      | 数据交换                                         | 修复                      | PMI I           | 具 视觉样式                                                                                                    | 查询 日            | 电极   | 模具 仿真 | Арр                | IROBOTCAN                                                                                                    | 1         |              |                                                                                                    |                  |           |                |
| 模 | <b>一</b><br>型库 | <ul> <li>         ・</li> <li>         ・</li></ul> | <ul><li>美術 保存</li></ul> | ()<br>() 「「」<br>() 「」<br>() 」<br>() 」<br>() 」<br>() 」<br>() 」<br>() 」<br>() 」<br>() | ♀ 繰<br>粒別 漫游 | <b>近</b><br>机电建模 | 「上<br>甘特图 | これ そうしん こうしん こうしん こうしん こうしん こうしん こうしん こうしん こ | 2 🚟<br><sup>多动</sup> 通信 | <b>上</b><br>控制器 | <ul> <li>         ・</li> <li>         ・</li></ul> | 2 (公)<br>芝 工作空间 | 金    |       | ● <u>▲</u><br>电弧增林 | 立立     立立     立立     立立     立立     立立     立立     立     立     立     立     立     立     立     立     立     立     立     立     立     立     立      立      立      立      立      立      立      立      立      立      立      立      立      立      立      立      立      立      立      立      立      立 | ▲<br>焊接 焊 | 🖉 🛃<br>縫 角焊缝 | 云     云     云     武     安     保     编     金     云     安     法     朱     朱 | <b>参加</b><br>点焊缝 | ①<br>关于 素 | <b>?</b><br>彩助 |
|   |                | 文件                                                                                                    | 5                       |                                                                                                    | 仿真           |                  | 5         | 机电建模                                         | 5 通 5                   |                 | 机器人                                                                                                    | 2               | 5    |       |                    | I                                                                                                    | 艺规划       |              |                                                                                                    | 154              | 帮助        | 5              |

## 图 13-30: 机电建模按钮

| 🚞 运行时行为                       |    |
|-------------------------------|----|
| 📄 信号适配器                       |    |
| 📄 信号连接                        |    |
|                               |    |
| 小T1_OUT 小加富亏                  | 信号 |
| The C1_OUT                    | 信号 |
| 1 <mark>l₀</mark> Turntable_S | 信号 |
| ျပြာ Cylinder_S               | 信号 |
| 🚞 碰撞组                         |    |
| 📄 HMI                         |    |
| ── 标签                         |    |
| 📄 运动组                         |    |

图 13-31: 添加信号

| 🖗 信号      |       |       | ?    | ×        |
|-----------|-------|-------|------|----------|
| ▼ 设置      |       |       |      |          |
| 🗹 连接运行时参数 |       |       |      |          |
| 参数名称      | 角度    |       |      | •        |
| IO类型      |       | 输入    |      | •        |
| 数据类型      |       | BOOL  |      | •        |
| 里纲        |       | 角度    |      | *        |
| 单位        |       | c     |      | ÷        |
| 初始值       |       | false |      | •        |
| ▼ 名称      |       |       |      |          |
| 信号名称      | T_In1 |       |      |          |
| 控制器       |       |       |      | •        |
| 端口        | -1    |       |      |          |
|           | 72-   |       | . 11 | The Sold |

图 13-32: 信号参数

| ∨ 🧰 信号                |    |
|-----------------------|----|
| 1L T1_OUT             | 信号 |
| 1 C1_OUT              | 信号 |
| 1 Turntable_S         | 信号 |
| ျပီ Cylinder_S        | 信号 |
| <u> 1</u> և T_In1     | 信号 |
| <u> 1 տ T_In2</u>     | 信号 |
| <mark>ղի</mark> T_In3 | 信号 |
| <mark>լի</mark> C_In1 | 信号 |
| <u> շի</u> հ C_In2    | 信号 |
| <u> 1</u> Ա-C_In3     | 信号 |

#### 图 13-33: 输入信号

## 步骤 10: 设计仿真序列

**S** 

- 点击 "机电建模" 按钮。(图 13-35)
- 打开 "运行时行为" 窗口,选择 "添加仿真序列"。
- 创建三个仿真序列,名称用户自定义。(图 13-36)(图 13-37)
- "Turntable\_EXEC1": 根据特定的输入和输出信号,在5秒内激活转盘达到90 度
- "Cylinder\_EXEC1": 根据转盘的位置,在5秒内将气缸移动到58个单位。
- "Cylinder\_EXEC2": 根据另一个输入信号,在5秒内激活气缸使其达到58个 单位。

| 1              |             | 6 🔒                                                                                                    | ii ii | n 14         | () <del>-</del> |            | ) 编辑(            | E) 视图            | 图(V) 插入 | (1) 属性(4 | ) 査      | 询(N)                                    | 工具(T)          | 实用工具(U    | ) 应用 | 月(P) 窗[ | ⊐(W) | 帮助(H)    |                  |         |             |                |                | 中               | 望3D 2025          | 教育版 ×6      | 4 装酉    | 2 - [* 3       |
|----------------|-------------|----------------------------------------------------------------------------------------------------|-------|--------------|-----------------|------------|------------------|------------------|---------|----------|----------|-----------------------------------------|----------------|-----------|------|---------|------|----------|------------------|---------|-------------|----------------|----------------|-----------------|-------------------|-------------|---------|----------------|
| 文件             | ‡(F)        | 造型                                                                                                    | 2 曲7  | ā 线相         | [ 直扫            | <b>斜编辑</b> | 装配 筆             | 反金               | 焊件 点z   | · 数据交    | 换        | 修复                                      | РМІ І          | 具 视觉      | 洋式   | 查询      | 电极   | 模具       | 仿真               | Арр     | IROBOTCAN   | N              |                |                 |                   |             |         |                |
| <b>全</b><br>模型 | 。<br>。<br>库 | 日本     日本     日本 |       | 日<br>日<br>保存 | した。             |            | <b>メート</b><br>漫游 | <b>近</b><br>机电建相 | 甘物图     | 「こ」      | 22<br>移动 | · • • • • • • • • • • • • • • • • • • • | 】<br>11<br>控制器 | し<br>程序編辑 | L艺   | いた空间    | 金    | ●<br>「打磨 | <b>大</b> 家<br>咳涂 | ▲▲ 电弧增材 | (1)<br>激光切割 | <i>山</i><br>焊接 | <b>/</b><br>焊缝 | <b>上</b><br>角焊缝 | <i>《》</i><br>对接焊缝 | <b>会</b> 焊缝 | )<br>¥Ŧ | <b>?</b><br>帮助 |
|                |             | 文件                                                                                                    |       | 5            |                 |            | 仿真               |                  | 5       | 机电建构     | 寛 15     | 通 5                                     |                | 机         | 器人   |         | 5    | 4        |                  |         | I           | 艺规划            |                |                 |                   | 5           | 帮助      | 5              |

## 图 13-34: 机电建模按钮

| 🖌 🚞 传感器和执行器                                                    |      |
|----------------------------------------------------------------|------|
| Turntable                                                      | 位置控制 |
| Cylinder                                                       | 位置控制 |
| <ul> <li>▶ 三 信号适配器</li> <li>● 信号适配器</li> <li>● 信号连接</li> </ul> |      |

#### 图 13-35: 添加仿真序列

| 🔮 仿真序列 | ?          | ×  | 😨 仿真序列 |             | ? × | 😨 仿真序列 |            | ? ×   |
|--------|------------|----|--------|-------------|-----|--------|------------|-------|
| ▼ 执行时间 |            |    | ▼ 执行时间 |             |     | ▼ 执行时间 |            |       |
| 开始时间   | 0          | s  | 开始时间   | 0           | s   | 开始时间   | 0          | s     |
| 持续时间   | 5          | s  | 持续时间   | 5           | s   | 持续时间   | 5          | s     |
| ▼ 信号配置 |            |    | ▼ 信号配置 |             |     | ▼ 信号配置 |            |       |
| 📝 激活信号 |            | +  | ☑ 激活信号 | T_In1       | +   | 🗹 激活信号 | C_In1      | +     |
| 激活条件   | True       | •  | 激活条件   | True        | •   | 激活条件   | True       | -     |
| 🗹 终止信号 | T_In1      | +  | 📝 终止信号 | C_In1       | +   | 🗹 终止信号 | T_In2      | +     |
| 执行信号   | Cylinder_S | +  | 执行信号   | Turntable_S | +   | 执行信号   | Cylinder_S | +     |
| 终止位置   | 1          |    | 终止位置   | 90          | •   | 终止位置   | 1          |       |
| ▼ 名称   |            |    | ▼ 名称   |             |     | ▼ 名称   |            |       |
| C1     |            |    | C2     |             |     | сэ     |            |       |
| 气缸推1   | 确定 应用      | 取消 | 转盘转1   | 确定 应用       | 取消  | 气缸推2   | 确定         | 应用 取消 |

图 13-36: 三个仿真序列

## 步骤 11: 仿真和验证

 $\odot$ 

- 在 "IROBOTCAM" 列中,点击 "仿真" 按钮。(图 13-38)
- 点击 "开始" 按钮启动转盘操作。(图 13-39)

| 8 | ØI 🗅 | 1  |    | <b>1</b> - | 1.10 | 0 = ( | 文件(F)    | 编辑 | (E) 视    | 图(V) 插入 | (1) 属性(4 | 4) 査 | 询(N)  | 工具(1) | 实用工具(U     | ) 应用 | 用(P) 窗     | □(W) | 帮助(H) |    |      |           |     |    | 中   | 望3D 2025 | 教育版 ×6 | 4     |
|---|------|----|----|------------|------|-------|----------|----|----------|---------|----------|------|-------|-------|------------|------|------------|------|-------|----|------|-----------|-----|----|-----|----------|--------|-------|
|   | 文件(F | )  | 造型 | 曲面         | 线机   | 王 直接  | 対用語 対    | 酒  | 钣金       | 焊件 点法   | 数据3      | 浜    | 修复    | PMI I | 具 视觉       | 洋式   | 查询 日       | 电极   | 槙具    | 仿真 | App  | IROBOTCAN | 1   |    |     |          |        |       |
|   | È.   | 뭱  |    | E          | B    | D     | <u> </u> |    | <b>U</b> | E       | "1       | 17   |       |       | <b>  =</b> |      | $\bigcirc$ | ۲    | 00    | -  | 1    |           | D   |    |     |          | -      | 1?    |
|   | 模型库  | 导入 | 导出 | 关闭         | 保存   | 仿真    | 碰撞检测     | 漫游 | 机电建构     | 谟 甘特图   | 装配关系     | 移动   | 通信    | 控制器   | 程序编辑       | 工艺   | 工作空间       | 定位   | 打磨    | 喷涂 | 电弧增材 | 激光切割      | 焊接  | 焊缝 | 角焊缝 | 对接焊缝     | 点焊缝    | 关于 帮助 |
|   |      |    | 文件 |            | 5    |       | -9       | 仿真 |          | r5e     | 机电津      | 植。   | s 通 s |       | 机          | 器人   |            | 5    |       |    |      | Т         | 艺规划 |    |     |          | 5      | 帮助 5  |

| 仿真       |          | e X    |
|----------|----------|--------|
| D        | ✓ X ⊑    | 0      |
|          | ▼ 必选项    |        |
|          | 实体:      |        |
|          |          | × 🖢    |
|          | ▼ 设置     |        |
| 9        | 仿真       |        |
| <b>1</b> |          | 🔲 绘制轨迹 |
| 2        | 采样间隔[ms] | 50 *   |
|          |          | 🔲 录制视频 |

图 13-37: 仿真按钮

图 13-38: 开始仿真

# 第十四章: 案例十 激光切割

软件提供了激光切割仿真功能,用户可以模拟切割过程,查看切割效果。 本指南提供在 IROBOTCAM 软件中激光切割的逐步说明。

# <u>第1步:打开 iRobotCAM 项目文件</u>

 $\mathbf{v}$ 

● 打开"案例十: 激光切割.Z3"的 iRobotCAM 项目文件以进入 IROBOTCAM 环境。(图 14-1)

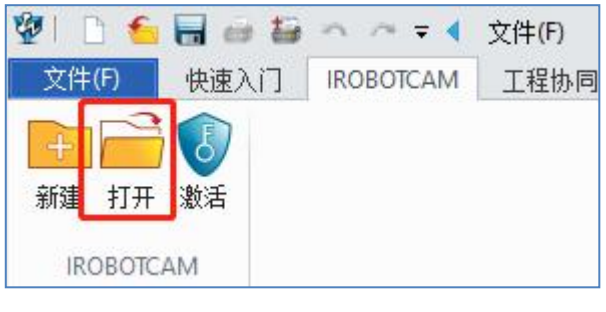

图 14-1: 打开按钮

- 中望3D 2025 教育版 x64 茶戲 - [\*案例十: 数光切割.Z3 - [Default]] a]@@•\_a> △ 查找命令 伤真 **秋秋** 6 - E · 🔿 🖃 3 输出 = [案例十: 表] 切割.Z3]在 2.2920时内打 0 • 🚳 • 🗞 H • 🖬 • 🗕 🗖 🧶 • 🛛 🚳 11 💌 类型 附進用避用避用避用避用避用避用避用 利利<br/>
  和<br/>
  用<br/>
  並用<br/>
  避用<br/>
  避用<br/>
  避用<br/>
  避用<br/>
  避用<br/>
  避用<br/>
  避用<br/>
  避用<br/>
  避用<br/>
  避用<br/>
  避用<br/>
  避用<br/>
  避用<br/>
  避用<br/>
  避用<br/>
  避用<br/>
  避用<br/>
  避用<br/>
  避用<br/>
  避用<br/>
  避用<br/>
  避用<br/>
  避用<br/>
  避用<br/>
  避用<br/>
  避用<br/>
  避用<br/>
  避用<br/>
  避用<br/>
  避用<br/>
  避用<br/>
  避用<br/>
  避用<br/>
  避用<br/>
  避用<br/>
  避用<br/>
  避用<br/>
  避用<br/>
  避用<br/>
  避用<br/>
  避用<br/>
  避用<br/>
  避用<br/>
  避用<br/>
  避用<br/>
  避用<br/>
  避用<br/>
  避用<br/>
  避用<br/>
  避用<br/>
  避用<br/>
  避用<br/>
  避用<br/>
  避用<br/>
  避用<br/>
  避用<br/>
  避用<br/>
  避用<br/>
  避用<br/>
  避用<br/>
  避用<br/>
  避用<br/>
  避用<br/>
  避用<br/>
  避用<br/>
  避用<br/>
  避用<br/>
  避用<br/>
  避用<br/>
  避用<br/>
  避用<br/>
  避用<br/>
  避用<br/>
  避用<br/>
  避用<br/>
  避用<br/>
  避用<br/>
  避用<br/>
  避用<br/>
  避用<br/>
  避用<br/>
  避出<br/>
  影響<br/>
  四<br/>
  避用<br/>
  避用<br/>
  影響<br/>
  四<br/>
  避用<br/>
  影響<br/>
  四<br/>
  影響<br/>
  四<br/>
  影響<br/>
  四<br/>
  影響<br/>
  四<br/>
  影響<br/>
  四<br/>
  影響<br/>
  四<br/>
  影響<br/>
  四<br/>
  影響<br/>
  四<br/>
  影響<br/>
  四<br/>
  影響<br/>
  四<br/>
  影響<br/>
  四<br/>
  影響<br/>
  四<br/>
  影響<br/>
  四<br/>
  影響<br/>
  四<br/>
  影響<br/>
  四<br/>
  影響<br/>
  四<br/>
  影響<br/>
  四<br/>
  影響<br/>
  <br/>
  四<br/>
  <br/>
  影響<br/>
  四<br/>
  <br/>
  <br/>
  <br/>
  <br/>
  <br/>
  <br/>
  <br/>
  <br/>
  <br/>
  <br/>
  <br/>
  <br/>
  <br/>
  <br/>
  <br/>
  <br/>
  <br/>
  <br/>
  <br/>
  <br/>
  <br/>
  <br/>
  <br/>
  <br/>
  <br/>
  <br/>
  <br/>
  <br/>
  <br/>
  <br/>
  <br/>
  <br/>
  <br/>
  <br/>
  <br/>
  <br/>
  <br/>
  <br/>
  <br/>
  <br/>
  <br/>
  <br/>
  <br/>
  <br/>
  <br/>
  <br/>
  <br/>
  <br/>
  <br/>
  <br/>
  <br/>
  <br/>
  <br/>
  <br/>
  <br/>
  <br/>
  <br/>
  <br/>
  <br/>
  <br/>
  <br/>
  <br/>
  <br/>
  <br/>
  <br/>
  <br/>
  <br/>
  <br/>
  <br/>
  <br/>
  <br/>
  <br/>
  <br/>
  <br/>
  <br/>
  <br/>
  <br/>
  <br/>
  <br/>
  <br/>
  <br/>
  <br/>
  <br/>
  <br/>
  <br/>
  <br/>
  <br/>
  <br/>
  <br/>
  <br/>
  <br/>
  <br/>
  <br/>
  <br/>
  <br/>
  <br/>
  <br/>
  <br/>
  <br/>
  <br/>
  <br/>
  <br/>
  <br/>
  <br/>
  <br/>
  <br/>
  <br/>
  <br/>
  <br/>
  <br/>
  <br/>
  <br/>
  <br/>
  <br/>
  <br/>
  <br/>
  <br/>
  <br/>
  <br/>
  <br/>
  <br/>
  <br/>
  <br/>
  <br/>
  <br/>
  <br/>
  <br/>
  <br/>
  <br/>
  <br/>
  <br/>
  <br/>
  <br/>
  <br/>
  <br/>
  <br/>
  <br/>
  <br/>
  <br/>
  <br/>
  <br/>
  <br/>
  <br/>
  <br/>
  <br/>
  <br/>
  <br/>
  <br/>
  <br/>
  <br/>
  <br/>
  <br/>
  <br/>
  <br/>
  <br/>
  <br/>
  <br/>
  <br/>
  <br/>
  <br/>
  <br/>
  <br/>
  <br/>
  <br/>
  <br/> T-已数活装配 [Default] 初始化机电速 權許把完成! 机器人 机器人工具 仿真序列 信号话取器 信号连接 信号连接 3494.33m 16 C
- 打开后界面详情如图所示。(图 14-2)

## 图 14-2: 界面详情

第2步:添加碰撞检测

● 单击"IROBOTCAM"进入机电建模界面。(图 14-1)

 $\odot$ 

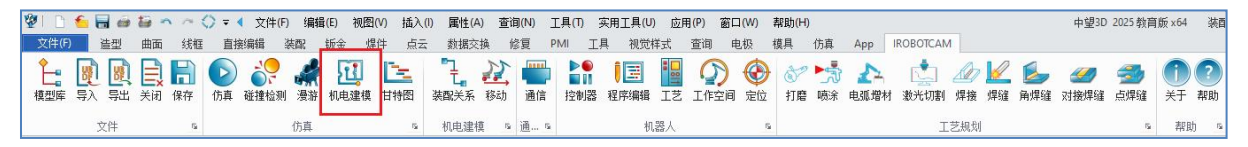

- 图 14-3: 机电建模按钮
- 在碰撞组窗口,选择工件的碰撞体创建碰撞组,其工件的碰撞体窗口下需勾选 支持感应。(图 14-1)

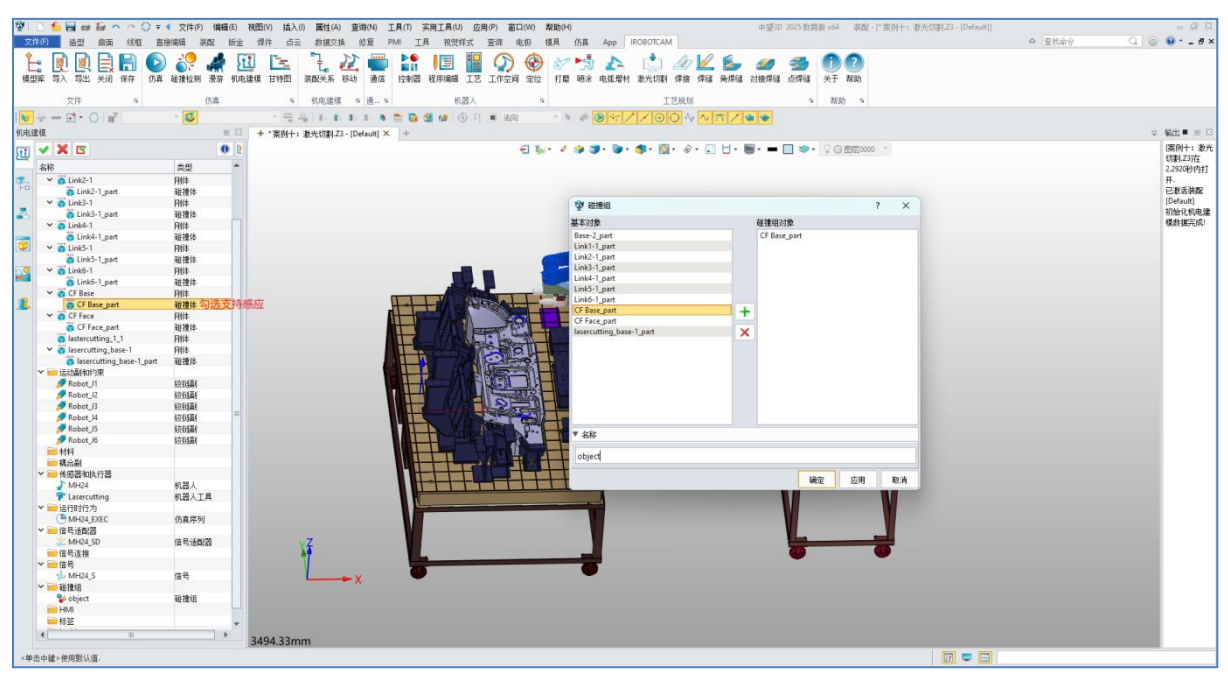

图 14-4:::工件碰撞组

在碰撞组窗口,选择机器人的碰撞体和机器人工具的碰撞体创建碰撞组,其工件的碰撞体和工具的碰撞体窗口下需勾选支持感应。

| 월 🗈 🌜 🖶 🖶 🖨 😂 🗠 스 🔿 후             | 文件(F) 编辑(E)          | 视图(V) 插入(I) 属性(A) 查  | 自(N) 工具(T) 实用工具(U) 应用(P) 窗口(W) 考       | RBb((H)                                                                                                    | 中望3D 2025 款百飯 x64   溴醌 - [" 素例十: 激光切刺.Z3 - [Default]] |              |
|-----------------------------------|----------------------|----------------------|----------------------------------------|----------------------------------------------------------------------------------------------------|-------------------------------------------------------|--------------|
| 文件(月) 造型 曲面 线框 直                  | 接续员 装配 长金            | · 媒体 占云 数据交换         | 该算 PMI T具 裙带样式 音询 串切 相                 | 11 (月直 App IROBOTCAM                                                                                                    |                                                       | △ 査技命令       |
|                                   |                      |                      |                                        |                                                                                                    |                                                       |              |
| L: 🖳 🖳 🚍 🕒 🕑                      | ) 🏹 🕷 Ł              | 백 🖻 🎨 🕰              |                                        | 8 🤧 🕰 🛄 🖉 💆                                                                                                    |                                                       |              |
| 積型库 导入 导出 关闭 保存 伤真                | 碰撞检测 漫游 机由           | 电建模 甘特图 装配关系 移动      | 通信 控制器 程序编辑 工艺 工作空间 宠泣                 | 打磨 唾涂 电弧增材 激光切射 焊接 焊缝                                                                                                    | 角焊缝 对接焊缝 点焊缝 关于 帮助                                    |              |
|                                   |                      |                      | 10 1 1 1 1 1 1 1 1 1 1 1 1 1 1 1 1 1 1 |                                                                                                    |                                                       |              |
| 文件 5                              | 仿真                   | 5 机电湿模 5             | 通-5 机器人 5                              | 工艺规划                                                                                                    | 6 祝諭 6                                                |              |
| i 😽 🕂 — 🖽 • 🔿   nº                | · 🗸                  | - 空島 おおお             | 🗈 🐧 🗮 🔂 🚰 修 🕒 🗎 法向                     | * N P D * / / O O N N 7                                                                                                    |                                                       |              |
| 机电建模                              | un 23                | + *案例十: 激光切割.Z3 - [D | fault) × +                             |                                                                                                    |                                                       | ⇒ 輸出■ ∞ 🖂    |
| m 🖌 🗶 🖪                           | 0 0                  | 1                    | el \$1                                 | · / 🎭 🌒 - 🐚 - 🎓 - 🕅 - 🗞 - 🔲                                                                                                    | H- M- I O BE000 -                                     | (案例十: 激光)    |
|                                   |                      |                      |                                        |                                                                                                    |                                                       | \$7004.Z317至 |
| 治府                                | <b>来型</b>            |                      |                                        |                                                                                                    |                                                       | 2.2920時9内非丁  |
| To Link2-1                        | 別体                   |                      |                                        |                                                                                                    |                                                       | #-<br>       |
| Unit2-1_part                      | 12(2)+               |                      |                                        | (President                                                                                                    |                                                       | [Default]    |
| Link3-1 part                      | 2014·<br>装饰体         |                      |                                        | के काभावा                                                                                                    | r x                                                   | 初始化机电器       |
| ✓ 👸 Link4-1                       | 刷体                   |                      |                                        | 基本对象                                                                                                    | 碰撞组对象                                                 | 複数据完成!       |
| Link4-1_part                      | 碰撞体                  |                      |                                        | Base-2_part                                                                                                    | Base-2_part                                           |              |
| Y 👩 Link5-1                       | RIH                  |                      |                                        | Link1-1_part                                                                                                    | Link1-1_part                                          |              |
| Link5-1_part                      | 碰撞体                  |                      | _ (                                    | Link2-1_part                                                                                                    |                                                       |              |
| V in Link6-1                      | 用体                   |                      |                                        | Links-Lpart                                                                                                    | link 需么比文符感则                                          |              |
| Cf Dur                            | · 经预择                |                      |                                        | Link5-1_part                                                                                                    | Link5-1_part                                          |              |
| CF Date                           | 2010                 |                      |                                        | Link6-1_part                                                                                                    | Link6-1_part                                          |              |
| Y CE Face                         | Bilt                 |                      |                                        | CF Base_part                                                                                                    | + lasercutting_base-1_part                            |              |
| CF Face_part                      | 碰撞体                  |                      |                                        | CF Face_part                                                                                                    |                                                       |              |
| astercutting_1_1                  | 別体                   |                      |                                        | lasercutting_base-1_part                                                                                                    | <u> </u>                                              |              |
| ✓ <sup>™</sup> asercutting_base-1 | 刷体                   |                      |                                        | A COLORED FOR THE OWNER OF THE OWNER OF THE OWNER |                                                       |              |
| asercutting_base-1_part           | 碰撞体                  |                      |                                        | 2 s.                                                                                                    |                                                       |              |
| > 运动副和的束                          | 10.0474              |                      |                                        |                                                                                                    |                                                       |              |
| Robot I                           | 100100冊1<br>201020冊1 |                      |                                        | -N°                                                                                                    |                                                       |              |
| Robot B                           | \$2554Ed             |                      |                                        |                                                                                                    |                                                       |              |
| Robot J4                          | 特殊部                  |                      |                                        |                                                                                                    |                                                       |              |
| S Robet 15                        | 绞锁副                  |                      |                                        | = AM                                                                                                    |                                                       |              |
| 💋 Robat J6                        | 绞锁副                  |                      |                                        | 1 000                                                                                                    |                                                       |              |
| ■ 材料                              |                      |                      |                                        | robot                                                                                                    |                                                       |              |
| ■ 現合副<br>→ Ant Statk (~ St        |                      |                      |                                        |                                                                                                    |                                                       |              |
|                                   | 40.58.1              |                      |                                        |                                                                                                    |                                                       |              |
| Securiting                        | 和芸人工具                |                      |                                        |                                                                                                    |                                                       |              |
| ✓                                 | PHOP GLIT            |                      |                                        |                                                                                                    |                                                       |              |
| MH24_EXEC                         | 仿真序列                 |                      |                                        |                                                                                                    |                                                       |              |
| ✓ → 信号通配器                         |                      |                      | N N                                    |                                                                                                    |                                                       |              |
| Sa MH24_SD                        | 信号适配器                | Ϋ́                   |                                        |                                                                                                    |                                                       |              |
| 信号连接                              |                      | 47                   |                                        |                                                                                                    |                                                       |              |
| 1 IS 1                            | (12                  |                      |                                        | 0                                                                                                    |                                                       |              |
|                                   | 185                  |                      |                                        |                                                                                                    |                                                       |              |
| Sector Sector                     | 2012010              |                      |                                        |                                                                                                    |                                                       |              |
| i HM                              |                      |                      |                                        |                                                                                                    |                                                       |              |
| ₩ 22                              | v                    |                      |                                        |                                                                                                    |                                                       |              |
| 4                                 | *                    | 2404 22              |                                        |                                                                                                    |                                                       |              |
|                                   |                      | 5494.55mm            |                                        |                                                                                                    |                                                       |              |
| <单击中罐>使用默认值.                      |                      |                      |                                        |                                                                                                    |                                                       |              |
|                                   |                      |                      |                                        |                                                                                                    |                                                       |              |

图 14-5: 机器人和机器人工具碰撞组

● 点击碰撞检测按钮。

 $\odot$ 

- 目标物体选择 "robot"。障碍物选择 "object"。
- 点击"+"按钮,进行添加。

| 0 | <b>V</b> | <b>S</b>                    | 0   |
|---|----------|-----------------------------|-----|
|   | 目标物体     | robot                       | •   |
|   | 障碍物      | object                      | •   |
|   |          |                             | + × |
|   |          | 4 95 9000 - <b>20</b> 55 75 |     |

图 14-6: 碰撞检测对

# 第3步:添加曲线列表

- 双击激活进入切割的组件。
- 点击线框按钮,进入曲线列表窗口。
- 选择需要切割的边进行创建曲线列表。
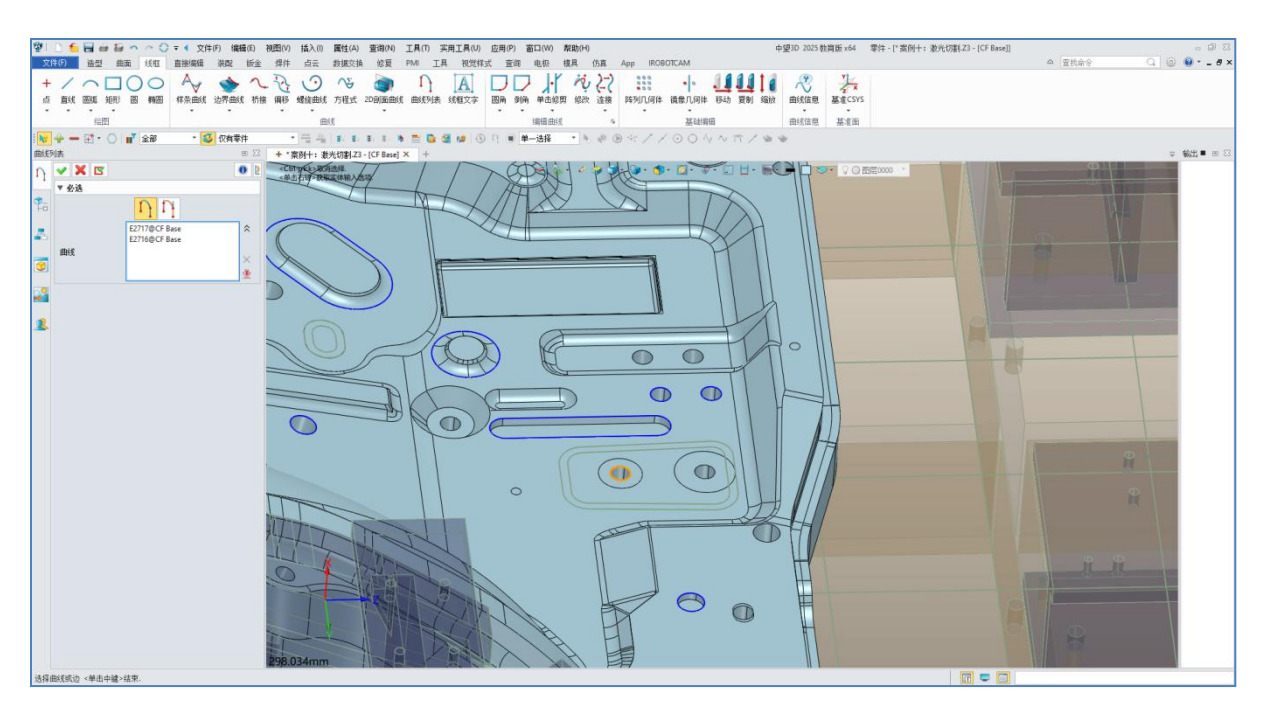

图 14-7: 曲线列表

## 第4步:激光切割-选择路径

● 点击激光切割按钮。

**V** 

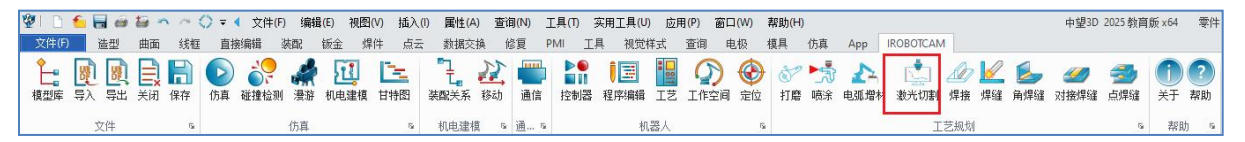

#### 图 14-8: 激光切割

- 在"选择路径"窗口,点击选择零件按钮,选择需要切割的工件。
- 下拉选择机器人控制器。
- 在选择路径栏,首先通过点击添加按钮,将需要切割的边的曲线列表进行全部添加。(注意添加按钮点击一次只能添加一次曲线列表,所以此处需多次点击添加)

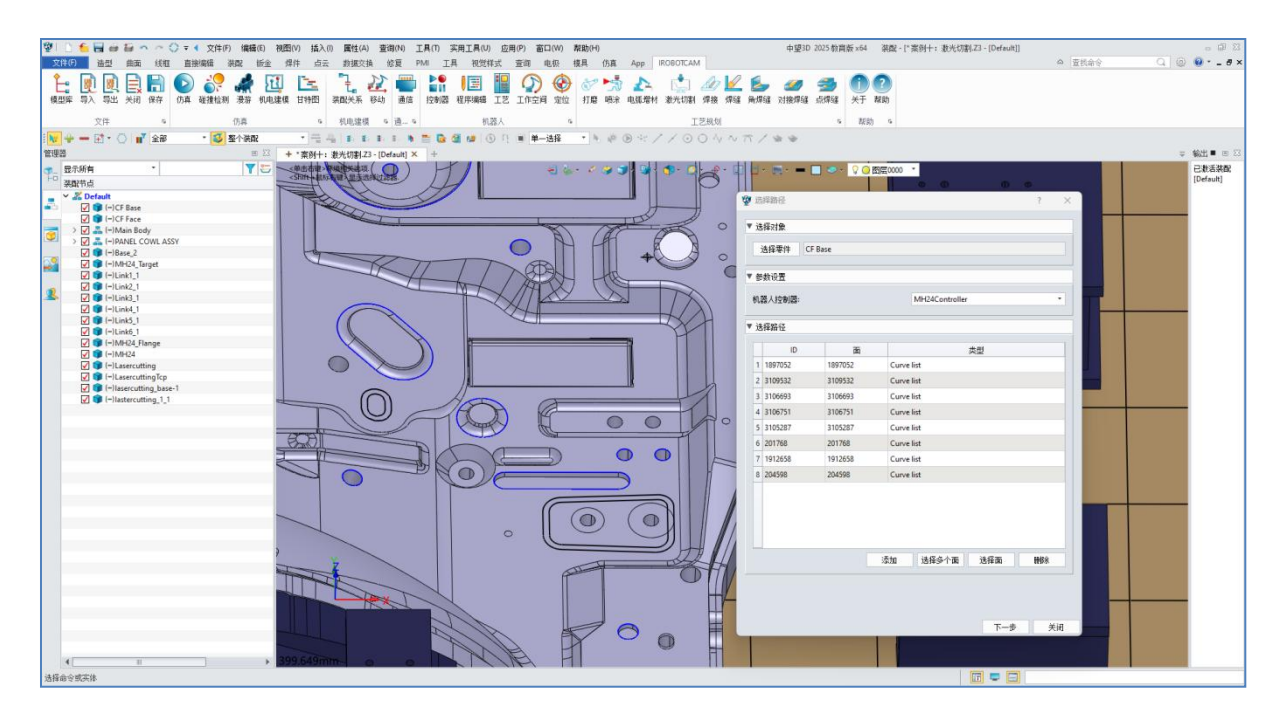

图 14-9: 选择路径-添加曲线列表

● 接着借助 CTEL 键将工件上曲线列表所在的面进行全选,点击选择多个面按钮, 若未选择成功则输出框会提示错误。

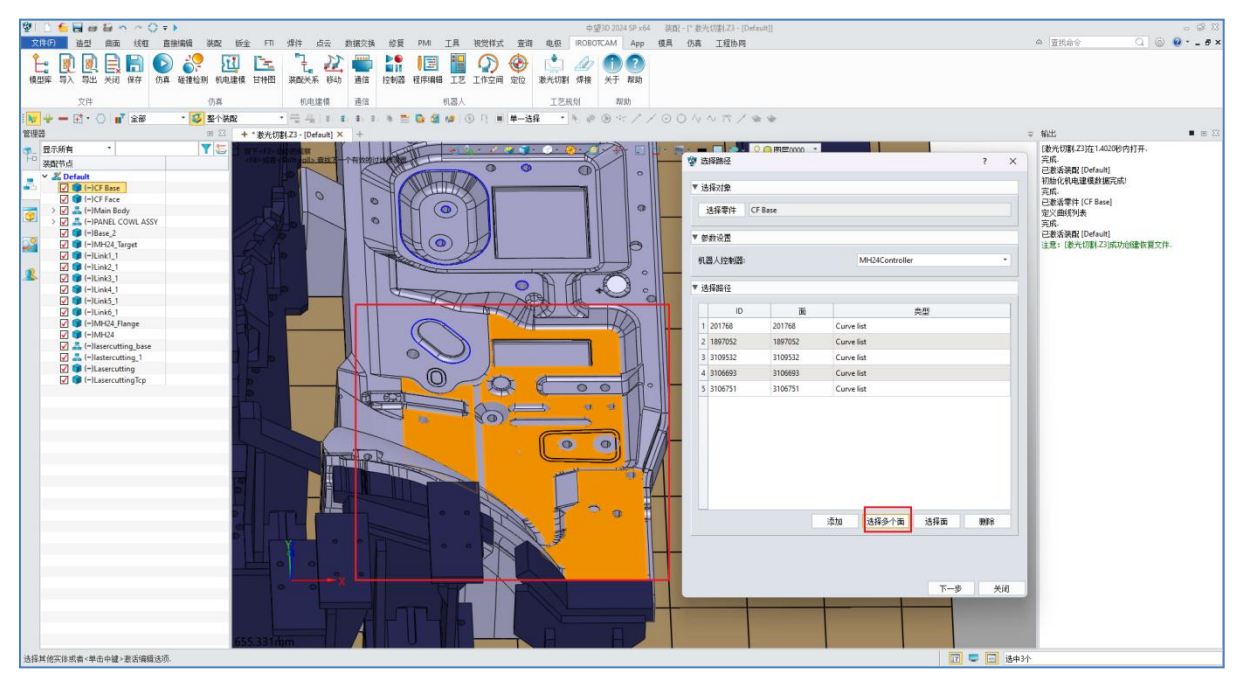

图 14-10: 选择多个面

## <u>第5步:路径离散化</u>

 $\odot$ 

- 点击"下一步"。
- 弦高比默认值即可。

- 点击离散化按钮,离散化窗口会生成离散化点位。
- 点击显示离散化结果,可以查看离散化点位的坐标系方向。

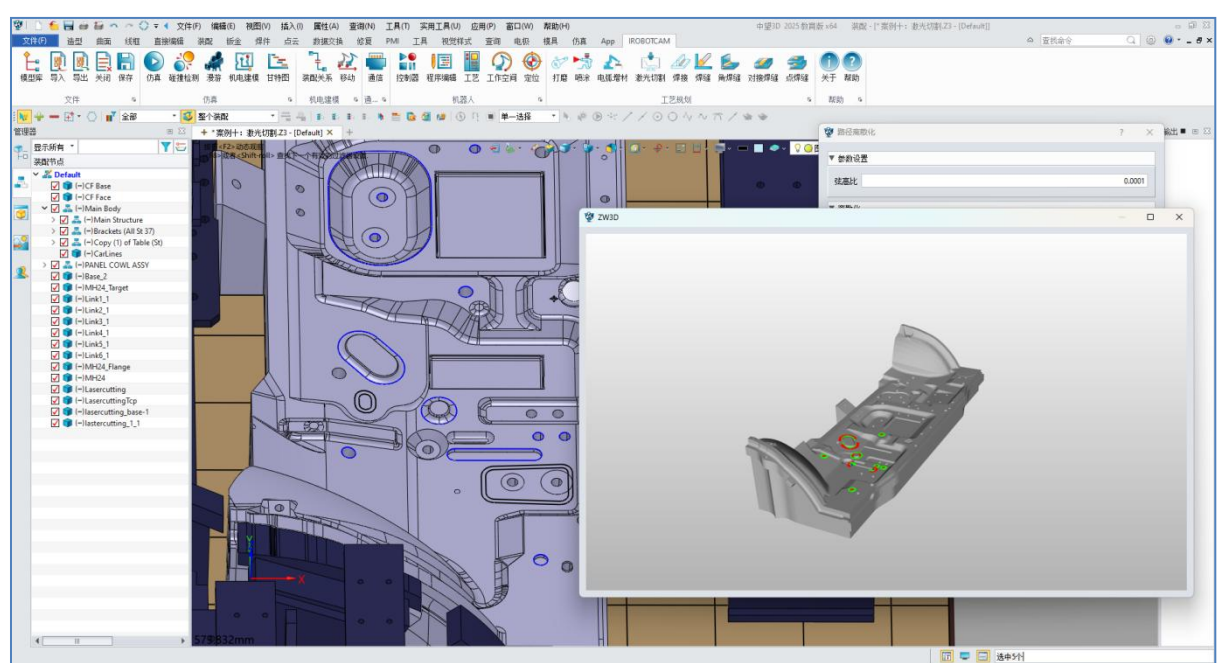

图 14-11: 路径离散化

# 第6步:过渡点排序

 $\odot$ 

- 点击"下一步"。
- 点击"工艺排序计算"按钮。
- 在工艺排序计算图中查看激光切割的切割顺序。

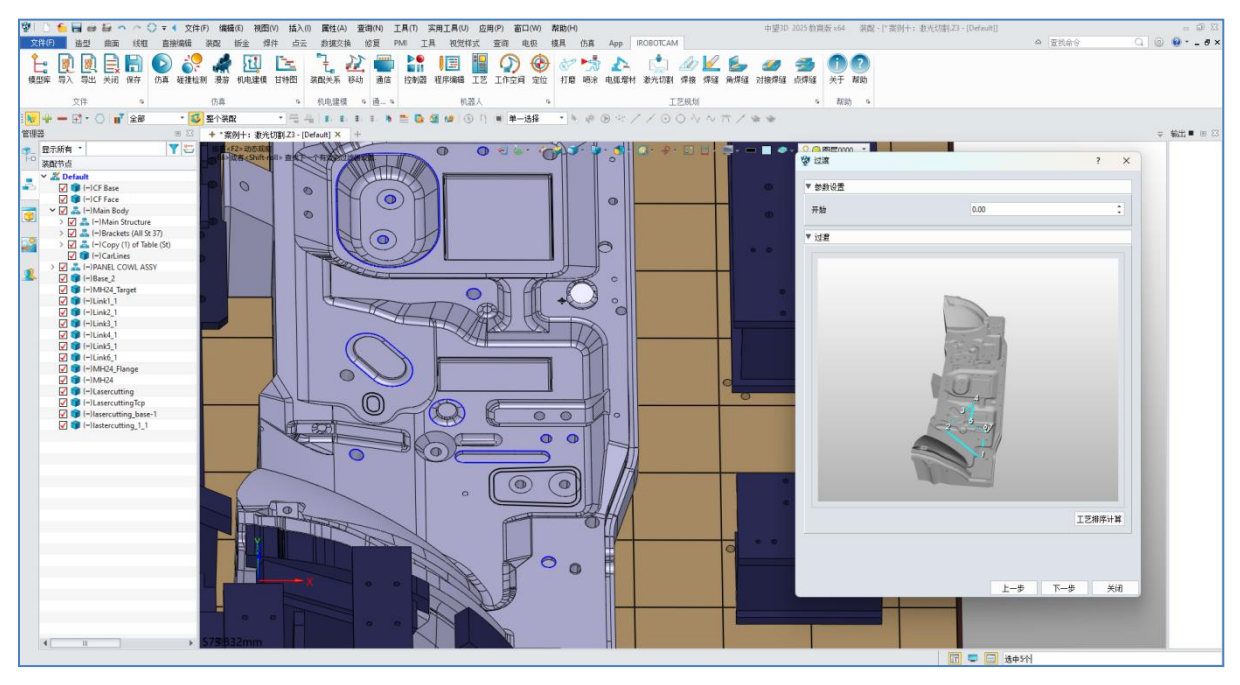

#### 图 14-12: 过渡点排序

第7步:路径优化

 $\odot$ 

- 点击"下一步"。
- 在抬枪高度栏,输入抬枪高度值。
- 点击"编辑程序"按钮,可以查看离散化后的抬枪高度坐标位置。
- 点击计算按钮,自动列出可达、奇异和碰撞三个检测表格。
- 最后点击优化路径按钮,在优化路径窗口,依次点击"修改填充数据"、和
   "路径优化"按钮。
- 优化路径窗口,点击修改填充数据后,优化路径窗口红色显示代表碰撞的检测。

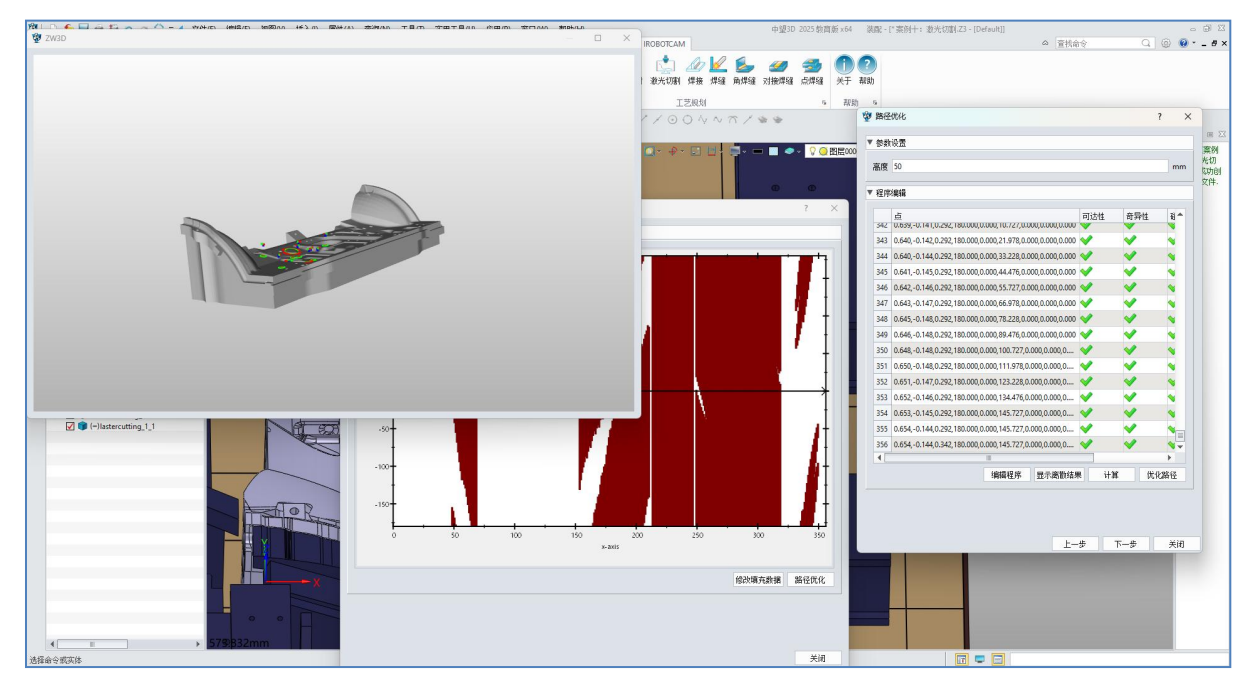

### 图 14-13: 优化路径

## 第8步: 生成程序

- 点击"下一步"。
- 在生成程序窗口下,速度和加速度设置了默认值。
- 程序管理栏下,添加程序编辑下的 JOB 和 Program 程序。
- 在程序生成栏,点击"生成程序"按钮。
- 点击关闭按钮。

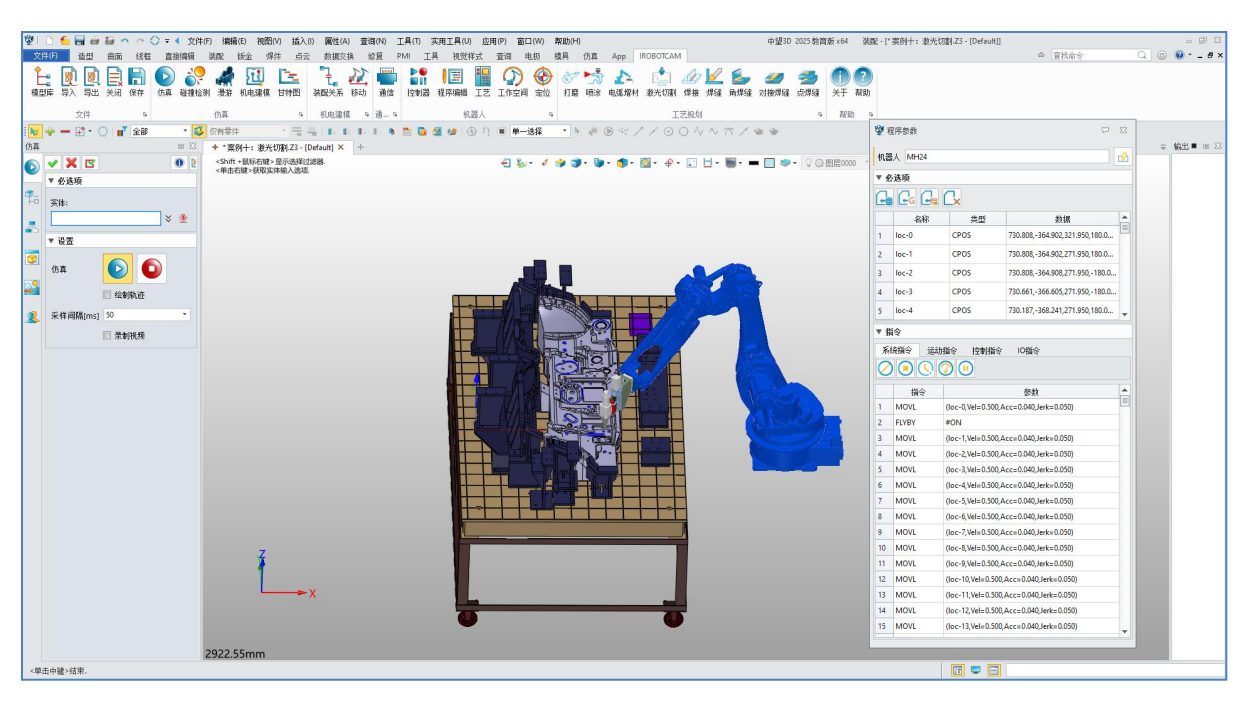

图 14-14: 生成程序

### 第9步: 仿真验证

 $\odot$ 

- 若程序添加了仿真序列,则可以点击仿真按钮进行验证。若无可在程序编辑窗口点击运行,查看激光切割的效果。
- 在激光切割过程中,若检测到碰撞,目标物体会以高亮的形式显示出来。

| 😰 📄 🌜 🚰 🥔 🏧 🤝 🔿 🔿 💭 🗢 🔹 文件(F) 編編(E) 初囲(M) 括入(D) 属性(A) 変徴(M) 工具(T) 实用工具(U) 应用(P) 畜口(M) 素助(H)                                                                                                    | 中望3D 2025 教育版 x64                                                                                                    | - 5 B     |
|----------------------------------------------------------------------------------------------------|----------------------------------------------------------------------------------------------------|-----------|
| 文[13[17] 造型 曲面 线框 直接编辑 满配 振金 爆件 点云 封拔交换 修复 PMI 工具 视觉样式 查询 电极 模具 仿真 App IROBOTCAM                                                                                                    |                                                                                                    | △ 査技命令    |
| L DI DI LI DI LI D | 20 2 2 2 2 2 2 2 2 2 2 2 2 2 2 2 2 2 2                                                                                                    |           |
| 文件 9 (5条 9 利助建模 9 道… 9 利益人 9 工艺規划                                                                                                    | 5 <b>股助</b> 5                                                                                                    |           |
|                                                                                                    | 2 W                                                                                                    |           |
| (5頁 回 ☆ + * 斎州+: 表光切測23 - [Default] × +                                                                                                    |                                                                                                    | ⇒ 輸出■ 回 □ |
| (5) ダイズ (5) (前:4)) 市政市(小市政府)は設備設置. (5) (前:4)(54)(1) 市政市(小市政府)は設備設置. (5) (前:4)(54)(1) 市政市(小市政府)は設備設置. (5) (前:4)(54)(1) 市政市(小市政府)は設備設置. (5) (前:4)(54)(1) 市政市(小市政府)(1) 市政市(1) 市政市(1) 市(1) 市(1) 市(1) 市(1) 市(1) 市(1) п(1) п(1) п(1) п(1) п(1) п(1) п(1) п                                                                                                    | • 🔲 🧇 • 🖓 🔘 密度0000 🔹                                                                                                    | 优化路径成功:   |
| ▼                                                                                                    |                                                                                                    |           |
| F-0 304-                                                                                                    |                                                                                                    |           |
| - * *                                                                                                    |                                                                                                    |           |
|                                                                                                    |                                                                                                    |           |
|                                                                                                    |                                                                                                    | A Alanta  |
| 9 6A 🕥 🖸                                                                                                    | A STATE OF THE STATE OF THE STA | CI STATE  |
|                                                                                                    |                                                                                                    |           |
|                                                                                                    |                                                                                                    |           |
| 2 采样编稿(ms) 50 ···                                                                                                    |                                                                                                    |           |
|                                                                                                    |                                                                                                    |           |
|                                                                                                    |                                                                                                    |           |
| 2438.98mm                                                                                                    |                                                                                                    | 0         |
| 《梯市山雄》结束.                                                                                                    |                                                                                                    |           |

图 14-15: 仿真验证

• 软件场景中提供了两种切割工件,用户可自行尝试激光切割功能。

 $\odot$ 

# 第十五章: 案例十一 焊接

软件提供了焊接仿真功能,用户可以模拟焊接过程,查看焊接效果。 本指南提供在 IROBOTCAM 软件中焊接的逐步说明。

# <u>第1步:打开 iRobotCAM 项目文件</u>

 $\odot$ 

● 打开名为"案例十一:焊接.Z3"的 iRobotCAM 项目文件以进入 IROBOTCAM 环境。

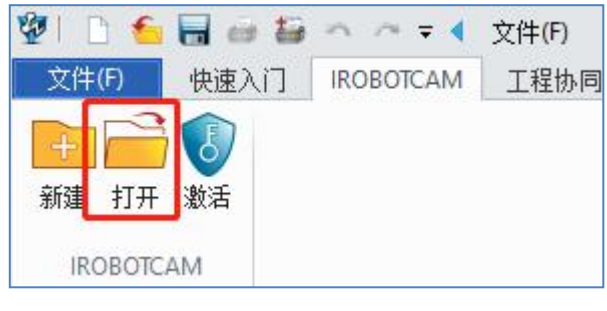

图 15-1:打开按钮

● 打开后界面详情如图所示。

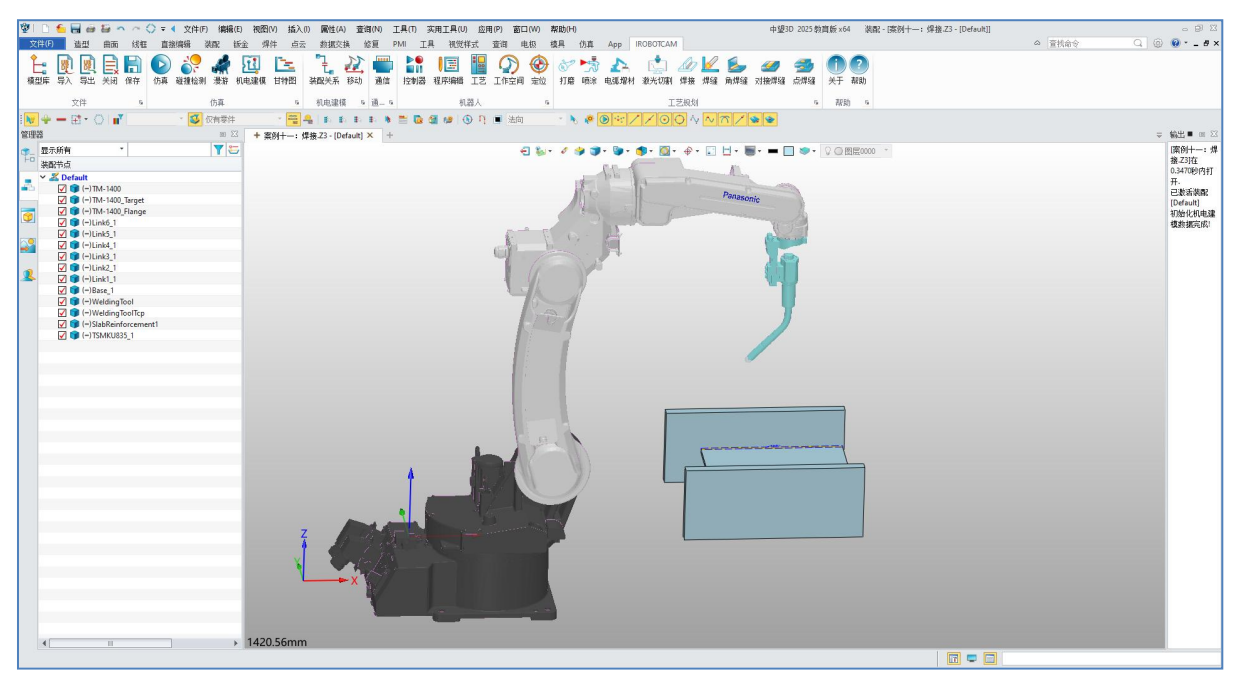

### 图 15-2: 界面详情

## 第2步:添加碰撞检测

● 单击"IROBOTCAM"进入机电建模界面。

| 1   | 1    |    | 10 m    | ~ <     | 🕽 🔻 文件                                                                                                    | (F) 编辑 | 咠(E) 视 | 图(V) 插入 | (I) 属性(A) | 查询(N)             | 工具(1 | り 実用工                                      | 軋(U) 应                    | 用(P) | 窗口(W)              | 帮助(H          | ł)               |         |                                                                    |           |     | 中望                   | 3D 2025孝        | )<br>首版 ×6         | 4 装            |
|-----|------|----|---------|---------|----------------------------------------------------------------------------------------------------|--------|--------|---------|-----------|-------------------|------|--------------------------------------------|---------------------------|------|--------------------|---------------|------------------|---------|--------------------------------------------------------------------|-----------|-----|----------------------|-----------------|--------------------|----------------|
| 文件  | :(F) | 造型 | 曲面      | 线框      | 直接编辑                                                                                                    | 装配     | 钣金     | 焊件 点云   | 数据交扫      | 魚 修复              | PMI  | 工具 礼                                       | 观觉样式                      | 查询   | 电极                 | 模具            | 仿真               | Арр     | IROBOTCAN                                                          | 1         |     |                      |                 |                    |                |
| を構理 | 库 导  |    | E<br>关闭 | 日<br>保存 | (b) 前本 (b) 前本 (b) in (b) in ( | 测 漫游   | 机电建和   | 模 甘特图   |           | <u>)</u><br>移动 通信 |      | ● 【<br>● ● ● ● ● ● ● ● ● ● ● ● ● ● ● ● ● ● | <ul> <li>議業 工艺</li> </ul> | 「作堂  | ) <b>④</b><br>洞 定位 | )<br>()<br>打磨 | <b>* 5</b><br>時余 | ▲▲ 电弧增相 | (1)<br>(1)<br>(1)<br>(1)<br>(1)<br>(1)<br>(1)<br>(1)<br>(1)<br>(1) | ▲<br>焊接 焊 | 🖉 🛃 | • <i>劉</i><br>筆 对接焊缝 | <b>会</b><br>点焊缝 | ①<br><sup>关于</sup> | <b>?</b><br>帮助 |
|     |      | 文件 |         | 5       |                                                                                                    | 仿真     |        | 5       | 机电建模      | ゅ 通…              | 5    |                                            | 机器人                       |      |                    | 5             |                  |         | I                                                                  | 艺规划       |     |                      | 15              | 潮則                 | h s            |

图 15-3: 机电建模

● 在碰撞组窗口,选择工件的碰撞体创建碰撞组,其工件的碰撞体窗口下需勾选 支持感应。

| 🔮 碰撞组                                                                                                    |     |               |          |     | ? > |
|----------------------------------------------------------------------------------------------------|-----|---------------|----------|-----|-----|
| 基本对象                                                                                                    |     |               |          |     |     |
| Base_1_part<br>Link1_1_part<br>Link2_1_part<br>Link4_1_part<br>Link3_1_part<br>Link6_1_part<br>Link5_1_part<br>TSMKU835_1_part<br>SlabReinforcement1_part | + × | SlabReinforce | ment1_pa | ırt |     |
| ▼ 名称                                                                                                    |     | 31)<br>       |          |     |     |
|                                                                                                    |     |               |          |     |     |
| object                                                                                                    |     |               |          |     |     |

在碰撞组窗口,选择机器人的碰撞体和机器人工具的碰撞体创建碰撞组,其工件的碰撞体和工具的碰撞体窗口下需勾选支持感应。

| 🖞 碰撞组                                                                                                    |     |                                                                                                    | ?   | ×      |
|----------------------------------------------------------------------------------------------------|-----|----------------------------------------------------------------------------------------------------|-----|--------|
| 基本对象                                                                                                    |     | 碰撞组对象                                                                                                    |     |        |
| Base_1_part<br>Link1_1_part<br>Link2_1_part<br>Link4_1_part<br>Link3_1_part<br>Link6_1_part<br>Link5_1_part<br>TSMKU835_1_part<br>SlabReinforcement1_part | + × | Base_1_part<br>Link1_1_part<br>Link2_1_part<br>Link4_1_part<br>Link6_1_part<br>Link6_1_part<br>TSMKU835_1_part |     |        |
| ▼ 名称                                                                                                    |     |                                                                                                    |     |        |
| robot                                                                                                    |     |                                                                                                    |     |        |
|                                                                                                    |     |                                                                                                    | è a | The SM |

图 15-5: 机器人和机器人工具碰撞组

● 点击碰撞检测按钮。

 $\mathbf{v}$ 

- 目标物体选择 "robot"。障碍物选择 "object"。
- 点击"+"按钮,进行添加。

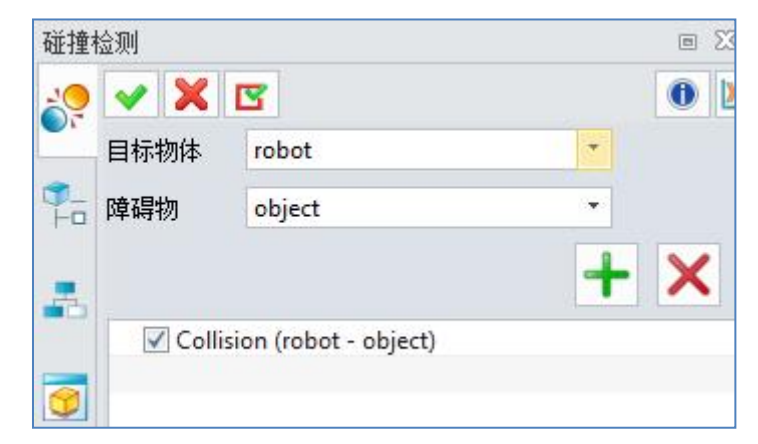

图 15-6: 碰撞检测

# 第3步:添加焊缝

- 点击焊件按钮。
- 点击角焊缝,在角焊缝栏,分别选择两个面,输入焊脚的宽度。

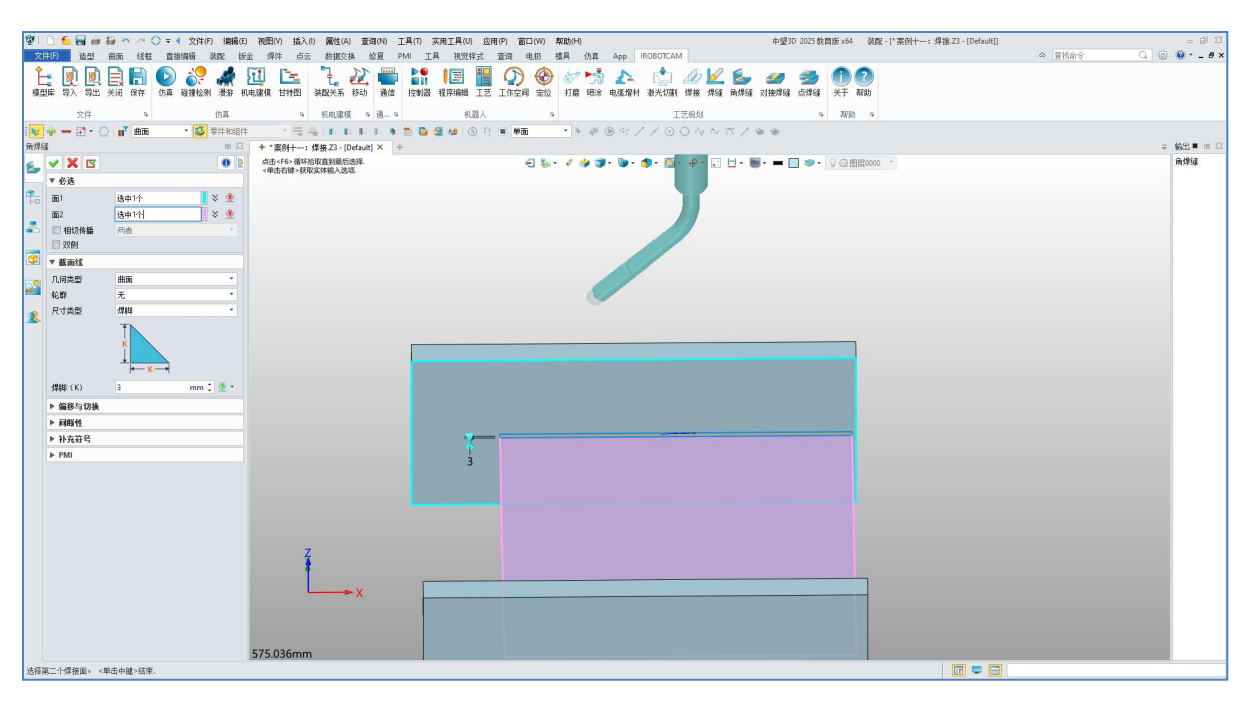

图 15-7: 添加焊缝

## 第4步:焊接-选择路径

● 点击焊接按钮。

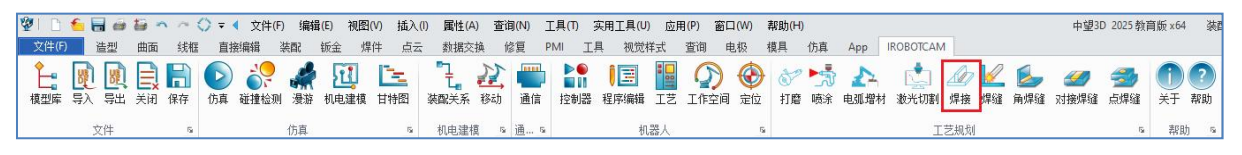

图 15-8: 焊接

- 在"选择路径"窗口,点击选择零件按钮,选择需要焊接的工件。
- 下拉选择机器人控制器。
- 在选择路径栏,首先通过点击添加按钮,添加生成的焊缝面。

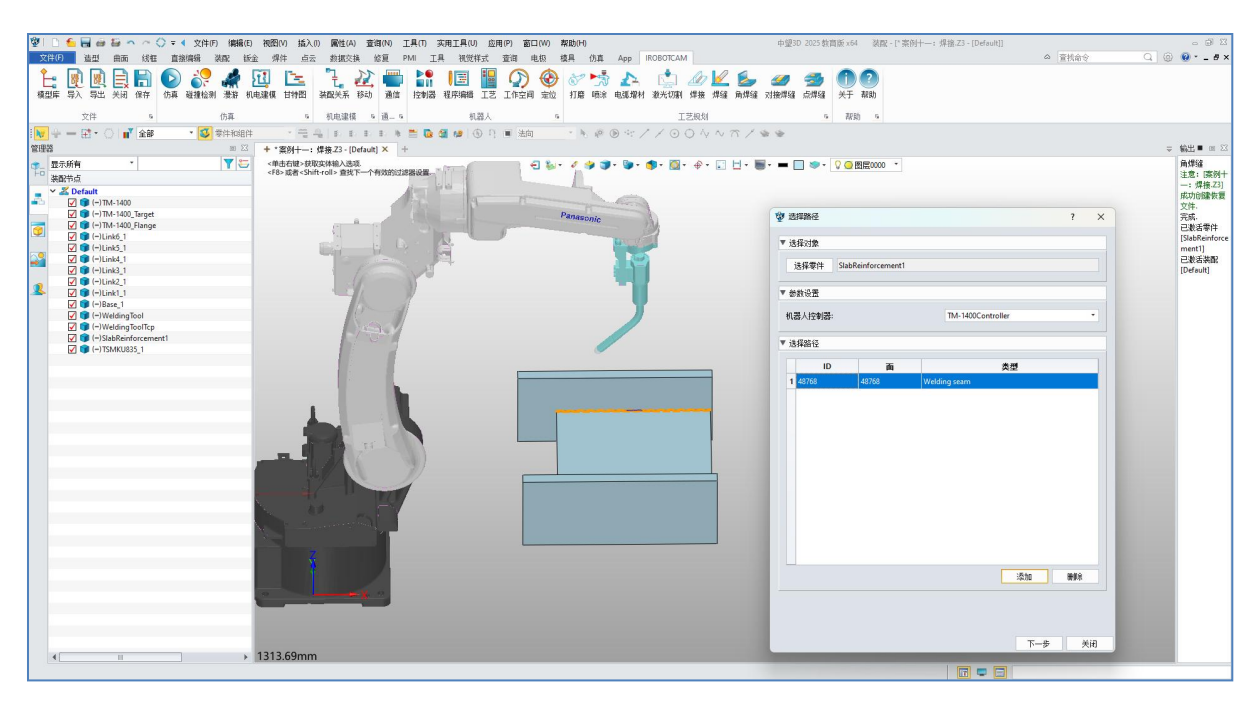

图 15-9: 选择路径

## 第5步:路径离散化

 $\odot$ 

- 点击"下一步"。
- 弦高比默认值即可。
- 点击离散化按钮,离散化窗口会生成离散化点位。
- 点击显示离散化结果,可以查看离散化点位的坐标系方向。

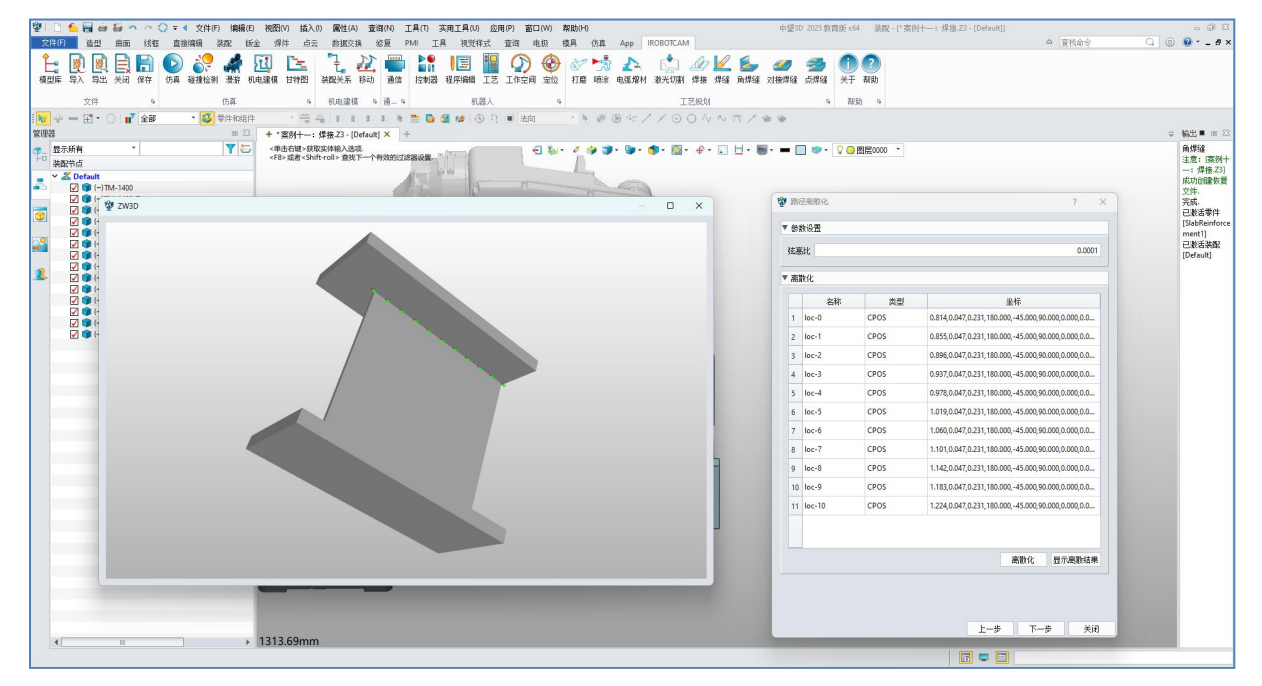

图 15-10: 路径离散化

### 第6步:过渡点排序

 $\odot$ 

- 点击"下一步"。
- 点击"工艺排序计算"按钮。
- 在工艺排序计算图中查看焊接的顺序。

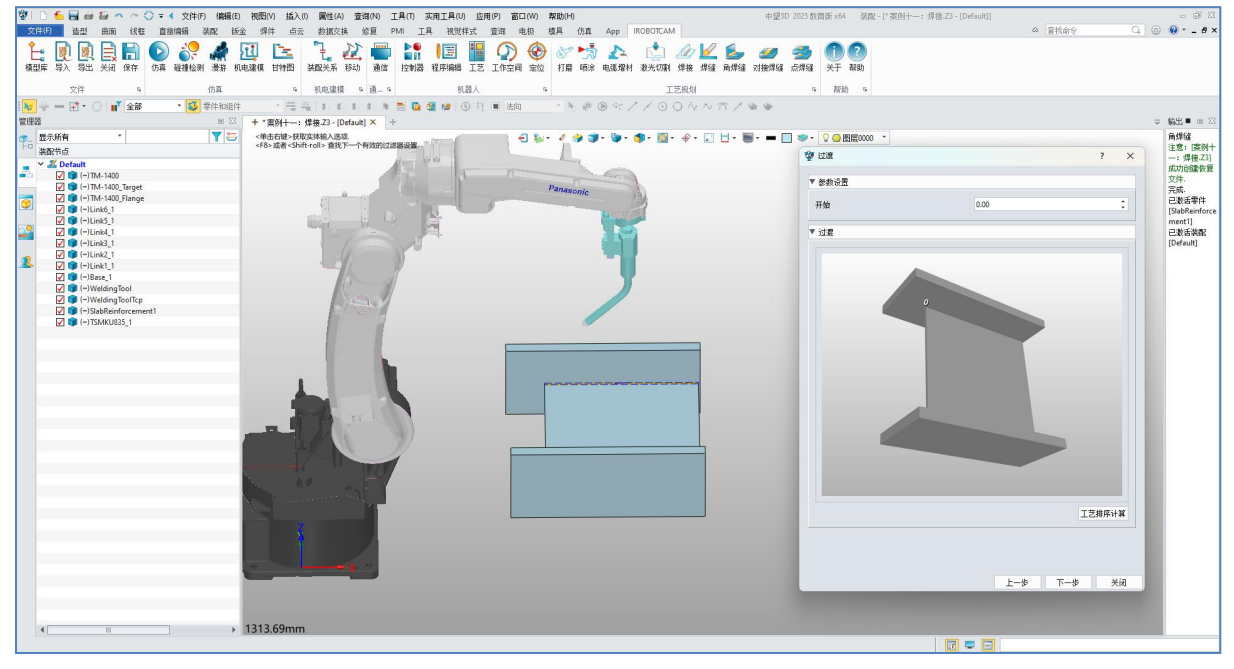

图 15-11: 工艺排序计算

# 第7步:路径优化

- 点击"下一步"。
- 在抬枪高度栏,输入抬枪高度值。
- 点击"编辑程序"按钮,可以查看离散化后的抬枪高度坐标位置。
- 点击计算按钮,自动列出可达、奇异和碰撞三个检测表格。
- 最后点击优化路径按钮,在优化路径窗口,依次点击"修改填充数据"、和
   "路径优化"按钮。(修改填充数据需加载1分钟左右)
- 优化路径窗口,点击修改填充数据,红色显示代表碰撞的检测。

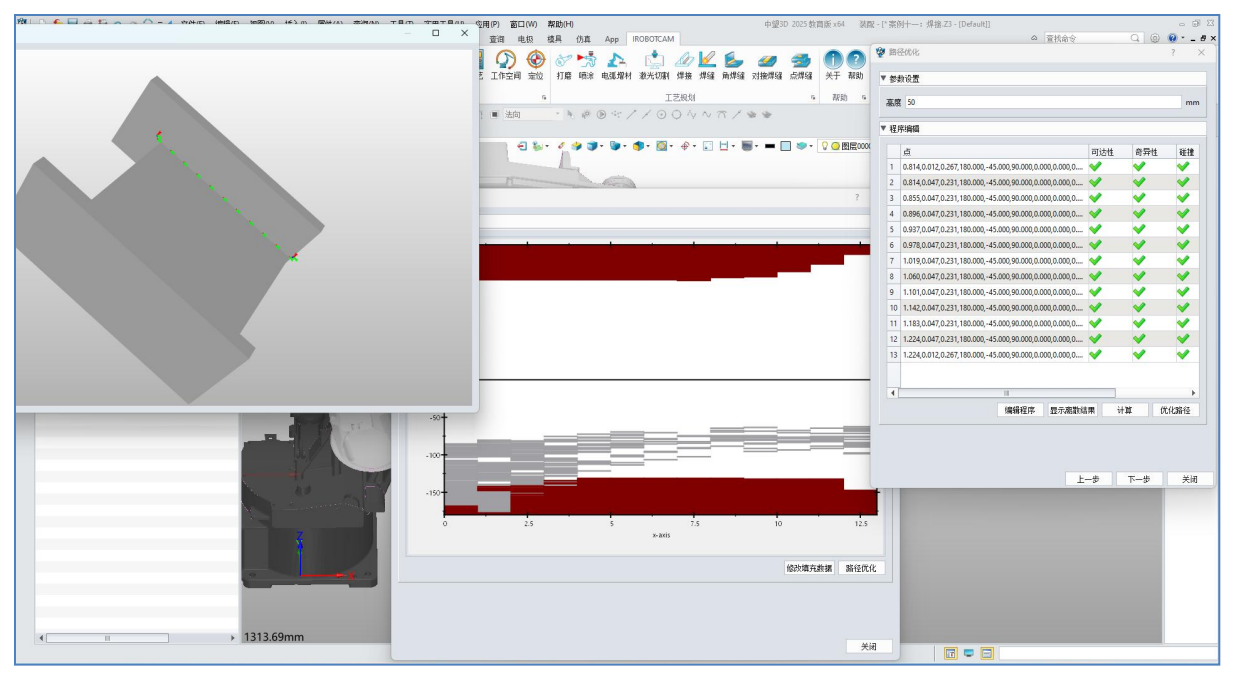

图 15-12: 路径优化

## 第8步: 生成程序

- 点击"下一步"。
- 在生成程序窗口下,速度和加速度设置了默认值。
- 程序管理栏下,添加程序编辑下的 JOB 和 Program 程序。
- 在程序生成栏,点击"生成程序"按钮。
- 点击关闭按钮。

| 🤓 🗉 🥌 🗃 🥶 😂 🔷 🔿 🗇 💭 🐨 📢 文件(F) 編編(F) 被(BB(F)) 城太(F) 原住(A) 查询(PA) 工具(F) 实用工具(F) 返用(P) 返日(PA) 募助(P) 🗰 | /望3D_2025 教育版 x64   激配 - ["案例十一: 焊接 Z3 - [Default]]                                                                                                    |           | - @ X                 |
|----------------------------------------------------------------------------------------------------|----------------------------------------------------------------------------------------------------|-----------|-----------------------|
| 文件(月) 造型 曲而 线框 直接编辑 装配 新金 绵牛 点云 数据实换 俗爱 PMI 工具 视觉样式 查询 电极 模具 仍真 App IROBOTCAM                      |                                                                                                    | △ 査技命令 Q  | 🐵 😧 * 💶 🖲 🖉           |
| 2 2 2 2 2 2 2 2 2 2 2 2 2 2 2 2 2 2 2                                                              | <ul> <li>         ・</li> <li>         ・</li></ul> |           |                       |
| 文件 5 伤弃 5 机电源值 5 通… 5 机器人 5 工艺规划                                                                   | s 親助 s                                                                                                    |           |                       |
|                                                                                                    | 塑 生成程序                                                                                                    | ? × 1     |                       |
| 管理器 回 区 + *案例十一:焊接Z3-[Default] × +                                                                 |                                                                                                    |           | ⇒ 輸出■ 回 ⊠             |
| 🐢 屋示所有                                                                                             |                                                                                                    |           | 角焊缝                   |
| + D                                                                                                | 速度 500                                                                                                    | mm/s      | 注意: [菜例十<br>-: 爆換.73] |
| × Z Default                                                                                        | 加速度 40                                                                                                    | mm/s^2    | 成功创建恢复                |
| V ♥ 100-100 Inget                                                                                  |                                                                                                    | Ÿ         | 文件.                   |
| 🐨 🗹 🗊 (=)TM-1400 Flange                                                                            | ▼ 程序管理                                                                                                    |           | 已激活零件                 |
|                                                                                                    | ✓ TM-1400Controller                                                                                                    |           | [SlabReinforce        |
|                                                                                                    | ✓ JOB1                                                                                                    |           | 已激活装配                 |
|                                                                                                    | program                                                                                                    |           | [Default]             |
|                                                                                                    |                                                                                                    |           | 1/11/2/01/12/04-9/1   |
| 2 ● (-)Base_1                                                                                      |                                                                                                    |           |                       |
|                                                                                                    |                                                                                                    |           |                       |
| V Vedding looltp                                                                                   |                                                                                                    |           |                       |
|                                                                                                    | * (至中土市)                                                                                                    |           |                       |
|                                                                                                    | MOVL (loc-0, Vel=0.500, Acc=0.040, Jerk=0.050)                                                                                                    | <u> </u>  |                       |
|                                                                                                    | MOVL (loc-1.Vel=0.500.Acc=0.040.Jerk=0.050)                                                                                                    |           |                       |
|                                                                                                    | MOVL (loc-2, Vel=0.500, Acc=0.040, Jerk=0.050)                                                                                                    |           |                       |
|                                                                                                    | MOVL (loc-3, Vel=0.500, Acc=0.040, Jerk=0.050)<br>MOVL (loc-4, Vel=0.500, Acc=0.040, Jerk=0.050)                                                                                                    |           |                       |
|                                                                                                    | MOVL (loc-5, Vel=0.500, Acc=0.040, Jerk=0.050)                                                                                                    | -         |                       |
|                                                                                                    | MOVL (loc-6, Vel=0.500, Acc=0.040, Jerk=0.050)                                                                                                    |           |                       |
|                                                                                                    | MOVL (Idc-7, VEI=0.500, Acc=0.040, Jerk=0.050)<br>MOVL (Idc-8, VeI=0.500, Acc=0.040, Jerk=0.050)                                                                                                    |           |                       |
|                                                                                                    | MOVL (loc-9, Vel=0.500, Acc=0.040, Jerk=0.050)                                                                                                    |           |                       |
|                                                                                                    | MOVL (loc-10, Vel=0.500, Acc=0.040, Jerk=0.050)<br>MOVL (loc-11, Vel=0.500, Acc=0.040, Jerk=0.050)                                                                                                    |           |                       |
|                                                                                                    | FLYBY #OFF                                                                                                    | -         |                       |
|                                                                                                    |                                                                                                    | ·牛 (約3月1世 |                       |
|                                                                                                    |                                                                                                    | TWITL     |                       |
|                                                                                                    |                                                                                                    |           |                       |
|                                                                                                    |                                                                                                    | 上一步关闭     |                       |
|                                                                                                    |                                                                                                    |           |                       |
|                                                                                                    |                                                                                                    |           |                       |
|                                                                                                    |                                                                                                    |           |                       |
|                                                                                                    |                                                                                                    |           |                       |
|                                                                                                    |                                                                                                    |           |                       |
| ↓ 1313.69mm                                                                                        |                                                                                                    |           |                       |
|                                                                                                    |                                                                                                    |           |                       |

#### 图 15-13: 生成程序

# 第9步: 仿真验证

**V** 

- 若程序添加了仿真序列,则可以点击仿真按钮进行验证。若无可在程序编辑窗口点击运行,查看激光切割的效果。
- 在焊接过程中,若检测到碰撞,目标物体会以高亮的形式显示出来。

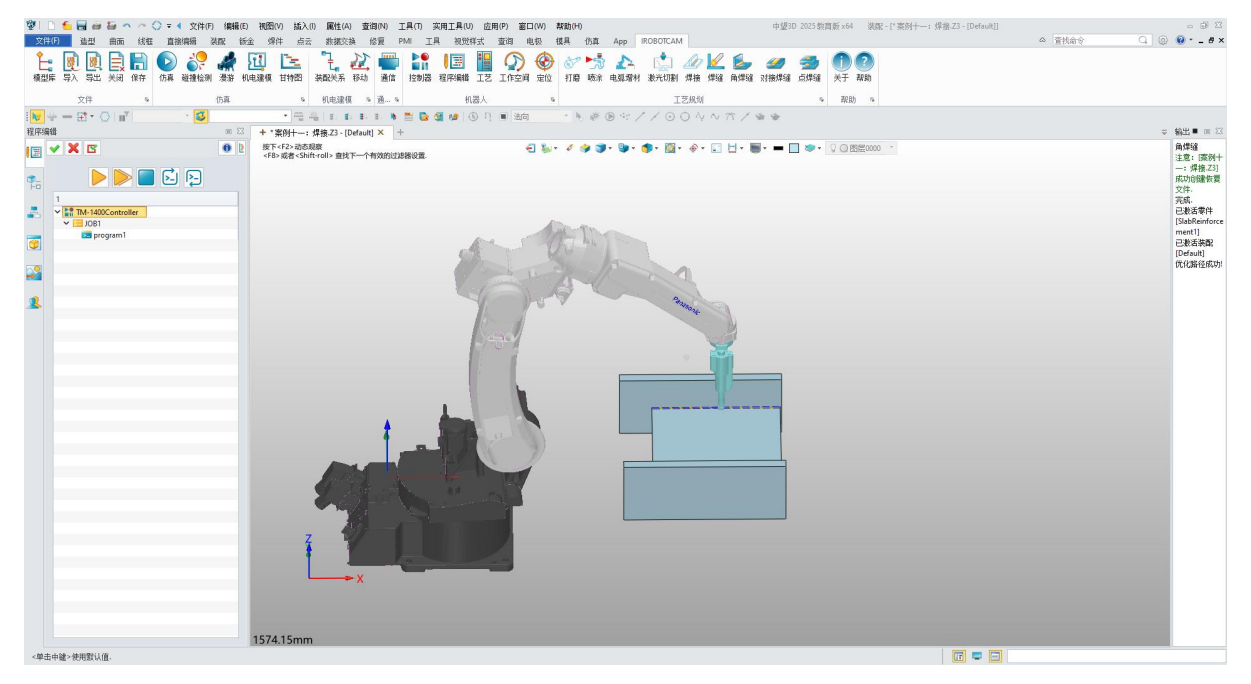

图 15-14: 仿真验证

# 第十六章: 案例十二 电弧增材

软件提供了电弧增材仿真功能,用户可以模拟电弧增材过程,查看电弧增材的效果。 本指南提供在 IROBOTCAM 软件中电弧增材的逐步说明。

# <u>第1步:打开 iRobotCAM 项目文件</u>

 $\mathbf{v}$ 

● 打开名为"案例十二: 电弧增材.Z3"的 iRobotCAM 项目文件以进入 IROBOTCAM 环境。

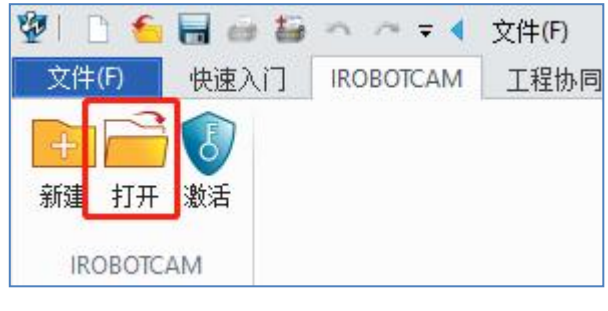

图 16-1: 打开按钮

- 2025 教育版 x64 装配 [\* 案例十二: 电弧增材 Z3 [Default]] 机电漆模 5 通... 5 机器人 🚰 ಚ 🚯 円 🔳 🕸—选择 5 款助 5 IZ規划 ・ N の や / / O 〇 へ へ ご / ゆ ゆ **約出■** ∞ 案例十二:电弧增材.Z3 - [Default] × 🗸 🎐 🍞 - 🐌 - 🎓 - 🔯 - 余 - 📰 🗄 - 📕 - 💻 🖤 - 🔍 🙆 密度0000 ● 显示所有 按下<F2>动态观察 <F8>或者<Shift-roll>查找下一个有效的过滤 E1 % [案例十二: # 運燈材.Z3]在 0.7480秒内打 开. 已激活装配 [Default] 初始化机电建 模数据完成! =)Link1 =)Link2 **\_**9 (=)Link4 (=)焊接工作台 2 2497.76m
- 打开后界面详情如图所示。

图 16-2:界面详情

## <u>第2步:电弧增材</u>

● 点击"电弧增材"按钮功能。

- 选择打印的对象,生成算法选择"Zigzag"。高度距离设置为"6",沉积材料宽度设置为"10",轮廓滤波容限为"1"。
- 下拉选择机器人的控制器。

 $\odot$ 

● 计算路径栏,点击生成按钮,接着点击显示路径。

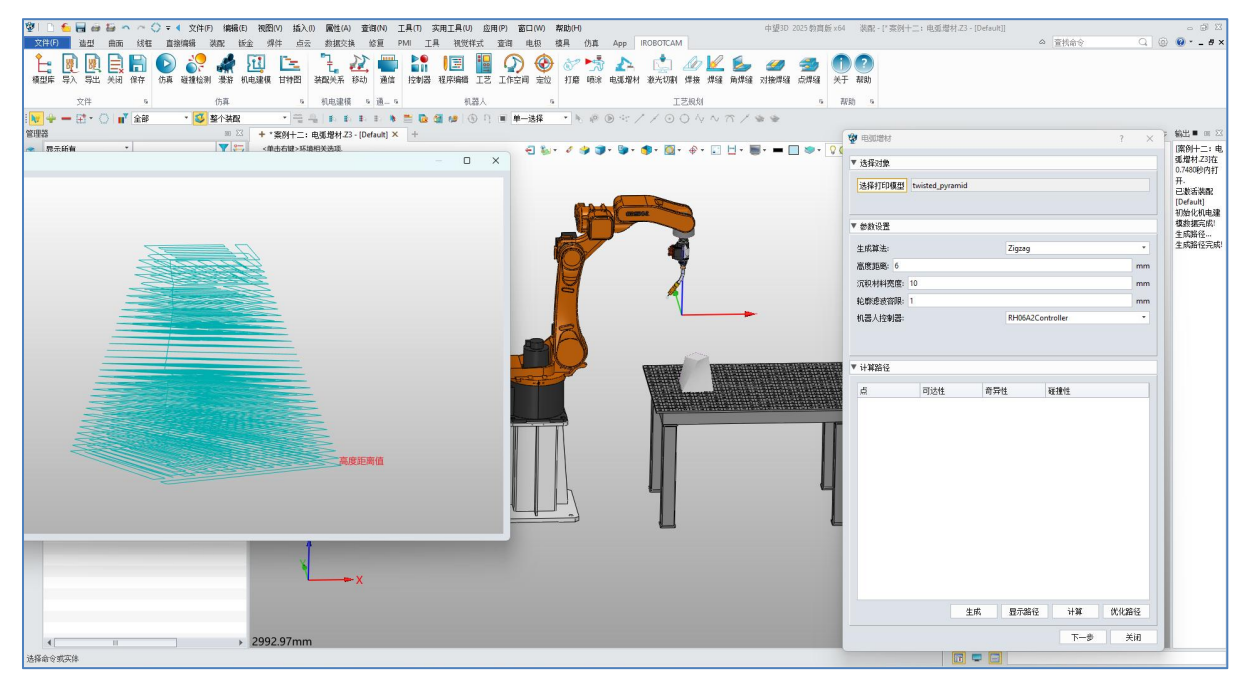

图 16-3: 计算路径

点击计算按钮,等待可达、奇异和碰撞的计算,若界面出现不可达、奇异或者
 碰撞,点击路径优化按钮,反之则点击下一步。

| = 10 10 10 10 10 10 10 10 10 10 10 10 10                                                             | 中望10 2025 勃貫後 x64 《泉祝-["茶房十二: 电弧增材:23 - [Defsuit]]<br>の 宮状命令<br>202 | Q @ • -                   |
|----------------------------------------------------------------------------------------------------|---------------------------------------------------------------------|---------------------------|
| 2月 节入 带上 头动 你开 你是 建酸盐制 教育 机电磁体 甘树园 建成光系 行动 通信 计数据 视界曲线 正义 江东之间 安拉 打得 网络 电压制用 参大切用 增佳 用细碱 南部级 对<br>文件 | 推進編 点相編 关于 教助<br>愛 明記印刷 7 ×                                         | }                         |
|                                                                                                    | ▼ 法探讨会                                                              |                           |
|                                                                                                    | - C BEROOO zyramid                                                  | (東約十三<br>弧燈村.Z<br>0.7480秒 |
| ✓ ● Urban<br>✓ ● Urban                                                                               | x (0.45)/W                                                          | 开.<br>已激活家                |
|                                                                                                    | * Best CLL<br>牛成菌法: Zurag *                                         | [Default]<br>初始化初         |
|                                                                                                    | 嘉曆新斋: 6 mm                                                          | 複数据完<br>生成路行              |
|                                                                                                    | 沉积材料宽度: 10 mm                                                       | 生成路径<br>注意: [3            |
| ☑ ● (Hovedding gur_1)                                                                                | 轮廓迹波音讯: 1 mm                                                        | 二:电机                      |
| L © (Holding yan K<br>② (Holding yan Ka<br>2 ○ (Holding Xange)                                       | 机器人控制器: RH06A2Controller *                                          | 村工3月6<br>建恢复5             |
| Ø ● INRIGA2 Target                                                                                   | ▼ 计解路径                                                              |                           |
| 20     ● (-links.)       20     ● (-links.)                                                          | 点 可达性 音异性 碰撞性 一                                                     |                           |
|                                                                                                    | 2 96.25578.743 💙                                                    |                           |
|                                                                                                    | 3 105.25578.743 💙 💙 💙                                               |                           |
|                                                                                                    | 4 105.260.68.742 💙                                                  |                           |
|                                                                                                    | 5 116 260 68 742 .                                                  |                           |
|                                                                                                    | 5 116 255 -78 743 · · · · · · · · · · · · · · · · · · ·             |                           |
|                                                                                                    | 7 126 255 .79 742                                                   |                           |
|                                                                                                    | 1 126 260 68 742 . · · · · · · · · · · · · · · · · · ·              |                           |
|                                                                                                    | 0 125 760 59 741                                                    |                           |
| Z _                                                                                                  |                                                                     |                           |
|                                                                                                    |                                                                     |                           |
| X .                                                                                                  | 11 148.233,-78.744,<br>生成 显示路径 计算 优化路径                              |                           |
|                                                                                                    | 下一步                                                                 |                           |
| ∢ > 2992.97mm                                                                                        |                                                                     |                           |

图 16-4: 计算结果

- 在"路径调整"窗口下,填写抬枪高度参数"50"。
- 按照实际情况填写剩余参数值。

● 点击调整按钮,在弹出框中选择"否"。

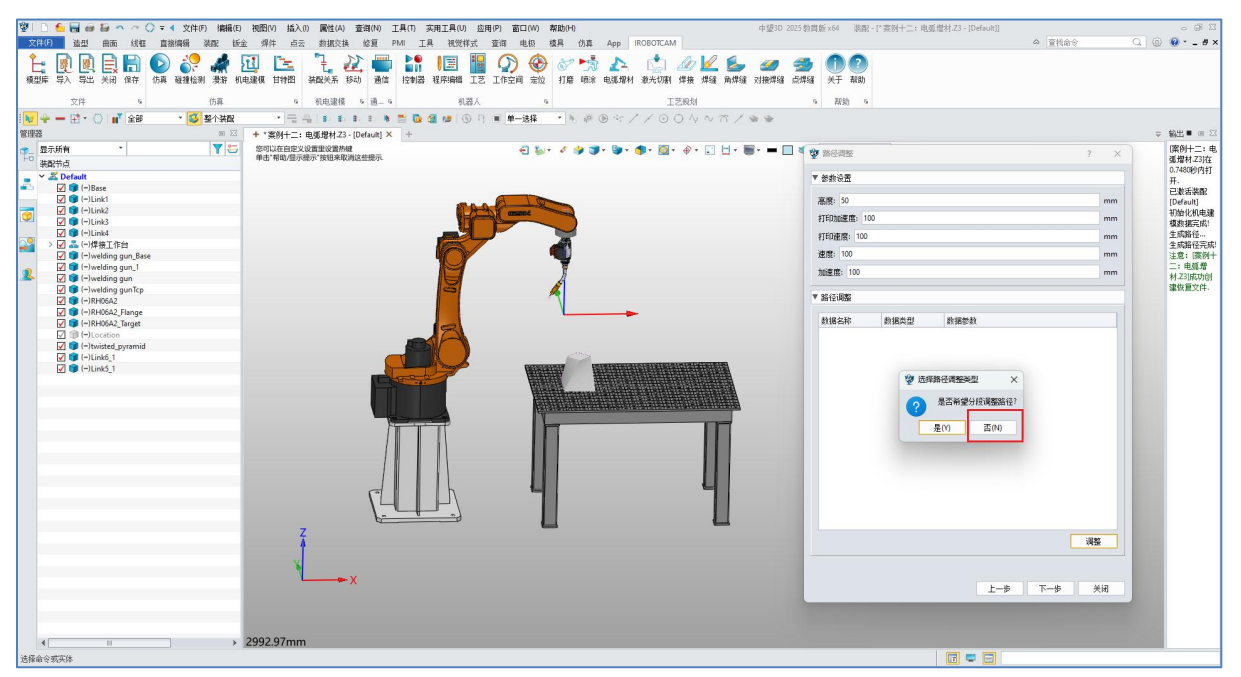

图 16-5:路径调整

- 点击下一步,在程序生成的窗口下,生成程序管理,在程序生成栏点击生成按钮。
- 在弹出的窗口中请选择一个程序段,默认确认即可。
- 程序后处理可以将程序后置输出出来。

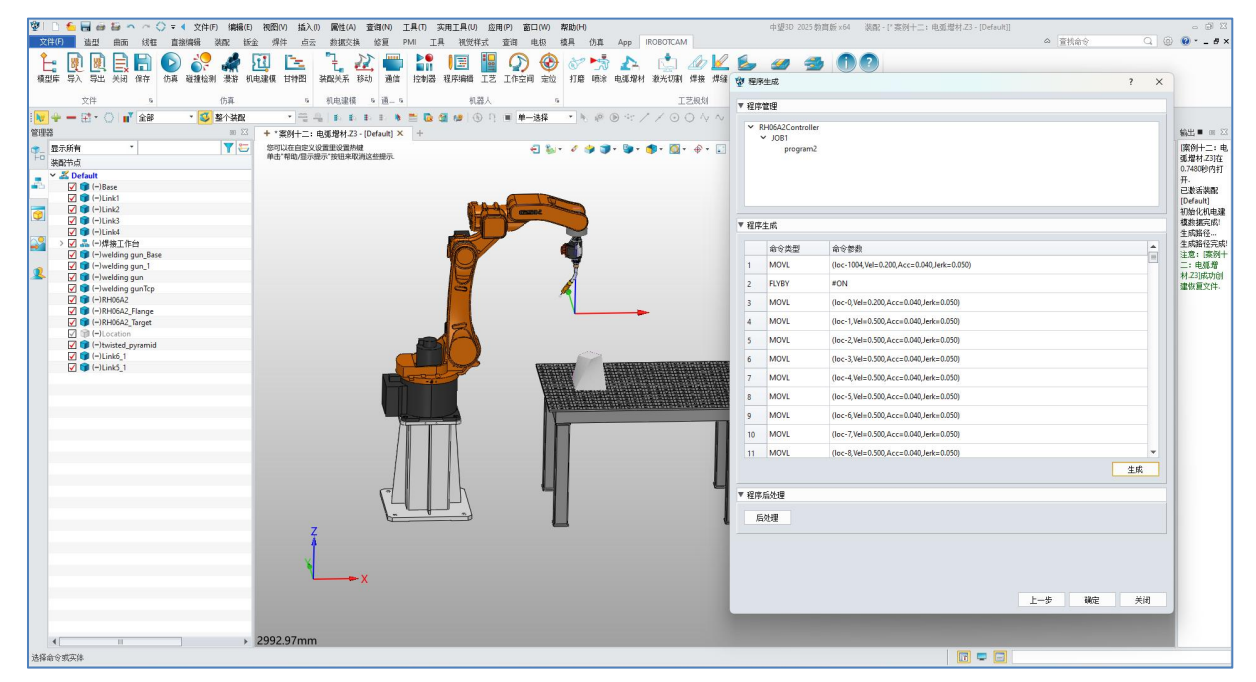

图 16-6: 程序生成

第3步:仿真验证

 $\odot$ 

● 在装配节点中隐藏掉打印的组件。

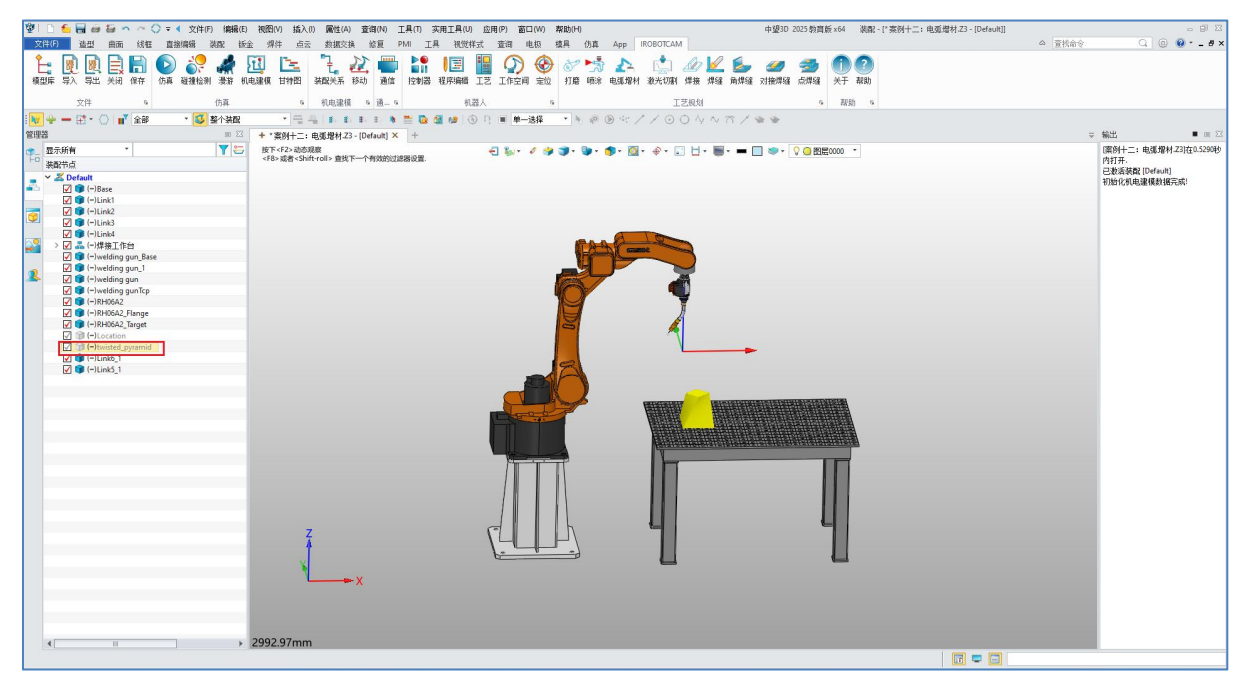

图 16-7: 隐藏组件

 点击仿真按钮,勾选上生成轨迹,点击开始仿真按钮,即可看到生成后电弧增 材的轨迹。

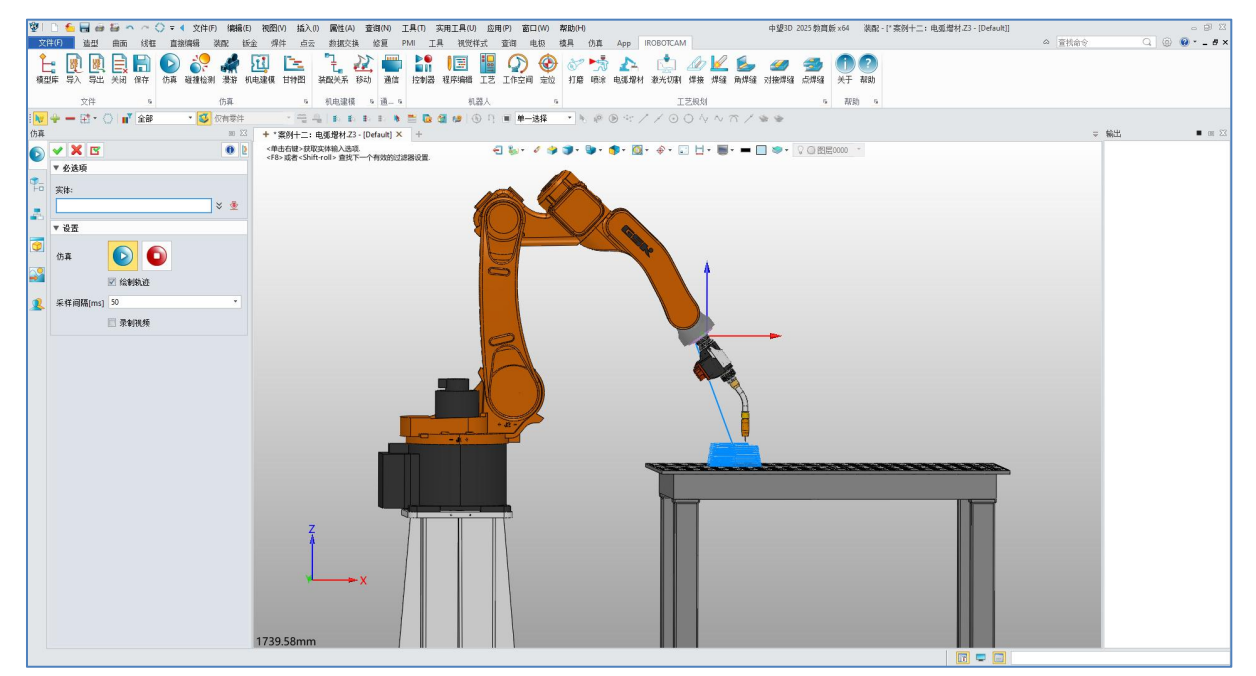

图 16-8: 仿真验证

# 第十七章: 案例十三 喷涂

软件提供了喷涂仿真功能,用户可以模拟喷涂过程,查看喷涂的效果。 本指南提供在 IROBOTCAM 软件中喷涂的逐步说明。

# <u>第1步:打开 iRobotCAM 项目文件</u>

 $\mathbf{v}$ 

● 打开名为"案例十三:喷涂.Z3"的 iRobotCAM 项目文件以进入 IROBOTCAM 环境。

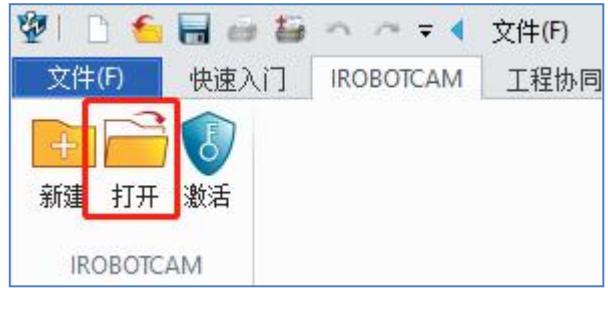

图 17-1: 打开按钮

- 打开后界面详情如图所示。

图 17-2: 界面详情

## <u>第2步: 喷涂</u>

● 点击"喷涂"按钮功能。

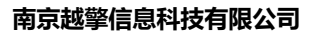

- 在喷涂窗口,勾选选择一个组件,选择需要喷涂的模型,
- 参数设置栏,喷涂宽度设置为30,覆盖百分比设置为0,挤出半径设置为40。
- 下拉选择机器人控制。

● 在计算路径栏,点击生成按钮,点击显示路径,可以看到生成的路径图。

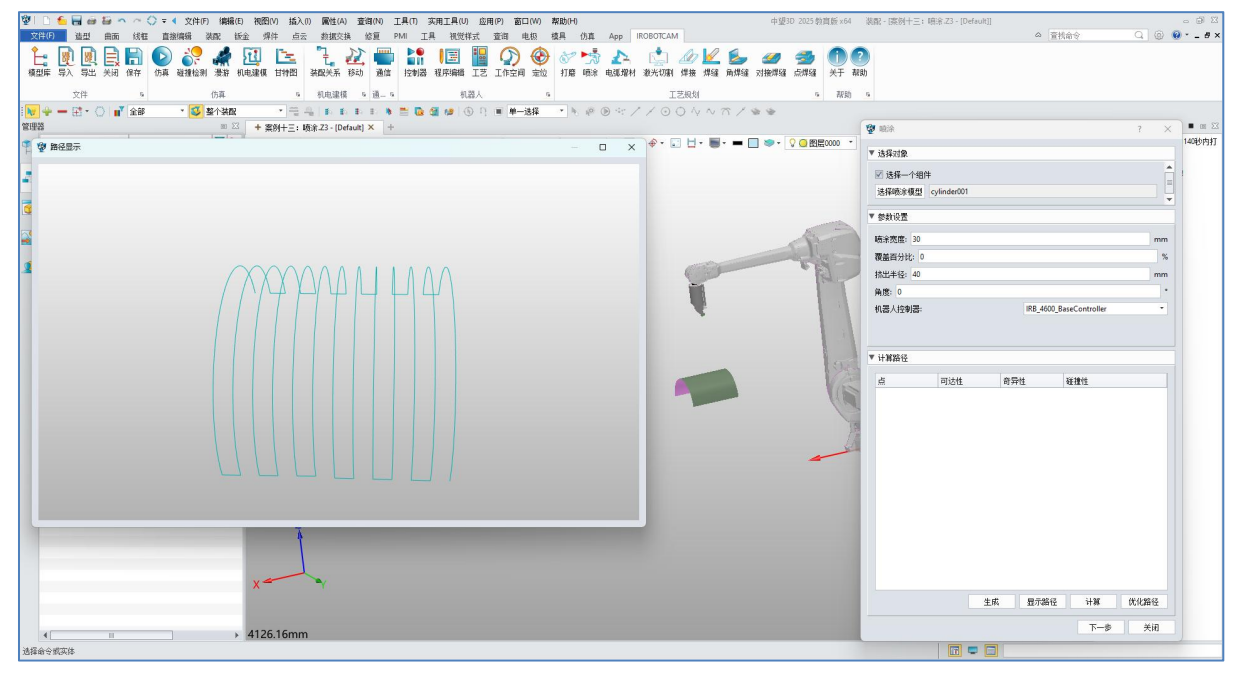

图 17-3: 生成路径

- 点击计算按钮,等待可达、奇异和碰撞的计算。
- 若界面出现不可达、奇异或者碰撞性,点击路径优化按钮,依次点击修改填充数据和路径优化按钮。

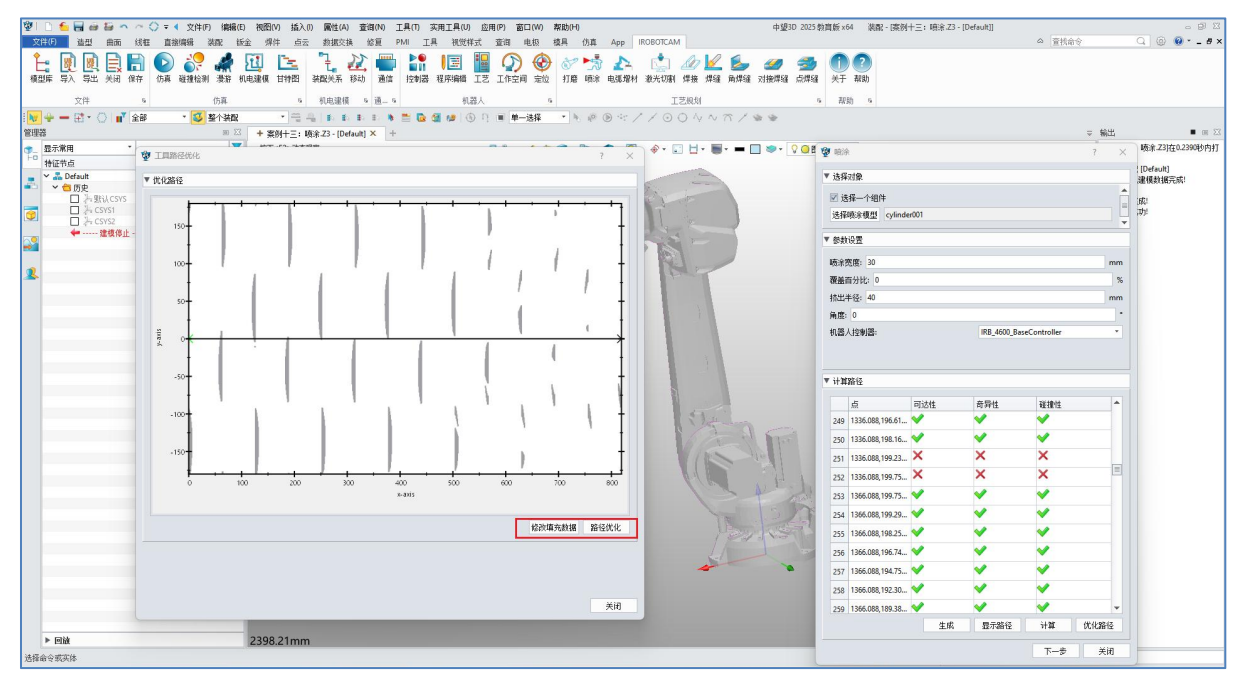

### 图 17-4: 路径优化

- 在"路径调整"窗口下,填写抬枪高度参数"50"。
- 按照实际情况填写剩余参数值。

 $\odot$ 

● 点击调整按钮,在弹出框中选择"否"。

| 😰 🗈 🗲 🔜 🗃 📮 🗠 🗢 🔿 マ 🔍 文件(F) 編編(日) 被屈(V) 超入(F) 属性(A) 登復(V) 工具(T) 実用工具(D) 应用(P) 窗口(W) 常助(H) 中型(D 2005) | 教育版×64 浅配-[演                          | 集例十三: [唐涂.Z3 - [Default]]                                                                                        | - @ X             |
|----------------------------------------------------------------------------------------------------|---------------------------------------|----------------------------------------------------------------------------------------------------|-------------------|
| 文件(F) 造型 曲面 线框 直撤编码 装配 钣金 焊件 点云 数据交换 绘复 PMI 工具 视觉样式 查询 电极 模具 仿真 App IROBOTCAM                        |                                       | △ 宣抗命令                                                                                                    | Q 🛞 🔮 - 🗗 🗙       |
| L D R L R R C R R R R R R R R R R R R R R R                                                          | 1 2<br>关于 和助                          |                                                                                                    |                   |
|                                                                                                    | 5 AKS0 5                              |                                                                                                    |                   |
|                                                                                                    |                                       |                                                                                                    |                   |
|                                                                                                    | · · · · · · · · · · · · · · · · · · · | ?                                                                                                    | × 9731年0.2390時代内計 |
|                                                                                                    | ▼ 參救设置                                |                                                                                                    | #===(C====(C+)))  |
| V Default                                                                                            | -                                     |                                                                                                    | ifault]<br>基約編票成: |
|                                                                                                    | 品度: 50                                |                                                                                                    | mm                |
|                                                                                                    | 打印加油更度: 1                             |                                                                                                    | mm                |
|                                                                                                    | 打印速度: 1                               |                                                                                                    | mm                |
|                                                                                                    | 速度: 1                                 |                                                                                                    | mm                |
|                                                                                                    | 加速度: 1                                |                                                                                                    | mm                |
| 2                                                                                                    | ▼ 路径调整                                |                                                                                                    |                   |
|                                                                                                    | 約据名称                                  | 約据共型 許諾於約                                                                                                    |                   |
|                                                                                                    | 1 loc-819                             | CPOS 1246.088,249.624,725.676,-180.000,-85.7                                                                     | R., -             |
|                                                                                                    | 2 loc-0                               | C 2 1.998,-180.000,-85.7                                                                                         | B                 |
|                                                                                                    | 2 loc-1                               | 授 153年第124月第12日 ×     1 299 180 000 -84 44                                                                       | 5                 |
|                                                                                                    | 1 loc 7                               | 2 是否希望分段调整路径?                                                                                                    | 2                 |
|                                                                                                    | 4 100%                                | E00 T(N) 170 100 100 100 100                                                                                     |                   |
|                                                                                                    | 5 loc-3                               | C 72(1) m (10 1.719,180.000,-78.82                                                                               | 1                 |
| 1 Steller                                                                                            | 6 loc-4                               | CPOS 1246.088,194.114,760.302,180.000,-76.00                                                                     | 8                 |
|                                                                                                    | 7 loc-5                               | CPOS 1246.088,191.519,769.769,180.000,-73.19                                                                     | 7                 |
|                                                                                                    | 8 loc-6                               | CPOS 1246.088,188.463,779.097,-180.000,-70.3                                                                     | 8                 |
|                                                                                                    | 9 loc-7                               | CPOS 1246.088,184.953,788.263,180.000,-67.57                                                                     | 0                 |
| find at the                                                                                          | 10 loc-8                              | CPOS 1246.088,180.997,797.247,180.000,-64.76                                                                     | 0                 |
|                                                                                                    | 11 loc-9                              | CPOS 1246.088,176.606,806.026,180.000,-61.94                                                                     | 5 *               |
|                                                                                                    |                                       |                                                                                                    | 8                 |
|                                                                                                    |                                       |                                                                                                    |                   |
|                                                                                                    |                                       |                                                                                                    |                   |
|                                                                                                    |                                       | 上一步下一步                                                                                                    | 关闭                |
| X                                                                                                    | A DESCRIPTION OF                      | And a second second second second second second second second second second second second second second second   |                   |
|                                                                                                    |                                       |                                                                                                    |                   |
|                                                                                                    |                                       | and the second second second second second second second second second second second second second second second |                   |
| ▶ Elix 2398.21mm                                                                                     |                                       |                                                                                                    |                   |
| 通报给令领获得                                                                                              |                                       |                                                                                                    |                   |

图 17-5: 路径调整

- 点击下一步,在程序生成的窗口下,生成程序管理,在程序生成栏点击生成按钮。
- 在弹出的窗口中请选择一个程序段,默认确认即可。
- 程序后处理可以将程序后置输出出来。

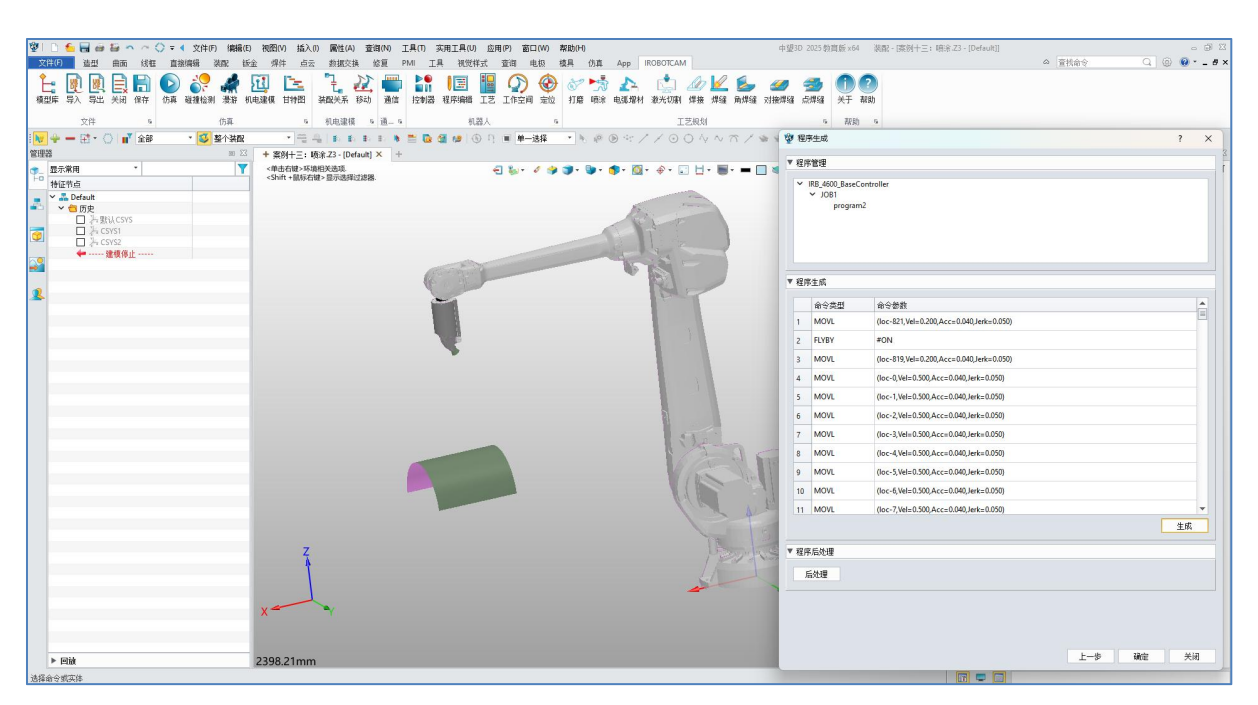

图 17-6: 程序生成

# <u>第3步:仿真验证</u>

 点击仿真按钮,勾选上生成轨迹,点击开始仿真按钮,即可看到生成后喷涂的 轨迹。

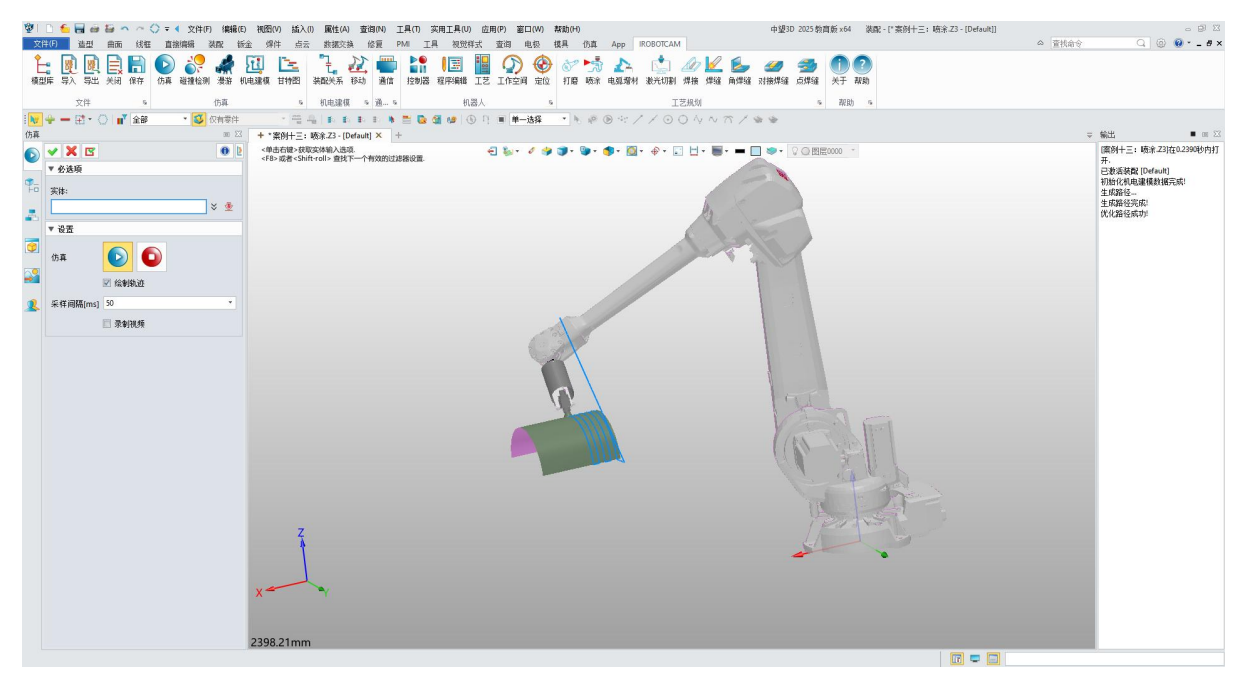

#### 图 17-7: 仿真验证

# 第十八章: 案例十四 打磨

软件提供了打磨仿真功能,用户可以仿真打磨过程,查看打磨的效果。 本指南提供在 IROBOTCAM 软件中打磨的逐步说明。

## <u>第1步:打开 iRobotCAM 项目文件</u>

 $\mathbf{v}$ 

● 打开名为"案例十四:打磨.Z3"的 iRobotCAM 项目文件以进入 IROBOTCAM 环境。

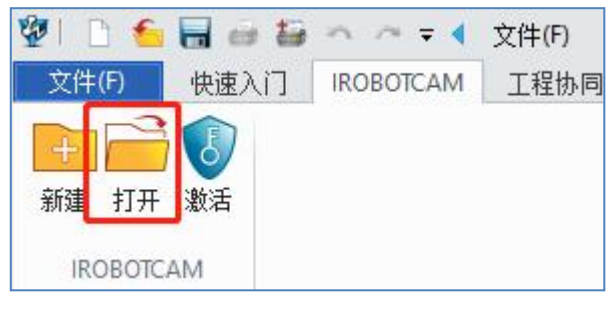

图 18-1: 打开按钮

- 打开后界面详情如图所示。

### 图 18-2: 界面详情

<u>第2步:打磨</u>

● 点击"打磨"按钮功能。

 $\odot$ 

- 勾选选择一个组件,选择打磨模型。
- 在参数设置栏,打磨宽度设置为20,覆盖百分比为0,挤出半径为40,角度 为0。
- 下拉选择机器人的控制器。
- 计算路径栏,点击生成按钮,接着点击显示路径。

| 文件 5  | 仿真                                     | 5 机电速模 5 差                                                                                                    | 1                                                                                                    | 5                                     | IŽ            | 规划                                                                                                    | 5 WR 5       | 😵 BEMFIN      | 8                   |            |              |                 | ?    |
|-------|----------------------------------------|----------------------------------------------------------------------------------------------------|----------------------------------------------------------------------------------------------------|---------------------------------------|---------------|----------------------------------------------------------------------------------------------------|--------------|---------------|---------------------|------------|--------------|-----------------|------|
|       | - 「「「「」」 - 「」 - 「」 - 「」 - 「」 - 「」 - 「」 | * 1 1 1 1 1 1                                                                                                    | - 🕷 🧮 🔂 🕼 🕼 🛙                                                                                                    | · · · · · · · · · · · · · · · · · · · | ® ® ≈ / / ⊙ C | 1 V V T / * *                                                                                                    |              | ▼ 选择对象        | 2                   |            |              |                 |      |
| 示所有 * |                                        | <ul> <li>         来所丁巴: 打磨-23 「Default] ×         接下<f2> 动态现象         </f2></li> <li> </li> <li> <li> </li> <li> <li> </li> <li> </li> <li> <li> </li> <li> <li> <li> </li> <li> <li> </li> <li> <li> </li> <li> <li> <li> <li> </li> <li> <li> <li> </li> <li> <li> </li> <li> <li> </li> <li> <li> <li> </li> <li> <li> </li> <li> <li> <li> <li> <li> </li> <li> <li> <li> </li> <li> <li> </li> <li> <li> <li> </li> <li> <li> <li> </li> <li> <li> </li> <li> <li> </li> <li> <li> </li> <li> <li> </li> <li> </li> <li> <li></li></li></li></li></li></li></li></li></li></li></li></li></li></li></li></li></li></li></li></li></li></li></li></li></li></li></li></li></li></li></li></li></li></li></ul> | ·<br>的过滤器设置                                                                                                    | el 🎭 🖌 🏟 🐲 🕯                          | •••• • • • •  | Ur Br = 🗆 🗢 r                                                                                                    | ♀ ● 图层0000 ・ | ☑ 选择-<br>选择打磨 | -个组件<br>N模型 DAC_580 | 813_defect |              |                 |      |
|       |                                        |                                                                                                    |                                                                                                    |                                       |               |                                                                                                    |              | ▼ 参数设置        | t                   |            |              |                 |      |
|       |                                        |                                                                                                    |                                                                                                    |                                       |               |                                                                                                    | -            | 打磨肉度          | 20                  |            |              |                 | m    |
|       |                                        |                                                                                                    |                                                                                                    |                                       |               | 8                                                                                                    |              | 覆盖百分          | tt: 0               |            |              |                 |      |
|       |                                        |                                                                                                    |                                                                                                    |                                       |               |                                                                                                    |              | 挑出半径          | 40                  |            |              |                 | m    |
|       |                                        |                                                                                                    | A                                                                                                    |                                       |               |                                                                                                    |              | 角度: 0         |                     |            |              |                 |      |
|       |                                        |                                                                                                    | Et.                                                                                                    |                                       | Z             | <b>N</b>                                                                                                    | _            | 机器人控          | 制器:                 |            | Fanuc R-1000 | A_80FController |      |
|       | //                                     |                                                                                                    | - H                                                                                                    |                                       |               |                                                                                                    | 6            | ▼ 计算路径        | £                   |            |              |                 |      |
|       | 4///                                   | 1 AC                                                                                                    | the second second secon |                                       |               |                                                                                                    |              | , si          | i                   | 可达性        | 奇异性          | 碰撞性             | ł    |
|       | - 4//                                  |                                                                                                    |                                                                                                    | 7                                     |               | The second second secon |              | 1 11          | 124.543,382.97      | ×.         |              |                 |      |
|       | - ¥//,                                 | TAIL                                                                                                    |                                                                                                    |                                       |               |                                                                                                    |              | 2 11          | 126.8/5,3/7.91      |            |              |                 |      |
|       |                                        |                                                                                                    |                                                                                                    |                                       |               |                                                                                                    |              | 4 1           | 131 530 367 81      |            |              |                 |      |
|       | - U                                    |                                                                                                    |                                                                                                    |                                       |               |                                                                                                    |              | 5 11          | 131.790.360.60      | -          | ÷            | -               |      |
|       | 4                                      |                                                                                                    |                                                                                                    |                                       |               |                                                                                                    | <u>ч</u>     | 6 11          | 131,955,355,68      | ~          | V            | ~               |      |
|       |                                        |                                                                                                    |                                                                                                    |                                       |               |                                                                                                    |              | 7 11          | 132.138.350.23      | ~          | <b>v</b>     | ~               |      |
|       |                                        |                                                                                                    |                                                                                                    |                                       | 4             |                                                                                                    | U.           | 8 11          | 132.342,343.96      | ~          | ~            | ~               |      |
|       |                                        |                                                                                                    |                                                                                                    |                                       |               |                                                                                                    |              | 9 11          | 132.501.338.96      | <b>v</b>   | ~            | ~               |      |
|       |                                        |                                                                                                    |                                                                                                    |                                       |               | U.                                                                                                    |              | 10 11         | 132.649.334.05      | <b>v</b>   | ~            | ¥.              |      |
|       |                                        | The second second second second second second second second second second second second second second second se                                                                                                    |                                                                                                    |                                       |               |                                                                                                    |              | 11 11         | 132.812,328.44      | ~          | ~            | ~               |      |
|       |                                        |                                                                                                    |                                                                                                    |                                       |               |                                                                                                    |              |               |                     | 生成         | 显示路径         | i+100 (         | 优化路径 |
|       |                                        |                                                                                                    |                                                                                                    |                                       |               |                                                                                                    |              |               |                     |            |              | T_E             | MB   |

图 18-3: 计算路径

● 点击计算按钮,等待可达、奇异和碰撞的计算,若界面出现不可达、奇异或者 碰撞,点击路径优化按钮,反之则点击下一步。

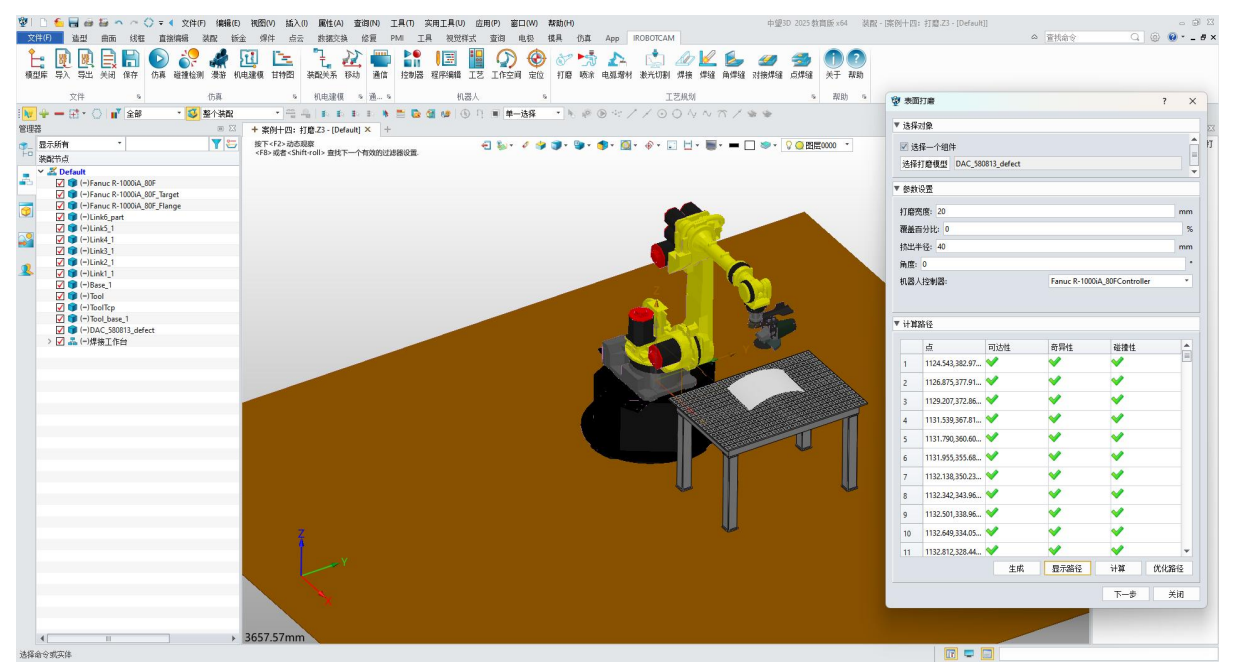

#### 图 18-4: 路径优化

- 在"路径调整"窗口下,填写抬枪高度参数"50"。
- 按照实际情况填写剩余参数值。

**V** 

● 点击调整按钮,在弹出框中选择"否"。

| 🖞 🗋 🔚 🗃 🗃 🗛 🗠 🚫 🕫 🍕 文件(F) (編編(E) 祝園(M) 拡入(0) 属性(A) 査询(M) 工具(0) 亥用工                                                                                                    | A(U) 应用(P) 窗口(W) 帮助(H) 中望30 2025 救貨版×64 装配 - 序例十四: 打磨.Z3 - [De                          | fault]] a D 🖾           |
|----------------------------------------------------------------------------------------------------|-----------------------------------------------------------------------------------------|-------------------------|
| 文件(F) 造型 曲面 线框 直接编辑 装配 钣金 焊件 点云 数据交换 修复 PMI 工具 补                                                                                                    | 1觉样式 查询 电极 楼具 仍真 App IROBOTCAM                                                          | △ 査技命令 🔍 @ @・_ # ×      |
| Image: State state         Image: State state state         Image: State state state         Image: State state state         Image: State state state         Image: State state state         Image: State state         Image: State         Image: State | 1 12 IGÉA RÚ HE HAR HEISH NATHH ATH AGA RHA ANHA ANA NA NA NA NA NA NA NA NA NA NA NA N |                         |
| 文件 5 仿真 5 机电速模 5 通… 5                                                                                                    | 机器人 5 工艺规划 5 帮助 5                                                                       |                         |
| 😽 🕂 🕂 🕄 📲 🍟 🐨 🔹 😻 整个装配 🔹 🖷 斗 🗈 🗈 🗉 🕷 🌆 🛤                                                                                                    |                                                                                         |                         |
| 管理器 📧 🖾 + 案例十四: 打磨.Z3 - [Default] 🗙 🕂                                                                                                    | ₩ 1924年 ? X                                                                             | ⇒ 輸出 ■ Ⅲ 🖾              |
| ■                                                                                                    | ▼ 参救役置 🔍 🖸 閲覧0000 -                                                                     | [案例十四: 打磨-Z3]在0.1230秒内打 |
| 10 装飾节点 (100/002 (3001000)) 登見 (1-1-1000)(2008)(200                                                                                                    |                                                                                         | 并·<br>完成                |
| ✓ Z Default                                                                                                    | 高度: 30 mm                                                                               | 已激活装配 [Default]         |
| I (+)Fanuc R-1000iA_80F_Target                                                                                                    | 打印加速度: 100 mm                                                                           | 利用化和电量操制器元标:<br>生成路径    |
| 🐨 🔽 💷 (+)Fanuc R-1000iA_80F_Flange                                                                                                    | 打印速度: 100 mm                                                                            | 生成路径完成                  |
| V (F)Linkb_part                                                                                                    | 達度: 100 mm                                                                              | 生成路径                    |
| 💦 🔽 🗊 (-)Link4_1                                                                                                    | 加速度: 100 mm                                                                             | 生成路径                    |
| (-)Link3_1                                                                                                    |                                                                                         | 生成路径完成                  |
|                                                                                                    | ▼ 路径调整                                                                                  | 生成路径完成                  |
| 🔽 💷 (-)Base_1                                                                                                    | 教課名称 教課法型 創業施設 ▲                                                                        | 生成路径                    |
| V 🔰 (*) Tool                                                                                                    | 1 loc-2182 CPOS 1128 015 405 054 677 604 175 138 -26 1                                  | Thettoo                 |
| ✓ () kokp<br>√ () Tool_base_1                                                                                                    |                                                                                         |                         |
| (-)DAC_580813_defect                                                                                                    | 2 10c-0 梁 选择路径调整类型 × 32.880,173.138,-26.1                                               |                         |
| 1 图 1 1 1 1 1 1 1 1 1 1 1 1 1 1 1 1 1 1                                                                                                    | 3 loc-1 20.403,175.138,-26.1                                                            |                         |
|                                                                                                    | 4 loc-2 07.926,175.138,-26.1                                                            |                         |
|                                                                                                    | 5 loc-3 是(V) 否(N) 95.450,175.138,-26.1                                                  |                         |
|                                                                                                    | 6 loc-4 CPOS 1131.790,360.602,598,964,175.640,-25.6                                     |                         |
|                                                                                                    | 7 loc-5 CPOS 1131.955,355.689,601.313,176.033,-25.4                                     |                         |
|                                                                                                    | 8 loc-6 CPOS 1132.138,350.231,603.904,176.474,-24.8                                     |                         |
|                                                                                                    | 9 loc-7 CPOS 1132.342,343.969,606.774,176.282,-24.0                                     |                         |
|                                                                                                    | 10 loc-8 CPOS 1132.501,338.962,609.018,175.859,-23.6                                    |                         |
|                                                                                                    | 11 lec-9 CPOS 1132.649,334.059,611.108,176.125,-22.3 •                                  |                         |
|                                                                                                    | 调整                                                                                      |                         |
| 7                                                                                                    |                                                                                         |                         |
|                                                                                                    | F                                                                                       |                         |
|                                                                                                    |                                                                                         |                         |
|                                                                                                    |                                                                                         |                         |
| X                                                                                                    |                                                                                         |                         |
|                                                                                                    |                                                                                         |                         |
| ∢                                                                                                    |                                                                                         |                         |
| 选择命令或实体                                                                                                    |                                                                                         |                         |

### 图 18-5: 路径调整

- 点击下一步,在程序生成的窗口下。
- 生成程序管理栏,若无程序,右键选择生成 JOB,程序 program1。
- 在程序生成栏点击生成按钮。在弹出的窗口中请选择一个程序段,默认确认即 可。
- 若用户需要将程序后置输出出来,点击程序后处理按钮。

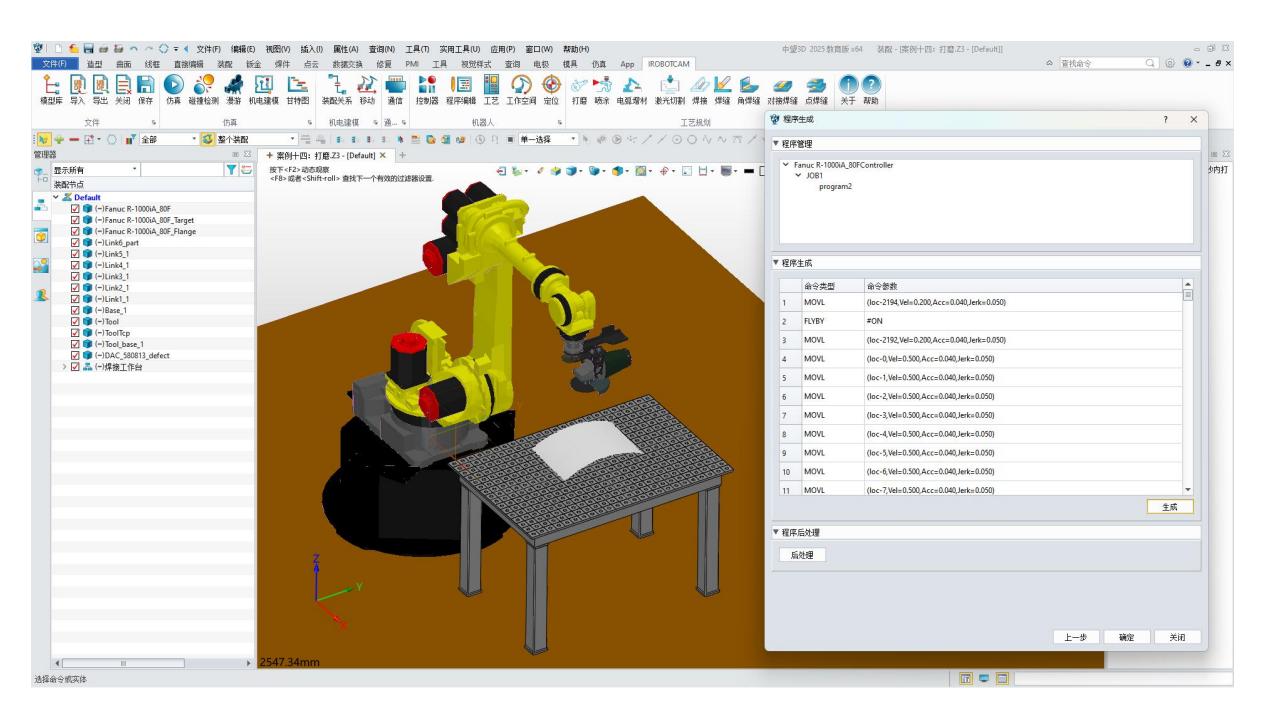

图 18-6: 程序生成

## <u>第3步:仿真验证</u>

 $\odot$ 

 点击仿真按钮,勾选上生成轨迹,点击开始仿真按钮,即可看到生成后打磨的 轨迹。

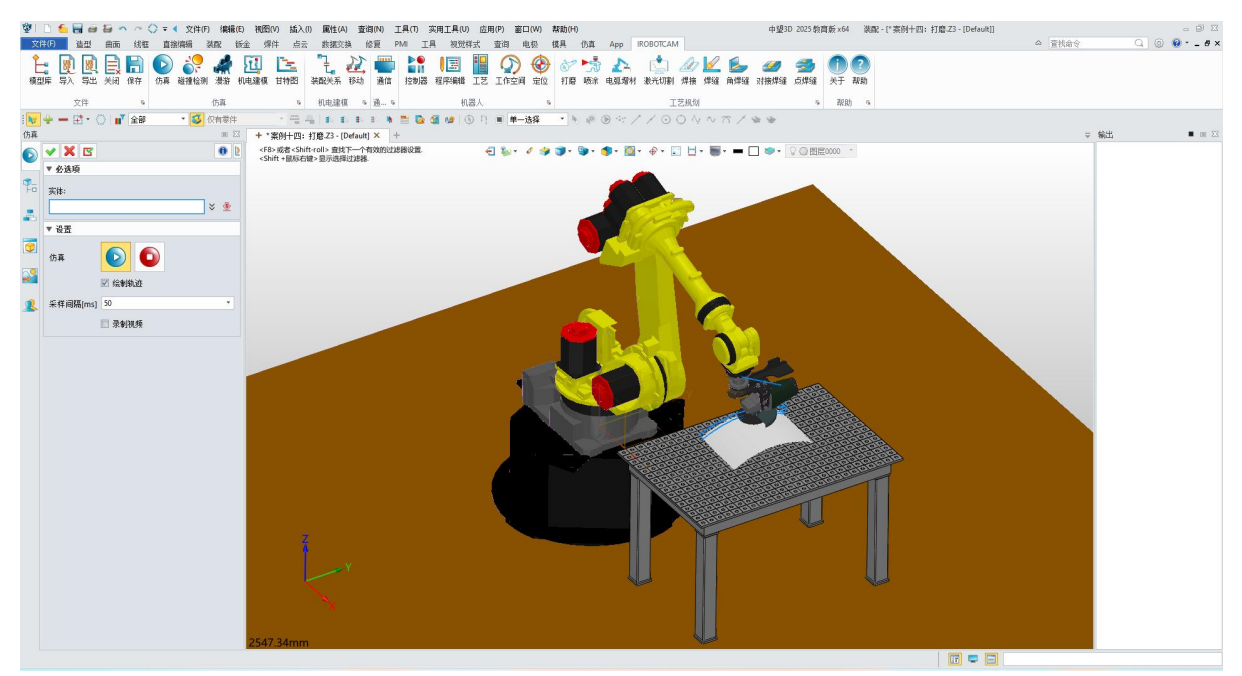

#### 图 18-7: 仿真验证